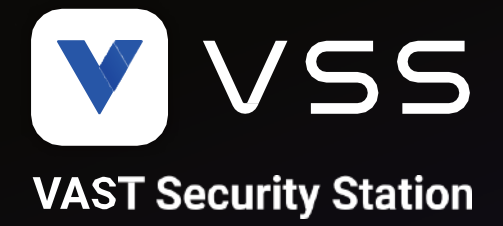

# Estación de seguridad VAST

## Manual de usuario

Número de revisión: v1.1

Versión de software: v1.1

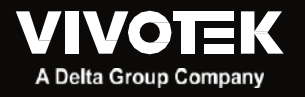

### Tabla de contenido

| Revisión histórica                                                                                              | 4   |
|----------------------------------------------------------------------------------------------------|-----|
| Acceso                                                                                                    | 5   |
| Presentando VSS                                                                                                 | 6   |
| Licencia de software VSS                                                                                        |     |
| Opción de instalación – OpenVPN                                                                                 | 15  |
| Travesía NAT con OpenVPN                                                                                        |     |
| Capítulo 1: Conceptos básicos:                                                                                  | 18  |
| Controles y Elementos<br>Teclas de acceso rápido<br>Ver elementos de celda<br>Componentes de servidor y cliente |     |
| Capítulo 2: Puesta en marcha                                                                                    |     |
| <ul> <li>2-1.Selección de dispositivos</li></ul>                                                                |     |
| Capítulo 3: Aplicaciones                                                                                        | 129 |
| <ul> <li>3-1. Dispositivos de E/ODI/DO</li> <li>IO Box y configuración relacionada</li></ul>                    |     |

| ¿Qué es el imán de datos?                                             |              |
|-----------------------------------------------------------------------|--------------|
| Configuración inicial<br>Función de imán de datos                     |              |
|                                                                       | 166          |
| Capitulo 4. Configuration                                             |              |
| 4-1.Configuración>Sistema> Preferencias                               |              |
| 4-2.Configuración > Sistema > SMTP                                    |              |
| 4-3.Configuración>Gestión de usuarios                                 | 175          |
| Carpetas lógicas                                                      |              |
| 4-4.Configuración>Dispositivo> Cámaras                                |              |
| 4-5.Configuración>Dispositivo> Estaciones                             |              |
| Multidifusion                                                         |              |
| 4-6. Configuración > 10 Box y configuración relacionada               | 192          |
| 4-7. Configuración> Grabación> Opciones de grabación                  |              |
| 4-8. Configuración > Gradación > Copia de seguridad                   |              |
| Annacenamiento                                                        | 198<br>199   |
| 4-10.Configuración>VIVOCloud                                          |              |
| Apéndice A: Herramienta de control de servicio VSS                    | 207          |
| Apéndice B: Modos de corrección de distorsión de la cámara ojo de pez | 208          |
| Apéndice C: Matriz                                                    | 215          |
| Apéndice D: Soporte del joystick                                      | 219          |
| ApéndiceE: Solución NetworkAudio                                      | 225          |
| Apéndice F: Cargar paquete de dispositivos                            | 229          |
| ApéndiceG: Activar seguimiento inteligente para cámaras domo de       | velocidad230 |
| Apéndice H: Autenticación multifactor para control de acceso          | 231          |

### Revisión histórica

Rev. 1.0:

\* Versión inicial.

Rev.1.1:

\* Lanzamiento para la versión de software 1.1.

### Acceso

#### Iniciar sesión:

- 1. Ingrese la dirección IP del servidor y el número de puerto TCP (3443 como valor predeterminado). Si inicia sesión desde el servidor, puede seleccionar la casilla de verificación Estación local.
- 2. Ingrese las credenciales para iniciar sesión. Las credenciales se crearon durante la instalación.
- 3. Puede utilizar una cuenta AD existente para iniciar sesión. Consulte la página 190 para conocer la administración de usuarios y la configuración del recuento de AD.
- 4. Inicio de sesión automático: después de ingresar las credenciales por primera vez, el servidor no le solicitará las credenciales la próxima vez que inicie el software VSS.

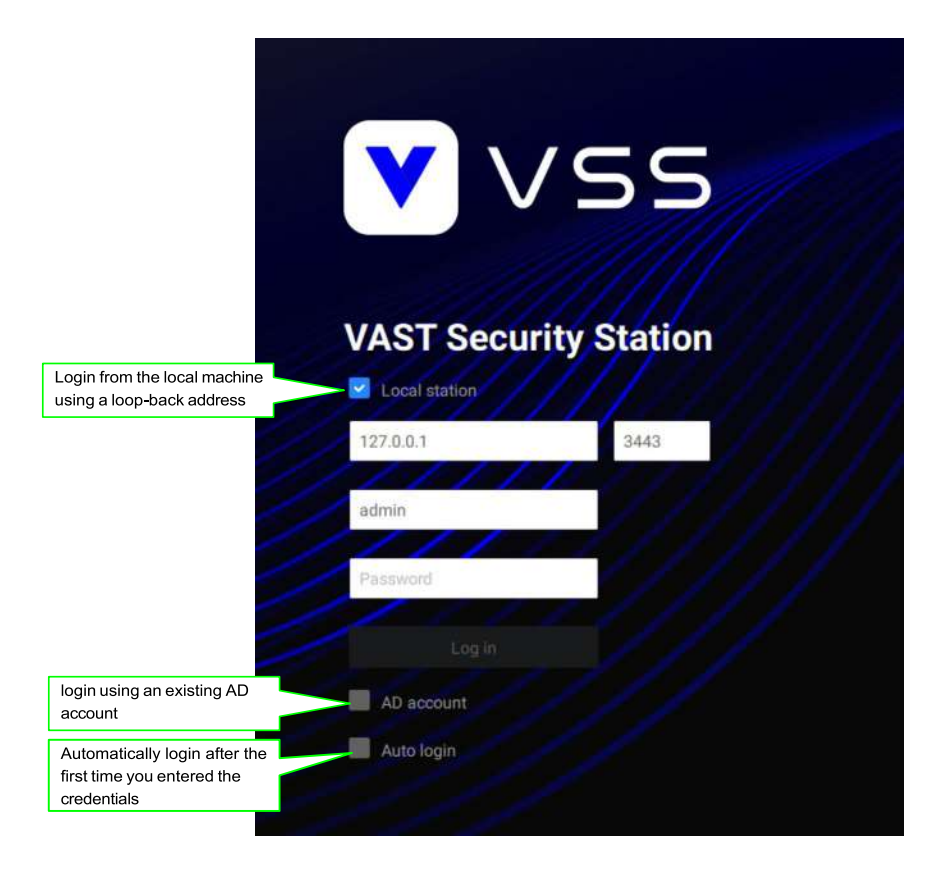

## Presentando VSS

VIVOTEK VSS (VAST Security Station) es el software profesional de gestión central y de vídeo diseñado para gestionar todos los productos de vigilancia IP de VIVOTEK con funciones intuitivas y numerosas características. Admite cientos de cámaras y estaciones en una estructura jerárquica de sistema para monitoreo, grabación, reproducción y gestión de activación de eventos con facilidad de uso y control eficiente.

VSS integra las cámaras de red VIVOTEK para brindar diversas soluciones y aplicaciones, con cámaras para grabación de video ininterrumpida, Smart Search II, Smart VCA y solución de gestión de ciberseguridad. VSS realiza gestión remota con una gama completa de la estructura de servidor y cliente y constituye un sistema robusto para diversas aplicaciones, como tiendas, banca y el espacio público.

#### Características clave

- Búsqueda profunda con atributos, escenas y funciones de investigación
- Smart Search II Plus: búsqueda forense dinámica
  - Cruce de línea: detección de cruce de una línea y dirección definidas por el usuario
  - Merodeo: Detección de Merodeo en una zona durante un tiempo de permanencia configurable.
  - Intrusión: Detección de intrusión en una zona o salida de una zona.
- Seguimiento inteligente: seguimiento de personas de Speed Dome.
- Live Multicast: tráfico de red reducido y uso optimizado del ancho de banda.
- CMS Failover: redundancia 1+1 para el servidor de Gestión Central.
- Superposición de datos en pantalla.
- Rol definido por el usuario para autoridades de grupo
- Cifrado de grabación

- Solución de reconocimiento de matrículas e imán de datos
- Solución de gestión de ciberseguridad
- Smart VCA: análisis de vídeo impulsado por IA
- Panel de descripción general del sistema
- Modos de visualización multisensor
- Bloqueo de evidencia: marcar automáticamente grabaciones relacionadas cuando se activa la alarma.
- Exportación de evidencia: exporte manualmente grabaciones de video o clips de alarma.
- Matriz para solución de videowall
- Mecanismo automático de retroalimentación de problemas
- Múltiples modos de deformación de ojo de pez

### Licencia de software VSS

Para activar el software, consulte el diagrama de flujo a continuación:

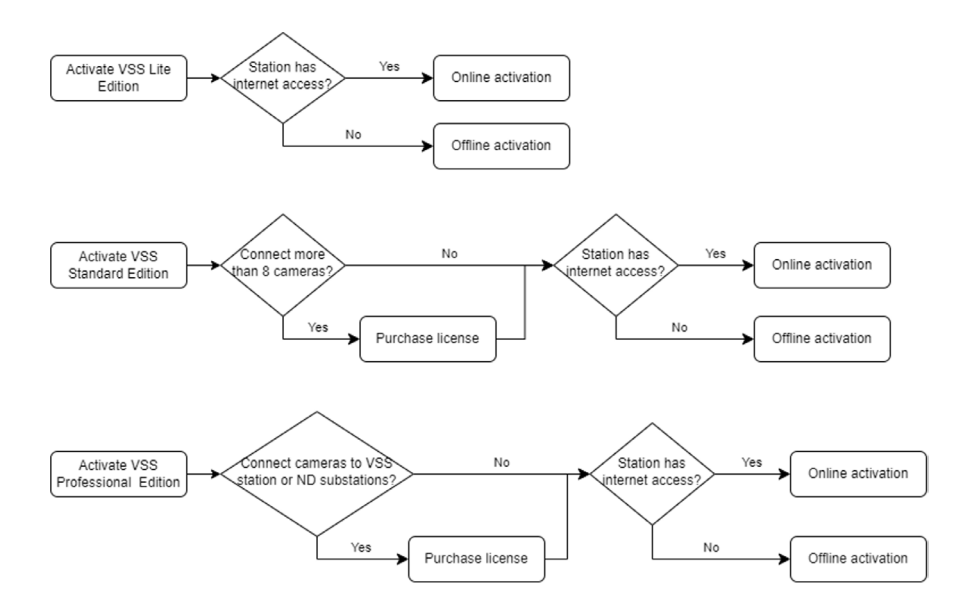

Después de instalar VSS, se iniciará automáticamente una versión de prueba de 60 días.

Los usuarios deben seleccionar una edición de VSS y activar las licencias en línea o sin conexión antes de que expire la prueba. Los servicios de visualización, reproducción y grabación en vivo de la cámara se detendrán después de una prueba de 60 días.

### Activación en línea

Si la estación VSS tiene acceso a Internet, active la licencia utilizando el método de activación en línea. El archivo de solicitud de licencia de la estación VSS (archivo .req) se enviará automáticamente al servidor de licencias a través de Internet. El archivo con licencia (archivo .lic) se recibirá del servidor de licencias si el proceso de activación se realiza correctamente.

Se recomienda la activación en línea en lugar de la activación fuera de línea. Sin embargo, si la activación en línea falla o el acceso a Internet no está disponible, consulte Activación sin conexión en la siguiente sección. Pasos:

El menú de edición le mostrará si debe comprar licencias para activar cada edición según su implementación VSS actual.

Si no se requiere la licencia adquirida, haga clic en la edición y la activaciónComenzará el proceso con el servidor de licencias.

| License                                                     | × |
|-------------------------------------------------------------|---|
| Select 1 edition                                            |   |
| VSS Lite Edition<br>License is not required.                |   |
| VSS Std Edition<br>License la not required.                 |   |
| VSS Pro Edition<br>Required VSS Pro Camera Licenses : 3 CH. |   |
|                                                             |   |
| Try offline activation                                      |   |

Si se requiere la licencia comprada, aparecerá una ventana con la clave de licencia después de seleccionar la edición. Escriba la clave de licencia que compró y adquirió de su distribuidor o de ventas locales de VIVOTEK y haga clic en Activar, luego comenzará el proceso de activación con el servidor de licencias.

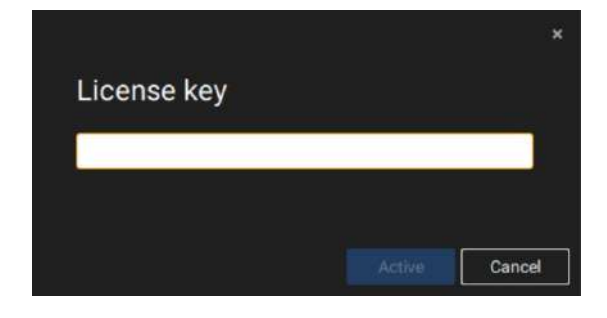

Si seleccionas**Activar con clave de licencia**, seleccione la estación a la que se aplicará la clave de licencia. Ingrese la clave de licencia.

| Acti  | vate with license key                     |                |                    |                          |                 |
|-------|-------------------------------------------|----------------|--------------------|--------------------------|-----------------|
| Selec | t stations and enter license key to activ | ate license    |                    |                          |                 |
|       | Status                                    | Station name   | Purchased licenses | Licenses key             |                 |
|       | U                                         | VMS_Station    | 256 (Trial)        |                          |                 |
|       |                                           | -Substation_01 |                    | substation-01-4-12slids1 |                 |
|       |                                           |                |                    |                          |                 |
|       |                                           |                |                    |                          | Activate Cancel |
|       |                                           |                |                    |                          |                 |
|       |                                           |                |                    |                          |                 |
|       |                                           |                |                    |                          |                 |

Cuando se activa con éxito, los círculos de verificación asociados se volverán verdes. Haga clic en el botón Cerrar en la parte superior derecha de la pantalla.

| X mil                                                                                                    | 10 N            | I II                    |                |                    | a de Alexandre de Alexandre de Alexandre de Alexandre de Alexandre de Alexandre de Alexandre de Alexandre de A |
|----------------------------------------------------------------------------------------------------|-----------------|-------------------------|----------------|--------------------|----------------------------------------------------------------------------------------------------|
| a di second                                                                                                    |                 |                         |                |                    |                                                                                                    |
|                                                                                                    |                 |                         |                |                    | ×                                                                                                    |
| 0                                                                                                    | Activate con    | nplimentary license     | 3              |                    |                                                                                                    |
| 0                                                                                                    | Select stations | to activate complimenta | ary license    |                    |                                                                                                    |
|                                                                                                    | Statu           | 0                       | Station name   | Purchased licenses |                                                                                                    |
| 86                                                                                                    |                 | 0                       | VMS, Station   | 206 (Tnal)         |                                                                                                    |
|                                                                                                    |                 | 0                       | -Bubstation_D1 | 0                  |                                                                                                    |
|                                                                                                    |                 |                         |                |                    |                                                                                                    |
| And in case of the local division of the local division of the loc |                 |                         |                |                    |                                                                                                    |
| D.                                                                                                    |                 |                         |                |                    |                                                                                                    |
|                                                                                                    |                 |                         |                |                    |                                                                                                    |
| All and a second second second second second second second second second second second second second second se                                                                                                    |                 |                         |                |                    |                                                                                                    |
|                                                                                                    |                 |                         |                |                    |                                                                                                    |
|                                                                                                    |                 |                         |                |                    |                                                                                                    |
|                                                                                                    |                 |                         |                |                    |                                                                                                    |
|                                                                                                    |                 |                         |                |                    | Activeze                                                                                                    |
| ÷                                                                                                    |                 |                         |                |                    |                                                                                                    |
|                                                                                                    |                 |                         |                |                    |                                                                                                    |
|                                                                                                    |                 |                         |                |                    |                                                                                                    |

Si falla, la barra de estado se volverá amarilla con un ícono de alarma y se enumerará el posible motivo.

| ¥       | 100 B                                                        |                              |                   |   |       |
|---------|--------------------------------------------------------------|------------------------------|-------------------|---|-------|
| A 1991  |                                                              |                              |                   |   |       |
|         | Activate complimentary I<br>Select stations to activate comp | icense<br>almentary license. |                   |   | ×     |
|         | Status                                                       | Station name                 | Purchased license |   |       |
| <u></u> |                                                              | VMS_Station                  | 256 (Tria         | 0 |       |
|         |                                                              | -Sadonation, (31             |                   | 0 |       |
| ŝ       |                                                              | Anny Mile Resources and      | 8 18              | - | Gunce |
|         |                                                              |                              |                   |   |       |

Si su estación VSS no tiene conexión a Internet, haga clic en Intentar activación sin conexión.

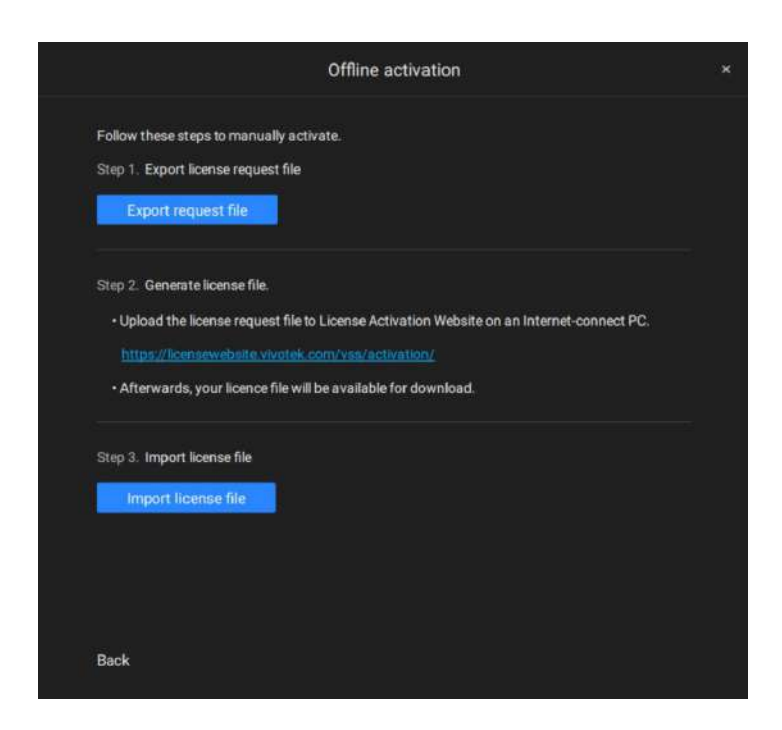

Según las instrucciones en pantalla, 1. Exportar el

archivo de solicitud de licencia.

2. Seleccione la estación para exportar la solicitud de licencia, haga clic en Exportar y seleccione el destino del archivo de solicitud.

| ( + Add ) | Statu | e Edition         | Station name                                                                                                    | Unlicensed                                                                                                    |
|-----------|-------|-------------------|----------------------------------------------------------------------------------------------------|----------------------------------------------------------------------------------------------------|
| 8         |       | Trial             | VMS_Station                                                                                                    |                                                                                                    |
|           |       |                   |                                                                                                    |                                                                                                    |
|           |       |                   |                                                                                                    |                                                                                                    |
|           |       |                   |                                                                                                    |                                                                                                    |
|           |       |                   |                                                                                                    |                                                                                                    |
|           |       |                   |                                                                                                    |                                                                                                    |
|           |       |                   |                                                                                                    |                                                                                                    |
|           |       |                   |                                                                                                    |                                                                                                    |
|           |       |                   |                                                                                                    |                                                                                                    |
|           |       |                   |                                                                                                    |                                                                                                    |
|           | * Add | (+ Add)         ( | Image: Add to the second second se | Image: Second control       Image: Second control       Image: Second contro       Image: Second control   < |

### El archivo REQ se parece al siguiente.

| + <mark>-</mark> - T                                                                                                    | nis PC > Desktop > VSS Licen | 15C             |                    |          |      | ~ 0 | ense |  |
|----------------------------------------------------------------------------------------------------|------------------------------|-----------------|--------------------|----------|------|-----|------|--|
| 📰 Pictures 🛛 🖈 ^                                                                                                    | Name                         |                 | Date modified      | Туре     | Size |     |      |  |
| license                                                                                                    | VMS_Station_VSS_Trial_1      | 127.0.0.1_0.req | 12/30/2022 5:54 PM | REQ File | 2 KB |     |      |  |
| Music                                                                                                    |                              |                 |                    |          |      |     |      |  |
| Videos                                                                                                    |                              |                 |                    |          |      |     |      |  |
| VSS License                                                                                                    |                              |                 |                    |          |      |     |      |  |
|                                                                                                    |                              |                 |                    |          |      |     |      |  |
| Chickinge                                                                                                    |                              |                 |                    |          |      |     |      |  |
| This DC                                                                                                    |                              |                 |                    |          |      |     |      |  |
| This PC                                                                                                    |                              |                 |                    |          |      |     |      |  |
| This PC                                                                                                    |                              |                 |                    |          |      |     |      |  |
| This PC<br>Dobjects<br>Desktop                                                                                                    |                              |                 |                    |          |      |     |      |  |
| This PC  This PC  Desktop  Documents                                                                                                    |                              |                 |                    |          |      |     |      |  |
| This PC This PC Desktop Coursents Coursents C |                              |                 |                    |          |      |     |      |  |
| This PC  Desktop  Documents  Downloads  Music  Fitures                                                                                                    |                              |                 |                    |          |      |     |      |  |
| This PC  Desktop  Desktop  Downloads Music  Pictures Videos                                                                                                    |                              |                 |                    |          |      |     |      |  |
| This PC  30 Objects  Desktop  Downloads  Music  Pictures Videos Videos                                                                                                    |                              |                 |                    |          |      |     |      |  |

3. Busque una computadora para cargar el archivo de solicitud de licencia (.req) en el portal de activación de licencia de VIVOTEK en https://licensewebsite.vivotek.com/vss/activation/.

4. Siga las instrucciones del portal de activación de licencia para generar y descargar el archivo de licencia (.lic). Cargue o copie el archivo a su estación VSS.

5. Regrese a la ventana de activación sin conexión en su estación VSS, seleccione Importar archivo de licencia, haga clic en Agregar para seleccionar el archivo de licencia (.lic) y haga clic en Activar.

| Icense                    | (+ Add ) |    | tatus Edition | Station name | Unlicen | eđ |
|---------------------------|----------|----|---------------|--------------|---------|----|
| VMS_Station_127.0.0.1.lic | 8        | 81 | Trial         | VMS_Station  |         |    |
|                           |          |    |               |              |         |    |
|                           |          |    |               |              |         |    |
|                           |          |    |               |              |         |    |
|                           |          |    |               |              |         |    |
|                           |          |    |               |              |         |    |
|                           |          |    |               |              |         |    |
|                           |          |    |               |              |         |    |
|                           |          |    |               |              |         |    |
|                           |          |    |               |              |         |    |
|                           |          |    |               |              |         |    |

5. En su estación VSS, seleccione importar el archivo de licencia, haga clic en Agregar para seleccionar el archivo de licencia (archivo .LIC) y haga clic en Activar.

|     | Real Production                              |                       |          |               |                    |                 |
|-----|----------------------------------------------|-----------------------|----------|---------------|--------------------|-----------------|
|     |                                              |                       |          |               |                    |                 |
|     | M                                            |                       |          |               |                    | ×               |
|     | Import license                               |                       |          |               |                    |                 |
|     | Add licenses, then select stations to import | our licenses.         |          |               |                    |                 |
|     | 1 license                                    | (+ Md)                | Status   | Station name  | Purchased licenses |                 |
| 200 | License_dell-pc_0.lic                        | 8                     |          | Sabstation_01 | 0                  |                 |
|     |                                              |                       |          |               |                    |                 |
|     |                                              |                       |          |               |                    |                 |
| 121 |                                              |                       |          |               |                    |                 |
|     |                                              |                       |          |               |                    |                 |
|     |                                              |                       |          |               |                    |                 |
|     |                                              |                       |          |               |                    |                 |
|     |                                              |                       |          |               |                    |                 |
|     |                                              |                       |          |               |                    |                 |
|     |                                              |                       |          |               |                    | Antivata Gancel |
|     |                                              | reader and the second | energi ( | 34            | 10 A               |                 |
|     |                                              |                       |          |               |                    |                 |
|     |                                              |                       |          |               |                    |                 |

### Mecanismos de protección de licencias

La licencia de software se verifica identificando las características únicas de la licencia del usuario. ORDENADOR PERSONAL. El archivo de licencia contiene datos sobre la configuración básica del hardware de la estación VSS (placa base, procesador CPU, tarjeta gráfica, RAM y tarjeta de red). La licencia de software dejará de ser válida si el usuario cambia tres de estos componentes de hardware esenciales.. Para VSS Professional que se ejecuta en una máquina virtual (VM; compatible con VMware y Microsoft Hyper-V), la licencia está vinculada a las direcciones MAC de las tarjetas de red de la VM y al UUID de la VM. Cualquier cambio en estos identificadores o alteración en la cantidad de tarjetas de red dentro de la VM invalidará la licencia.

### NOTAS:

• Guarde una copia de la clave de licencia, el archivo de solicitud de licencia (.req) y el archivo de licencia (.lic) para referencia futura.

• Sin licencias suficientes, los servicios de visualización, reproducción y grabación en vivo de la cámara se detendrán en 14 días.

• La licencia VAST1, la licencia VAST2 y la licencia dongle son incompatibles y no se pueden utilizar como licencia VSS.

• Se aplica una licencia de software idéntica a las cámaras VIVOTEK y ONVIF. No es necesario activar dos tipos diferentes de licencias de software.

• Si la aplicación del servidor VSS se elimina y se reinstala, la cantidad de canales con licencia permanece intacta.

• Los usuarios pueden actualizar la edición VSS activando las licencias de edición adecuadas. No se admite la degradación de la edición mediante la licencia.

### **Opción de instalación: OpenVPN**

### Travesía NAT con OpenVPN

Se puede realizar una conexión remota entre un servidor VSS y un NVR con red 3G/4G/LTE a través de un túnel OpenVPN. La siguiente figura muestra la metodología que comprende la autenticación HMAC y el cifrado TLS a través de una conexión UDP cifrada.

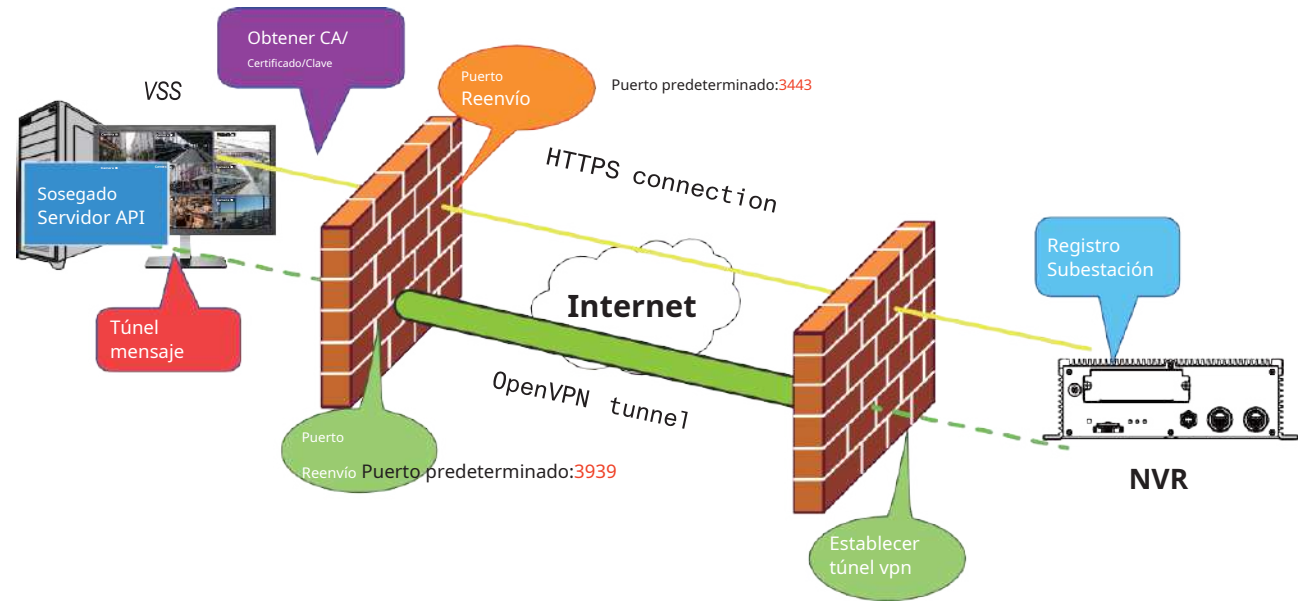

A continuación se muestran algunos pasos de instalación:

Paso 1:Instale VSS seleccionando la opción Servidor con OpenVPN.

| VAST Security Station                   | 37     |     | ×   |
|-----------------------------------------|--------|-----|-----|
| Select the programs you want to install |        |     |     |
| Server                                  |        |     |     |
| O Server only                           |        |     |     |
| Server with OpenVPN                     |        |     |     |
| Client                                  |        |     |     |
| Space required: 1190 MB                 |        |     |     |
| < Back                                  | Next > | Can | cel |

### Paso 2: Habilite la IP pública del servidor VSS.

Para que el NVR establezca una conexión OpenVPN con el servidor VSS, el usuario debe activar la IP pública de ese servidor. (Tenga en cuenta que los pasos específicos dependen del entorno de red del usuario y de las políticas de TI relevantes).

Después de activar la IP pública, asegúrese de la accesibilidad del puerto HTTPS y del puerto OpenVPN. (Tenga en cuenta que el puerto VSS OpenVPN de forma predeterminada es 3939, por lo que el usuario debe configurar el reenvío de puertos con UDP).

Si el puerto HTTPS predeterminado (3443) no está disponible, el usuario debe modificar el número de puerto correspondiente en Configuración VSS > Dispositivo > Estaciones. Si el puerto predeterminado para OpenVPN (3939) no está disponible, el usuario debe modificar el archivo de configuración de OpenVPN (ubicado en C: \Program Files (x86)\VIVOTEK Inc\VAST\Server\OpenVPN\config\server\server. ovpn).

Puede editar directamente el número de puerto en este archivo de texto (el contenido del archivo se muestra a continuación):

```
port 3939
proto udp
dev tun
ca ca.crt
cert server.crt
key server.key
dh dh.pem
server 10.6.0.0 255.255.0.0
topology subnet
client-to-client
client-config-dir "C:\\Program Files (x86)\\VIVOTEK Inc\\VAST\\Server\\OpenVPN\\ccd"
keepalive 10 120
cipher AES-256-CBC
max-clients 50000
persist-key
persist-tun
status openvpn-status.log
log-append openvpn.log
verb 3
mute 20
sndbuf 262144
rcvbuf 262144
tls-server
compress lzo
```

### Paso 3: Configure la conexión NVR OpenVPN.

Una vez que haya obtenido la IP pública del servidor VSS, configure los ajustes del NVR en Red > Servicio > CMS. Luego, ingrese la IP pública/credenciales/puerto de servicio API (HTTPS) del servidor VSS. (Tenga en cuenta que si el puerto HTTPS en el extremo VSS no es 3443, debe modificar el número de puerto correspondiente).

Después de configurar los ajustes para VSS y NVR, se establecerá la conexión OpenVPN. Una vez establecida la conexión, este NVR se agregará automáticamente al servidor VSS. (Tenga en cuenta que el servidor NVR y VSS deben tener una configuración de tiempo similar al intercambiar información de certificado. De lo contrario, el proceso de autenticación mutua puede fallar).

| • • • •                                                                                                    |                      | Service pure<br>urtrs.<br>urtrs.<br>etter<br>VMS & App<br>etter<br>Fuet | 90<br>462<br>9354<br>V95 & Argy X054<br>V96 & 440 |  |
|----------------------------------------------------------------------------------------------------|----------------------|-------------------------------------------------------------------------|---------------------------------------------------|--|
| © ≣ 0                                                                                                    | D<br>DOMS<br>Service | 1345                                                                    | Series permanent for 400.                         |  |
| in the second second se | HTTPS contribute     |                                                                         | Armst second                                      |  |

### Capítulo 1: Conceptos básicos:

### **Control y Elementos**

Los elementos básicos de la pantalla de visualización en vivo, reproducción y panel de búsqueda de VSS se muestran a continuación:

#### Vista en vivo

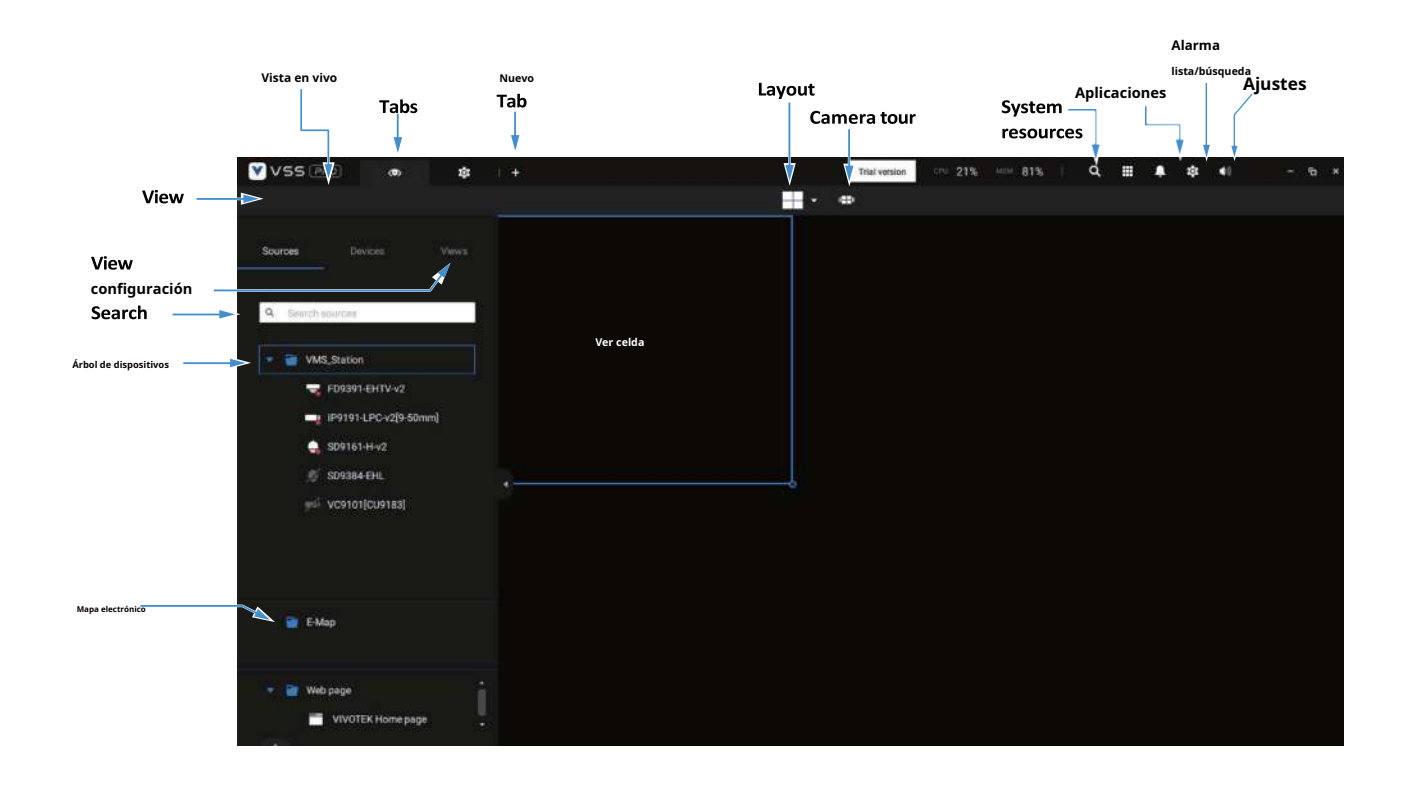

La reproducción se evoca cuando se selecciona una celda de vista y se hace clic en el botón Reproducir en la parte superior derecha de la celda de vista.

🕨 en

#### Live View Search Alarm Layout list Settings Applications System \_ Tour de cámara Volume Tabs Search pane resources VSS 🖻 Trial y -1 쾨 41 results Vista \* 0 Object ٠ Event sea R Smart search Buscar · time frame Filter by rule Pe 15

Control de reproducción

Panel de búsqueda

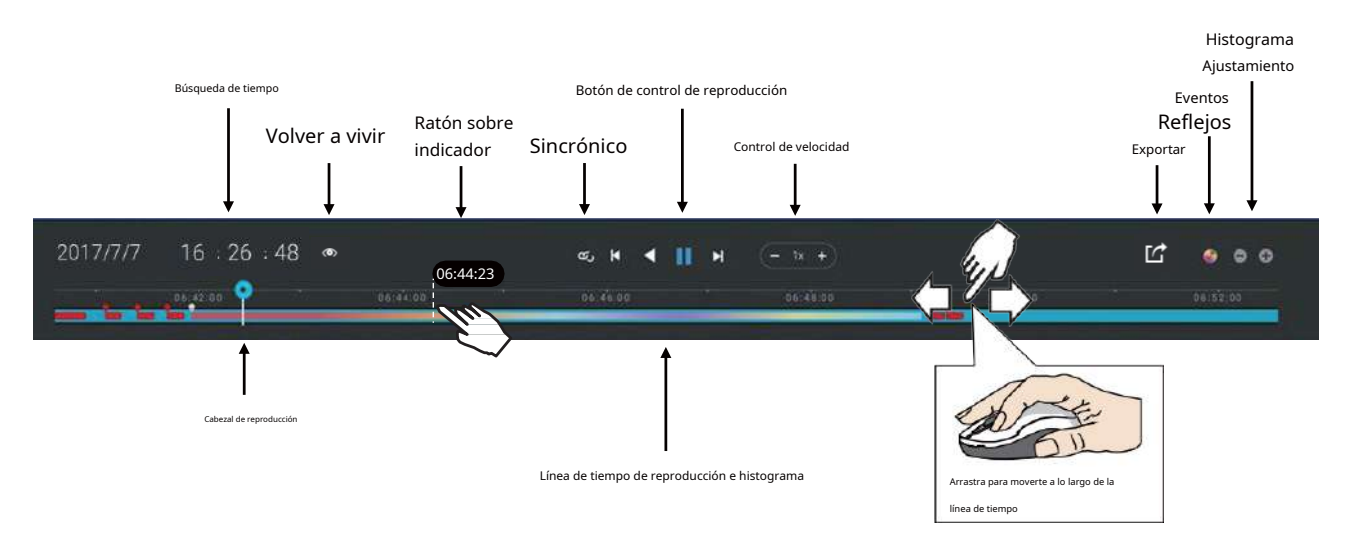

19

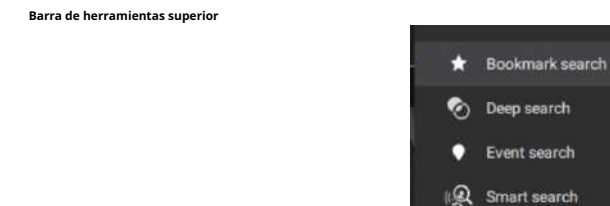

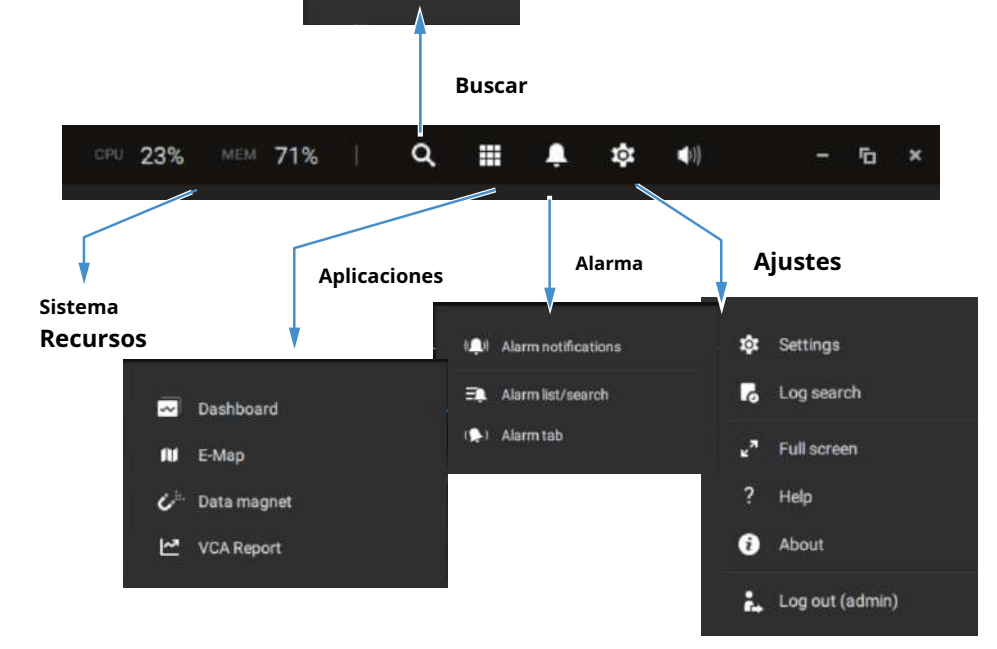

### Ver control de celda

Algunos controles y funciones están disponibles cuando se selecciona una celda de vista o mediante los menús contextuales.

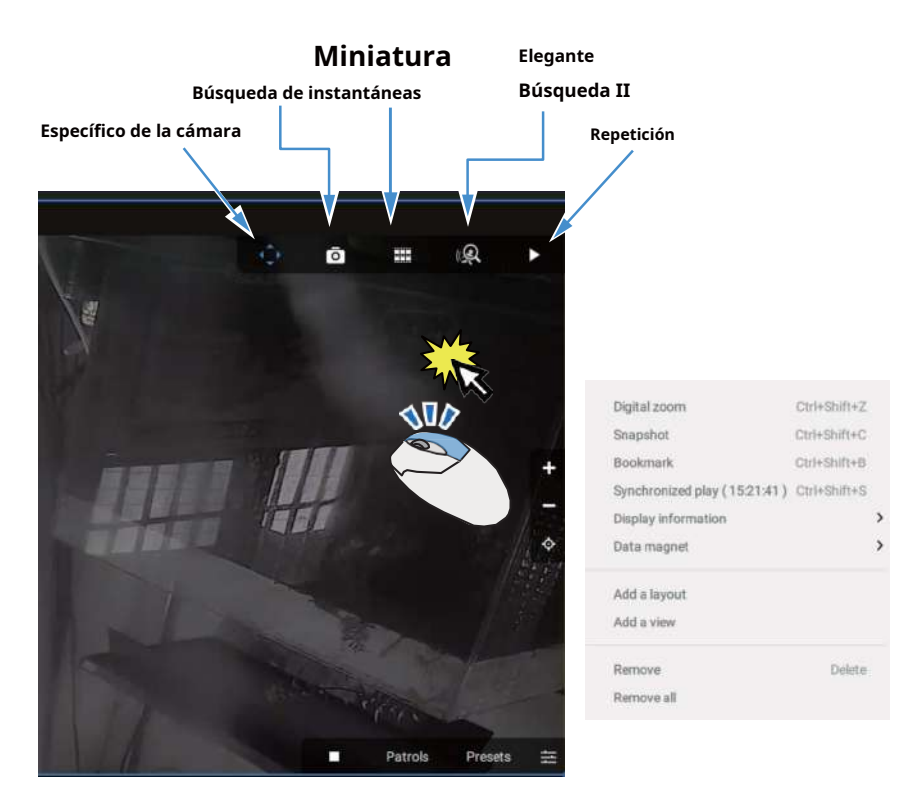

Superposición de texto

Haga un solo clic para seleccionar una celda de vista, haga clic derecho y seleccione Mostrar información. Aparecerá la pestaña Editar

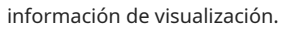

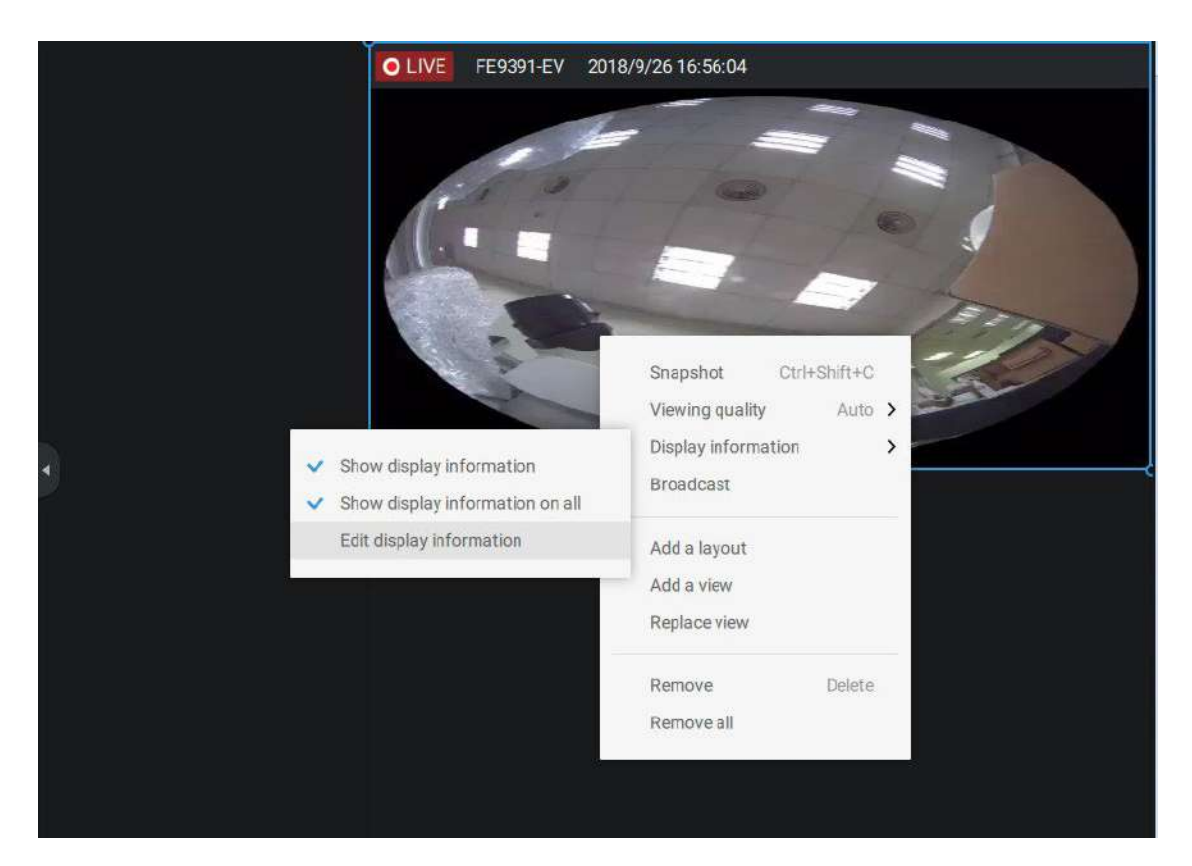

Seleccione las casillas de verificación para determinar qué tipo de superposición de texto se mostrará en las celdas de la vista. Tenga en cuenta que puede colocar la superposición en la parte superior o inferior de la pantalla. Simplemente haga clic y arrastre un elemento superpuesto a su ubicación preferida. Cuando termine, haga clic en el botón Aplicar.

Puede aplicar su configuración actual a todas las celdas de vista seleccionando el**Aplicar a todas las celdas de vista**caja. Tenga en cuenta que también puede mostrar las reglas y áreas del VCA en pantalla.

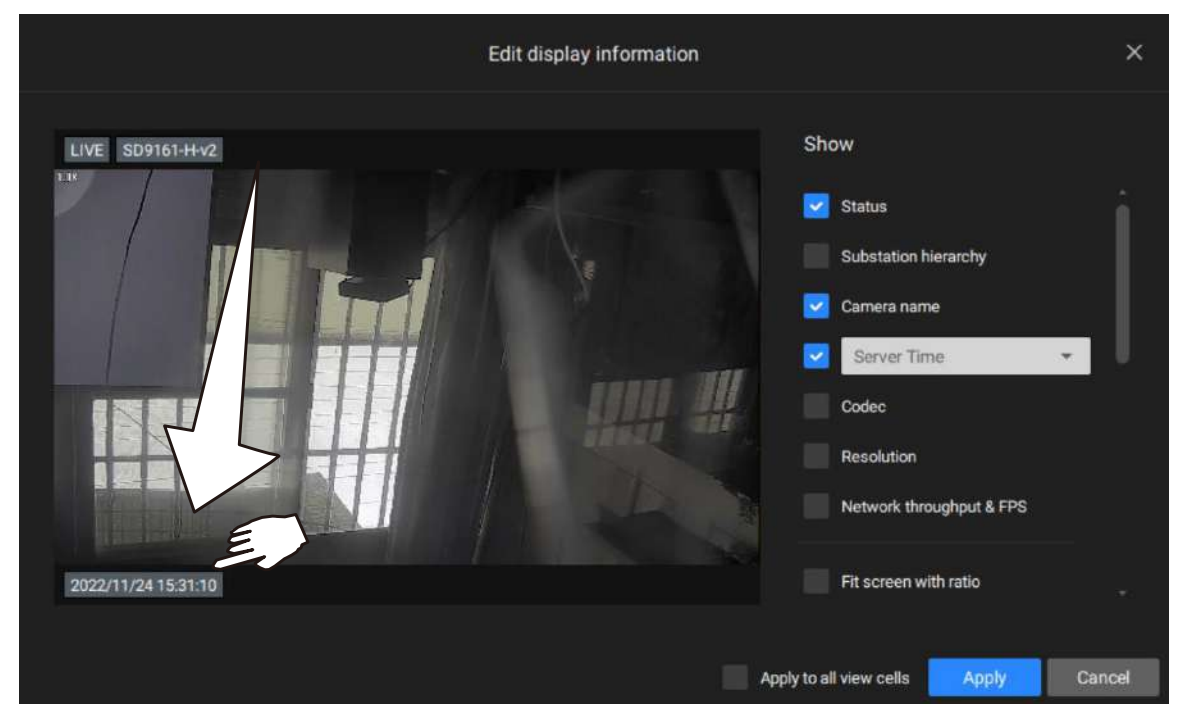

Audio bidireccional

Si sus cámaras admiten la función de audio bidireccional y se han conectado el micrófono y la salida de audio a unos parlantes amplificados, puede hacer clic derecho en la cámara para mostrar la función de transmisión. Haga clic en el ícono del micrófono en el medio para comenzar a hablar. Haga clic nuevamente para detener el audio bidireccional.

Tenga en cuenta que la opción Transmitir solo aparece cuando selecciona una cámara que admita la función de audio bidireccional. Actualmente, el software VSS admite transmisiones 1 a 1.

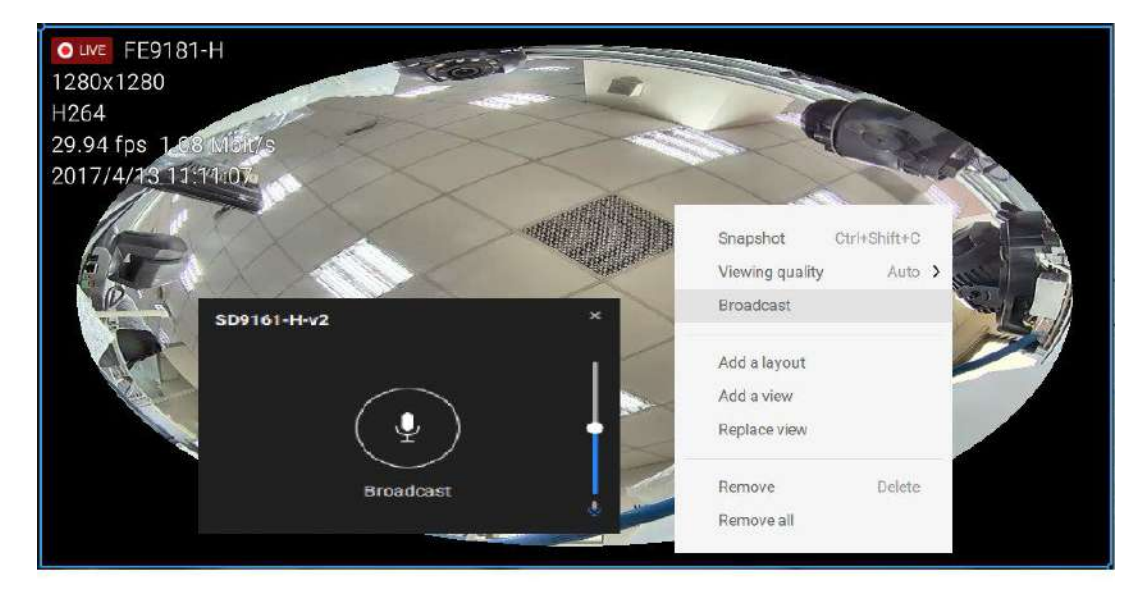

#### Pantalla completa

La función de pantalla completa maximiza la visualización de las celdas de vista, ocultando todas las demás barras de herramientas o paneles de navegación. Para volver a la vista normal, presione el ESC tecla en el teclado.

#### Búsqueda de registros

Los registros del sistema se pueden encontrar a través de la pestaña de la barra de herramientas. Todos los eventos del sistema aparecerán en el panel de búsqueda de registros. Si tiene varios servidores o subestaciones, seleccione un servidor. Puede buscar eventos específicos por tipos de eventos (todos los activadores, cámara, sistema/estación, dispositivos externos) o por el momento en que ocurren utilizando la herramienta de calendario.

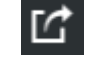

Utilice el botón Exportar I para exportar el registro del sistema como un archivo de registro individual.

| Log Search                                                                                                    | 325 results |                         |                       |                            |                |                                                |          |           |           | 6 |  |
|----------------------------------------------------------------------------------------------------|-------------|-------------------------|-----------------------|----------------------------|----------------|------------------------------------------------|----------|-----------|-----------|---|--|
|                                                                                                    |             |                         |                       |                            |                |                                                |          |           |           |   |  |
|                                                                                                    |             | 2022/11/241548.08       | Operation             | Login/wr-Login/fuil        | server         | User account-admin, Client address=127.0.0.1   | Normal   | Success   |           |   |  |
| R Intel® database                                                                                                    | 2           | 2022/11/241547:57       | Operation             | Login/out-Login fell       | server         | User eccountradisis, Client address=127.0.0.1  | Normal   | Success   |           |   |  |
|                                                                                                    |             | 2022/11/24154745        | Operation             | Logis/out-Logis full       | server.        | User account-admin, Client address=127.0.0.1   | Normal   | Success   | Lood      |   |  |
| 19 WE Station                                                                                                    |             | 2022/11/24154734        | Operation             | Login/out - Login fail     | server         | loser accounti-admin, Client address=127.0.0.1 | Normal   | Succesa   | Local     |   |  |
|                                                                                                    |             | 2022/11/2415:47:23      | Operation             | Login/out-Login fail       |                | User account-admin, Client address=127.0.0.1   | Nernal   | Success   |           |   |  |
|                                                                                                    |             | 2022/11/24154712        | Operation             | Logic/out-Login fail       | <b>HEVE</b>    | User account-admin, Client address=127.0.0.1   | Normal   | Success   | Local     |   |  |
|                                                                                                    |             | 2022/11/24 15:47:00     | Operation             | Logit/out - Logit fail     | bever          | User account-admin, Client address=127.0.0.1   | Normal   | Success   |           |   |  |
|                                                                                                    |             | 2022/11/2418-86-89      | Operation             | Lagit/wit-Login feil       | sever.         | User account-admin, Client address=127.0.0.1   | Normal   | Success   |           |   |  |
|                                                                                                    |             | 2022/11/24154638        | Operation             | Logit /out - Login fail    | REVE           | Over account-admin, Client address=127.0.0.1   | Narmal   | Success   |           |   |  |
|                                                                                                    |             | 2822/11/241546:27       | Operation             | Loginrout - Login fail     | terver.        | User eccount-admin, Client address=127.0.0.1   | Namal    | Succese   | Local     |   |  |
|                                                                                                    |             | 2022/11/2415-6616       | Operation             | Coginious-Loginitell       |                | User account radinin, Client address 127.0.0.1 | Normal   | Success   |           |   |  |
|                                                                                                    |             | 2022/11/24 15:46:04     | Operation             | Login (sut - Login fiel)   | SHIVE.         | User accounti-admin, Client address-127.0.0.1  | Normal   | Scene     | Local     |   |  |
|                                                                                                    |             | 2003/11/241545.53       | Operation             | Logerout - Loger fail      | 68548          | User account-admin, Client address=127.0.0.1   | Maximal  | Suoness   | Local     |   |  |
|                                                                                                    |             | 2022/11/24 15:45:42     | Operation             | Login/out - Login fail     | server         | User accountratimin, Client address=127.0.0.1  | Normal   | Saccess   | Local     |   |  |
|                                                                                                    |             | 2022/11/24154831        | Operation             | Logn/out - Login fail      | anyer          | User accounti-admin, Client addressi-127.0.0.1 | Normal   | Success   | Local     |   |  |
| Reduce these foreme                                                                                                    |             | 2022/11/24164619        | Openyton              | Login/out-Login fail       | herver         | User account hadmin, Client address 127.0.0.1  | Normal   | Success   |           |   |  |
| Senis une pare                                                                                                    |             | 2022/11/241545.08       | Operation             | Login/kut-Login full       | <b>BRIVE</b>   | User accountradmit, Client address=127.0.0.1   | Normal   | Skenner   | Local     |   |  |
| Can hear                                                                                                    |             | 2022/17/2415:44:57      | Operation             | Login/out - Login fail     | tervor         | User account-admin, Client eddivers=127.6.0.1  | Normal   | Success   | Local     |   |  |
| Category                                                                                                    | 19          | 2020/11/24154446        | Operation             | Logit/out-Login fail       | 565107         | User account admin, Client address=127.0.0.1   | Nama     | Successi  | Losel     |   |  |
| AL .                                                                                                    | -           | 2022/11/24 15:44:34     | Operation             | Lagibrisut - Login fail    | Server.        | User accountivation, Client address 127.0.0.1  | Normal   | Sacreto   | - Lancel  |   |  |
| Lovinsing -                                                                                                    |             | 2022/11/24154423        | Operation             | Login/out - Login full     | BRYWY          | Uver account-admit, Client address-127.0.0.1   | Normal   | Soccess   | Lacal     |   |  |
| Contraction of the second second seco |             | 2022/11/24154412        | Operation             | Cogin/out-Cogin fee        | corver         | User account-admin, Client address (127.0.0.1  | Normal   | Success   | Local     |   |  |
| AB/ (                                                                                                    |             | 2022/11/24154410        | Event                 | Carriers exent -Record     |                | Recording server could not connect to carriers | Migar    | Success - | (Lasa)    |   |  |
| Severity                                                                                                    |             | 2022/11/24154410        | . Even                | Cartera event - Recor.     |                | Recording server could not connect to carries  | Major    | SUCCESS   | - Lacel , |   |  |
| -M                                                                                                    |             | 2022111124154401        | of each of the second | Cogenous-Cogenhai          | URVER.         | Unit account across, cheft account 127 0.0.1   | No. Con  | 0.0000    | NAME:     |   |  |
| Status                                                                                                    | 28          | ANALY 10 10 10 10 10 10 | Constant              | Loger out - Logen her      | and the        | The encoderation field address 127.0.0.1       | Marriel  | Soccess . | toolar .  |   |  |
| -48                                                                                                    |             | 10000101024104038       | (Constant)            | Control Control            | and the second | User account regime, Client accounts-127,010.1 | Harris   | Garmen    | Total .   |   |  |
| Search citteria                                                                                                    |             | 2002/31/2415-2525       | Dramiter              | Looperout - Looperage      | CHE LET        | Dat account and Clert address 77.40.1          | Materia  | Siciliais | Table .   |   |  |
|                                                                                                    |             | 2002/11/241542/05       | Operation             | Long Control of the        | harter         | The available field of the address 1772.01     | Material | Scheme    | Land      |   |  |
| the states                                                                                                    |             |                         | A COLORED             | Contraction of Contraction |                |                                                | Second S |           | 1000      |   |  |
|                                                                                                    | <b>1</b>    |                         |                       |                            |                |                                                | 1/7 >    |           |           |   |  |

### Lista de alarmas

Se accede a la lista de alarmas desde la barra de herramientas superior. La lista de alarmas proporciona un fácil acceso a todas las alarmas activadas, como alarmas de manipulación, alarmas informadas por análisis VCA, dispositivos externos conectados a través del pin DI de una cámara, etc.

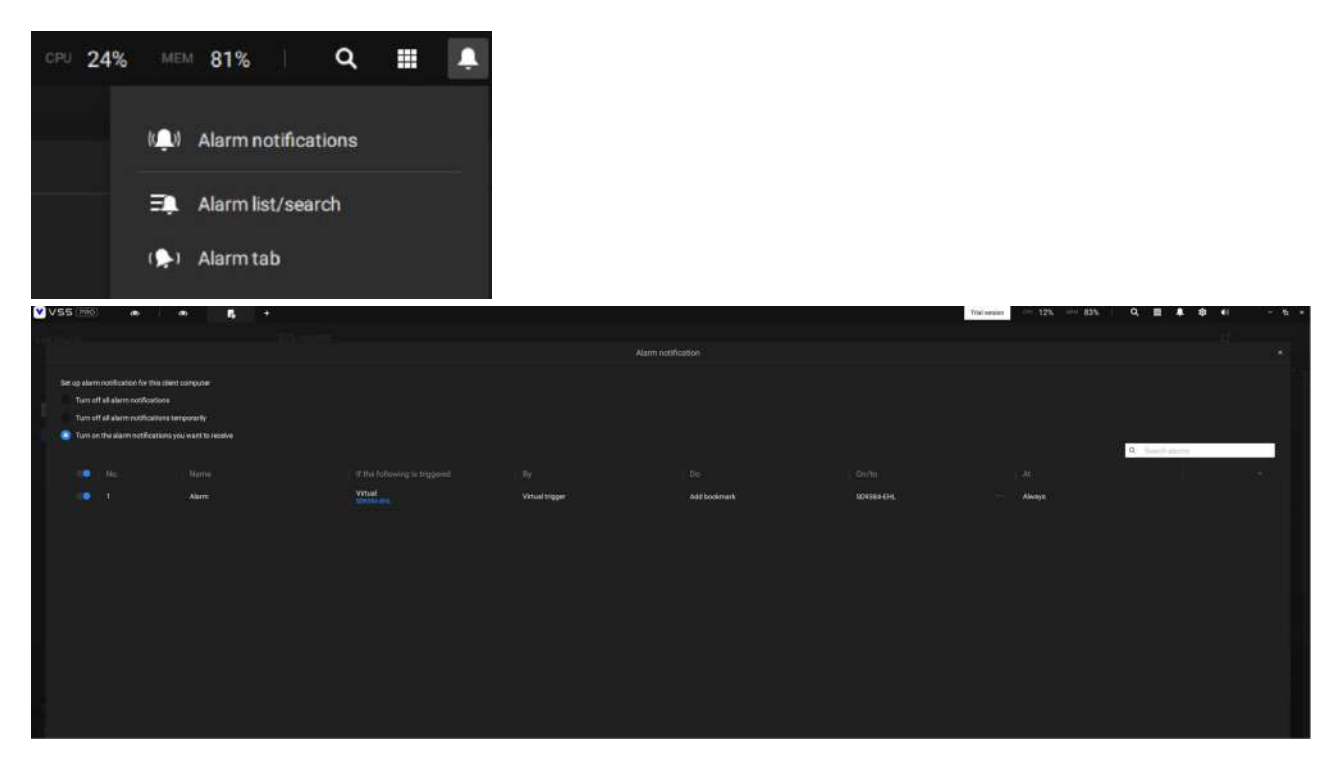

La lista de alarmas se puede mostrar en la vista de lista o en la vista de miniaturas.

| M | 79% | ۹     |             | Ļ        | <b>\$</b> | <b>(</b> t) |  | ٦ | × |
|---|-----|-------|-------------|----------|-----------|-------------|--|---|---|
|   |     |       | ≣           | •        |           | Ľ           |  |   |   |
|   |     |       |             |          |           |             |  |   |   |
|   |     | Vista | de la lista |          | • .       | Exportar    |  |   |   |
|   |     |       | Vista       | a en mir | natura    |             |  |   |   |

#### A continuación se muestra un ejemplo de una vista en miniatura.

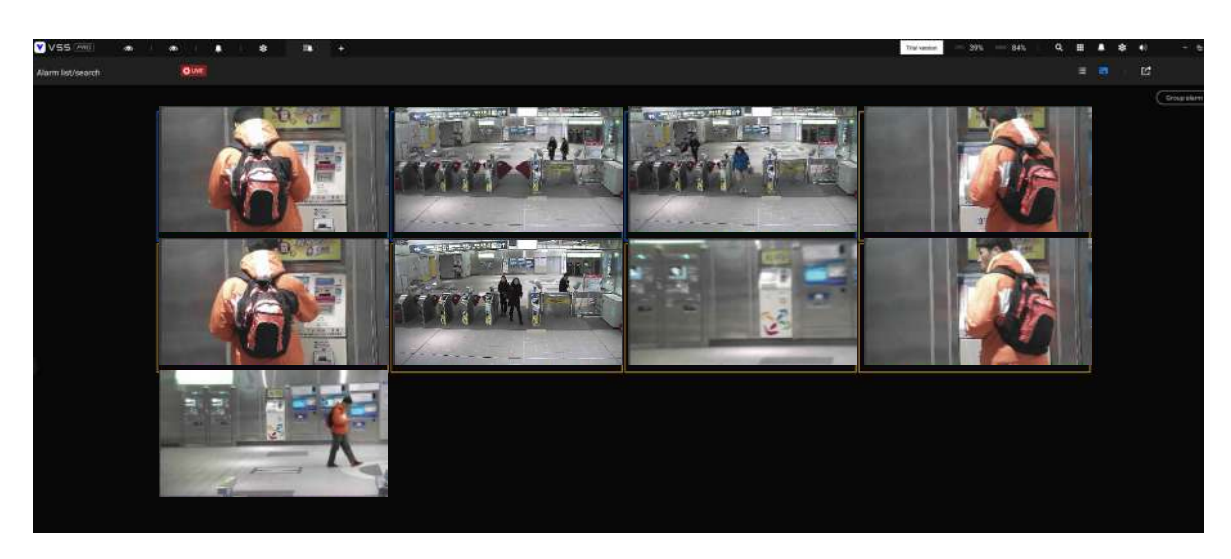

En la lista de alarmas, puede hacer doble clic para seleccionar una alarma activada. Aparecerá una instantánea relacionada y un panel de configuración. Un operador puede seleccionar el menú Estado para cambiar el estado de gestión de eventos. Los estados configurables pueden ser:

- 1.Nuevo: Un evento que no ha sido manejado.
- 2.En curso: Seleccione para indicar que el evento está siendo manejado, por ejemplo, se ha enviado personal de seguridad para verificar la causa del evento.
- 3.Falsa alarma: Se utiliza para indicar que el evento se ha verificado como una falsa alarma.
- 4.Cerca: Un evento de caso cerrado se borrará de la lista de eventos.

Cuando haya terminado de designar el estado del evento, haga clic en elReconocimientobotón.

| VS5         | (1999)  | an i an i    |                         | a +                   |                 |                                                                                                    | That ver       |                                                                                        |
|-------------|---------|--------------|-------------------------|-----------------------|-----------------|----------------------------------------------------------------------------------------------------|----------------|----------------------------------------------------------------------------------------|
| Alarm list/ | /search | OUVE         |                         |                       |                 |                                                                                                    |                |                                                                                        |
|             |         |              |                         |                       |                 |                                                                                                    | (Group allerm) |                                                                                        |
| 13          |         |              |                         |                       |                 |                                                                                                    |                |                                                                                        |
| 9           | Alaim   | VMS,31ation  | Carriera ()4 - Line C., | Lite transing detect. | 2022/11/251645  | In program.                                                                                                    |                |                                                                                        |
| 2           |         | VMS_Station  |                         |                       |                 |                                                                                                    |                |                                                                                        |
| - 0         |         | VVIE.SIIIton |                         | Literativing One.     |                 |                                                                                                    |                |                                                                                        |
|             | Alerte  | VMIL STATIO  | Dimensi D4-Litinis.     | Line proving ones-    | 2022/11/2916-45 | - Terrer - Contract - Contract - Contra |                |                                                                                        |
|             |         |              |                         |                       |                 |                                                                                                    |                |                                                                                        |
|             |         | VMS.Station  |                         | Line crossing fields. |                 |                                                                                                    |                |                                                                                        |
|             |         |              |                         | Live crossing datas.  |                 |                                                                                                    |                |                                                                                        |
|             |         | WE Station   | Carnets S41 Street      |                       |                 |                                                                                                    |                |                                                                                        |
|             |         |              |                         |                       |                 |                                                                                                    |                | Aleren<br>VARI januaria<br>Carries G4 - Line orsaams interspec (2)<br>Status<br>Ilon - |
|             |         |              |                         |                       |                 |                                                                                                    |                |                                                                                        |
|             |         |              |                         |                       |                 |                                                                                                    |                |                                                                                        |

La lista de alarmas también admite teclas de acceso rápido.

| Ventana de lista de alarmas             |         |        |                                |
|-----------------------------------------|---------|--------|--------------------------------|
| Silenciar la alarma actual              | Control |        | metro                          |
| Designar las alarmas seleccionadas como | Control |        | F                              |
| falsas alarmas                          |         |        |                                |
| Seleccionar todas las alarmas           | Control |        | а                              |
| Seleccione una o varias alarmas         | Control |        | boton izquierdo del raton      |
| Seleccionar múltiples alarmas           |         | Cambio | boton izquierdo del raton      |
| Seleccionar diferentes alarmas          |         |        | Arriba abajo izquierda derecha |

Cuando se silencia una alarma, aparecerá un mensaje preguntando durante cuánto tiempo estará silenciada la alarma. Ingrese un número y la alarma desaparecerá temporalmente de la lista.

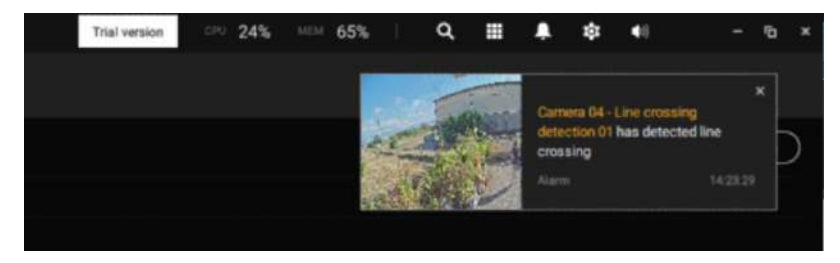

Cuando una alarma se designa como falsa alarma, se elimina inmediatamente de la lista.

Cuando una alarma se designa como En progreso, puede agregar un comentario sobre la condición actual y hacer clic en Confirmar para cambiar su estado.

| IB9389-EH - Window 1 | Motion detection | 2018/12/22 14:04:59 | New         | 100 Mar 100          |
|----------------------|------------------|---------------------|-------------|----------------------|
| IB9389-EH - Window 1 | Motion detection | 2018/12/22 13:49:42 | New         | € 1/2 >              |
| IB9389-EH - Window 1 | Motion detection | 2018/12/22 13:48:29 | New         | Alarm                |
| IB9389-EH - Window 1 | Motion detection | 2018/12/22 13:48:18 | New         | VMS_Station          |
| IB9389-EH - Window 1 | Motion detection | 2018/12/22 13:48:09 | New         | IB9389-EH - Window 1 |
| IB9389-EH - Window 1 | Motion detection | 2018/12/22 13:48:04 | In progress | Status In progress   |
| IB9389-EH - Window 1 | Motion detection | 2018/12/22 13:47:37 | New         | History              |
| IB9389 EH Window 1   | Motion detection | 2018/12/22 13:46:58 | New         |                      |
| IB9389 EH - Window 1 | Motion detection | 2018/12/22 13:45:35 | New         |                      |
| IB9389-EH - Window 1 | Motion detection | 2018/12/22 13:45:10 | New         |                      |
| IB9389-EH - Window 1 | Motion detection | 2018/12/22 13:45:00 | New         |                      |
| IB9389-EH - Window 1 | Motion detection | 2018/12/22 13:41:52 | New         | one sent to verify   |
| IB9389-EH - Window 1 | Motion detection | 2018/12/22 13:41:21 | New         |                      |
| IB9389-EH - Window 1 | Motion detection | 2018/12/22 13:41:10 | New         | Acknowledge          |

Þ

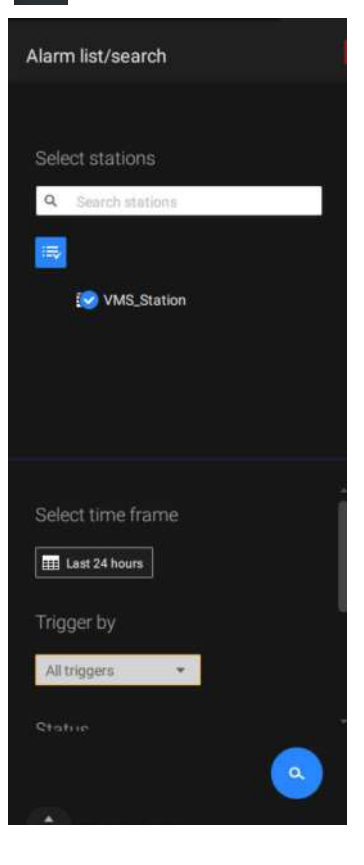

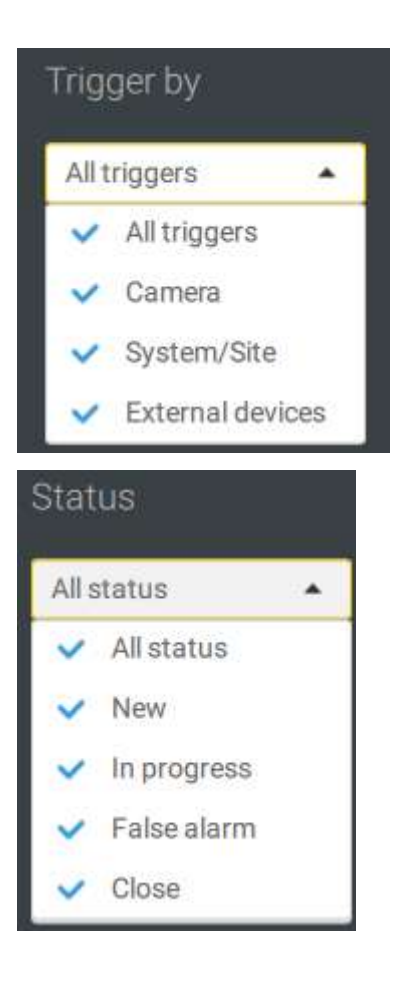

Para buscar alarmas de tipos específicos, hora de aparición y estado de la alarma, haga clic en la pestaña lateral para revelar el panel de búsqueda.

Puede seleccionar la fuente de activación, por ejemplo, cuando necesite ver solo las alarmas de la cámara.

Puede verificar para ver alarmas de un estado específico. Por ejemplo, puede seleccionar buscar únicamente las alarmas "En curso".

| Vame |  | Ala | 0 |
|------|--|-----|---|
|------|--|-----|---|

Puede ingresar una o varias palabras clave como criterio de búsqueda.

Por ejemplo, si tiene una alarma denominada "Alarma3-acera", utilice el nombre como palabra clave para buscar las alarmas relacionadas.

Puedes usar el botón Exportar

para exportar una lista completa de todos los eventos activados en un archivo CSV. El tipo de evento, la estación receptora, el dispositivo activador, la hora en que ocurrió y el estado del evento todos estarán listados. También puede exportar videos activados por alarma.

También puede agregar un comentario para un evento ingresando la descripción en el campo de entrada de comentarios.

Para revisar el video relacionado con la alarma, haga clic para seleccionar una alarma, haga doble clic para reproducir. La ventana de reproducción aparecerá en la parte superior derecha de la pantalla.

|                                                                                                    | Vss 🕬             | • =          | <b>3</b> +        |                  |                 |        |                  | hair       |                                      |
|----------------------------------------------------------------------------------------------------|-------------------|--------------|-------------------|------------------|-----------------|--------|------------------|------------|--------------------------------------|
|                                                                                                    | Alarm last/search | Own          |                   |                  |                 |        |                  |            | = = c                                |
|                                                                                                    |                   |              |                   |                  |                 |        |                  | (troutant) | 2820/11/08 14:30:54                  |
|                                                                                                    | Home              |              |                   |                  |                 |        |                  |            | The second second                    |
| Mit       Mitland       Law Bid Add       Alexand Add       Statistical       Statistical       Statis       Statis<                                                                                                    | (14946)           | · Mittalia · | Carnes St. Lewis. | The many details | 202010/08/14/28 | (899)) |                  |            | A ST ARE SET                         |
|                                                                                                    | Alart             |              |                   |                  |                 |        |                  |            | A0 - 6                               |
| Mari       William       Carward yate:       Licensering date:       TOTAL 1917.10       Mari         Mari       Milliam       Carward yate:       Licensering date:       TOTAL 1917.10       Mari         Mari       Milliam       Carward yate:       Licensering date:       TOTAL 1917.10       Mari         Mari       Milliam       Carward yate:       Licensering date:       TOTAL 1917.10       Mari         Mari       Milliam       Carward yate:       Licensering date:       TOTAL 1917.10       Mari         Mari       Milliam       Carward yate:       Licensering date:       TOTAL 1917.10       Mari         Mari       Milliam       Carward yate:       Licensering date:       TOTAL 1917.10       Mari         Mari       Milliam       Carward yate:       Licensering date:       TOTAL 1917.10       Mari       Milliam       Mari       Milliam       Mari       Milliam       Marine 1917.10       Mari       Milliam       Marine 1917.10       Marine       Marine 1917.10       Marine       Marine 1917.10       Marine       Marine 1917.10       Marine       Marine 1917.10       Marine 1917.10       Marine 1917.10       Marine 1917.10       Marine 1917.10       Marine 1917.10       Marine 1917.10       Marine 1917.10       Marine 1917.10                                                                                                    | Nor               |              |                   |                  |                 |        |                  |            |                                      |
| Aver       VIGS.DAR       Guera Si Arzi.       Journaged Karzi.       Litrarianged Karzi.       Litrarianged Karzi.                                                                                                    | Marrie            |              |                   |                  |                 |        |                  |            |                                      |
| Aur       Will, Dave       Constrained       Statistical Statistical Statisti Statistical Statistical St          | Alares            |              |                   |                  |                 |        |                  |            |                                      |
| word       wildlace       Jacobian (Jacobian Jacobian | Alarte            |              |                   |                  |                 |        |                  |            |                                      |
| with Willings       Usephild Male, Microwell Male, Mark       Marrier       Willings       Usephild Male, Marrier Male, Mark       Marrier       Male, Marrier Male, Male, Marrier Male, Mark       Marrier Male, Male, Marrier Male, Mark       Marrier Male, Male, Marrier Male, Mark       Marrier Male, Male, Marrier Male, Mark       Marrier Male, Male, Marrier Male, Mark       Marrier Male, Male, Marrier Male, Mark       Marrier Male, Male, Marrier Male, Mark       Marrier Male, Male, Marrier Male, Mark       Marrier Male, Male, Marrier Male, Mark       Marrier Male, Male, Marrier Male, Mark       Marrier Male, Male, Marrier Male, Mark       Marrier Male, Male, Marrier Male, Male, Mark       Marrier Male, Male, Ma                                                                                                    | Alarty            |              |                   |                  |                 |        |                  |            | < 1/2 >                              |
| Marri       MARLINON       Server Mark       Marri       Marri                                                                                                    | Abort             |              |                   |                  |                 |        |                  |            |                                      |
| Avr     MADDA     General Mark     1021/103188     No       Avr     Market     General Mark     SE21/03188     No       Avr     MADDA     General Mark     SE21/03188     No       Avr     MADDA     General Mark     SE21/03188     No       Avr     MADDA     General Mark     SE21/03188     No       Avr     MADDA     Description Mark     SE21/03188     No       Avr     MADDA     Description Mark     SE21/03188     No       Avr     MADDA     Description Mark     SE21/03188     No       Avr     MADDA     Description Mark     SE21/03188     No                                                                                                    | TANKIN :          |              |                   |                  |                 |        |                  |            | Alarm                                |
|                                                                                                    | 1 North           |              |                   |                  |                 |        |                  |            |                                      |
|                                                                                                    | Alarta            |              |                   |                  |                 |        |                  |            | Carried 14 Lore occurring Meeting 11 |
|                                                                                                    | April             |              |                   |                  |                 |        |                  |            | Sent teo +                           |
|                                                                                                    | A North           |              |                   | Lincomgette      |                 |        |                  |            |                                      |
|                                                                                                    |                   |              |                   |                  |                 |        |                  |            | Ð                                    |
| 2022/11/28 14 :30 54 H • II H - 1 + E • E • 0                                                                                                    |                   |              |                   |                  |                 |        |                  |            |                                      |
| 300.00 - 513.00 - 40.00                                                                                                    |                   |              |                   |                  |                 |        | H 🚽 🛄 H (= ); +) |            | er 000                               |
|                                                                                                    |                   |              |                   |                  |                 |        |                  |            |                                      |

Haga doble clic nuevamente en la pequeña pantalla de reproducción para mostrarla en la vista completa. Las etiquetas de control de reproducción, línea de tiempo, exportación y alarma estarán disponibles en la pantalla.

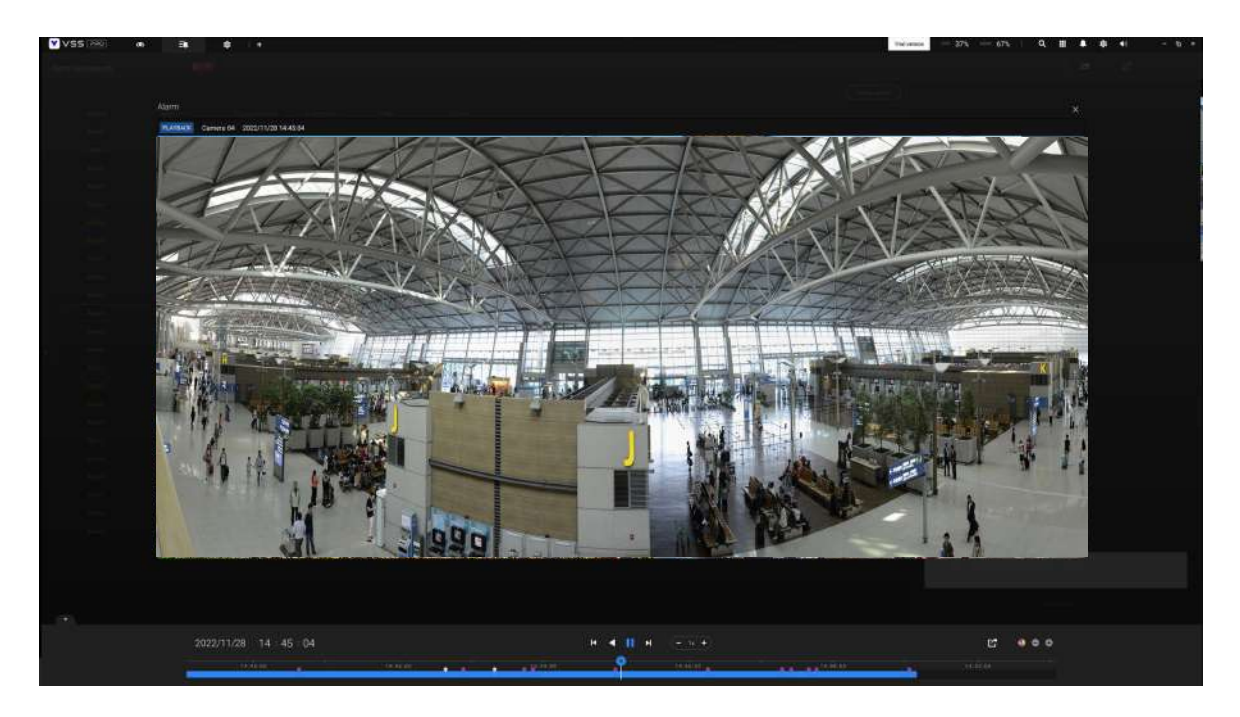

#### Pestaña de alarma

La pestaña Alarma es una ventana de transmisión automatizada que muestra videos en vivo generados por las alarmas activadas. Si configura una acción de alarma como "Enviar transmisión en vivo," la transmisión de alarma se mostrará en esta ventana. Tenga en cuenta que esta ventana no muestra otros tipos de alarmas. Start to record videos

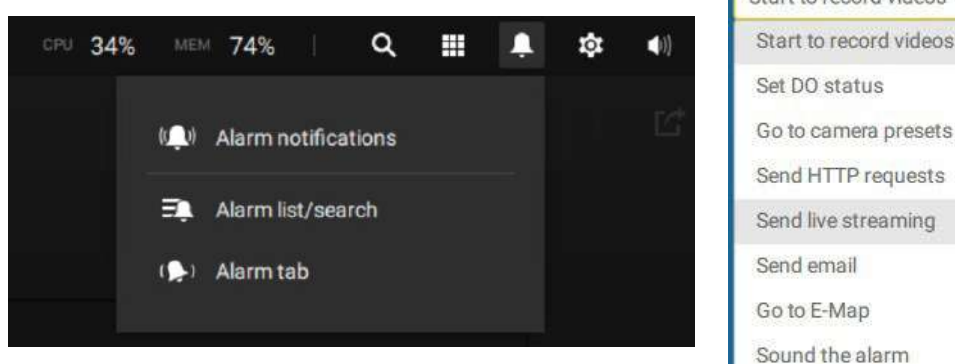

Set DO status Go to camera presets Send HTTP requests Send live streaming Send email Go to E-Map Sound the alarm

Cuando una alarma envía una transmisión en vivo, aparecerá un ícono de campana naranja.

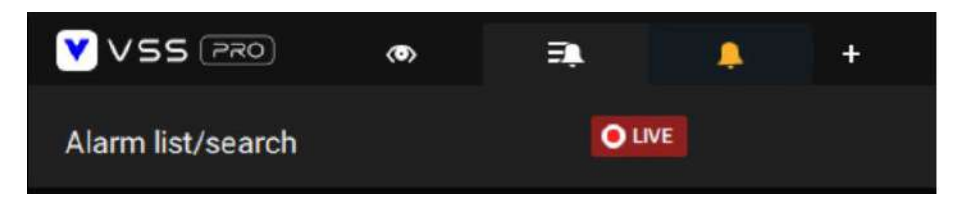

También aparecerá un mensaje de alarma en la pantalla.

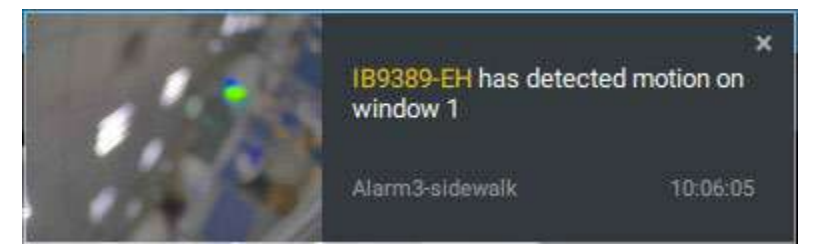

Puede hacer clic en el icono de la campana que suena para abrir la ventana de la pestaña Alarma. La transmisión activada por alarma estará disponible en la pantalla.

### Teclas de acceso rápido

| Abrir documento en línea                                 |                                         |        | F1               |
|----------------------------------------------------------|-----------------------------------------|--------|------------------|
| Cierre la pestaña actual                                 | Ctrl (Ganar) /<br>Comando (MacOS)       |        | W.               |
| Abrir nueva pestaña En vivo/Reproducción                 | Ctrl (Ganar) /<br>Comando (MacOS)       |        | t                |
| Pantalla completa                                        | Ctrl (Ganar) /<br>Comando (MacOS)       | Cambio | F                |
| Salir de pantalla completa                               | Ctrl (Ganar) /<br>Comando (MacOS)       | Cambio | F                |
| Salir de pantalla completa                               |                                         |        | Esc              |
| Ver celda                                                | -                                       |        |                  |
| Seleccionar ver celda                                    |                                         |        | Teclas de flecha |
| Zoom digital                                             | Ctrl (Ganar) /<br>Comando (MacOS)       | Cambio | Z                |
| Instantánea                                              | Ctrl (Ganar) /<br>Comando (MacOS)       | Cambio | С                |
| Marcador instantáneo                                     | Ctrl (Ganar) /<br>Comando (MacOS)       | Cambio | B                |
| Quitar cámara del celular                                |                                         |        | Del              |
| Mover a la posición preestablecida                       | Ctrl (Ganar) /<br>Comando (MacOS)       |        | Dígitos (1,2,3,) |
| Modelo PTZ arriba, abajo, izquierda, derecha             |                                         |        | Teclas de flecha |
| Guardar el diseño actual como un<br>diseño personalizado | Ctrl (Ganar) /<br>Comando (MacOS)       |        | S                |
| Deshacer modificación del diseño                         | Ctrl (Ganar) /<br>Comando (MacOS)       |        | Z                |
| Rehacer modificación del diseño                          | Ctrl (Ganar) /<br>Comando (MacOS)       |        | Y                |
| Línea de tiempo                                          |                                         |        |                  |
| Modo de reproducción sincronizada                        | Ctrl (Ganar) /<br>Comando (MacOS)       | Cambio | S                |
| Pausa (Reproducir/Rebobinar)                             |                                         |        | Espacio          |
| Jugar                                                    | Ctrl (Ganar) /<br>Comando (MacOS)       |        | Flecha derecha   |
| Rebobinar                                                | Ctrl (Ganar) /<br>Comando (MacOS)       |        | Flecha izquierda |
| Acelerar                                                 | Ctrl (Ganar) /<br>Comando (MacOS)       |        | Arriba           |
| Reduce la velocidad                                      | Ctrl (Ganar) /<br>Comando (MacOS)       |        | Abajo            |
| Siguiente fotograma                                      |                                         | Cambio | Flecha derecha   |
| Fotograma anterior                                       |                                         | Cambio | Flecha izquierda |
| Restablecer la velocidad a 1x                            | Ctrl (Ganar) /<br>Comando (MacOS)<br>24 |        | 1 uno)           |

| Búsqueda inteligente II     |  |     |
|-----------------------------|--|-----|
| - Página de configuración   |  |     |
| Eliminar rango de detección |  | Esc |
|                             |  |     |

| Búsqueda de marcadores                        |                                   |        |                  |
|-----------------------------------------------|-----------------------------------|--------|------------------|
| Seleccione más marcadores                     | Ctrl (Ganar) /<br>Comando (MacOS) |        | Hacer clic       |
| Seleccione más marcadores                     |                                   | Cambio | Hacer clic       |
| Volver a la página de favoritos               |                                   |        | Esc              |
| Siguiente marcador                            |                                   |        | Flecha derecha   |
| Marcador anterior                             |                                   |        | Flecha izquierda |
|                                               |                                   |        |                  |
| Búsqueda de miniaturas                        |                                   |        |                  |
| Seleccionar miniatura                         |                                   |        | Teclas de flecha |
| Reproducir una miniatura seleccionada         |                                   |        | Ingresar         |
| Volver a la página de miniaturas              |                                   |        | Esc              |
| Siguiente miniatura                           |                                   |        | Flecha derecha   |
| Miniatura anterior                            |                                   |        | Flecha izquierda |
|                                               |                                   |        |                  |
| Configuración del mapa electrónico            |                                   |        |                  |
| - Mapa de Google                              |                                   |        |                  |
| Eliminar GPS seleccionado                     |                                   |        | Del              |
|                                               |                                   |        |                  |
| Configuración del dispositivo DI/DO           |                                   |        |                  |
| Eliminar el dispositivo de E/S externo        |                                   |        | Del              |
| seleccionado                                  |                                   |        |                  |
|                                               |                                   |        |                  |
| Configuración SMTP                            |                                   |        |                  |
| Eliminar SMTP seleccionado                    |                                   |        | Del              |
| servidor                                      |                                   |        |                  |
|                                               |                                   |        |                  |
| Gestion de câmara                             |                                   |        |                  |
| Cambiar el nombre de la cámara seleccionada   |                                   |        | F2               |
| Cambiar el nombre de la carpeta seleccionada  |                                   |        | F2               |
| Eliminar cámara seleccionada                  |                                   |        | Del              |
| del sistema                                   |                                   |        |                  |
| Castifa da Estadaras                          |                                   |        |                  |
| Gestion de Estaciones                         |                                   |        |                  |
| Cambiar el nombre de la estación seleccionada |                                   |        | FZ               |
| Eliminar la estación seleccionada del         |                                   |        | Del              |
| sistema                                       |                                   |        |                  |
|                                               |                                   |        |                  |
| Configuración de usuarios                     |                                   |        | Del              |
| Eliminar usuario seleccionado                 |                                   |        |                  |
|                                               |                                   |        |                  |
| Configuración de programación                 |                                   |        | Del              |
| Eliminar el periodo de tiempo programado      |                                   |        |                  |
|                                               |                                   |        |                  |

| Imán de datos                                             |                                   |        |                                |
|-----------------------------------------------------------|-----------------------------------|--------|--------------------------------|
| Mover fila seleccionada                                   |                                   |        | Arriba abajo                   |
| Mostrar detalle de la fila seleccionada                   |                                   |        | Ingresar                       |
|                                                           |                                   |        |                                |
| Ver gestión                                               |                                   |        |                                |
| Cambiar el nombre de la vista seleccionada                |                                   |        | F2                             |
| Eliminar vista seleccionada                               |                                   |        | Del                            |
| Gestión de alarmas                                        |                                   |        |                                |
| Eliminar alarma seleccionada                              |                                   |        | Del                            |
|                                                           |                                   |        |                                |
| Ventana de lista de alarmas                               |                                   |        |                                |
| Silenciar la alarma actual                                | Ctrl (Ganar) /<br>Comando (MacOS) |        | metro                          |
| Designar las alarmas seleccionadas<br>como falsas alarmas | Ctrl (Ganar) /<br>Comando (MacOS) |        | F                              |
| Seleccionar todas las alarmas                             | Ctrl (Ganar) /<br>Comando (MacOS) |        | а                              |
| Seleccione una o varias alarmas                           | Ctrl (Ganar) /<br>Comando (MacOS) |        | boton izquierdo del raton      |
| Seleccionar múltiples alarmas                             |                                   | Cambio | boton izquierdo del raton      |
| Seleccionar diferentes alarmas                            |                                   |        | Arriba abajo izquierda derecha |

### Ver elementos de celda

En una celda de visualización, los elementos de control son diferentes con diferentes tipos de cámaras de red. A continuación se enumeran tres tipos principales con los elementos de pantalla aplicables:

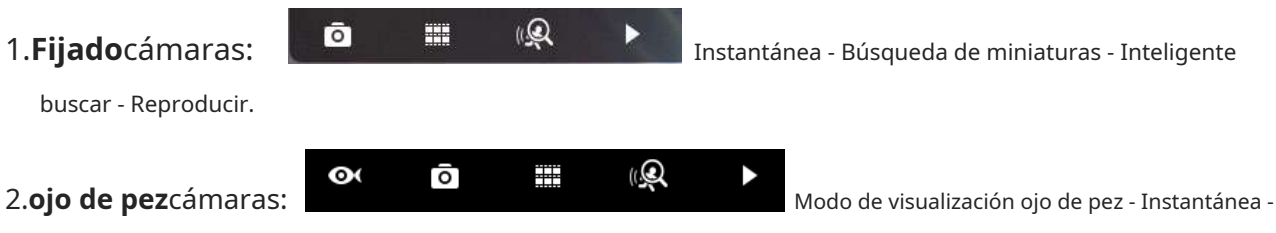

Búsqueda de miniaturas - Búsqueda inteligente - Repetición.

La función de panorámica automática se aplica sólo a las vistas regionales. Seleccione una vista regional y haga clic en el botón Panorámica automática. La vista regional se desplazará de lado a lado para cubrir más regiones visibles. Si se monta un ojo de pez en la pared, una vista regional con panorámica automática puede cubrir una región de vista panorámica.

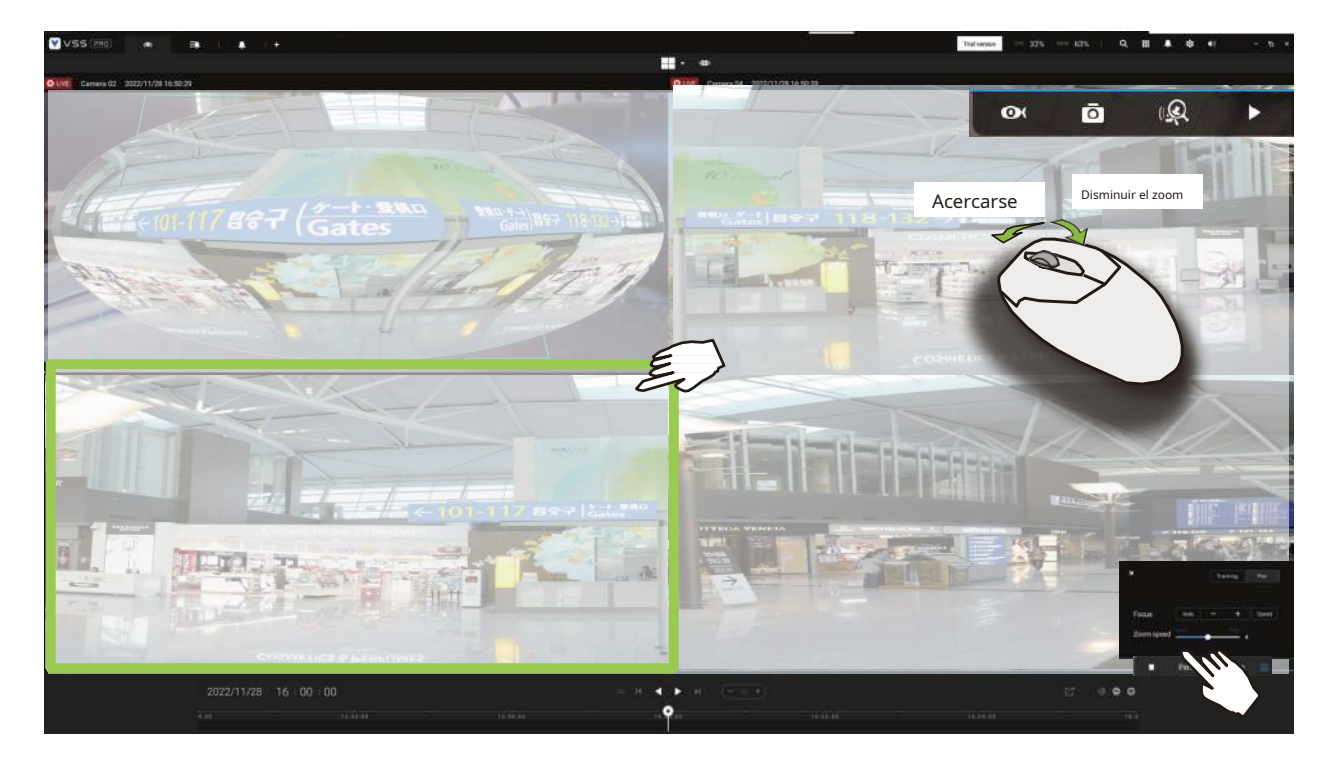

### 3.PTZcámaras:

ō 🏼 🔍

PTZ - Instantánea - Búsqueda de miniaturas -

Búsqueda inteligente: repetición. Para obtener información sobre el control PTZ, consulte la discusión sobre PTZ en la página 71.

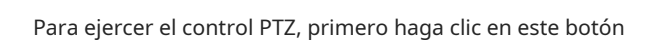

÷

para habilitar el control PTZ.

Cuando el control PTZ está habilitado, los siguientes controles están disponibles en la pantalla:

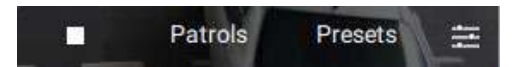

Haga clic en Patrullas o Preajustes si se han configurado en la cámara PTZ. Deberá abrir una consola web en la cámara para configurar posiciones preestablecidas.

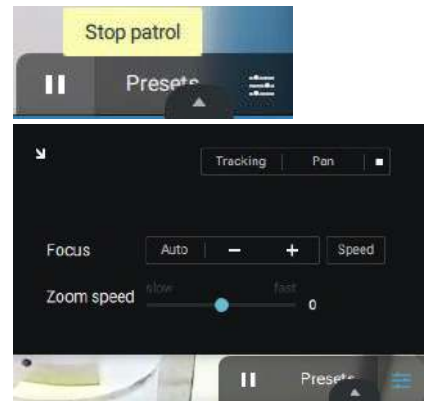

La pestaña de configuración de PTZ le permite habilitar el seguimiento PTZ y las funciones panorámicas. También puede ajustar la velocidad del zoom y el enfoque, o ajustar manualmente el enfoque. Consulte el Manual del usuario de la cámara para obtener más información sobre estas funciones.

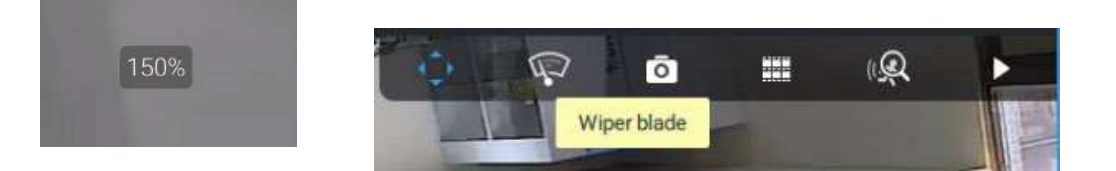

Para las cámaras domo de velocidad que vienen con una escobilla de limpiaparabrisas, el botón de control de la escobilla de limpiaparabrisas

estará disponible en la barra de herramientas.

Puede utilizar la rueda del ratón para acercar o alejar la pantalla. La relación de zoom se muestra en la pantalla durante medio segundo.

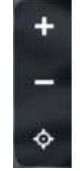

Cuando PTZ está habilitado, los botones de zoom y un botón de inicio se muestran en el lado derecho de la celda de vista.

Para obtener más información sobre las funciones de instantánea, búsqueda de miniaturas y reproducción, consulte sus páginas de ayuda específicas.

### 3. Lente motorizada cámaras:

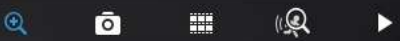

Habilitar óptico - Instantánea -

Búsqueda de miniaturas - Búsqueda inteligente - Repetición.

Para cámaras que vienen con lentes de zoom motorizados, haga clic en el botón Habilitar óptico. Puede acercar o alejar la escena.

|   |              | Alaska I and       |          | 2010        |         |        |
|---|--------------|--------------------|----------|-------------|---------|--------|
|   | FD9387-HTV-A | 2020/5/14 11:05:42 |          |             |         |        |
|   |              | Q                  | Ō        |             | (Q      | $\geq$ |
|   |              | Motion ndo         | w 1      |             |         |        |
|   |              | Habilitar ópti     | co       | Acerca      | rse     | - +    |
|   |              |                    |          | Disminuir e | el zoom |        |
| / |              |                    | Aiuste o | le enfoque  |         | - 3    |
| 1 |              |                    |          |             |         |        |
|   |              |                    |          |             |         |        |
|   |              |                    |          |             | -0      |        |

Haga clic en el botón Ajuste de enfoque para abrir el panel de enfoque. Si encuentra que la imagen está desenfocada, puede usar los botones +, - o Auto para recuperar el mejor enfoque de la imagen.

Puede utilizar la función de escaneo automático para permitir que la cámara encuentre automáticamente el mejor enfoque. El proceso puede tardar hasta 20 segundos.

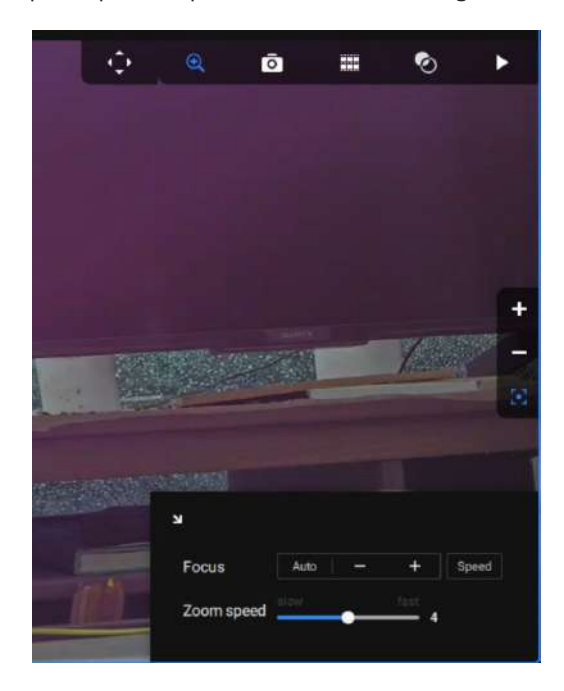

### Audio

Para una celda de visualización que alberga una cámara con una entrada de audio, puede ajustar su volumen usando la barra deslizante en el panel de pestañas.

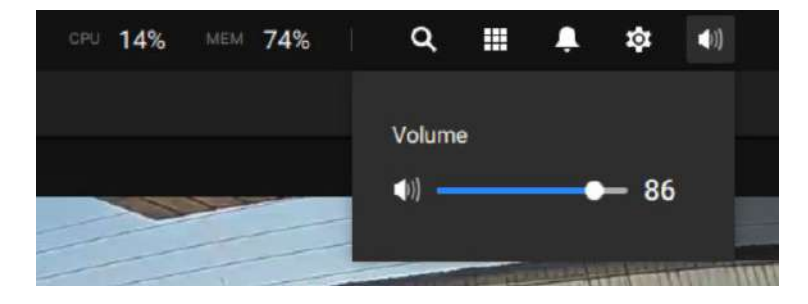
# Componentes de servidor y cliente

**Servidor VSS**proporciona un sitio de gestión centralizada para la grabación de vídeo. Los usuarios pueden iniciar sesión y modificar la configuración del servidor, editar el almacenamiento de grabaciones del servidor, configurar horarios y muchas otras funciones. Puede explorar la base de datos de videos grabados y los videoclips relacionados con eventos específicos en el servidor.

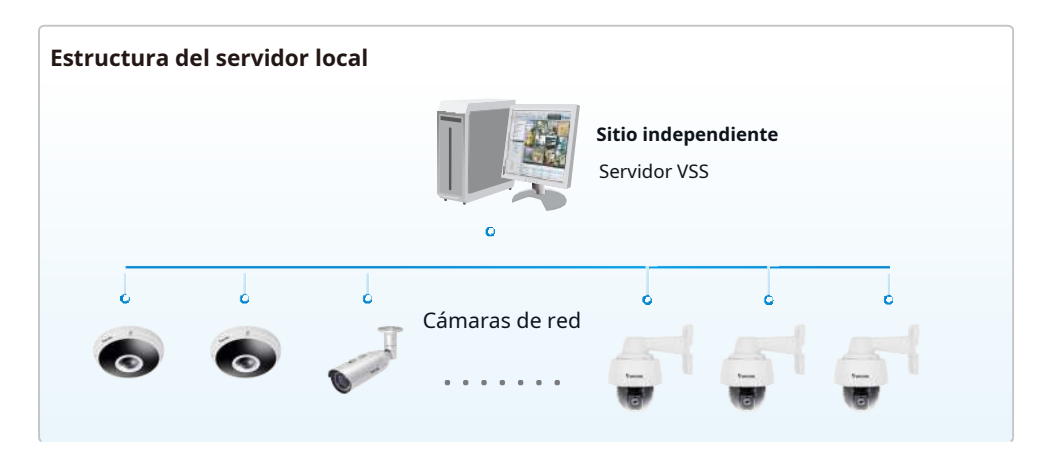

Para los usuarios que administran implementaciones de vigilancia a gran escala, planifique primero la estructura jerárquica. Luego podrá comenzar a agregar cámaras a cada estación y conectar estas subestaciones a la estación raíz. Se construye así todo el sistema de gestión jerárquico. Las estaciones NVR de VIVOTEK también se pueden incluir como subestaciones. La vista de árbol lógico pasa a ser la predeterminada.

Un host con VSS instalado se reconoce como una estación independiente. Todas las funciones se pueden realizar simultáneamente en una única estación.

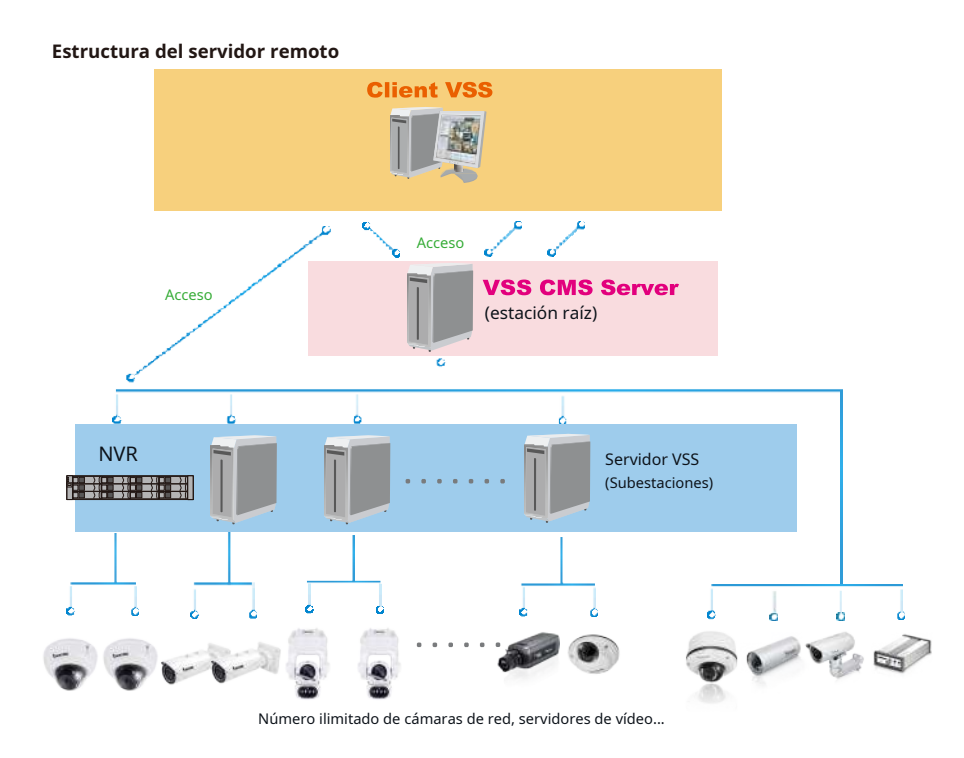

Consulte la página Estaciones para saber cómo registrar subestaciones VSS.

# Capítulo 2: Puesta en marcha

Haga doble clic en el icono VSS

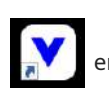

en el escritorio para iniciar la página principal de VSS.

Cuando se inicia por primera vez, el servidor sondea automáticamente la red local en busca de cámaras de red accesibles. Para las cámaras que vienen con nombre de usuario y contraseñas preconfigurados, el servidor solicita ingresar las credenciales para acceder a las cámaras. Consulte las direcciones MAC de las cámaras para identificarlas.

Se enumerarán las cámaras encontradas dentro de la red. Si surge la necesidad, puede usar el panel de búsqueda en la parte superior para ubicar cámaras específicas usando su IP, MAC, puerto, nombre de modelo o marca (ONVIF/VIVOTEK).

Botón Agregar dispositivo para agregar manualmente una cámara con su IP o dominio conocido Utilizar el nombre.

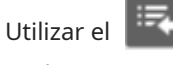

Utilice la actualización

Botón Importar lista de dispositivos para reclutar cámaras en una lista de dispositivos previamente guardada (archivos CSV).

Utilice el botón Autorizar si la cámara que se encuentra en el panel de búsqueda necesita credenciales.

Cuando finalice la búsqueda, elimine los caracteres alfanuméricos en el campo de búsqueda para regresar a la lista de dispositivos.

| • • • • • • • • • • • • • • • • • • •                                                                                                    | Add 1 devices 🖸                                                                                                    | 00                                               |                                                                             |  |
|----------------------------------------------------------------------------------------------------|----------------------------------------------------------------------------------------------------|--------------------------------------------------|-----------------------------------------------------------------------------|--|
| Constant     Constant     Constant | <ul> <li>Data</li> <li>Matching</li> <li>Matching</li></ul> | First         Model           40         100940° | Band<br>Antonios Tasasta landess<br>1992-108-51.108<br>Datasets<br>Datasets |  |
|                                                                                                    | Project volue with second og neurogeneret.<br>Defaultion og ennene felter veltet.     Journal og jald to effitive operand (                                                                                                    |                                                  |                                                                             |  |

para buscar la red local nuevamente.

# 2-1. Seleccionar dispositivos

Utilice las casillas de verificación frente a los dispositivos enumerados para determinar qué dispositivos se reclutarán para su configuración. De forma predeterminada, todas las cámaras están seleccionadas. Cuando finalice la selección, haga clic en el botón Siguiente en la pantalla inferior derecha.

Si alguno de los dispositivos seleccionados requiere credenciales, aparecerá la ventana de autorización.

#### NOTA:

Para las cámaras que vienen sin protección con contraseña, debe abrir la utilidad Shepherd para ubicar y abrir una consola web y configurar una contraseña para proteger el acceso a la cámara. Si se selecciona una cámara nueva (sin contraseña) para su configuración VSS, se unirá a su configuración sin la protección con contraseña.

| FD9181-HT                                                                                                    |                                                                     |                            | Language |
|----------------------------------------------------------------------------------------------------|---------------------------------------------------------------------|----------------------------|----------|
| Configure password<br>At least 8 characters with no space, one<br>character(uppercase or lowercase), and<br>character |                                                                     |                            |          |
| User name :                                                                                                    | root                                                                |                            |          |
| User password :                                                                                                    | •••••                                                               | Medium                     |          |
| Confirm user password :                                                                                               | •••••                                                               | ]                          |          |
|                                                                                                    | <ul> <li>Enable https connect<br/>configuration for pass</li> </ul> | ion to secure the<br>sword |          |
| *The new password will be applied to all                                                                              | connections                                                         |                            |          |
|                                                                                                    | Sa                                                                  | Cancel                     |          |

# 2-2. Opciones de grabación

Hacer clic**Ajustes>Grabación>Opciones de grabación**. Aparecerá la ventana de opciones de grabación.

Puede configurar horarios de grabación o seleccionar las opciones de almacenamiento, incluida la configuración de un almacenamiento NAS externo.

| Settings                    |                                                           | Re             | cording n | nanagemen   | L. |   |                     |                           |  |                 |
|-----------------------------|-----------------------------------------------------------|----------------|-----------|-------------|----|---|---------------------|---------------------------|--|-----------------|
| Emiliar States              | Archive name Station VMLmeme<br>71 at 08 Station VML deal |                |           |             |    |   |                     |                           |  |                 |
| noolog<br>Falcon<br>Locat18 | Storage Storage                                           |                |           |             |    |   |                     |                           |  | Recycle Options |
|                             | 5 cameras                                                 |                |           |             |    |   |                     |                           |  |                 |
|                             | HATH                                                      |                | sourceng  | 1.20140114  |    |   | Treamanie recording | Actiony Adaptive Solitary |  |                 |
|                             | Alizationia                                               |                |           |             |    |   |                     |                           |  |                 |
|                             | 809384-EHL                                                | 102 188 01 120 | A.I.S.    | Eastle any  |    | • |                     |                           |  |                 |
|                             | Administration                                            | 110,148,01,078 | (3)/2.*   | Courts unly |    | ¥ |                     |                           |  |                 |
|                             | PERSON A DRIVING                                          | 115-168-01-57  | 12/12/2   | Company     |    |   |                     | -                         |  |                 |
|                             | Print Ore approved.                                       | 100.100.01.201 | 10.02     | Contractor  |    |   |                     | -                         |  |                 |
|                             |                                                           |                |           |             |    |   |                     |                           |  | Second          |

Haga clic en la columna Programación en la lista Cámara para ver una opción de grabación: **Grabaciones continuas,Solo eventos,Ninguno**, o**Horario predeterminado**, o**Nueva plantilla**. Puede aplicar una plantilla de programación para todas las cámaras o configurar programaciones individuales para diferentes cámaras. Cuando se utiliza la grabación activada por evento, se puede establecer un tiempo previo y posterior al evento.

configurado. Un panel Editar está disponible haciendo clic en el botón Editar.

Puede crear manualmente una plantilla de grabación utilizando el**Nueva plantilla**opción. Cuando termine, cada plantilla configurada se enumerará a continuación.

| 5 ca | ameras s    | elect cameras |           |                          |   |                    |
|------|-------------|---------------|-----------|--------------------------|---|--------------------|
|      | Name        | IP            | Streaming | Schedule                 |   | Seamless recording |
| 0    | All cameras |               |           | Schedule_work_hours      | 1 |                    |
|      | FD8366-V    | 192.168.4.150 | 1 👻       | New template             | 1 |                    |
|      | FD8377-HV   | 192.168.4.171 | 1 💌       | Event only<br>Continuous | 1 |                    |
|      | VS8100-v2   | 192,168,4,172 | 1 💌       | None                     | 1 |                    |
|      | FE9391-EV   | 192 168 4 178 | 1 👻       | Default Schedule         | 1 |                    |
|      | FE9191-v2   | 192.168.4.149 | 1 👻       | Schedule_work_hours      | 1 |                    |
|      |             |               |           |                          |   | 1.000              |

|           |                                         |     | Add a schedule temple | te  |        |  |
|-----------|-----------------------------------------|-----|-----------------------|-----|--------|--|
| starone . | -                                       |     |                       |     |        |  |
|           |                                         |     |                       |     |        |  |
|           |                                         |     |                       |     |        |  |
|           |                                         |     |                       |     |        |  |
|           |                                         |     |                       |     |        |  |
|           |                                         |     |                       |     |        |  |
|           | (and a real of the                      | -   |                       |     |        |  |
|           | Centerrar                               | 1   | Are T                 |     |        |  |
|           | 000000000000000000000000000000000000000 | < Z | 6 II                  |     |        |  |
|           |                                         |     |                       |     |        |  |
|           |                                         |     | <u> </u>              |     |        |  |
|           |                                         |     |                       |     |        |  |
|           |                                         |     |                       |     |        |  |
|           |                                         |     |                       |     |        |  |
|           |                                         |     |                       | ~ ~ |        |  |
|           |                                         |     |                       |     |        |  |
|           |                                         |     |                       |     |        |  |
|           |                                         |     |                       |     | $\sim$ |  |
|           |                                         |     |                       |     | $\sum$ |  |
|           |                                         |     |                       |     |        |  |
|           |                                         |     |                       |     |        |  |
|           |                                         |     |                       |     |        |  |
|           |                                         |     |                       |     |        |  |
|           |                                         |     |                       |     |        |  |
|           |                                         |     |                       |     |        |  |
|           |                                         |     |                       |     |        |  |

Haga clic y mantenga presionada las celdas de tiempo y arrastre el mouse para incluir el lapso de tiempo de su preferencia. La unidad mínima seleccionable es media hora. Puede seleccionar períodos de tiempo separados y múltiples en la plantilla.

Introduzca un nombre para la plantilla y haga clic en**Agregar**para guardar su plantilla.

La misma ventana de configuración se aplica tanto a la plantilla de programación como a las ventanas de personalización de programación.

Si el**Solo eventos**Si se selecciona la opción para la nueva plantilla, puede determinar qué tipos de eventos activarán la grabación. Utilice el menú desplegable para seleccionar Solo eventos.

| Sun | Mon         | Tue                      | Wed                   | Thu          | Fri | Sat |
|-----|-------------|--------------------------|-----------------------|--------------|-----|-----|
|     |             |                          |                       |              |     |     |
|     |             |                          |                       |              | 2   |     |
|     |             |                          | Select trigger events |              |     |     |
|     |             |                          |                       |              |     |     |
|     |             | Motion                   |                       |              |     |     |
|     | 04:30~18:00 | 🗹 PIR                    |                       |              |     |     |
|     | Events only | Z Tampering detection    |                       |              |     |     |
|     |             | 🔽 PPTZ                   |                       |              |     |     |
|     |             | Line crossing detection  |                       |              |     |     |
|     |             | Intrusion detection      |                       |              |     |     |
|     |             |                          |                       |              |     |     |
|     |             | Lottering detection      |                       |              |     |     |
|     |             | Face detection           |                       |              |     |     |
|     |             | Crowd detection          |                       |              |     |     |
|     |             | 💟 Zone detection         |                       |              |     |     |
|     |             | Smart tracking           |                       |              |     |     |
|     |             | People running detection |                       |              |     |     |
|     |             |                          |                       |              |     |     |
|     |             |                          |                       | Apply Cancel |     |     |
|     |             |                          |                       |              |     |     |
|     |             |                          |                       |              |     |     |

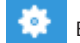

Se enumerarán los tipos de eventos aplicables. Seleccione los tipos de activadores de eventos que prefiera.

Hacer clic Aplicar para abandonar esta página. De forma predeterminada, se seleccionarán todos los activadores de eventos aplicables.

| Select trigger events    |       | ×      |
|--------------------------|-------|--------|
| Motion                   |       |        |
| PIR                      |       |        |
| Tampering detection      |       |        |
| PPTZ                     |       |        |
| Line crossing detection  |       |        |
| Intrusion detection      |       |        |
| Loitering detection      |       |        |
| Face detection           |       |        |
| Crowd detection          |       |        |
| Zone detection           |       |        |
| Smart tracking           |       |        |
| People running detection |       |        |
|                          | Apply | Cancel |

De vuelta en la página de opciones de grabación, seleccione la nueva plantilla como opción de programación. Usar

|    |        |       |           |          |         |            |      | 1         |       |         |            |      |       |      | ,        |
|----|--------|-------|-----------|----------|---------|------------|------|-----------|-------|---------|------------|------|-------|------|----------|
| el | menu   | en l  | a narte « | superior | nara si | eleccionar | una  | nlantilla | de pr | oarama  | ICION      | nara | todas | las  | ramaras  |
|    | incina | C11 1 | a parce . | apenor   | paras   | cicccionai | ania | pianicina | ac pi | ogranie | i ci o i i | para | couus | iu s | cumaras. |

| MCSister |                                                                                                    |                                                                           | an of content of                                                                                                    | 21.01.08                                                                                                    |         |                    |                            |               |
|----------|----------------------------------------------------------------------------------------------------|---------------------------------------------------------------------------|----------------------------------------------------------------------------------------------------|----------------------------------------------------------------------------------------------------|---------|--------------------|----------------------------|---------------|
|          | Storage + monthing                                                                                                    | 2                                                                         |                                                                                                    |                                                                                                    |         |                    |                            | ( Hereiche Da |
|          | 5                                                                                                    |                                                                           |                                                                                                    |                                                                                                    |         |                    |                            |               |
|          | _                                                                                                    |                                                                           |                                                                                                    |                                                                                                    |         |                    |                            |               |
|          | 01/Manandarga                                                                                                    |                                                                           |                                                                                                    |                                                                                                    |         |                    |                            |               |
|          |                                                                                                    |                                                                           |                                                                                                    |                                                                                                    |         |                    |                            |               |
|          |                                                                                                    |                                                                           |                                                                                                    |                                                                                                    |         |                    |                            |               |
|          |                                                                                                    |                                                                           |                                                                                                    |                                                                                                    |         |                    |                            |               |
|          | 5 cameras                                                                                                    | 11/11                                                                     |                                                                                                    |                                                                                                    |         |                    |                            |               |
|          |                                                                                                    |                                                                           |                                                                                                    |                                                                                                    |         |                    |                            |               |
|          |                                                                                                    |                                                                           |                                                                                                    |                                                                                                    |         |                    |                            |               |
|          | Name                                                                                                    | (p)                                                                       | Steaming                                                                                                    | Schedule                                                                                                    |         | Seimles recordin   | g Activity Adaptive Streem |               |
|          | Nature<br>Ad convension                                                                                                    | ( p                                                                       | Steaming                                                                                                    | Scheshile<br>Tonglate-1                                                                                                    |         | Seamless recording | g Activity Adaptive Stream |               |
|          | Norme<br>Ad correspondence<br>Stratuk-free,                                                                                                    | р<br>196.108.31.120                                                       | Steaming                                                                                                    | Schedisk<br>Templete-1<br>New template                                                                                                  | • ;     | Seamline recordin  | g Activity Adaptive Streem |               |
|          | Hartow<br>Al conversa<br>S207884-Dec.<br>VICE-1010000                                                                                                    | р<br>196.166.31.120<br>195.166.31.126                                     | Steering                                                                                                    | Schedule<br>Template 1<br>Yeav tamplate<br>Events only                                                                                  | • •     | Seamles recording  | g Achthy Adaptive Streen   |               |
|          | Name<br>Al connect<br>contraction<br>while instructions<br>process-connective<br>contractions                                                                                                    | ( (p)<br>192,106,31,120<br>192,106,31,126<br>192,106,31,27                | Streaming                                                                                                    | Schutzia<br>Templete 1<br>Previsanglate<br>Continuoto<br>Nace                                                                           | • •     |                    | g Ashvity Adaptive Stream  |               |
|          | Name<br>Alasmas<br>Istata Par<br>Vice Istata Anto<br>Property Anto-Optimies                                                                                                    | р<br>192,168,31,128<br>192,168,31,126<br>192,168,31,27<br>192,168,31,27   | Steaming<br>(1) - (<br>(1) - (<br>(1) - (<br>(1) - (<br>(1) - ())                                                                                                    | Schurdsjal<br>Templeter 1<br>Henry templete<br>Events svily<br>Continue00<br>Henry<br>Defeut Tehnskule                                  | • • • • |                    | g Advity Adaptive Stream   |               |
|          | Name<br>All converge<br>constraints<br>workstrations with<br>rooms converge<br>entropy and converge<br>convergence                                                                                                    | P                                                                         | Steaming<br>1 -<br>3 -<br>1 -<br>1 -<br>1 -                                                                                                    | Scherbijk<br>Tengisten<br>Vervitangiste<br>Eventi sinty<br>Dattauft fahoduk<br>Name<br>Datuuft fahoduk<br>Tengisten<br>Tengisten        | • •     |                    | g Activity Adaptive Stream |               |
|          | Name<br>All synons<br>constantion,<br>vice to those those<br>reconst confine-of<br>proton LPC-states<br>confinitions                                                                                                    | P<br>192,198,31,128<br>192,198,31,128<br>192,198,31,129<br>192,198,31,191 | Steaming<br>( +<br>+<br>+<br>+<br>+<br>+<br>+<br>+<br>+<br>+<br>+<br>+<br>+<br>+                                                                                                    | Schenkja<br>Tengiste-1<br>New tangtala<br>Eventi sirvi<br>Dartmecos<br>Name<br>Delvad Nanodak<br>Tengiste-1<br>Tengiste-1               | • •     |                    | Activity Adaptive Dream    |               |
|          | Harme<br>Al contrains<br>attraited free<br>vices in tracket free<br>vices in tracket free<br>vices in tracket free<br>vices in tracket free<br>persons Life-affree and<br>attracket free<br>attracket free<br>attracket                                                                                                    | P<br>192,108,01,100<br>192,108,01,100<br>192,108,01,101<br>192,108,01,100 | Steaming<br>() +<br>() +<br>() +<br>() +<br>() +                                                                                                    | Schendyle<br>Tengilder<br>New tangilde<br>Esents only<br>Destmood<br>Name<br>Default Bibliotolie<br>Tengilder<br>Tengilder<br>Tengilder | • • •   |                    | g Advity Adaptive Stream   |               |
|          | Name<br>Al arrows<br>2004/2004<br>9001/2004/00<br>70003/2004<br>9001/2004<br>2004/2004<br>2004/2004                                                                                                    | P<br>192,108,31,128<br>192,108,31,128<br>192,108,31,139<br>192,108,31,109 | Steaming<br>1 +<br>1 -<br>1 -<br>1 -<br>1 -<br>1 -<br>1 -<br>1 -<br>1 -                                                                                                    | Schreisjek<br>Tempisten<br>Verst samplate<br>Svertis antry<br>Dartsuch Tahnoduk<br>Tempisten<br>Tempisten                               | • • •   |                    | g Activity Adaptive Stream |               |
|          | Name<br>All spreas<br>annotation,<br>vices to the spreas<br>reason and vices<br>service and vices<br>south and vices<br>south and vices<br>south and vices                                                                                                    | P<br>192.165,01.728<br>192.365,01.738<br>192.165,01.25<br>192.365,01.101  | Steaming<br>1 + 1<br>2 + 1<br>2 + 1 | Schreisis<br>Template<br>Exerciseryllate<br>Exerciseryllate<br>Exerciseryllate<br>Dolcal Tohodyla<br>Template1                          | • • •   | Service scottin    | g Advity Adaptive Dream    |               |
|          | Harme<br>Al contrains<br>attransistion<br>voca in proper Add<br>robust-contrained<br>entrain Line-off Harman<br>contrained                                                                                                    | P<br>192.105.01.020<br>192.105.01.030<br>192.105.01.01<br>192.105.01.01   | Steaming<br>( +<br>( +<br>( +<br>( +<br>( +<br>( +<br>( +<br>( +                                                                                                    | Schwisk<br>Tengulan<br>Hercungste<br>Dorstwork<br>Constances<br>Inste<br>Danaf Minodok<br>Tengulan<br>Tengulan                          | • • •   | Service receive    | g Advity Adaptive Dream    |               |
|          | Name<br>Al converse<br>converse<br>conver<br>converse<br>converse<br>converse<br>converse<br>converse<br>converse<br>conve | P                                                                         | Steaming<br>() +<br>() +<br>() +<br>() +<br>() +<br>() +                                                                                                    | Schedyjk<br>Enrydola<br>Eveni anje<br>Communoj<br>Insee<br>Darka Minodan<br>Tregale I<br>Tregale I                                      | •       | Service receive    | g Activity Adaptive Stream |               |

Asegúrese de que esté seleccionado un modo de programación cuando salga de este paso de configuración.

|             |                                                                                                | Re                                                                  | ecording r        | nanagèment                                            | i. |    |                     |                          |                 |
|-------------|------------------------------------------------------------------------------------------------|---------------------------------------------------------------------|-------------------|-------------------------------------------------------|----|----|---------------------|--------------------------|-----------------|
| (a) (a)     | Archive name                                                                                   | diting 31                                                           | Statio            | VML Burger<br>81.91.08                                |    |    |                     |                          |                 |
| Defaultireg | Storage • Westing                                                                              |                                                                     |                   |                                                       |    |    |                     |                          | Recycle Options |
|             |                                                                                                |                                                                     |                   |                                                       |    |    |                     |                          |                 |
|             | Common Contractions                                                                            |                                                                     |                   |                                                       |    |    |                     |                          |                 |
|             | - Constraints                                                                                  |                                                                     |                   |                                                       |    |    |                     |                          |                 |
|             |                                                                                                |                                                                     |                   |                                                       |    |    |                     |                          |                 |
|             | 5 cameras                                                                                      | -                                                                   |                   |                                                       |    |    |                     |                          |                 |
|             |                                                                                                | _                                                                   |                   |                                                       |    |    |                     |                          |                 |
|             | None                                                                                           | ( #1                                                                | Steaming          | Schedule                                              |    |    | Seamiless recording | Activity Adaptive Stream |                 |
|             | Alignment                                                                                      |                                                                     |                   | Templated                                             |    | 1  |                     | 0                        |                 |
|             |                                                                                                |                                                                     |                   |                                                       |    |    |                     |                          |                 |
|             | 509384 (PE                                                                                     | 192.186.01.120                                                      | 1.00              | Ordeness                                              |    |    |                     |                          |                 |
|             | SPR364 (29),<br>VC2+D7[C09+R0]                                                                 | 192.186.31.120<br>192.186.01.178                                    | 1 •<br>1 •        | Continues<br>Description                              | •  | 0, |                     |                          |                 |
|             | SDR384 IPN.<br>VOPIDIT[COPIE]<br>R10035-EITV-2                                                 | 192 186 81 120<br>192 186 81 120<br>192 186 81 178                  | 1 +<br>1 +<br>1 + | Continuous<br>Events andy<br>Continuous               | •  | ο, |                     | 0                        |                 |
|             | 500044 (Jon. 1996)<br>Versi ta (Jon Hall)<br>199001 - 6479 - 42<br>197171 - 1,971 - 425 - 6591 | 192.164.31.120<br>192.164.31.178<br>192.166.31.37<br>192.166.31.101 |                   | Exectioners<br>Executionly<br>Continuous<br>Tempore 1 | •  | e, |                     | 0                        |                 |

## Grabación perfecta

La grabación sin interrupciones protege los vídeos críticos en caso de incidencias en la red. desconexión. En caso de desconexión temporal, el vídeo se almacena en archivos individuales tarjeta SD/SDHC/SDXC de las cámaras; y una vez restablecida la conexión, un servidor VSS puede reanudar automáticamente la grabación. Lo más destacable es que un servidor VSS puede recuperar simultáneamente los vídeos con etiquetas de tiempo que se almacenaron temporalmente en SD/SDHC/ Tarjetas SDXC. Para obtener información sobre las últimas revisiones de firmware/software que admiten este característica, comuníquese con sus representantes de ventas o soporte técnico.

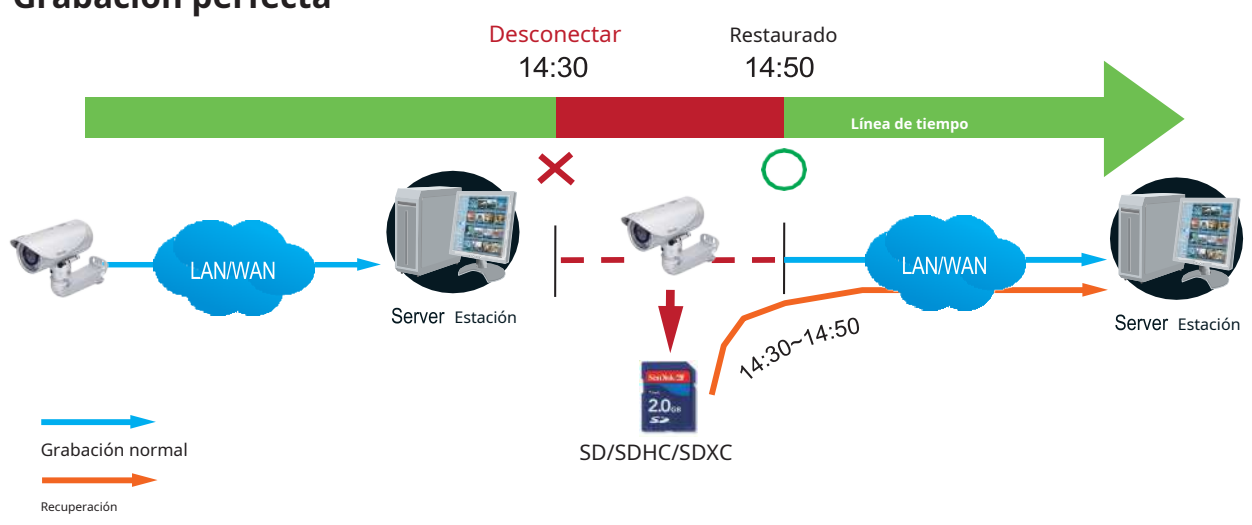

### Grabación perfecta

Los datos de video recuperados de la tarjeta SD/SDHC/SDXC también incluyen grabaciones activadas por eventos, como filmaciones previas o posteriores al evento, si se detectaron eventos durante el corte de la red.

La función de grabación continua se habilita al insertar, actualizar o insertar por lotes cámaras en la ventana Administración de cámaras. La compatibilidad de firmware/hardware de este La característica se detecta automáticamente, es decir, esta característica no está disponible cuando un La cámara está adjunta. Si hay una cámara compatible conectada, habrá una casilla de verificación disponible como mostrado a continuación.

Si una cámara viene sin tarjeta SD, la presencia de la tarjeta SD se detecta con una advertencia mensaje.

#### Flujo adaptable de actividad

Actividad adaptable Stream: (Tenga en cuenta que esta función puede no estar disponible para algunos modelos más antiguos)

Esta opción activará el control de velocidad de fotogramas según la activación de la alarma.

El control de cuadros significa que cuando se activa una alarma, la velocidad de cuadros aumentará al valor que haya configurado en la página Calidad de video.

Si habilita la grabación adaptativa en una cámara, solo cuando se active un evento en una cámara el servidor grabará los datos de transmisión con velocidad de fotogramas completa; de lo contrario, solo solicitará los datos del cuadro I durante el monitoreo normal, ahorrando así de manera efectiva ancho de banda y espacio de almacenamiento.

El disparador de alarma incluye: detección de movimiento y detección DI.

#### En cámaras individuales, puede configurar lo siguiente:

#### Grabación previa y posterior al evento

La cámara de red tiene un búfer que almacena datos temporalmente durante un período de tiempo. Por lo tanto, cuando ocurre un evento, la cámara puede recuperar fotogramas de imágenes tomadas hace varios segundos. Ingrese un número para definir la duración de la grabación antes y después de que se active un activador.

Prioridad: seleccione la importancia relativa de esta grabación (Alta, Normal o Baja). Primero se ejecutará la grabación con una configuración de prioridad más alta.

■ Fuente: seleccione una transmisión de video como fuente de grabación.

#### NOTA:

\* Para habilitar la grabación adaptativa, asegúrese de haber configurado las fuentes de activación, como detección de movimiento, entrada DI o activación manual.

\* Cuando no hay ningún disparador de alarma:

- Modo JPEG: graba 1 fotograma por segundo.
- Modo H.264: graba solo el fotograma I.
- \* Cuando el período del cuadro I es > 1 segundo en la página de configuración de video, el firmware forzará la disminución del período del cuadro I a 1 segundo cuando la función de grabación adaptativa de actividad esté habilitada.

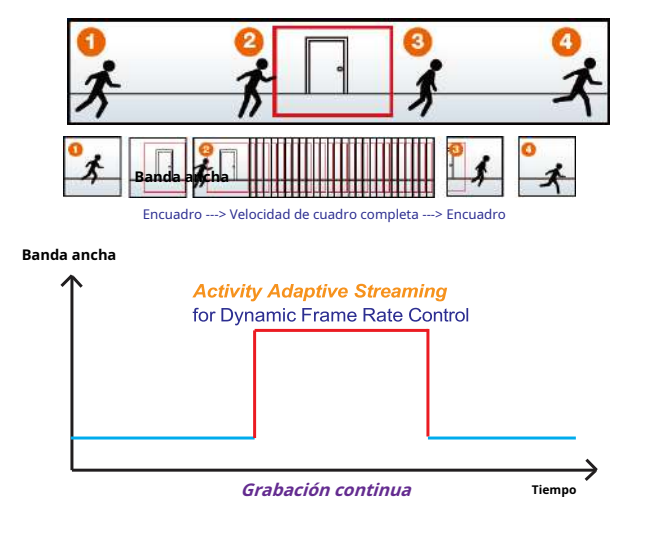

#### Agregar NAS (almacenamiento conectado a la red) como opción de almacenamiento

También puede grabar videos en un almacenamiento en red.

1. Haga clic en Agregar archivo

botón.

2. Introduzca un nombre para la configuración.

3. Haga clic en Agregar almacenamiento.

+ New storage botón.

| () ()<br>• # Mare | Archive name Station Witchnese |                  |
|-------------------|--------------------------------|------------------|
|                   | Storage • Newsay               | [ Names Cartains |
|                   | 0 cameras Steet areas          |                  |
|                   |                                |                  |
|                   |                                |                  |
|                   |                                |                  |
|                   |                                |                  |
|                   |                                |                  |
|                   |                                |                  |
|                   |                                | Canad            |

4. Haga clic en el botón + Nuevo NAS.

| Server          | NAS | ×      | Server            | NAS |         | ×      |
|-----------------|-----|--------|-------------------|-----|---------|--------|
| New NAS storage |     |        | New NAS storage   |     |         |        |
| IP/Domain name  |     |        | 192,168.57.137    |     |         |        |
| Host            |     |        | Host              |     |         |        |
| Username        |     |        | DS213air          |     |         |        |
| Password        |     |        | ******            |     |         |        |
|                 |     |        | Failed to connect |     |         |        |
|                 |     |        |                   |     |         |        |
|                 |     |        |                   |     |         |        |
|                 |     | Capcel |                   |     |         |        |
|                 |     | Cancel |                   |     | Connect | Cancel |

- 5. Ingrese la dirección del almacenamiento NAS y las credenciales para acceder al almacenamiento en red. Cuando termine, haga clic en el**Conectar**botón.
- 6. El almacenamiento NAS debería aparecer en la pantalla. La conexión puede tardar varios segundos. Haga un solo clic en el almacenamiento NAS para seleccionar sus recursos compartidos de red.

| Server      | NAS       | × |
|-------------|-----------|---|
| Select from | + New NAS |   |
|             |           |   |
|             |           |   |
|             |           |   |
|             |           |   |
|             |           |   |
|             |           |   |

7. Deben aparecer los recursos compartidos de red del almacenamiento NAS. Haga un solo clic para seleccionar un recurso compartido

de red.

| <u>-</u>              | Server | NAS                               | ×   |
|-----------------------|--------|-----------------------------------|-----|
| Select NAS path       |        |                                   |     |
| S                     |        | \\192.168.51.137\DS_network_share |     |
| #recycle 0002D19059D5 |        | 910.02 GB available of 912.36 GB  |     |
|                       |        |                                   |     |
|                       |        |                                   |     |
|                       |        | Pastara recordings from this path |     |
|                       |        | neerer reer ange nem sna paur     |     |
|                       |        | Select Cano                       | :el |

8. Haga clic Seleccionar cuando termine. Tenga en cuenta que puede repetir el proceso anterior para seleccionar varios recursos

compartidos de red desde un único almacenamiento NAS.

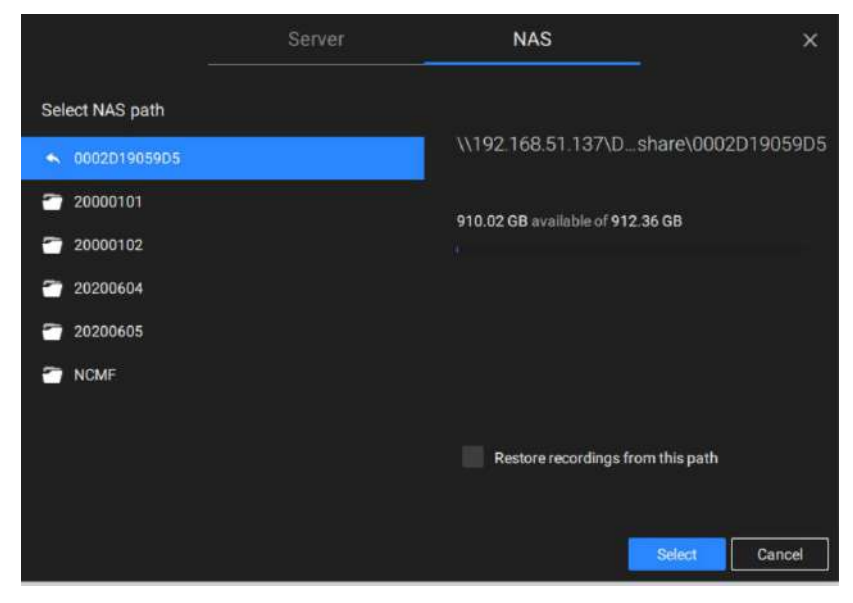

## 2-3. Almacenamiento

De forma predeterminada, VSS comprobará si la unidad D: está disponible. Si no se pueden especificar otras unidades de disco, la unidad del sistema C: seguirá estando definida como una opción de almacenamiento. Se enumerarán otras unidades de disco del sistema y el volumen de almacenamiento predeterminado (configurado en la configuración inicial).

Puede agregar un volumen compartido de almacenamiento NAS como opción de almacenamiento adicional. Ingrese la información necesaria para acceder a un recurso compartido de red. Ingrese y seleccione una ruta NAS. El recurso compartido estará entonces disponible para grabación de vídeo.

| -                                  | Server | NAS                       | - ×                |
|------------------------------------|--------|---------------------------|--------------------|
| Select NAS path                    |        |                           |                    |
| ★ 20200604                         |        | \\192.168.51.137\D.       | 2D19059D5\20200604 |
| 14                                 |        | 910.02 GB available of 91 | 2.36 GB            |
| <ul> <li>15</li> <li>16</li> </ul> |        |                           |                    |
| 17                                 |        |                           |                    |
|                                    |        |                           |                    |
|                                    |        |                           |                    |
|                                    |        | Restore recordings t      | rom this path      |
|                                    |        |                           | Select Cancel      |

Seleccione volúmenes de almacenamiento cada uno con un solo clic.

Hacer clic**Listo para usar**continuar. El servidor tardará varios minutos en sincronizar la configuración entre el servidor y las cámaras, y la configuración de tiempo entre ellos.

## 2-4. Puesta en marcha - Página principal

Se le accederá de forma predeterminada a la vista en vivo una vez que se muestre la página principal. Otra ventana de pestaña es el panel de búsqueda donde puede buscar eventos y videos grabados.

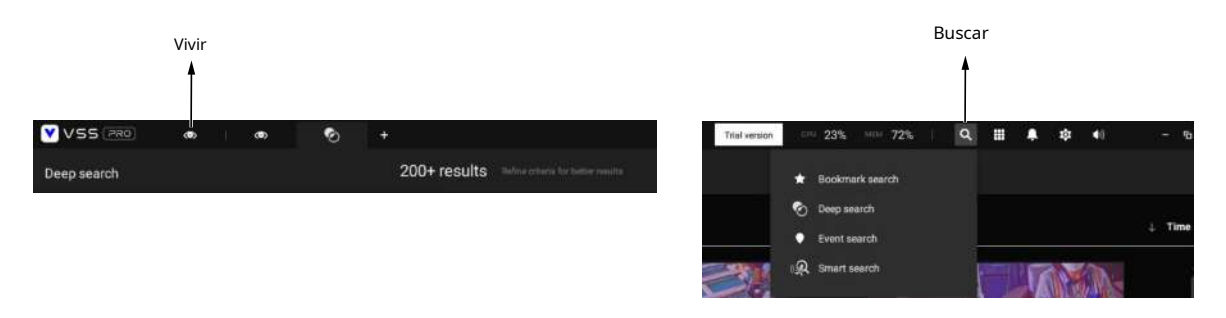

En el inicio inicial, el servidor debe llenar la transmisión de la cámara en vivo hasta las celdas de vista 2x2 disponibles (4). Luego debe seleccionar un diseño preferido, por ejemplo, 3x3 u otros, usando el menú desplegable Diseño.

Los diseños disponibles se clasifican en 4 tipos: Igual, Panorama, Enfoque y Vertical. Igual: 1x1, 2x2, 3x3, 4x4, 5x5, 6x6, 7x7, 8x8.

Panorama: 1P (Panorámico)+6, 2P, 2P+3, 3P. (se aplica a cámaras ojo de pez)

Enfocar: 1+12, 1+16, 1+3, 1+5, 1+7, 1+9, 2+8.

Vertical: 1V+6, 2V+2, 2V+3, 3V, 3V+4, 4V, 4V+4, 5V. (se aplica a la vista del corredor)

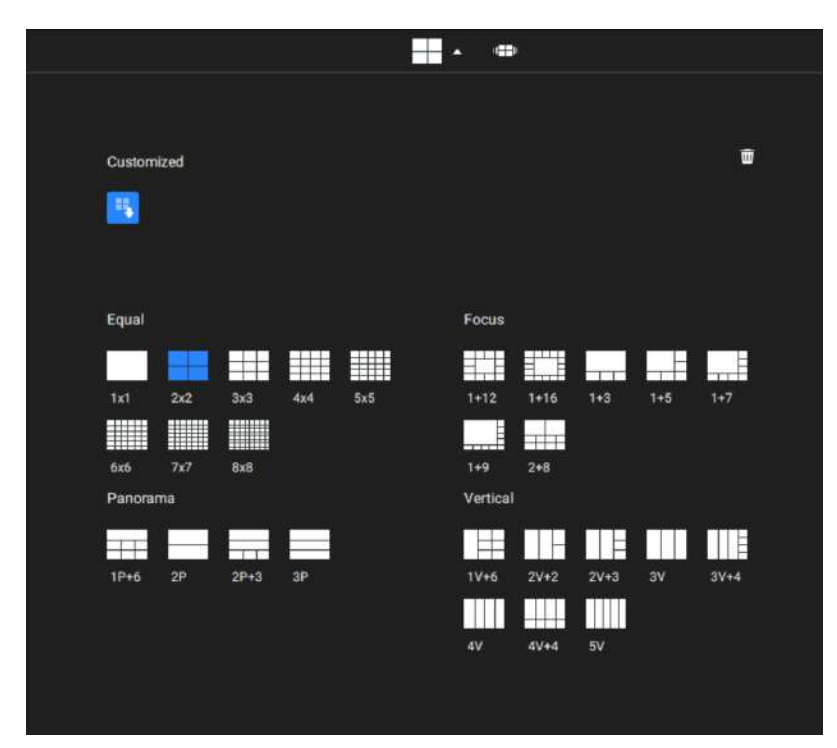

#### Para diseñar y personalizar un diseño, consulte laDiseño personalizablepágina.

Luego puede completar las celdas de la vista arrastrando y soltando cámaras en las celdas de la vista. Mientras arrastra, aparece una etiqueta con el nombre. Todas las cámaras deben aparecer en el grupo de dispositivos de estación VMS.

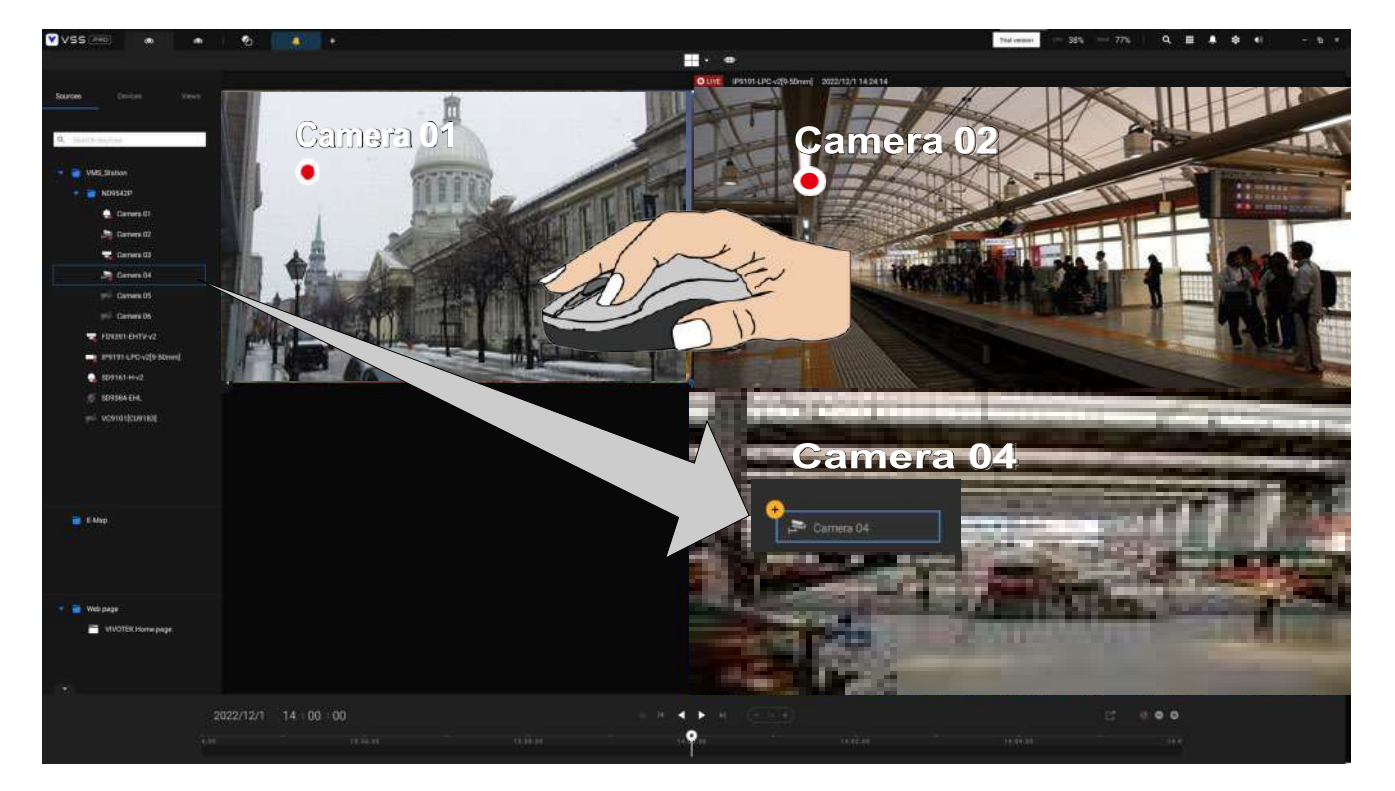

Puede intercambiar dos celdas de vista arrastrando una encima de otra.

También puede configurar una celda de vista para mostrar una página web haciendo clic con el botón derecho en la opción Página web en el panel izquierdo del dispositivo. Introduzca un nombre y la dirección URL.

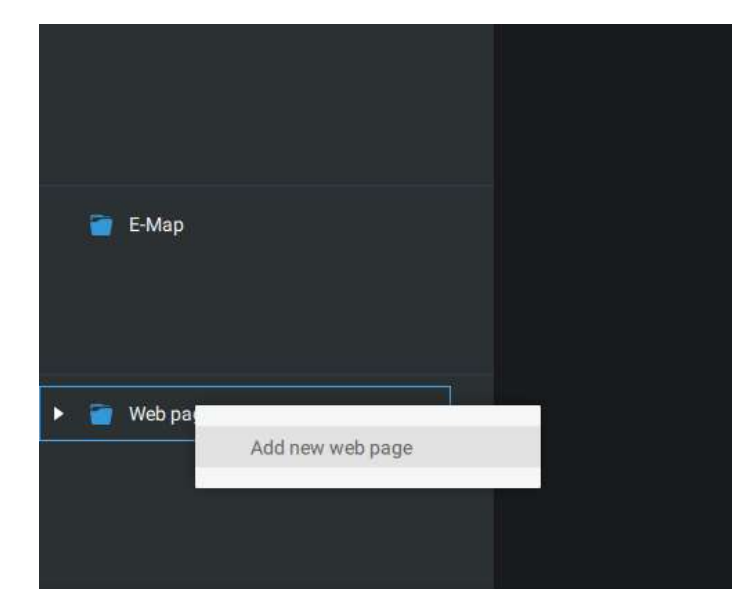

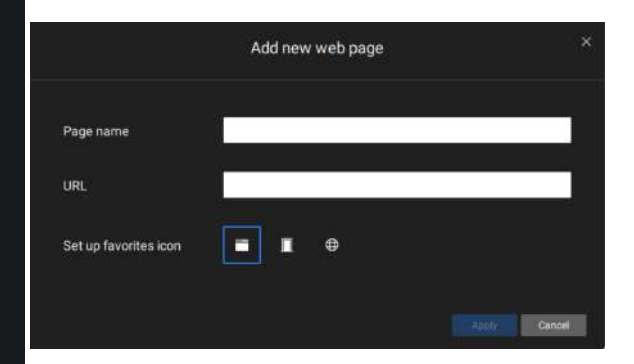

When configuring a web page to be displayed in view cell, you can select a favorite icon.

También puede completar un mapa electrónico arrastrando y soltando un mapa electrónico preconfigurado en una celda de vista específica. Haga clic en la pestaña E-Map para seleccionar un E-Map preconfigurado. Tenga en cuenta que un mapa electrónico debe colocarse en una celda de vista más grande.

Dependiendo de la resolución de su monitor, una celda de visualización puede ser demasiado pequeña para un mapa electrónico. Por ejemplo, para un monitor HD (1920x1080), una celda de vista única con un diseño de 3x3 tendrá una resolución de 640x360. Las celdas de visualización de más de 330 (ancho) x 300 (alto) píxeles pueden contener un mapa electrónico.

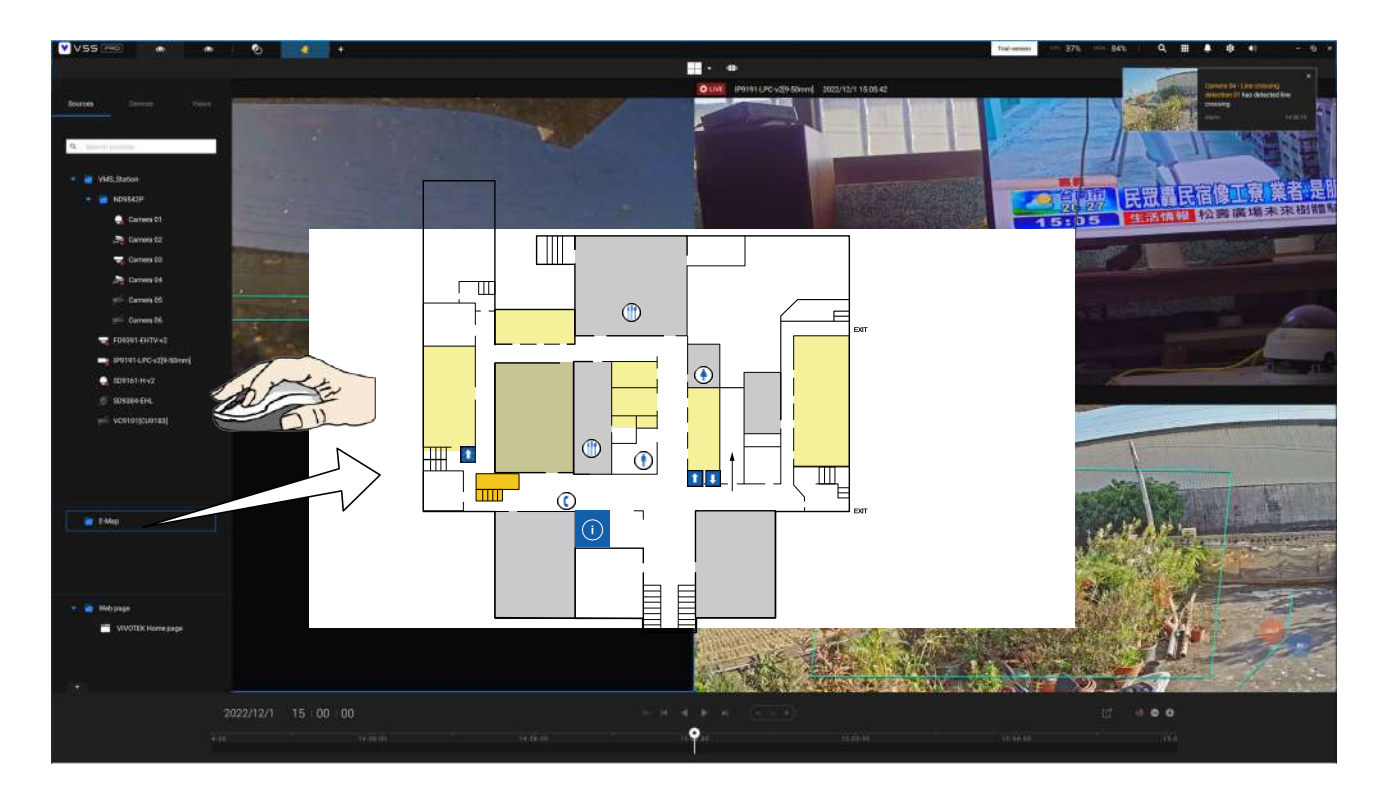

# 2-5. Guardar una vista

Cuando haya terminado de organizar las celdas de la vista, haga clic en la etiqueta Ver.

Guarde su diseño actual y vea la disposición de las celdas como una nueva vista.

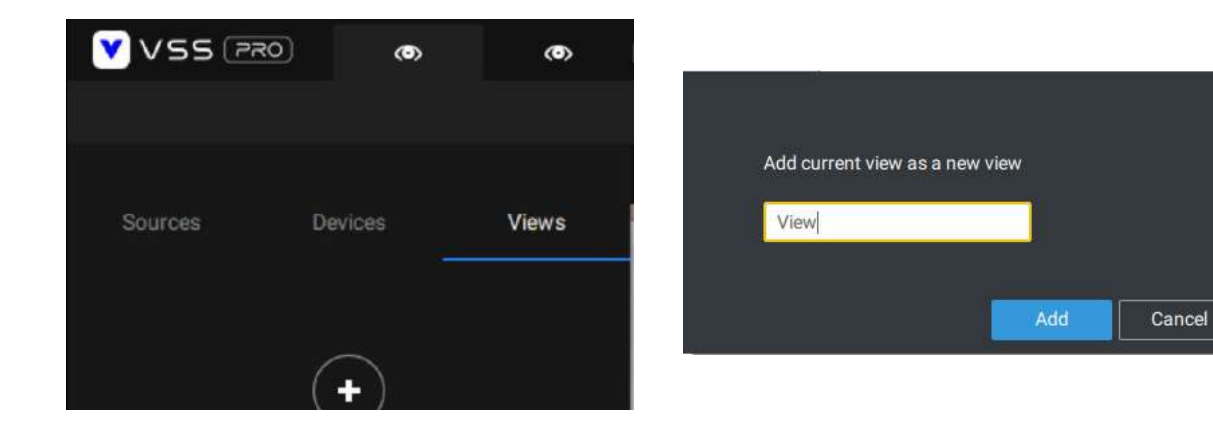

## 2-6. Agregar más vistas en vivo

Con muchas cámaras en sus implementaciones, puede hacer clic en el botón "+" Nueva pestaña para agregar más vistas en vivo.

Se mostrará una vista en vivo vacía y deberá repetir el proceso anterior para seleccionar un diseño y completar las celdas de la vista. Cuando termine, guarde la vista.

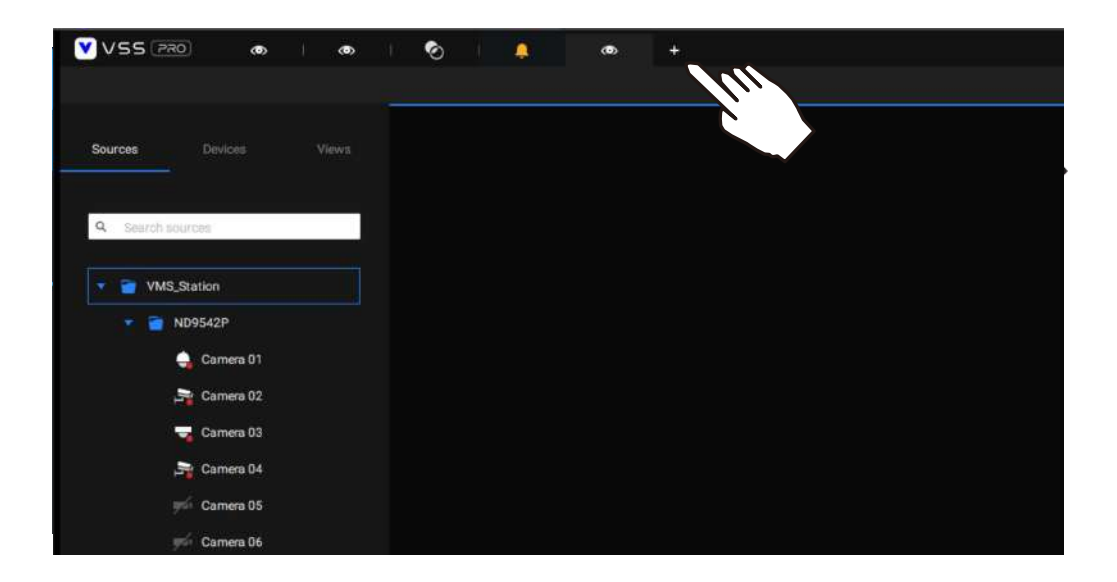

Haga clic derecho en la pantalla para mostrar el menú contextual. Seleccionar Agregar una vista.

| Add a layout | Snapshot Ctrl+Shift+C<br>Viewing quality Auto |
|--------------|-----------------------------------------------|
| Replace view | Add a layout<br>Add a view                    |
| Remove all   | Replace view                                  |
|              | Remove Delete<br>Remove all                   |

Introduzca un nombre para la nueva vista y haga clic en**Agregar**para proceder. La nueva vista aparecerá en el panel Ver.

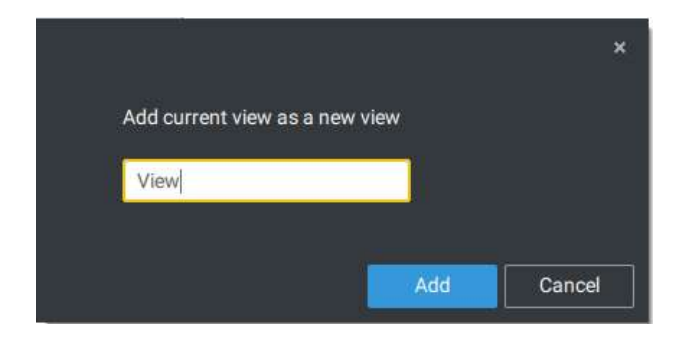

Si tiene varios monitores conectados a su estación de servidor, puede arrastrar una pestaña en vivo a una pantalla diferente. De esta manera, puede mostrar vistas en vivo simultáneamente en varias pantallas.

Las vistas en vivo se pueden colocar en varios monitores. Tenga en cuenta que la cantidad de monitores para mostrar vistas en vivo está determinada por la capacidad de su sistema.

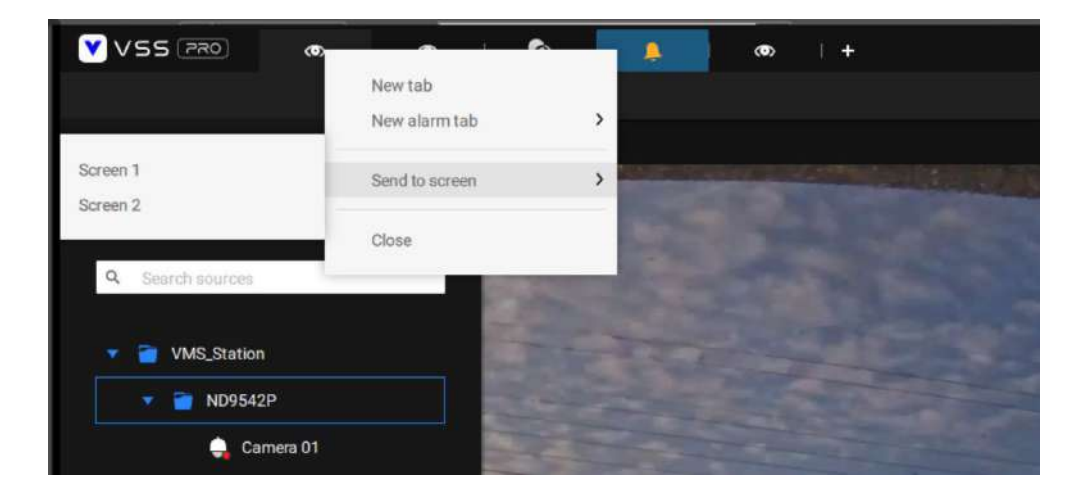

# 2-7. Guarde sus preferencias

Ir a**Ajustes** > **Sistema > Preferencias**para guardar su diseño y visualización actuales configuraciones.

Seleccione las opciones en el menú de opciones de inicio para decidir qué mostrar cada vez que se inicie su cliente VSS. Puede mostrar la pestaña Vista en vivo, Tour, Panel de control, Mapa electrónico o Alarma simultáneamente en varias pantallas.

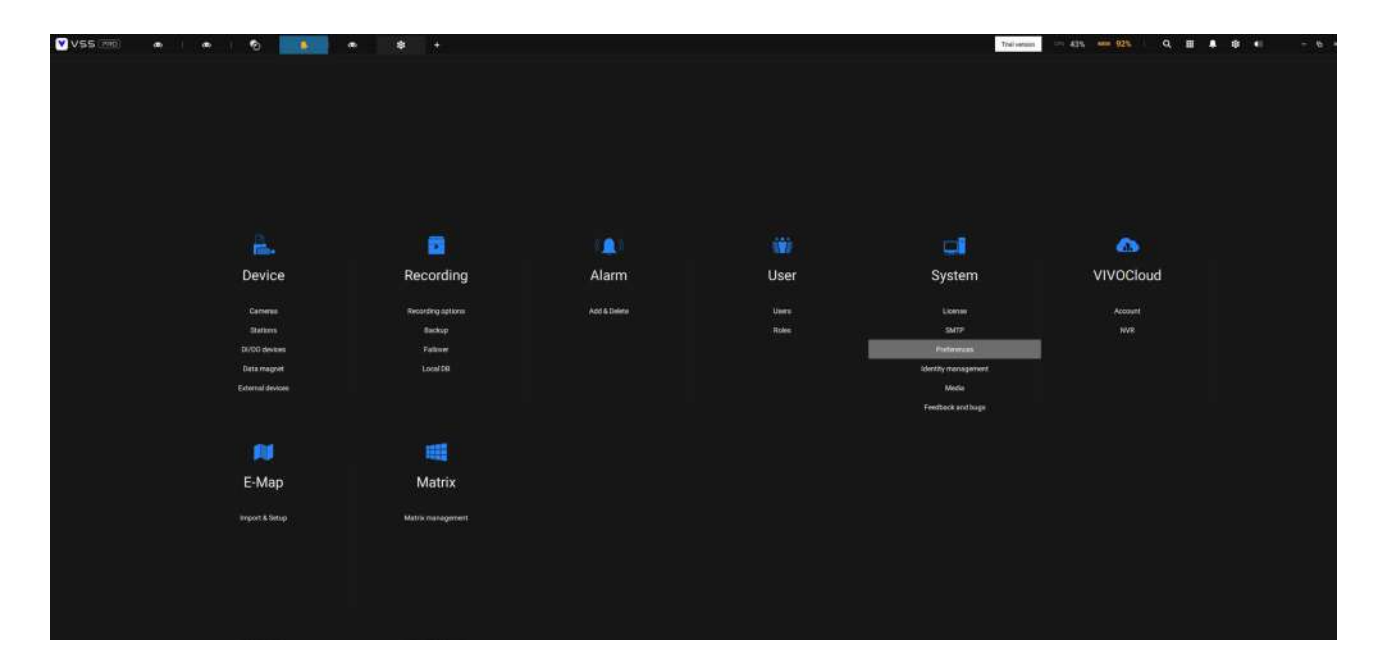

| Clert   | E                                                                                                    |
|---------|----------------------------------------------------------------------------------------------------|
| Itation | Language                                                                                                    |
|         | ltular +                                                                                                    |
|         | Export                                                                                                    |
|         | Landari Critera Public Socienti 🔹                                                                                                    |
|         | Graphent format O als O mes                                                                                                    |
|         | Additional series for the second series of the second second seco |
|         | Addatanni ngun ngun ngun ngun ngun ngun ngun n                                                                                                    |
|         | Count day with Standatory Mayer                                                                                                    |
|         | . On startup                                                                                                    |
|         | 🖸 Teah Againation on Spelan and Sec.                                                                                                    |
|         | Constant disease E                                                                                                    |
|         | Armen Armen 1 Vare + Carl +                                                                                                    |
|         | 2 tree t Ver + Setzerver + O                                                                                                    |
|         |                                                                                                    |
|         |                                                                                                    |
|         | Default logical thee folder                                                                                                    |
|         | C tenes: @ rates:                                                                                                    |
|         |                                                                                                    |
|         | Calling Section W                                                                                                    |
|         | Acces 6.001                                                                                                    |
|         |                                                                                                    |

# 2-8. Diseño personalizable

Los diseños estándar se pueden configurar manualmente para formar diseños de su elección. Dependiendo de la complejidad de su diseño, debe comenzar con un diseño de varias celdas.

Haga clic y arrastre la marca de la esquina en una celda de vista. Arrastre por la pantalla y suelte el botón del mouse para ampliar la celda de vista. Elija un diseño estándar de muchas celdas de vista, por ejemplo, 7x7 u 8x8, si desea diseñar un diseño personalizado complejo. Puede crear un diseño especial, por ejemplo, una celda de visión especialmente amplia para una cámara multisensor, como la panorámica MS-8392.

Para abandonar un diseño personalizado, simplemente seleccione un nuevo diseño en la ventana de diseño. También puedes utilizar elCtrl + Zteclas para deshacer los cambios en el diseño.

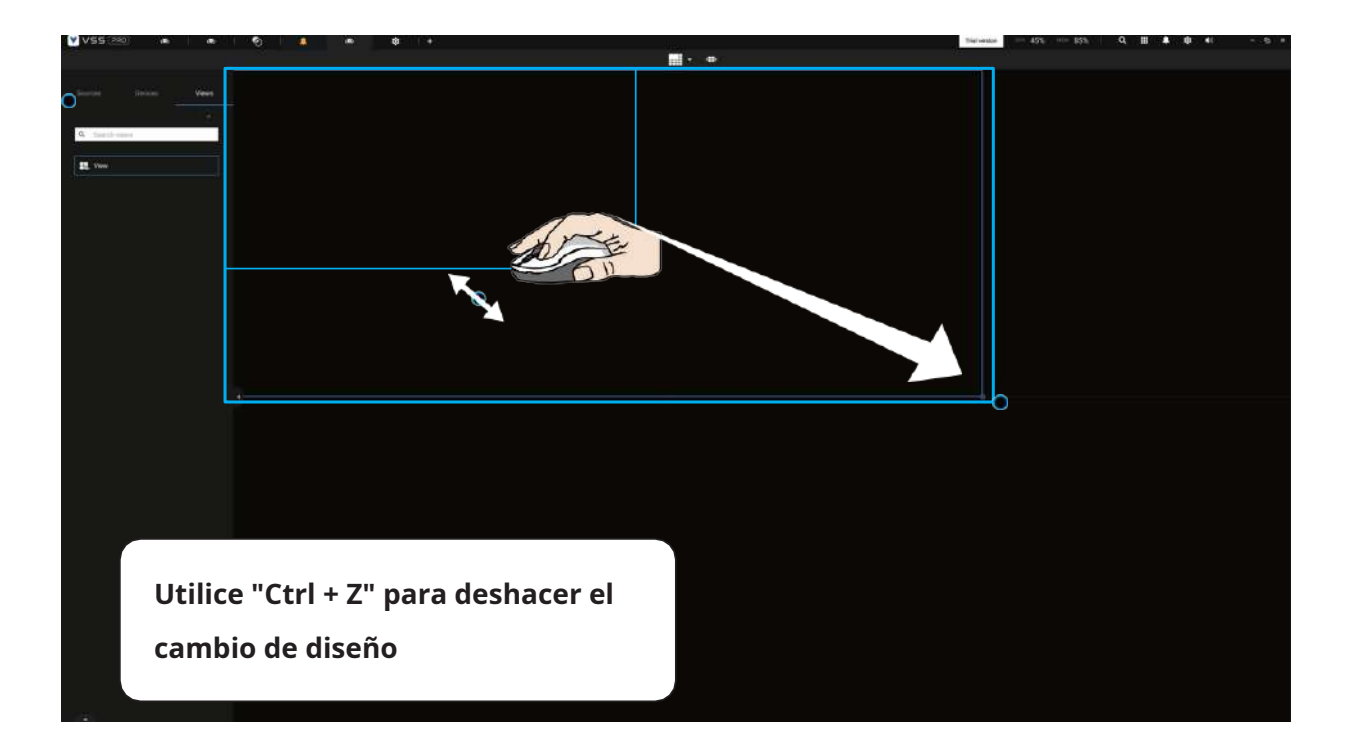

Para conservar su diseño personalizado, haga clic para abrir la ventana de diseño. Haga clic en Agregar botón de diseño actual. Luego puede cambiar el nombre de su diseño haciendo doble clic en su nombre.

Para eliminar un diseño configurado, arrástrelo al icono del cubo de basura en la esquina superior derecha.

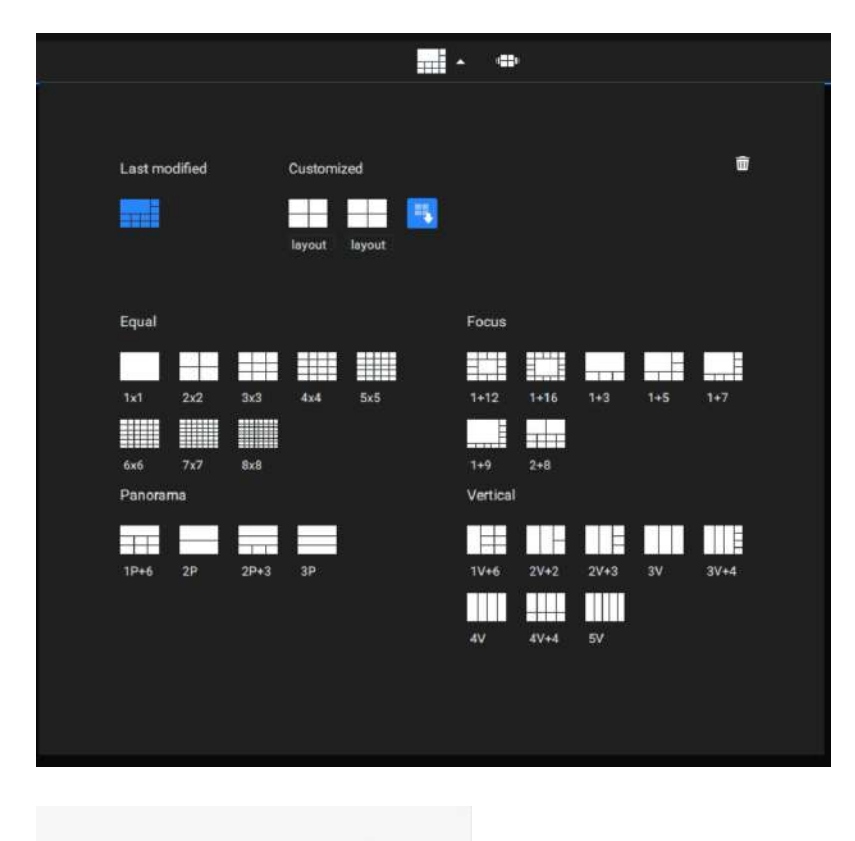

| Digital zoom    | Ctrl+Shift+Z |   |
|-----------------|--------------|---|
| Snapshot        | Ctrl+Shift+C |   |
| Viewing quality | Auto         | > |
| Display informa | ition        | > |
| Broadcast       |              |   |
| Add a layout    |              |   |
| Add a view      |              |   |
| Replace view    |              |   |

También puede hacer clic derecho en la pantalla para mostrar el**Agregar diseño**opción.

Luego puede hacer clic en Grupo de dispositivos y comenzar a completar su diseño personalizado con vistas de cámara. Cuando termine, haga clic en**Agregar una vista**.

Recuerde también guardar el diseño actual como una vista y guardar su configuración en **Ajustes**>**Preferencias**.

# 2-9. Panel

Seleccione para abrir la utilidad Panel desde la barra de herramientas. El Panel muestra los recursos del sistema de un servidor CMS junto con los de sus subestaciones. Esto permite vislumbrar la carga que soportan las máquinas al realizar las tareas de registro y monitoreo.

Pase el mouse sobre el borde de la fila inferior para revelar la marca de expansión. Levante la fila de estado para mostrar los estados de los recursos del sistema.

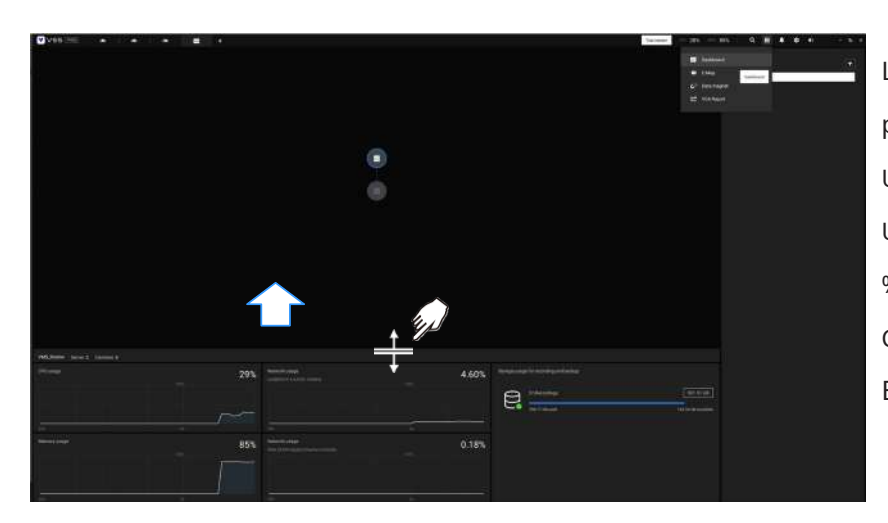

Las posibles anomalías del sistema pueden ser: Uso de CPU superior al 90 % Uso de memoria superior al 90 % Uso de red superior al 90 % Cámara desconectada Estación desconectada

Si tiene varias tarjetas LAN o HBA virtuales, se puede extraer la fila de estado para revelar todos sus estados. El estado del volumen de almacenamiento también se muestra en términos de grabación y copia de seguridad y se muestra el tamaño total, utilizado y disponible. Si un volumen bajó o se desconectó, aparecerán notificaciones en el panel de estado.

| CMS Server 2 Camerae: 5 |          |                                                            |       |                                            |            |
|-------------------------|----------|------------------------------------------------------------|-------|--------------------------------------------|------------|
| CPU usage               | 10%      | Network usage<br>Intel[7] Etherner Connection [7] 1219 (.M | 0.83% | Storage usage for recording and backup     |            |
|                         |          |                                                            |       | C1:Recordings                              | 929.77 GB  |
|                         | ~~~<br>© | 601                                                        |       | D'LBackup<br>The strange taking is thiking | 104030051W |
| Memory usage            | 30%      |                                                            |       |                                            |            |
|                         |          |                                                            |       |                                            |            |
| co <sub>2</sub>         |          |                                                            |       |                                            |            |

Si tiene varias subestaciones, haga un solo clic para seleccionar y revelar su estado individual, incluido el uso de CPU, uso de memoria, uso de red y uso de almacenamiento.

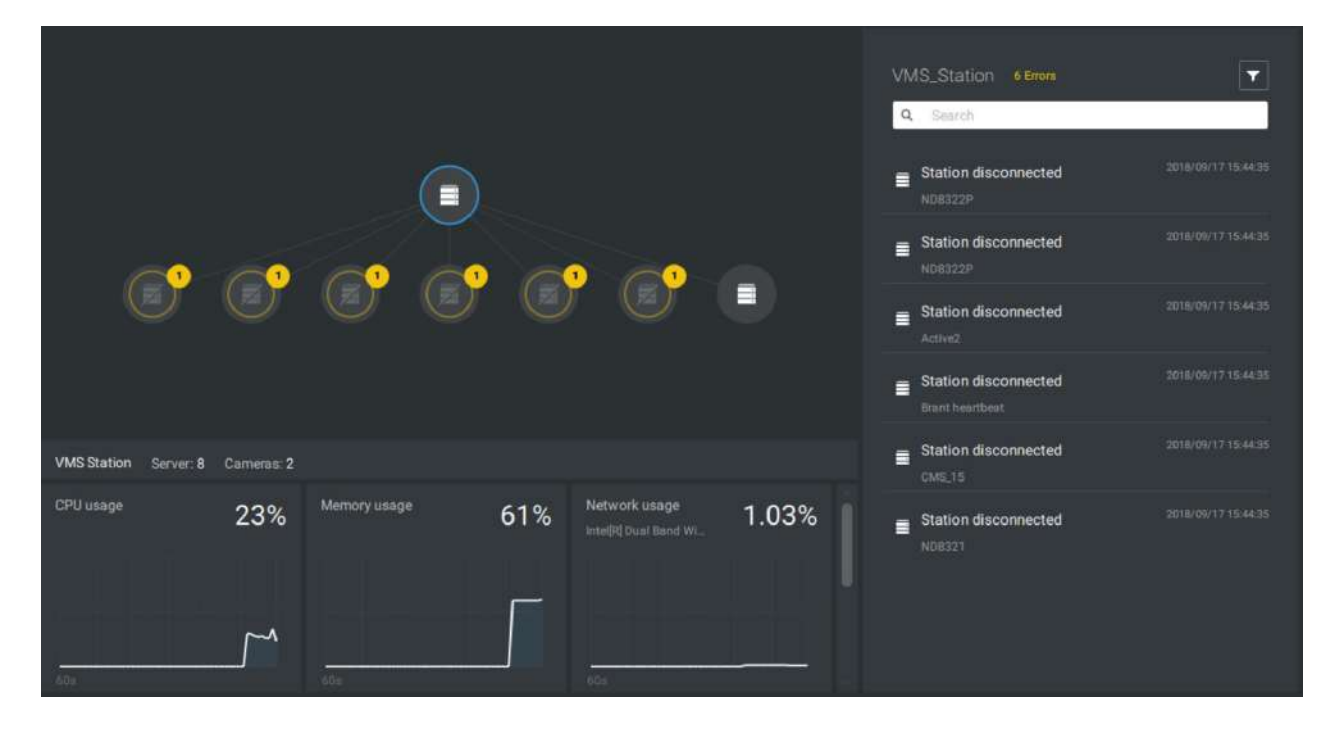

Tenga en cuenta que los servidores VSS de revisiones anteriores y los NVR que ejecutan firmware anterior no muestran sus estados en su Panel de control.

|                       |            |              |     |               |       | VMS_Station |  |
|-----------------------|------------|--------------|-----|---------------|-------|-------------|--|
|                       |            |              |     |               |       |             |  |
| ©°                    | C          | 6            | C   | ° 💽 1         |       |             |  |
| VMS Station Server: 1 | Comeros: 1 |              |     |               |       |             |  |
| CPU usage             | 17%        | Memory usage | 75% | Network usage | 0.06% |             |  |
|                       |            | 60e          |     | hūs           |       |             |  |

### 2-10. Mapa electrónico

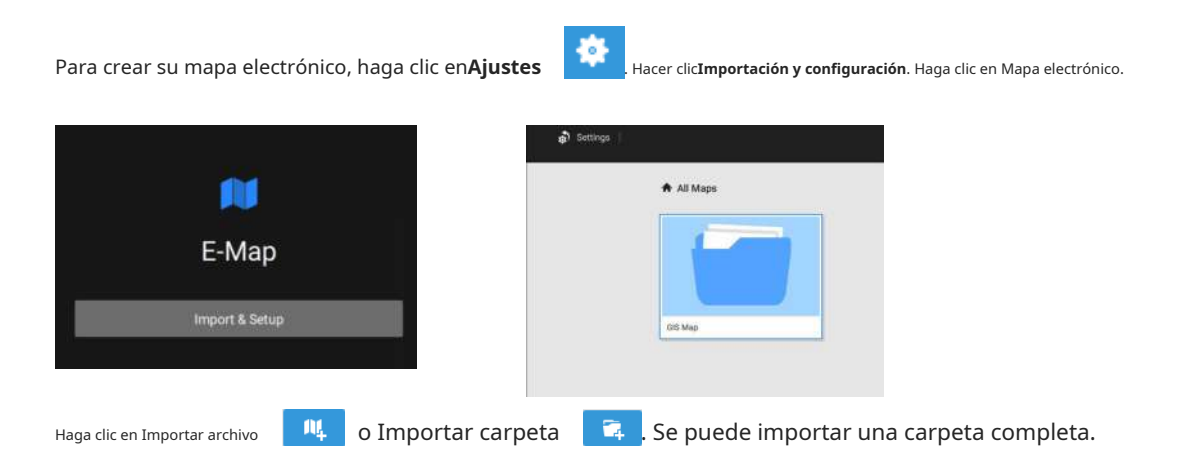

Cuando termine, haga doble clic en la instantánea de la imagen del E-Map para configurar el E-Map.

Sus cámaras aparecerán en la lista a la izquierda. Arrastre y suelte las cámaras en las ubicaciones correspondientes en el mapa.

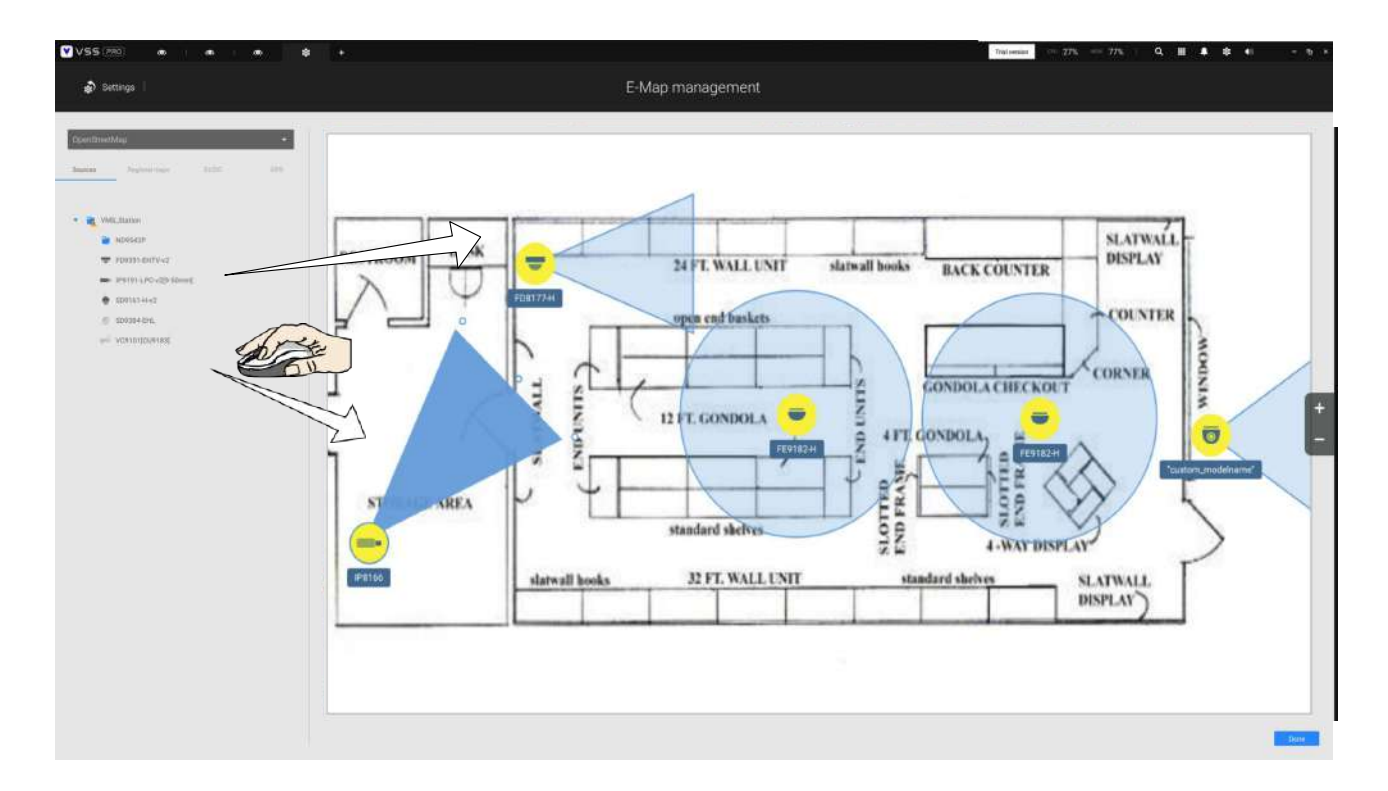

Cuando la cámara esté en su lugar, arrastre los indicadores FOV en el borde para cambiar el ángulo de disparo y el rango de cobertura.

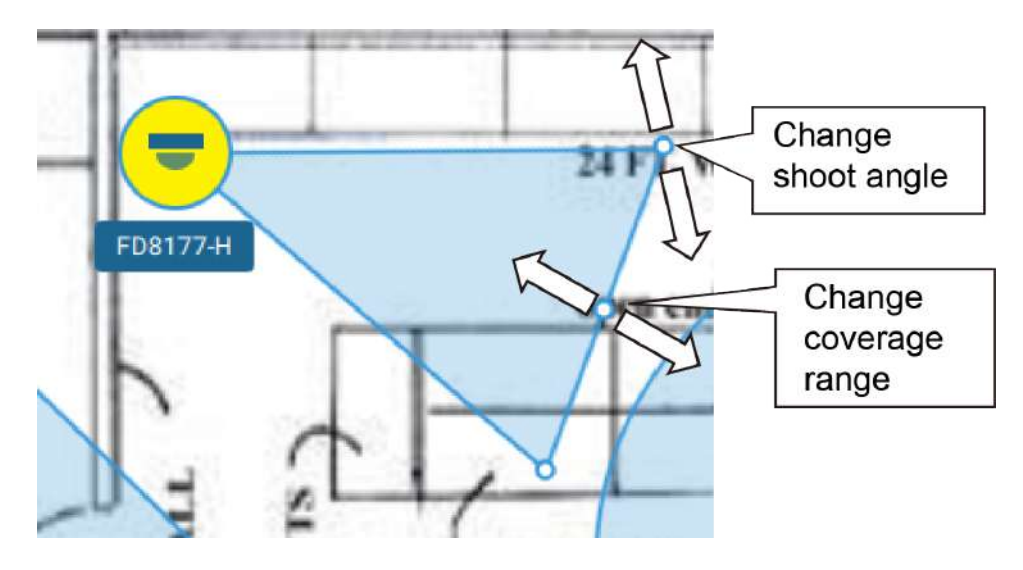

Arrastre el campo de visión para cambiar la dirección de disparo para que coincida con la instalación real.

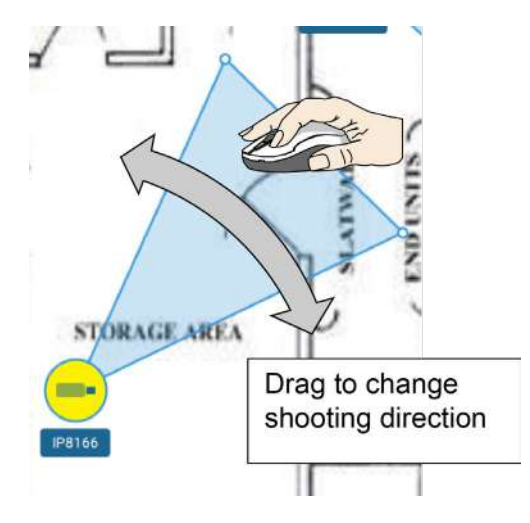

Haga clic en el icono de la cámara. También puedes cambiar el color del icono de la cámara y el tipo de FOV. Las cámaras ojo de pez, cuando se montan en el techo, tienen una cobertura de forma redonda.

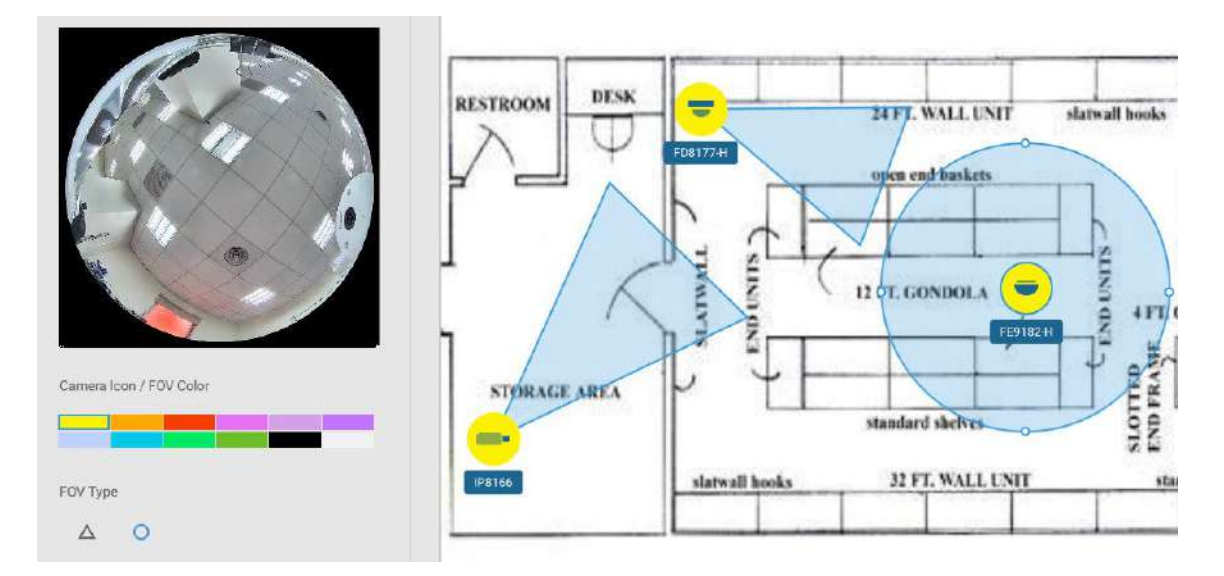

Si tiene un mapa regional más grande que cubre un área geográfica, por ejemplo, una cuadra de calle, puede arrastrar uno o varios E-Maps hacia él. Por ejemplo, puede colocar otro E-Map que se utilice para indicar el despliegue de la cámara dentro de un edificio que se encuentra en la calle.

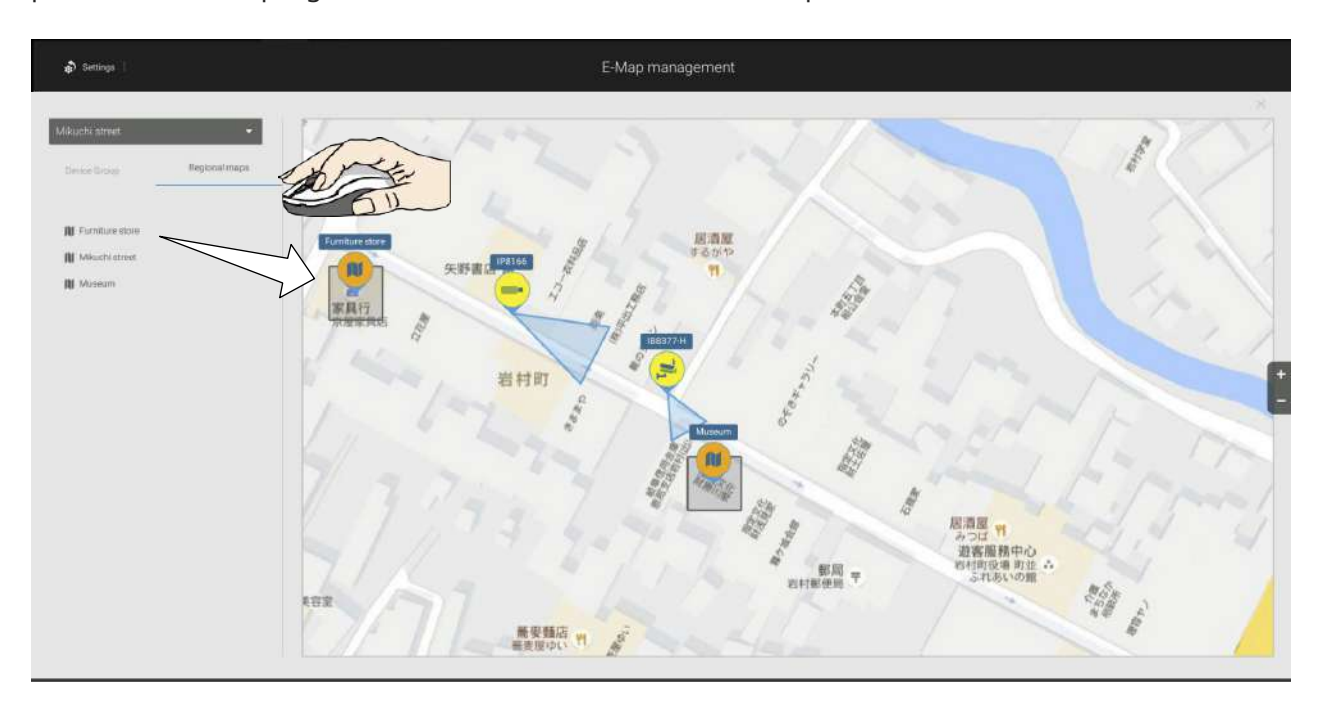

Para ver transmisiones en vivo desde las cámaras, haga clic en los íconos de las cámaras en el mapa electrónico.

Al configurar un E-Map, puede usar la barra de inclinación a la derecha para inclinar la imagen del E-Map. Hacerlo crea una sensación de distancia y profundidad de visión.

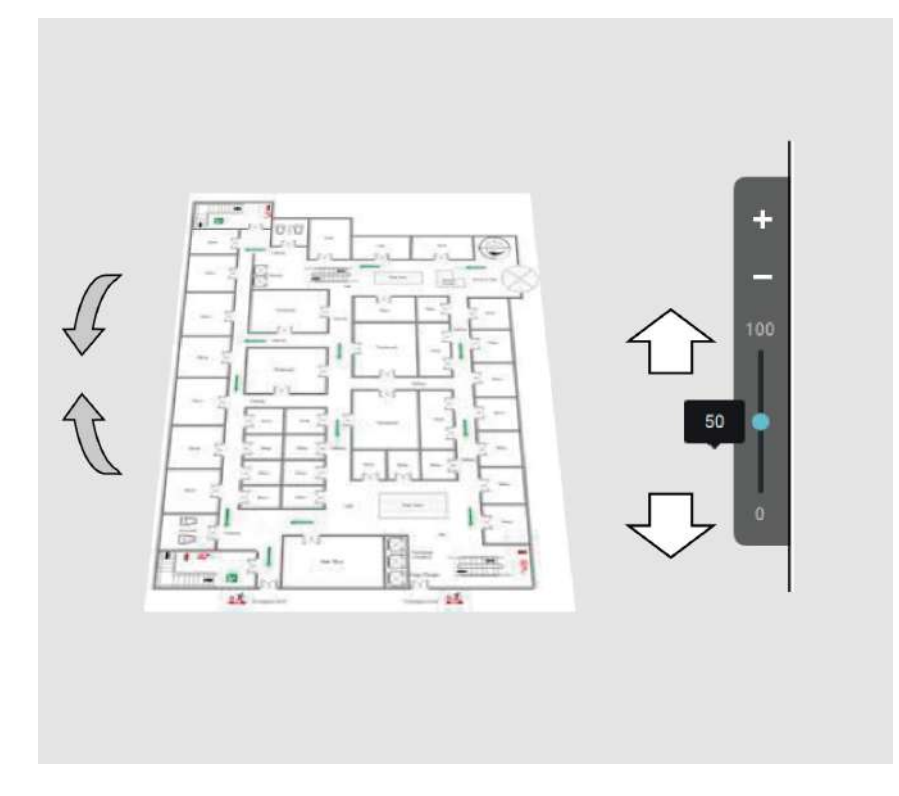

### Colocación de dispositivos DI/DO

Los dispositivos de E/S también se pueden colocar en un mapa electrónico, como alarmas o varios tipos de detectores. También se aplican las cajas de E/S (como la serie Adam de Advantech) o las conexiones DI/DO en un NVR.

1. Seleccione un mapa de piso en el menú desplegable.

2. Despliegue los subárboles debajo de la cámara de red (tomando como ejemplo los dispositivos DI/DO de la cámara).

3. Seleccione un dispositivo DI/DO. Haga clic y arrastre a una ubicación preferida en el mapa.

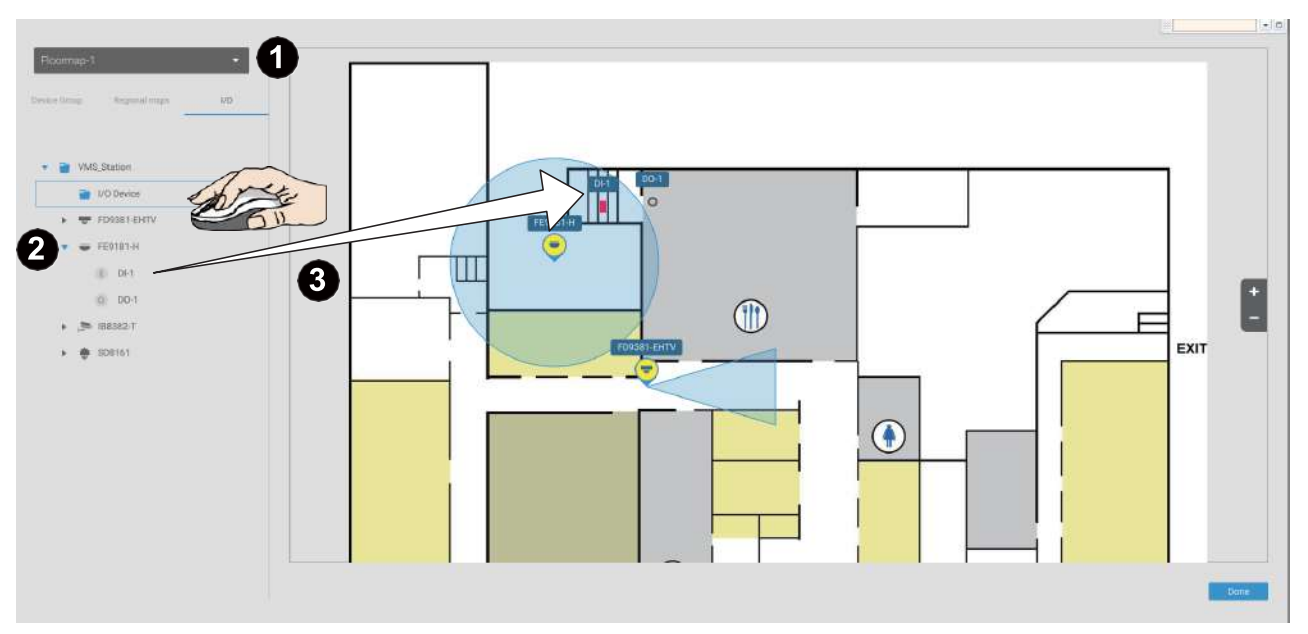

- 4. Cuando se selecciona un dispositivo DI/DO, puede seleccionar los colores de visualización de sus iconos. Configure diferentes colores para el estado del dispositivo cuando sea normal o activado.
- 5. Cuando termine de colocar todos los dispositivos DI/DO, haga clic en el botón Listo en la parte inferior derecha de la pantalla de configuración.

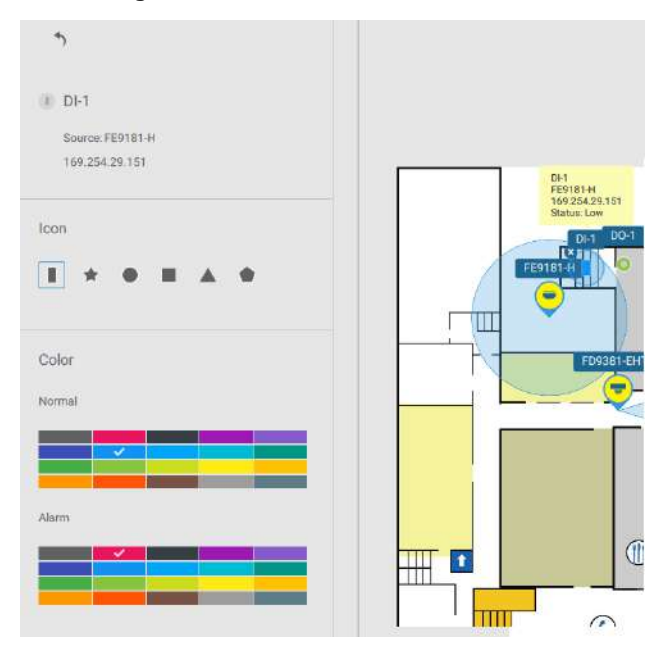

## EstafaFCómo calcular GIS o Google Map y GPS

Dado que Google Map cambió su política de acceso, el uso de la función Google Maps requiere que el usuario ingrese una clave API de facturación. El uso de las API de Maps, Routes y Places requiere una clave API.

Para aplicar una clave API de Google,https://cloud.google.com/maps-platform/maps/

| VSS(200) • • • • •                                    | • Tui mare 💷 221. an                                                       | 855 Q H A S 4 - 5 - |
|-------------------------------------------------------|----------------------------------------------------------------------------|---------------------|
| n Settings                                            | E-Map management                                                           |                     |
| Note:     Appendixery     Appendixery     Appendixery | Google Map is not available<br>Naveau available<br>Is as doopp Map for the |                     |
|                                                       |                                                                            | Date                |

VisitaConfiguración > Mapa electrónico > Todos los mapas.

Ingrese la clave API de Google que registró anteriormente (si usa Google Map).

|                           |                 | Google Map Settings |   | × |
|---------------------------|-----------------|---------------------|---|---|
| Google Map API I          | Key             |                     |   |   |
| <u>Get a Google Map A</u> | . <u>PI key</u> |                     | l |   |
| Map update frequ          | uency           |                     |   |   |
| 1 sec                     | *               |                     |   |   |
|                           |                 |                     |   |   |

**NOTA**: En esta revisión, Google Map solo admite la instalación en vehículos con GPS. Actualmente no se admite colocar cámaras en una ubicación estática en Google Map.

Antes de configurar un mapa de Google, debe preparar un dibujo de mapa electrónico para instalaciones especiales, como las de un vehículo. El vehículo, por ejemplo un tren, debe venir con un módulo GPS-GSM/ GPRS para recopilar la información de posición y pasar esta información a un servidor web. A medida que constantemente se insertan nuevos datos en la base de datos, el servidor VSS actualizará la información de ubicación que contiene coordenadas, velocidad, distancia, tiempo, etc.; y cuando se requiera grabación de video, la información de ubicación y las etiquetas de tiempo estarán disponibles.

Esto se aplica a un NVR móvil que viene con funcionalidad GPS.

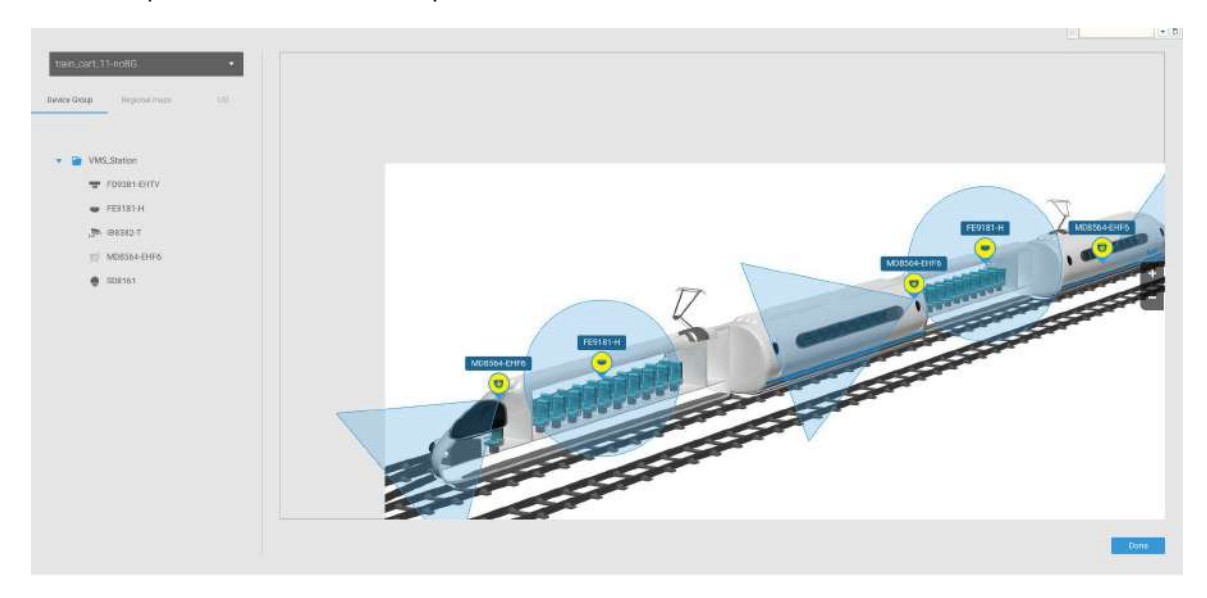

Abra la ventana Importación y configuración de mapas electrónicos.

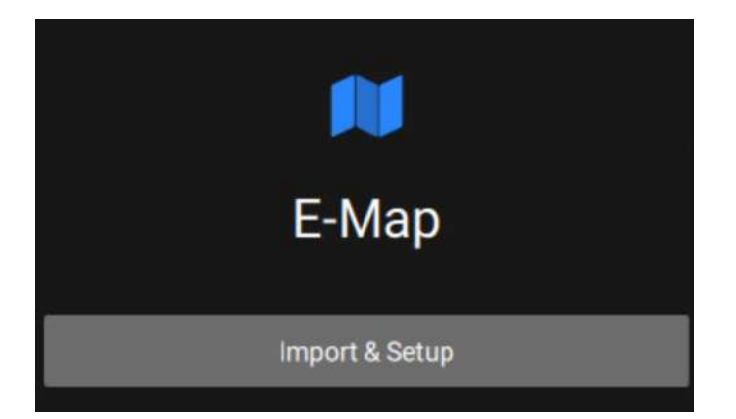

Haga clic para ingresar al mapa GIS (Sistema de información geográfica) y luego a la ventana de Google Map.

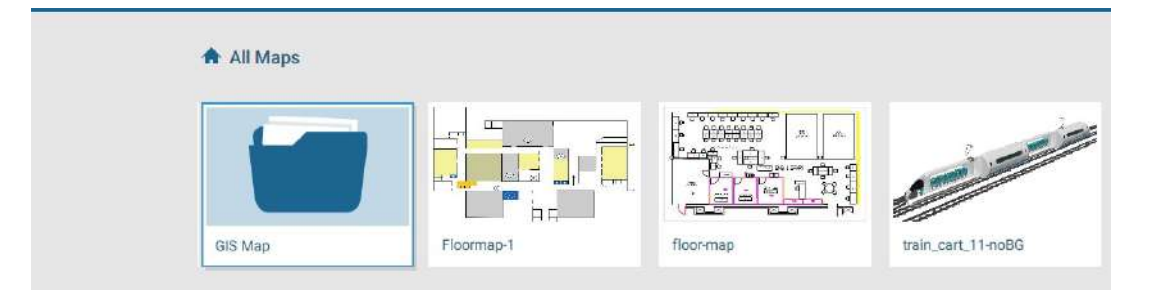

## Haga clic en el mapa de Google o en OpenStreetMap.

| ی (255 VSS 🔊 | \$ +                 |               |
|--------------|----------------------|---------------|
| 🔊 Settings   |                      |               |
|              | ☆ All Maps ⇒ GIS Map |               |
|              | G                    | 0             |
|              | Google map           | OpenStreetMap |
|              |                      |               |

Haga clic en la pestaña GPS. Seleccione una estación VMS o NVR móvil para aplicar la configuración y luego seleccione el botón Agregar GPS.

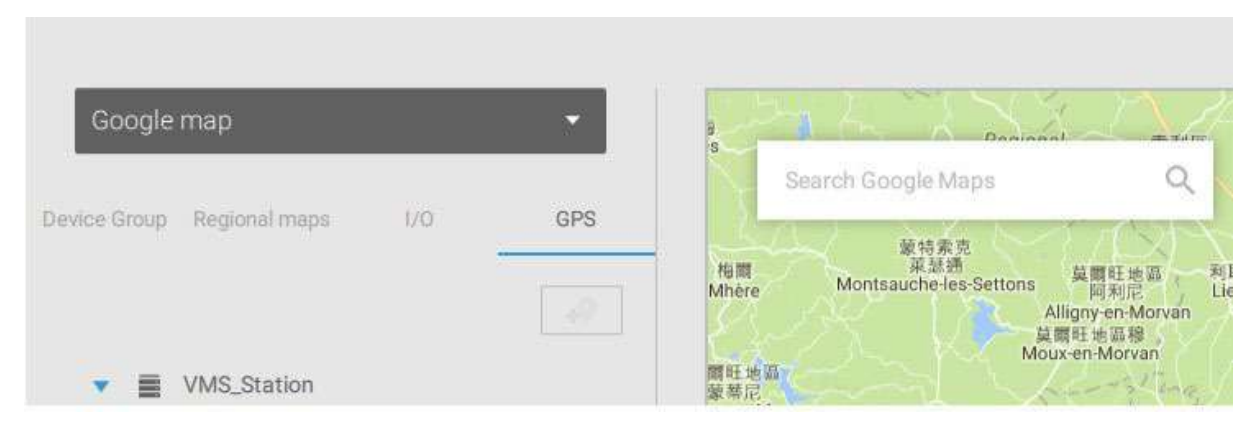

Ingrese un nombre para el servidor GPS/GNSS en el vehículo, su dirección IP y el número de puerto del servidor. Puede seleccionar un mapa electrónico que se mostrará cuando haga clic en el icono de ubicación GPS. Seleccione la casilla de verificación y un mapa electrónico que corresponda al despliegue en el vehículo. Cuando termine, haga clic en el botón Aplicar.

| *                             |                     | 最新 聖布里市 Saint Me<br>Inion Saint Busic<br>Search Google M |
|-------------------------------|---------------------|----------------------------------------------------------|
| /MS_Station                   |                     | 新星系<br>agent 页朝                                          |
| GPS                           |                     | Vannes<br>Eccil                                          |
| 127.0.0.1                     | : 2222              | Saint-Nazaire                                            |
| Show e-maps while sele<br>map | cting GPS on google | 型款符用整件。<br>Seint Jean de Monts。                          |
|                               | General             |                                                          |
|                               |                     |                                                          |
|                               |                     |                                                          |
|                               |                     |                                                          |
|                               |                     |                                                          |

Puede omitir esta configuración para el NVR móvil que viene con un módulo GPS incorporado. Puedes hacer clic en el icono de ubicación. V para abrir el mapa electrónico. Las coordenadas, la velocidad y La información de la hora también se muestra en el mapa.

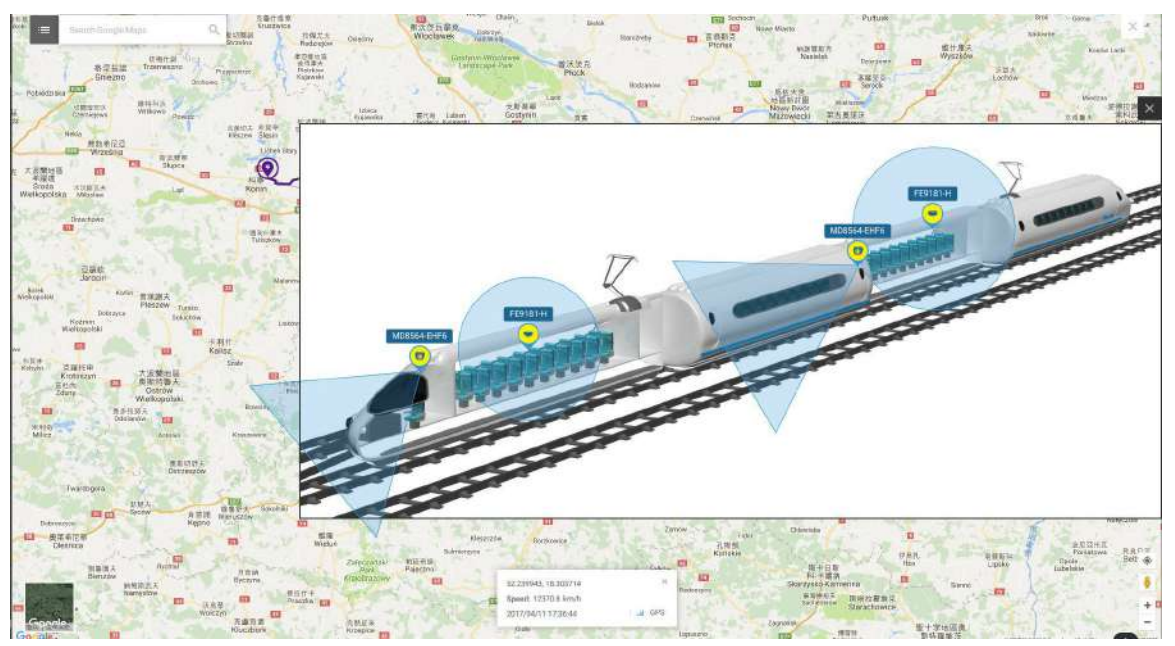

Puede hacer clic en cualquier cámara en el mapa electrónico para buscar grabaciones anteriores. Un clic muestra la vista en vivo. Se mostrará una ventana de transmisión en vivo.

Para buscar y revisar grabaciones cuando ocurre un evento,

- 1. Haga clic en el botón Reproducir.
- 2. Haga clic en el botón Panel para mostrar el panel de control de Reproducción.

3. Para buscar el vídeo de eventos pasados, lleve el cabezal de reproducción a un punto en el tiempo en la línea de tiempo.

4. Las coordenadas GPS y la hora cambiarán a las correspondientes a la hora que seleccionaste. Luego podrá adquirir la información de ubicación correspondiente mientras rastrea la ocurrencia de un evento.

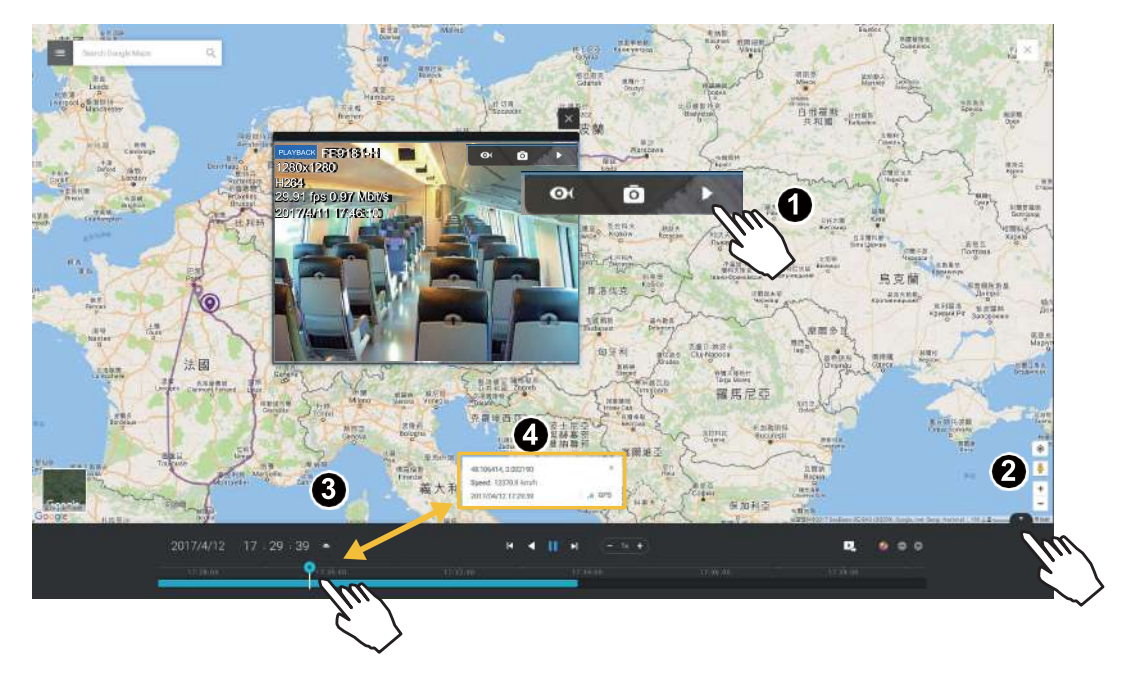

Haga clic en el botón Configuración en el mapa para que aparezca la opción Frecuencia de actualización del mapa. Su objetivo GPS puede viajar al exterior del mapa a través del tiempo sin que el mapa se actualice. El mapa se actualizará según el intervalo que configure aquí.

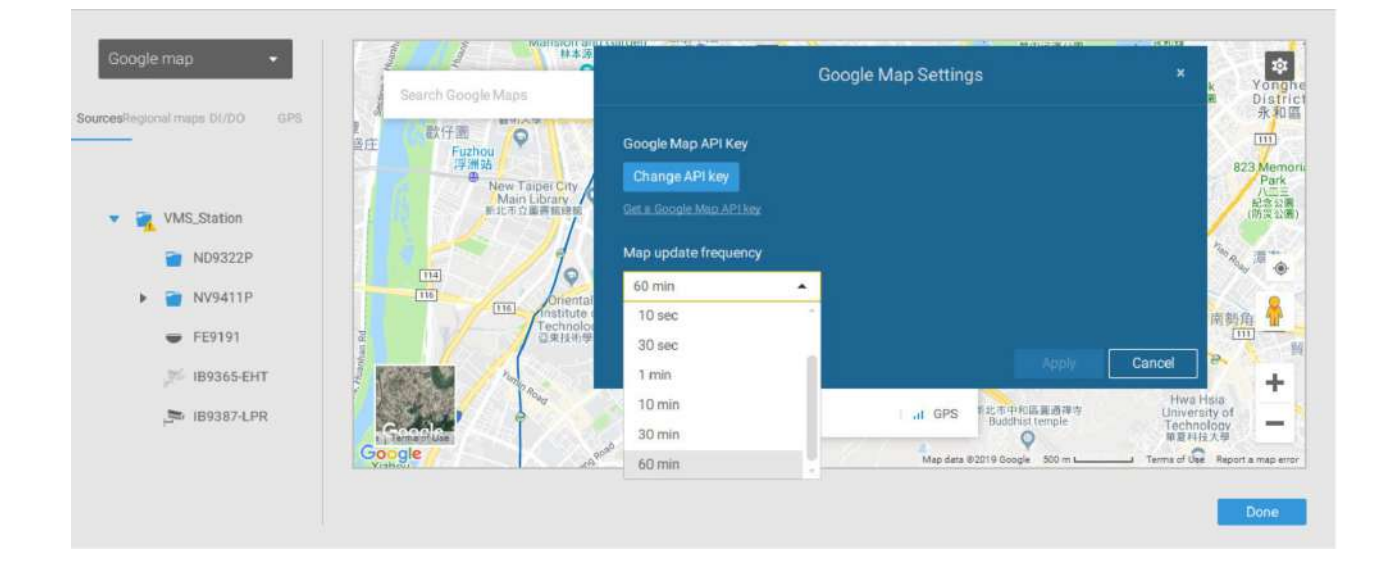
## 2-11. Búsqueda de eventos

Se accede a la ventana Búsqueda de eventos desde la barra de herramientas superior.

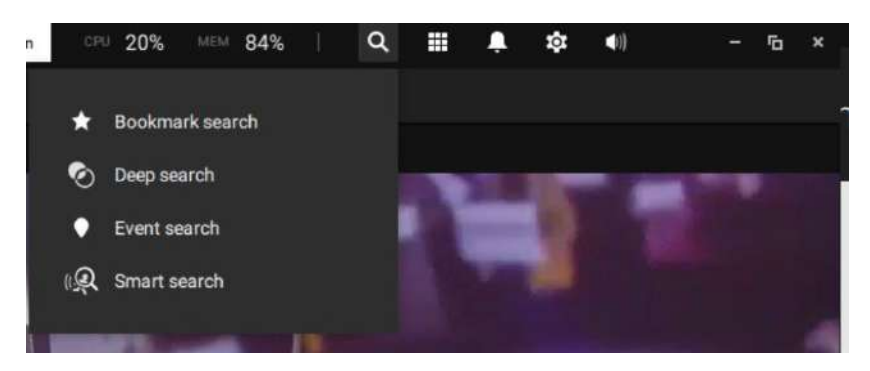

A continuación se muestra la comparación entre la lista de alarmas y las ventanas de búsqueda de eventos:

| Lista de alarmas                                                                                                    | Búsqueda de eventos                                                                                                    |
|----------------------------------------------------------------------------------------------------|----------------------------------------------------------------------------------------------------|
| Informa alarmas activadas por eventos<br>configurables por el usuario, como DI/DO,<br>detección de movimiento, manipulación, análisis<br>VCA, ciberseguridad, etc. | Los eventos en la ventana Búsqueda de eventos no<br>requieren configuraciones de usuario. La ventana Búsqueda<br>de eventos muestra eventos del sistema y proporciona una<br>visión general de todos los eventos generales. |
|                                                                                                    | Los tipos de eventos incluyen: Eventos generales,<br>Análisis de contenido de vídeoeventos y eventos de<br>Trend Micro IoT Security.                                                                                        |

La pantalla de ejemplo para eventos relacionados con VCA se muestra a continuación:

| 💙 VSS (2000) 🐟 i 🛊 i 🐟             | • •     |             |             |                         |                       |                                         | Trad overane 🔅 82% 👓 83% | 9 |   |
|------------------------------------|---------|-------------|-------------|-------------------------|-----------------------|-----------------------------------------|--------------------------|---|---|
| View-Sorteri Analysis event assuth | results |             |             |                         |                       |                                         |                          |   |   |
|                                    |         |             |             |                         |                       |                                         |                          |   |   |
|                                    |         | HD9542P     | Carnes 04   | Intrusion detection     | 5092/12/82 15:09:27   | Rule-1, Type=People antering the field  |                          |   |   |
| Q. Manufactures                    | 100     | n(555429    | Carnera D4  | Intrusion detection     | 2022/12/02 15 08:09   | Rule 1. Type-People anoning the feet    |                          |   |   |
|                                    |         | ND95428     | Carnes 94   | Intrusion detection     | 2022/12/02 15:08:07   | Rule 1, Type-People anisoting the fault |                          |   |   |
|                                    |         | ND9542P     | Camini 04   | Intrusion detection     | 3002/12/02 15/0k/01   | Rule 1, Type-Prople entering the field  |                          |   |   |
| Proventier Carbon                  |         | HD9542F     | Carries 04  | Instaution detection    | 2022/12/02 15:06:01   | Rule 1, Type-People entering the field  |                          |   |   |
|                                    |         | ND9542P     | Carners D4  | Intrusion detection     | 3022/12/80 15:09:29   | Rule 1, Type=Prople amontog the field   |                          |   |   |
| - Print Cruck and and              |         | H095428     | Camera 04   | Line crossing ditection | \$1022/12/02 15:00:29 | Live creating detection 01              |                          |   |   |
| - Saviai-Hez                       |         | ND9542P     | Carnes 04   | Intrusion dataction     | 5022/12/02 15:00:28   | Rule-1, Type-People antering the field  |                          |   |   |
| • • • •                            |         | ND9542P     | Camera 04   | Line crossing detection | 2022/12/02 14:89:64   | Line creasing detection 01              |                          |   |   |
|                                    |         | ND9542F     | Carnina 04  | Live crossing detection | 2022/12/02 14:58:59   | Live stratting detection (II)           |                          |   |   |
|                                    |         | ND9542P     | Carnesi 04  | Line crossing detection | 5022/12/02 14:58:35   | Law croating detection (1)              |                          |   |   |
|                                    |         | ND9542P     | Carries Dit | Line crossing detection | 0002/12/02 14:58:05   | Line crossing detection 01              |                          |   |   |
|                                    |         | N09542P     | Carnen 04   | Intrusion detection     | 3022/13/03 14:57:88   | Hule 1, Type-People artisting the faill |                          |   |   |
|                                    |         | N09542P     | Carnes 04   | Intrusión detection     | 2022/12/02 14:57:31   | Rule 1. Type-People entering the faid   |                          |   |   |
|                                    |         | HD95A2F     | Camira 04   | Line crossing detection | 2022/12/02 14:57:18   | Line crossing detection 01              |                          |   |   |
|                                    |         | ND9542F     | Carners D4  | Intrusion detection     | 2022/12/02 14 35:05   | Rub-1, Type=Prople-entering the field   |                          |   |   |
|                                    |         | NDRS42P     | Carners 64  | Intrusion detection     | 2022/12/02 14:54:05   | Rule 1, Type=Feople entering the feld   |                          |   |   |
|                                    |         | ND95428     | Carnesi 64  | Technology detection    | 2022/12/82 14 54 02   | Pule 1, Type-People emoring the faild   |                          |   |   |
| Entrat house                       |         | Childrenkan | Carnes D4   | Tetranon detection      | 2022/12/02 14:53:55   | Rule 1. Type=People articling the field |                          |   | 1 |
|                                    |         | ND95427     | Carnes 04   | Intrusion detection     | 2002/12/02 14:53:55   | Rule-1, Type=People amering the field   |                          |   |   |
| All events                         | -       | ND9342#     | Carries 04  | Intrustian detection    | 2022/12/02 14:45:37   | Puie-1, Type=Propio entering the fold   |                          |   |   |
| a<br>Sinna meny                    | 100     | HD9540P     | Carnero Dit | Line crossing detection | 3022/12/02 14:32:21   | Line crossing detection 01              |                          |   |   |
|                                    |         | N09542#     | Carries 04  | Line crossing detection | 3002/12/02 14:31:88   | Live crissing detection (31             |                          |   |   |
| Resolution                         |         | N09542P     | Carnes 04   | Live change detection   | 2022/12/02 14:29:65   | Line crossing detection 01              |                          |   |   |
| •                                  |         | N0/05428    | Carriera D4 | Intrusion detection     | 2022/12/02 14:29:43   | Rule 1. Type-People entering the field  |                          |   |   |
|                                    |         | ND9542P     | Carners D4  | Line crossing detection | 3032/12/03 14/29/28   | Live crossing detection (1)             |                          |   |   |
|                                    |         | ND4540P     | Carners 64  | Intrusion detection     | 3002/12/02 12:46:42   | Rule 1, Type-People emoting the feld    |                          |   |   |
|                                    |         | H095#28     | Carners 04  | Intrasion determon      | 2022/12/82 18:44:49   | Rule-1, Type-Poople write kg the fault  |                          |   |   |
|                                    |         | N09543#     | Carried D4  | Intrusion distoction    | 2022/12/10 18:52:16   | Rain 1, Type-Propie antoning the field  |                          |   |   |
|                                    |         | ND9542P     | Carnina 04  | Intrusion dataction     | 2022/12/62 18:29:63   | Rule 1, Type-People antiring the field  |                          |   |   |
|                                    |         |             |             |                         |                       |                                         |                          |   |   |
|                                    |         |             |             |                         |                       |                                         |                          |   |   |

A continuación se muestra la pantalla de ejemplo para eventos relacionados con la seguridad de la red:

| ¥vss(≫o)                                       |                  |          |              |                     |               |   |         |                      |                    | Trial version 25% | 856         | ۹ 🖬 🖡       | <b>\$ € 1</b> | ÷ •   | - 1804 |
|------------------------------------------------|------------------|----------|--------------|---------------------|---------------|---|---------|----------------------|--------------------|-------------------|-------------|-------------|---------------|-------|--------|
| Trend Marce for Talenards avail assess + 15135 |                  |          |              |                     |               |   |         |                      |                    |                   |             |             | • C           |       |        |
| Select devotes<br>Q installations              | · O              |          |              |                     |               |   |         |                      |                    |                   |             |             |               |       |        |
| WISZINGS                                       | = 6<br>Splay whe |          |              |                     |               |   |         |                      |                    |                   |             |             |               |       |        |
|                                                | o o<br>Desertes  |          | 0            |                     |               |   |         |                      |                    |                   |             |             |               | 12.00 |        |
|                                                |                  |          |              |                     |               |   |         |                      |                    |                   |             |             |               |       |        |
|                                                |                  |          |              |                     |               |   |         |                      |                    |                   |             |             |               |       |        |
|                                                | VMS_Station      | ND95427  | Oyberattock  | 3822/12/02 15:13:21 | Departy rule  |   | 1133810 | 102.108.51.211.10964 | 192.168.51.108.443 | 192.168.51.211    | Inside-out  | Vielim .    |               |       |        |
|                                                | VMS.3sation      | 8095428  | Cyber altack | 2022/12/02 151319   | Security rule |   | 1133810 | 192,168,51,211,16964 | 192,168,51,108,443 | 192168-01211      | Insteod.    | Victim      |               |       |        |
|                                                | VMS.30000        | ND95429  | Cyberattack  | 2022/12/02 1618/17  | Security rule |   | 1131810 | 192 168 51 211 16462 | 192.168.91.108.448 | 992.168.61.211    | Isside-out. |             |               |       |        |
|                                                | VMLShites        | ND954381 | Cyteratool   | 2000/10/00 101113   | Security tule |   | 1133910 | 162 168 11 211 16468 | 162 128 51 108 443 | 192.168.01.211    | heide-ruz   | Application |               |       |        |
|                                                | what Redeen      | 8085459  | Cyber attack | 2022/12/02 10:13:04 | Den ette nån  |   | 1133610 | 102 108 51 211 1697  | 192 166 51 108 441 | 192.166.51.211    | inede-cor   | Victory .   |               |       |        |
|                                                |                  |          |              |                     |               |   |         |                      |                    |                   |             |             |               |       |        |
|                                                |                  |          |              |                     |               |   |         |                      |                    |                   |             |             |               |       |        |
|                                                |                  |          |              |                     |               |   |         |                      |                    |                   |             |             |               |       |        |
| I Last 24 Deces                                |                  |          |              |                     |               |   |         |                      |                    |                   |             |             |               |       |        |
|                                                |                  |          |              |                     |               |   |         |                      |                    |                   |             |             |               |       |        |
| Eventype                                       |                  |          |              |                     |               |   |         |                      |                    |                   |             |             |               |       |        |
| Alastia *                                      |                  |          |              |                     |               |   |         |                      |                    |                   |             |             |               |       |        |
|                                                |                  |          |              |                     |               |   |         |                      |                    |                   |             |             |               |       |        |
| All and Transmitter                            |                  |          |              |                     |               |   |         |                      |                    |                   |             |             |               |       |        |
| •                                              |                  |          |              |                     |               |   |         |                      |                    |                   |             |             |               |       |        |
|                                                |                  |          |              |                     |               |   |         |                      |                    |                   |             |             |               |       |        |
|                                                |                  |          |              |                     |               |   |         |                      |                    |                   |             |             |               |       |        |
|                                                |                  |          |              |                     |               |   |         |                      |                    |                   |             |             |               |       |        |
|                                                |                  |          |              |                     |               |   |         |                      |                    |                   |             |             |               |       |        |
|                                                | a-               |          |              |                     |               | _ | _       |                      |                    |                   | _           |             |               |       |        |
|                                                |                  |          |              |                     |               |   |         |                      |                    |                   |             |             |               |       |        |

Desde la ventana Buscar evento, puede ver y buscar eventos por tipo de evento y utilizar

la exportación

para guardar un registro de estos eventos (en formato CSV).

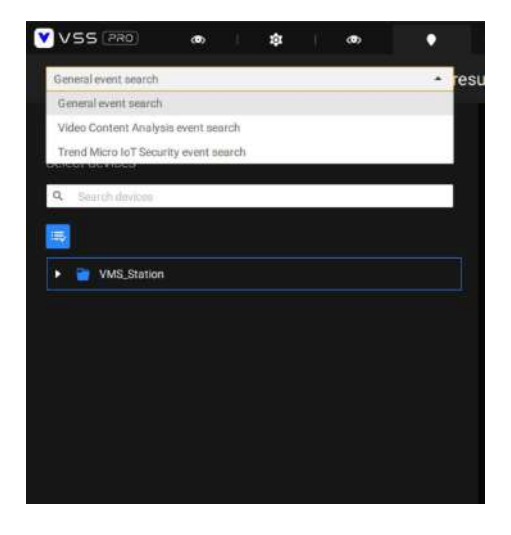

[]

Utilice la herramienta de calendario para especificar el período de tiempo como rango de búsqueda.

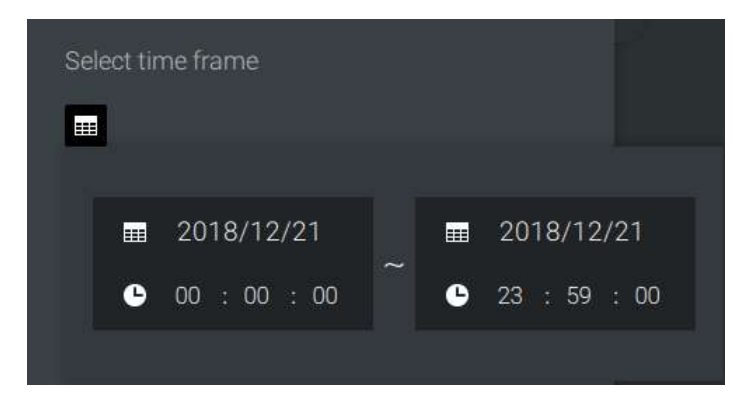

Utilice el menú Tipo de evento para limitar los tipos de eventos. Seleccione o anule la selección de los tipos de eventos para la búsqueda. También puede introducir una o varias palabras clave como criterio de búsqueda en los siguientes menús.

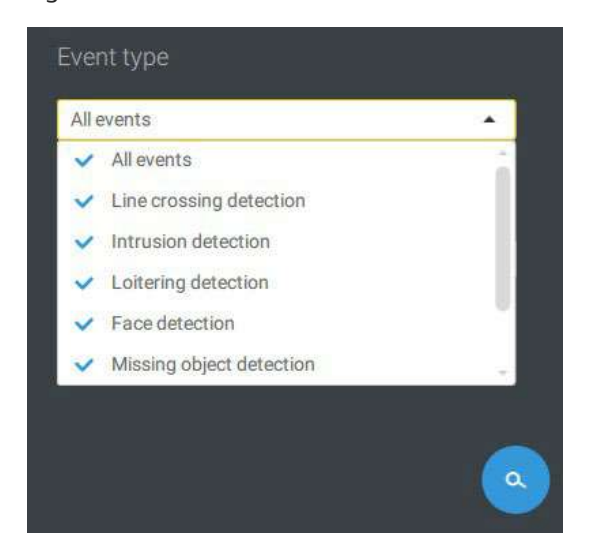

Haga clic en el botón de búsqueda para generar resultados de búsqueda.

# 2-12. Control PTZ

PTZ en esta página se refiere al PTZ mecánico. La discusión en esta página se aplica a las cámaras que vienen con mecanismos PTZ que son capaces de controlar la dirección y el zoom.

Para comenzar el control PTZ, haga clic en PTZ 🛛 😳 botón.

Haga clic y arrastre el botón izquierdo del mouse por la pantalla, hacia la dirección en la que desea moverse. Aparecerá un rastro de color azul claro. Cuanto más largo sea el rastro, más rápido será el movimiento.

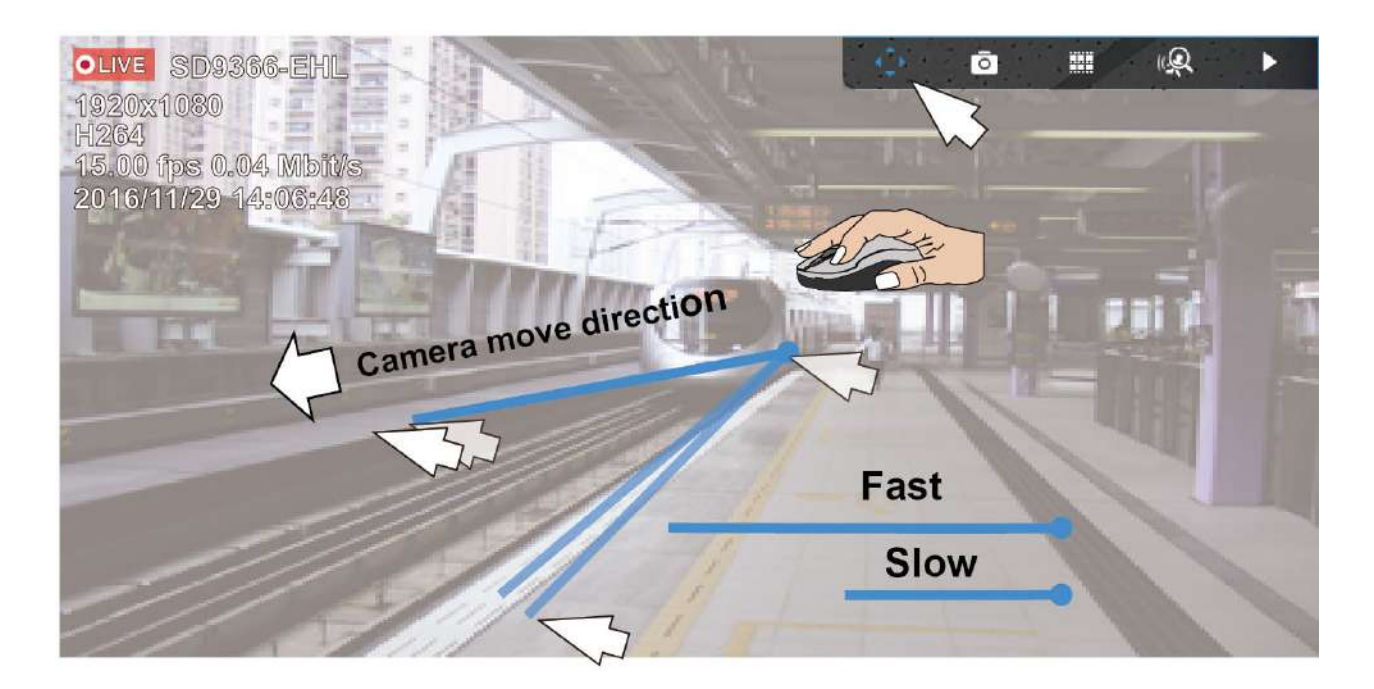

Tenga en cuenta que mientras la cámara se está moviendo, puede cambiar la dirección del movimiento manteniendo presionado el botón del mouse. Suelte el botón para dejar de moverse.

Consulte el Apéndice D Compatibilidad con joystick si utiliza el joystick de VIVOTEK.

También puede utilizar la rueda del ratón para acercar o alejar. También puede pasar el mouse sobre el lado derecho de la pantalla para mostrar el botón de zoom. También se proporciona un botón de inicio.

ElPatrulla, Preajustesy el panel de control PTZ está ubicado en la parte inferior derecha de la pantalla. Puede hacer clic para comenzar una patrulla preconfigurada, puntos preestablecidos o habilitar unaSeguimientooCacerolaacción.

También puedes ajustar elVelocidad de zoomy/o ajustar manualmente elEnfocary elVelocidad de enfoque.

Consulte el Apéndice H Smart Tracking para saber cómo habilitar la función Smart Tracking.

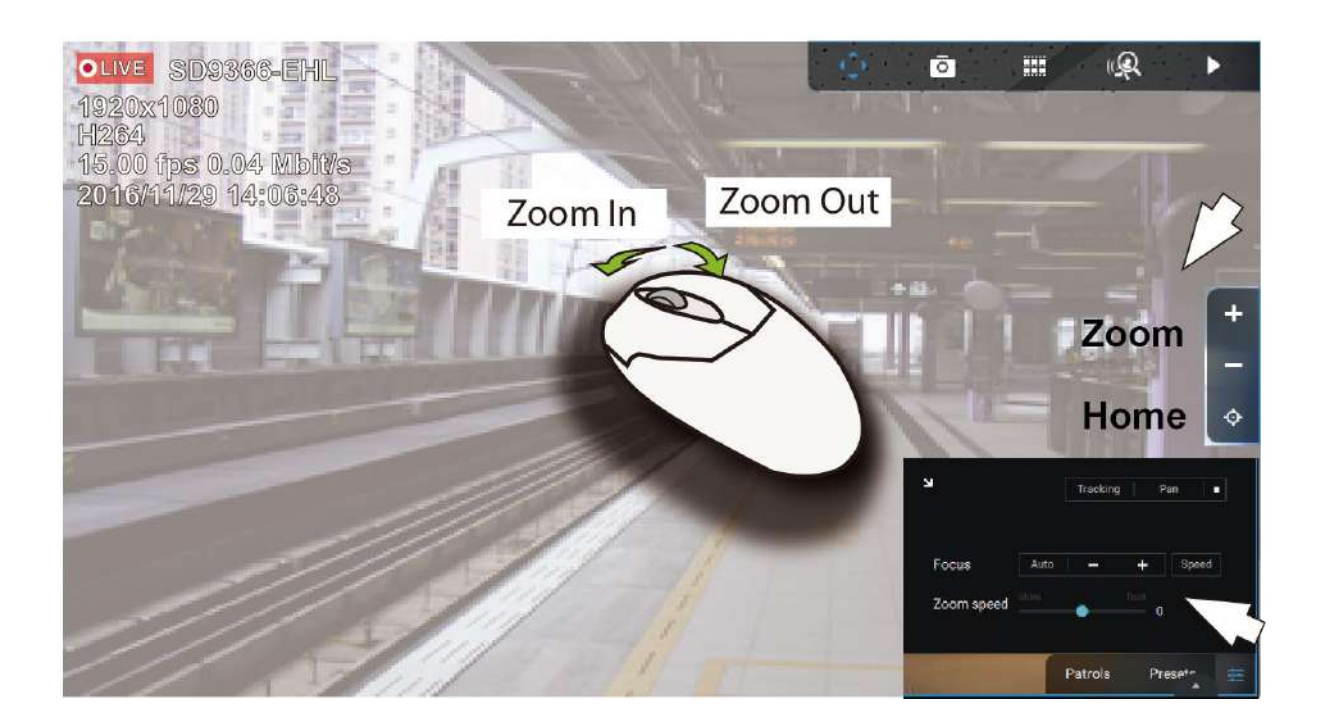

## 2-13. Reproducción

Para iniciar la función de reproducción, seleccione la celda de vista de una cámara (ya sea en vista completa o normal). tamaño de celda), luego haga clic en el botón de iniciativa de repromón ( como botón se puede encontrar en la parte superior derecha de la celda de vista o en la esquina inferior derecha de la celda de vista en la vista completa.

Hora predeterminada: cuando se inicia, el sistema normalmente regresa al inicio de la hora, por ejemplo, su hora actual es 10:30:00 y la posición de reproducción predeterminada en la línea de tiempo es 10:00:00.

El control de reproducción se puede encontrar en 3 lugares:

1.**Panel flotante**: Cuando se inicia la reproducción, deslice el mouse hacia la esquina superior derecha de la celda de vista para mostrar el panel flotante de reproducción.

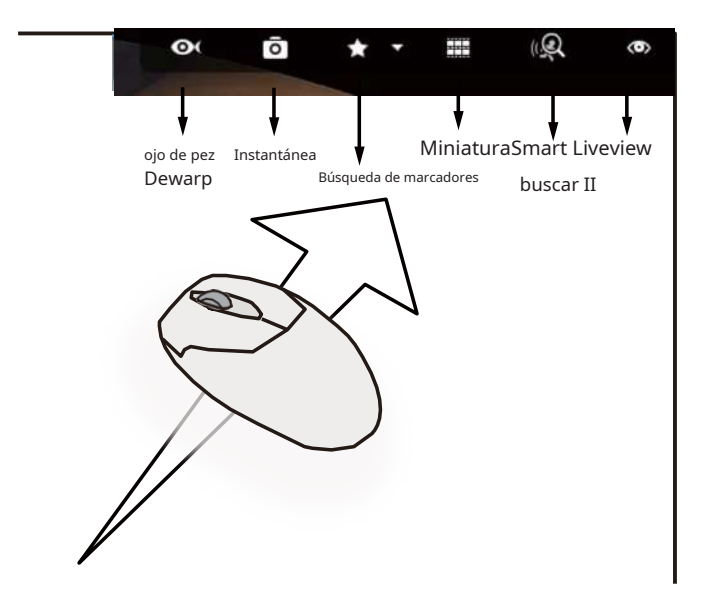

**Dewarp de ojo de pez:**Para una cámara ojo de pez, puede seleccionar diferentes vistas con corrección de distorsión durante una reproducción. Haga clic para seleccionar una opción.

**Instantánea**: Haga clic para tomar una instantánea. Una pequeña ventana flotante permanecerá durante 2 segundos. Puede hacer clic en el icono de la carpeta para acceder a los archivos de instantáneas.

Tenga en cuenta que una vista regional con corrección de distorsión permite producir una instantánea de la vista regional.

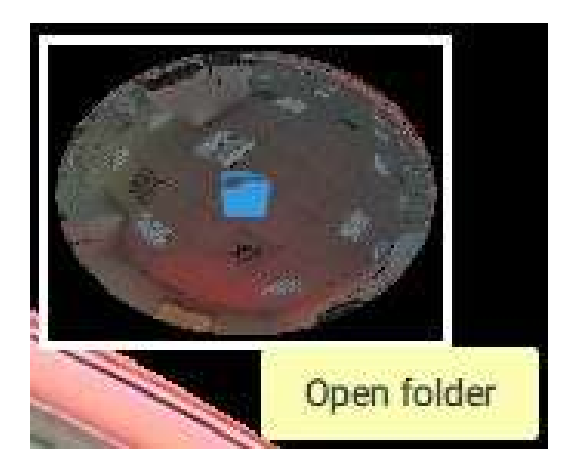

**Marcador**: Si encuentra algo de su interés al ver la reproducción, haga clic en este botón para crear un marcador. Es útil cuando necesita volver al punto en el tiempo después de revisar todos los videos grabados. Tenga en cuenta que los videoclips marcados como favoritos no tienen reciclaje de almacenamiento. No se borrarán cuando el almacenamiento se agote y sea necesario reciclarlos.

Búsqueda inteligente II: La búsqueda inteligente II es una función independiente. Consulte la página 105 para obtener más detalles.

Vista en vivo: Haga clic para regresar a la vista en vivo.

2. Menú contextual: Haga clic derecho en la pantalla de reproducción para mostrar este menú.

| Digital zoom                 | Ctrl+Shift+Z |
|------------------------------|--------------|
| Snapshot                     | Ctrl+Shift+C |
| Bookmark                     | Ctrl+Shift+B |
| Synchronized play (15:41:56) | Ctrl+Shift+S |
| Display information          |              |
| Data magnet                  |              |
| Add a layout                 |              |
| Add a view                   |              |
| Replace view                 |              |
| Remove                       | Delete       |
| Remove all                   |              |

**Zoom digital**: Si encuentra algo de su interés al ver la reproducción, haga clic en este botón para crear un marcador. Es útil cuando necesita volver al punto en el tiempo después de revisar todos los videos grabados.

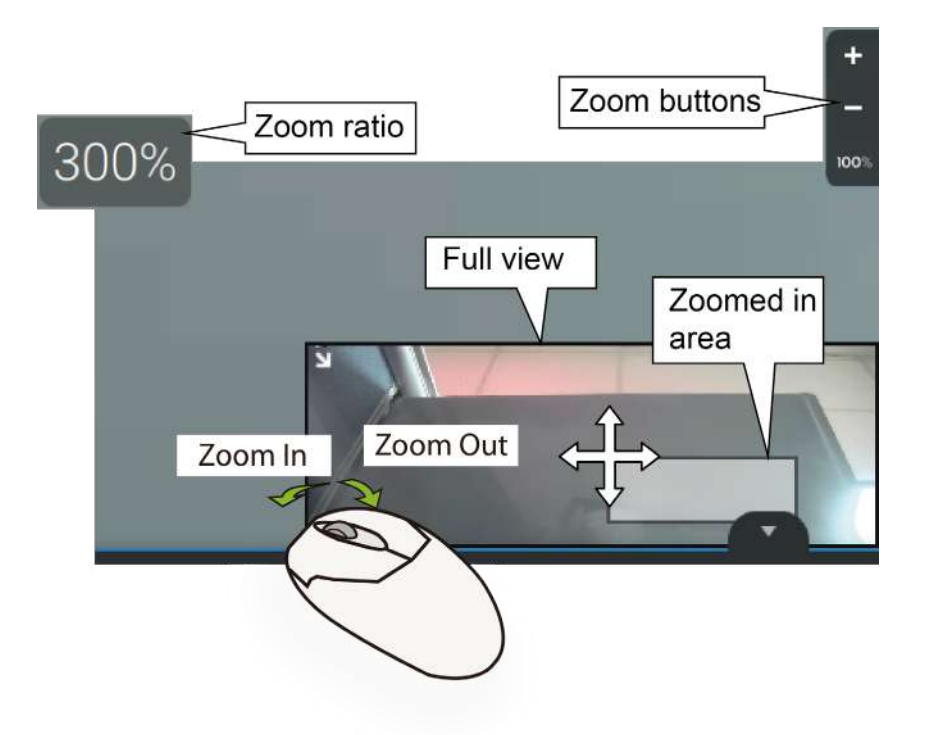

**Instantánea**: Haga clic para tomar una instantánea. Una pequeña ventana flotante permanecerá durante 2 segundos. Puede hacer clic en el icono de la carpeta para acceder a los archivos de instantáneas.

**Marcador**: Si encuentra algo de su interés al ver la reproducción, haga clic en este botón para crear un marcador. Es útil cuando necesita volver al punto en el tiempo después de revisar todos los videos grabados.

**Juego sincronizado**: Cuando está habilitado, todas las cámaras en la misma vista reproducirán el video del mismo momento.

Los siguientes comandos son comandos de propósito general.

**Mostrar información**: De forma predeterminada, todos los elementos de visualización aparecerán en la pantalla para todas las ventanas de reproducción. Puede utilizar Editar información de visualización para seleccionar más elementos de visualización.

#### Incluyen:

Estado, nombre de la cámara, hora del servidor, códec, resolución, rendimiento de la red y FPS, ajuste de pantalla con proporción, detalles de la transacción POS (para POS), datos magnéticos de datos (superposición de datos en pantalla/ocultar datos después de inactivo), detección de movimiento, reglas (VCA), Nombre de regla, Celdas de movimiento, Bloque de seguimiento, Punto de seguimiento, Área exclusiva, Área de detección de personas.

| Edit display information |                                                                                                    | ×    |
|--------------------------|----------------------------------------------------------------------------------------------------|------|
|                          | Show Status Substation hierarchy Camera name Server Time Codec Resolution Network throughput & FPS Fit screen with ratio |      |
|                          | Apply to all view cells Apply Car                                                                                        | ncel |

**Imán de datos**: Para aplicaciones de terceros, como el software de reconocimiento de matrículas de VIVOTEK, puede seleccionar mostrar diferentes tipos de información. Puede utilizar Editar datos de visualización para seleccionar o anular la selección de los elementos de visualización.

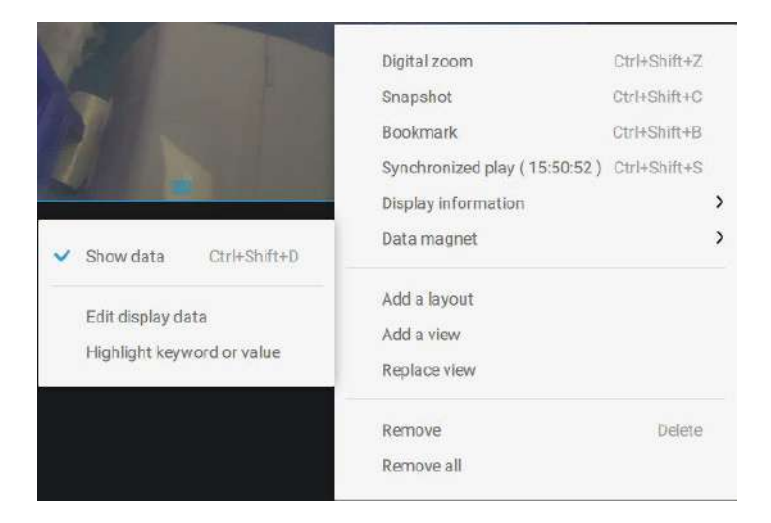

Tenga en cuenta que los elementos de visualización pueden variar para diferentes aplicaciones.

A continuación se muestran pantallas de muestra para aplicaciones implementadas a través del imán de datos.

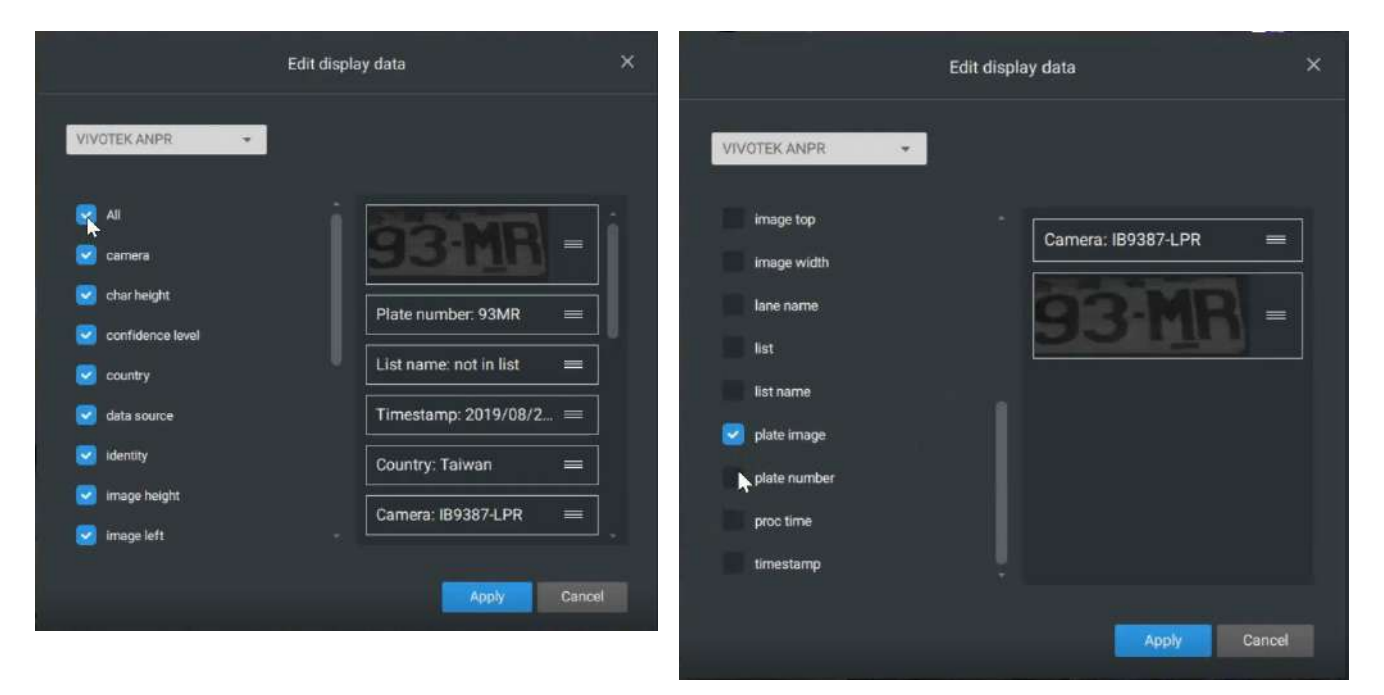

3. Panel de línea de tiempo: Este panel aparece cuando se inicia la reproducción.

La escala de tiempo es ajustable (minutos, horas, días, hasta un máximo de 3 días) para que pueda encontrar fácilmente el período de tiempo requerido y comenzar la reproducción desde ese punto.

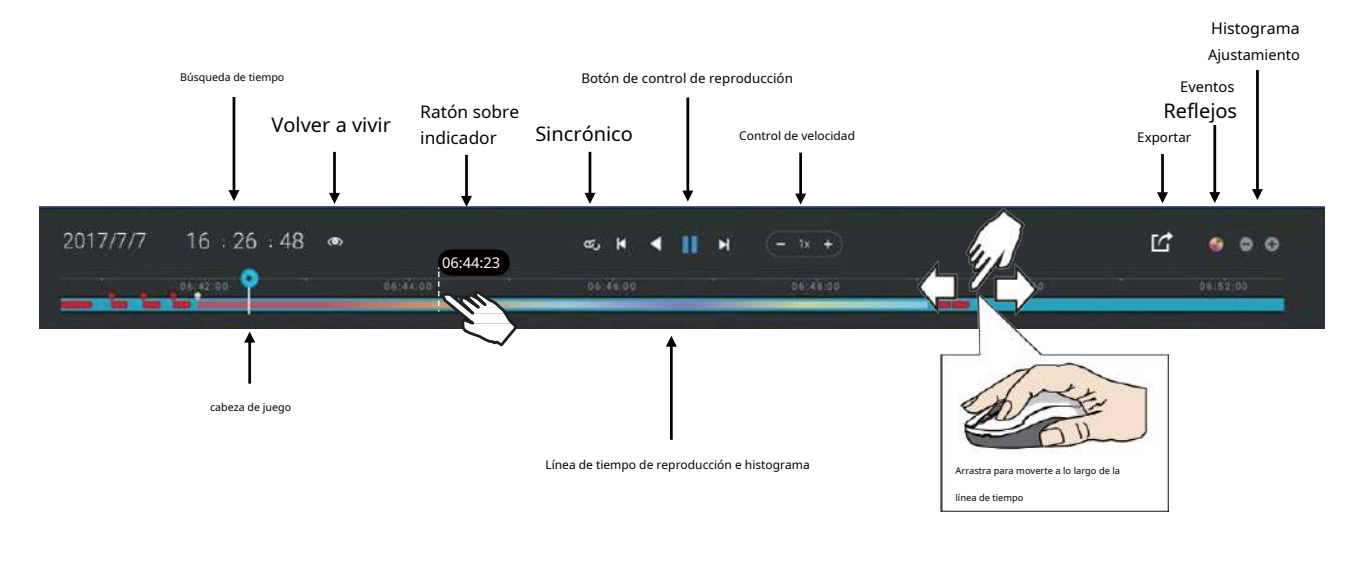

De izquierda a derecha, las funciones de control de la línea de tiempo se describirán de la siguiente manera:

1.**Búsqueda de tiempo**: Haga clic en la fecha actual para abrir un calendario. Si desea revisar videos grabados en otro día, selecciónelo en el calendario.

|     |     | Dec, 2010 | б   |     | <   | >   |
|-----|-----|-----------|-----|-----|-----|-----|
| Sun | Mon | Tue       | Wed | Thu | Fri | Sat |
|     |     |           |     | 1   | 2   | 3   |
| 4   | 5   | 6         |     | 8   | 9   | 10  |
| 11  | 12  | 13        | 14  | 15  | 16  | 17  |
| 18  | 19  | 20        | 21  | 22  | 23  | 24  |
| 25  | 26  | 27        | 28  | 29  | 30  | 31  |
|     |     |           |     |     |     |     |

Azul: días con grabaciones. Conclusión naranja: hoy. Blanco: días sin grabaciones. Haga clic en la hora actual. Puede usar los botones de flecha para cambiar el tiempo que desea reproducir o simplemente ingresar un número preferido. También puedes arrastrar el cabezal de reproducción a lo largo de la línea de tiempo.

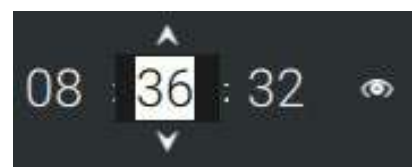

Niveles de ampliación de la línea de tiempo: el lapso de tiempo predeterminado es de 6 horas. Puede cambiar el nivel de ampliación para facilitar la navegación. Haga clic en los botones Acercar y Alejar para cambiar el intervalo de tiempo de la línea de tiempo. Los intervalos de tiempo configurables se muestran a continuación:

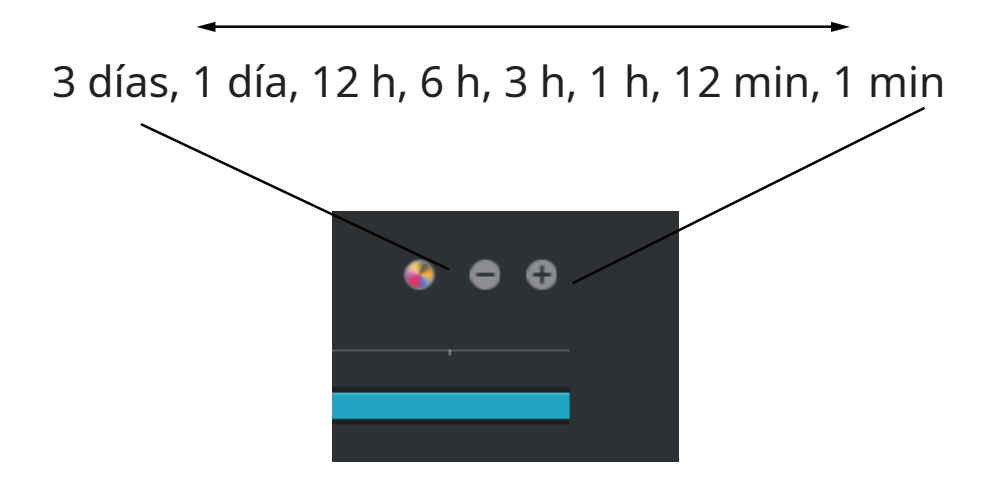

2.Control de reproducción:

De izquierda a derecha,

- 2-1.**Juego sincrónico**: Esto permite que todas las cámaras en la misma vista reproduzcan el vídeo de la mismo momento. Si realiza una reproducción sincronizada en una vista de varias celdas, su computadora puede estresarse. Se recomienda crear una nueva vista con un diseño de 2x2, seleccionar e insertar vistas de cámara en ella y comenzar la reproducción sincrónica.
- 2-2.**Botones cuadro por cuadro**: Haga clic para avanzar o retroceder para desplazarse por el vídeo. marcos. Esto sólo puede mostrar los fotogramas I.

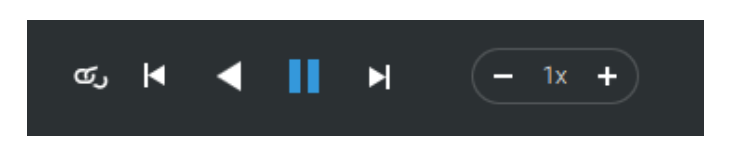

2-3.**Reproducción hacia adelante**y**reproducción inversa**: Haga clic para ver el vídeo en adelante o

modo de reproducción inversa.

- 2-4.**Selector de velocidad**: La velocidad seleccionable oscila entre 1/64x y 64x.
- 3.**Exportar clips**: Haga clic en el botón Exportar clips . A cerá un selector de rango. Tira de los extremos para incluir el lapso de tiempo que deseas exportar. Tenga en cuenta que cada extremo del selector, al hacer clic y seleccionarse, se volverá blanco y su ubicación en la escala de tiempo se muestra en la línea de tiempo. Cuando termine, haga clic en el botón Iniciar para ortar.

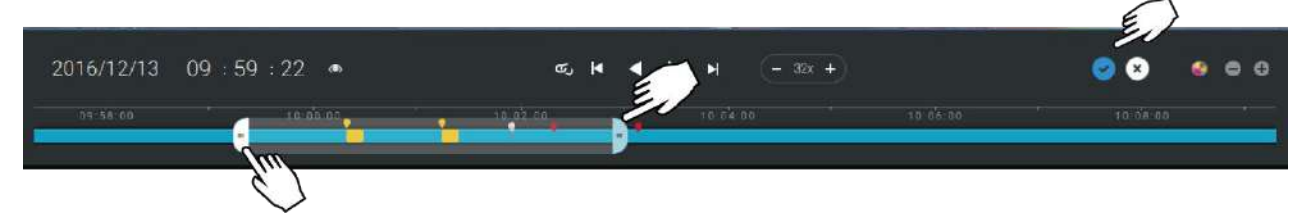

Dependiendo de la duración de los videoclips a exportar, la exportación puede tardar unos minutos. Cuando se completa la exportación, se muestra un acceso directo a los clips exportados. Luego puede abrir la carpeta donde se encuentran los clips.

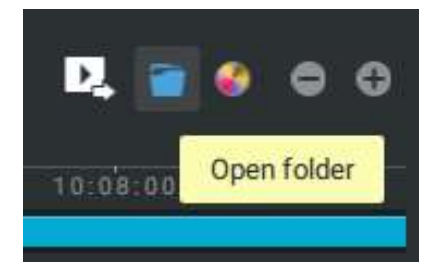

Cuando exportas un video, puedes asignar una contraseña para el video cifrado. Una vez cifrado, no podrá reproducir el vídeo utilizando reproductores de vídeo normales. Solo puedes reproducir el video usando el reproductor independiente VSS después de ingresar la contraseña correcta.

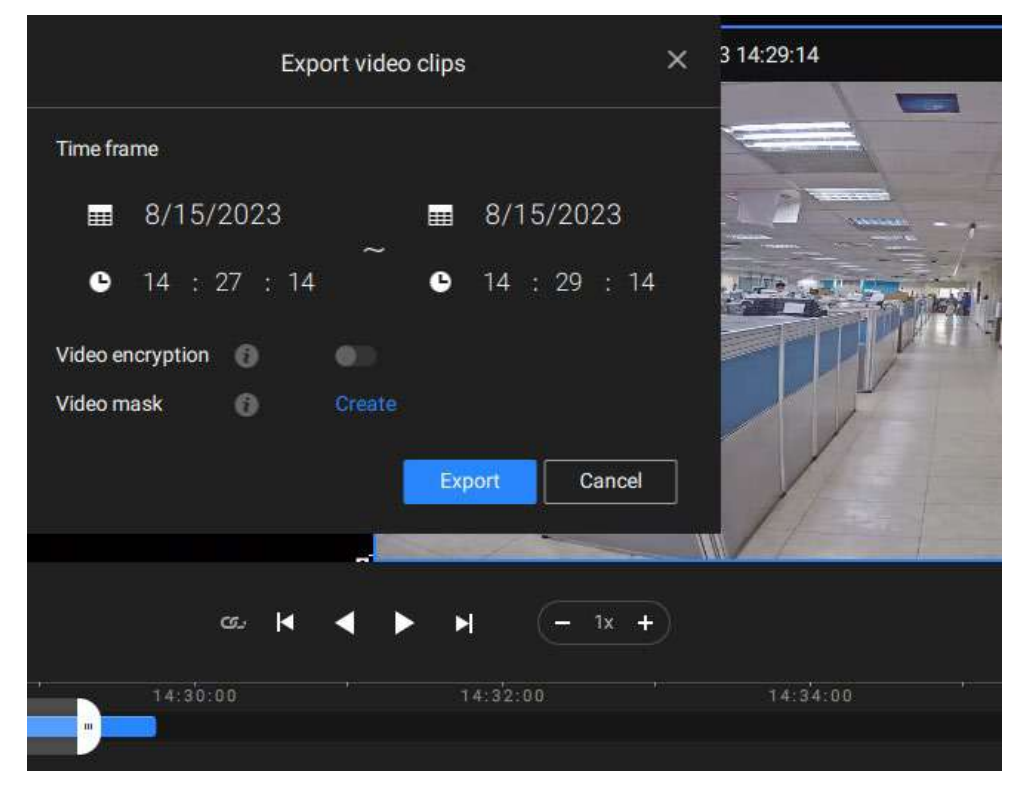

| Export video clips                                               | ×          |
|------------------------------------------------------------------|------------|
| Time frame                                                       |            |
| ■ 8/15/2023 ■ 8/15/202                                           | 3 14:29:14 |
| • 14 : 27 : 14 • 14 : 29                                         | : 14       |
| Video encryption 👩 👘                                             |            |
| Encryption password                                              |            |
| Confirm password                                                 |            |
| Video mask 👩 Create                                              |            |
| Video masking is not available when video encryption is enabled. |            |
| Export Ca                                                        | incel      |
|                                                                  |            |
| œ K ◀ ▶ N (- 1                                                   | × +        |
| 14:32:00                                                         | 14:34      |
|                                                                  |            |

Cuando el cifrado de video está desactivado (predeterminado), puede crear máscaras de video (disponibles solo en VSS Professional; negras o pixeladas) para períodos de tiempo específicos para proteger la privacidad del video que se exportará.

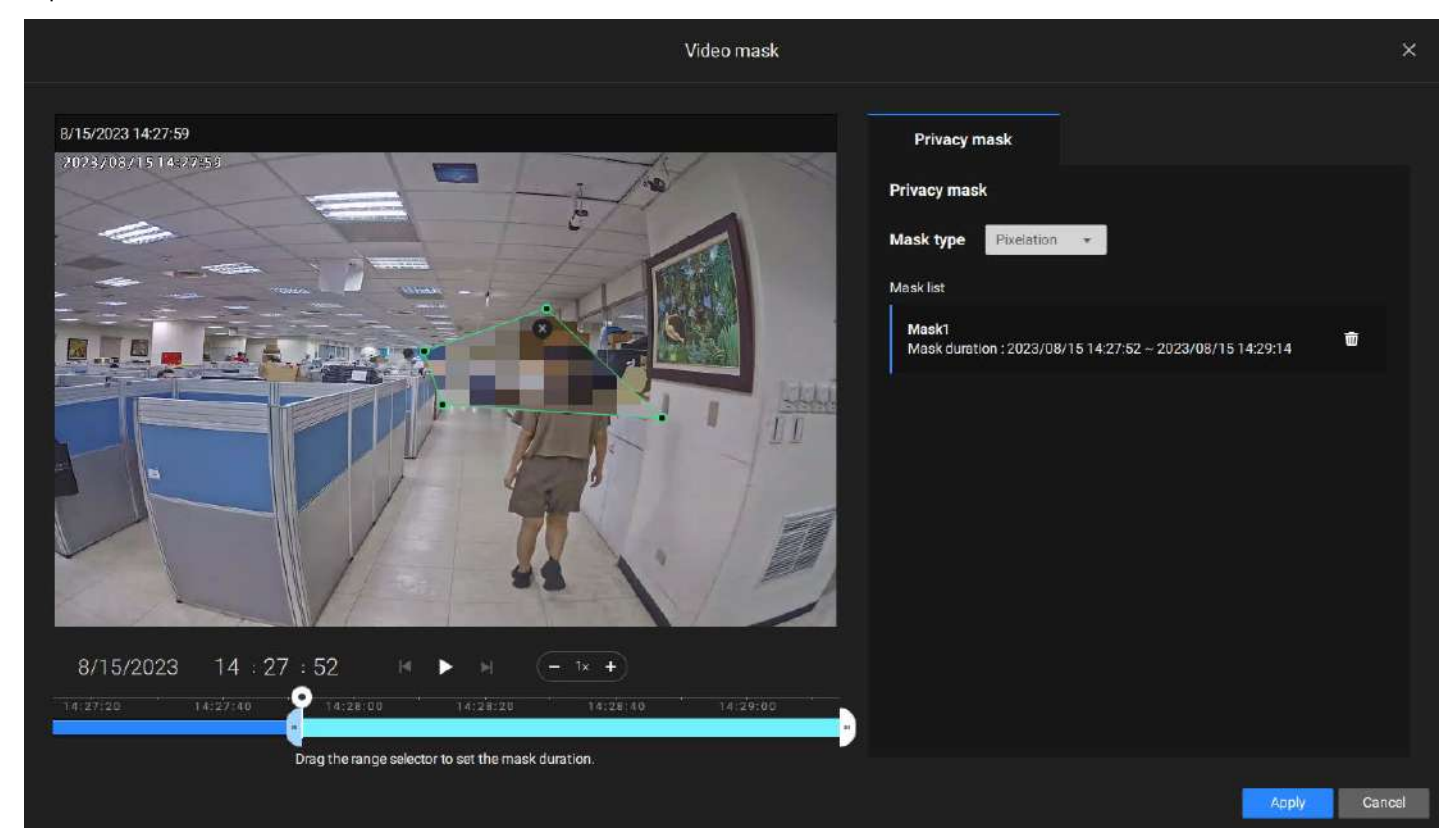

#### NOTAS:

• Una máscara de vídeo se superpone al vídeo original y, por tanto, altera los datos sin procesar.

• Una vez que se exporta un video con máscaras, el formato del archivo de video pasa a ser 3GP H.264 y, por lo tanto, no es necesario utilizar el reproductor independiente VSS para la reproducción.

• Una máscara de video no puede coexistir con ninguna de las tres funciones: cifrado de video, marca de agua mostrada sobre video o marca de agua digital.

**Eventos destacados en la línea de tiempo**: seleccione uno o todos los tipos de eventos para mostrar etiquetas de eventos en la línea de tiempo que coincidan con los que ocurrieron en el pasado.

Tenga en cuenta que en el NVR basado en Linux de VIVOTEK, la línea de tiempo mostrará la ocurrencia de un evento durante 10 segundos desde que ocurrió.

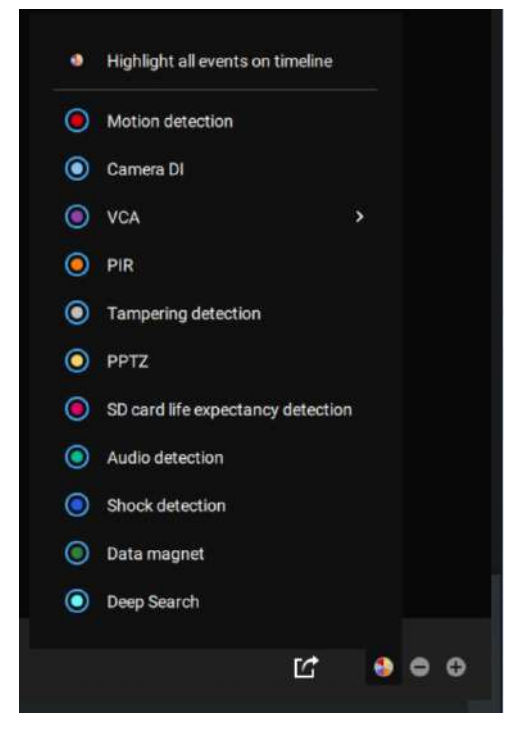

## 2-14. Alarma

Las Alarmas se pueden configurar para realizar una serie de acciones cuando ocurren diferentes eventos. Las alarmas se pueden utilizar para reaccionar automáticamente ante posibles amenazas. Por ejemplo, el servidor VSS puede iniciar una grabación o enviar una notificación por correo electrónico cuando se activa la detección de movimiento.

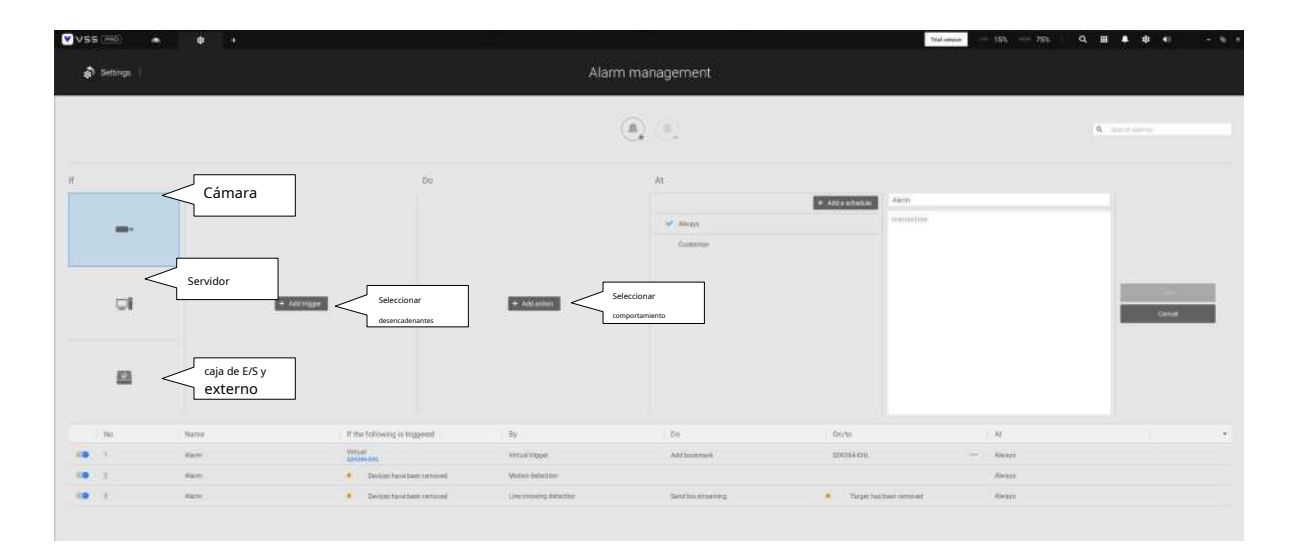

Se puede aplicar una amplia variedad de condiciones desencadenantes, que incluyen:

\_\_\_\_

| 1. Di | sparadores de la cámara                         |   |                                   |
|-------|-------------------------------------------------|---|-----------------------------------|
| Ge    | neral                                           |   |                                   |
| •     | Detección de movimiento                         |   | IR (infrarrojos)                  |
| •     | Cámara DI                                       |   | PIR (infrarrojos pasivos)         |
| •     | cámara hacer                                    |   | Detección de manipulación         |
| •     | Temperatura                                     |   | Para de grabar                    |
| •     | Error de grabación                              |   | Detección de audio                |
| •     | Pérdida de video (solo servidor de video)       | • | Detección de choque               |
| •     | Detección de esperanza de vida de la tarjeta SD |   |                                   |
| Ana   | ilisis de contenido de vídeo                    |   |                                   |
| •     | Cruce de línea (VCA)                            | • | Detección de intrusiones          |
| •     | Detección de merodeo                            |   | Detección de rostro               |
| •     | Detección de objetos perdidos                   | • | Detección de objetos desatendidos |
| •     | Detección de multitudes                         | • | Seguimiento inteligente           |
| •     | Detección de zona                               | • | Detección de personas corriendo   |
| •     | Detección de infracciones de estacionamiento    | • | Detección de zona restringida     |
| Seg   | uridad de IoT de Trend Micro                    |   |                                   |
| •     | Ataque de fuerza bruta                          |   | Ataque cibernetico                |
| •     | Evento de cuarentena                            |   |                                   |

Tenga en cuenta que algunos de los activadores requieren que abra una consola web para cámaras individuales. Por ejemplo, las ventanas VCA y de detección de movimiento deben configurarse manualmente en cada cámara antes de poder configurarlas en los ajustes de alarma.

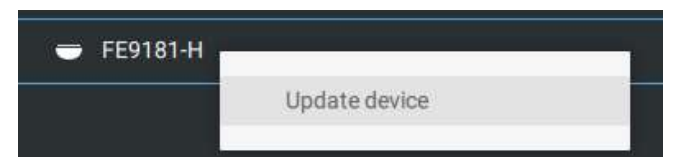

Si selecciona un activador y no puede encontrar el dispositivo correspondiente, deberá abrir una consola web para ese dispositivo. Asegúrese de que el VADP correspondiente esté ejecutándose. Abra el árbol de dispositivos VSS, haga clic derecho en el dispositivo para realizar una actualización manual "Actualizar dispositivo" para adquirir la última actualización de configuración.

Si una condición desencadenante está asociada con la grabación de eventos, aparecerá un mensaje de evento en la pantalla cuando se cumpla una condición desencadenante. Por ejemplo, el número de personas supera un umbral preestablecido en una configuración de detección de multitudes. El mensaje de muestra se muestra a continuación. El metraje relacionado se puede reproducir haciendo clic en la entrada del evento.

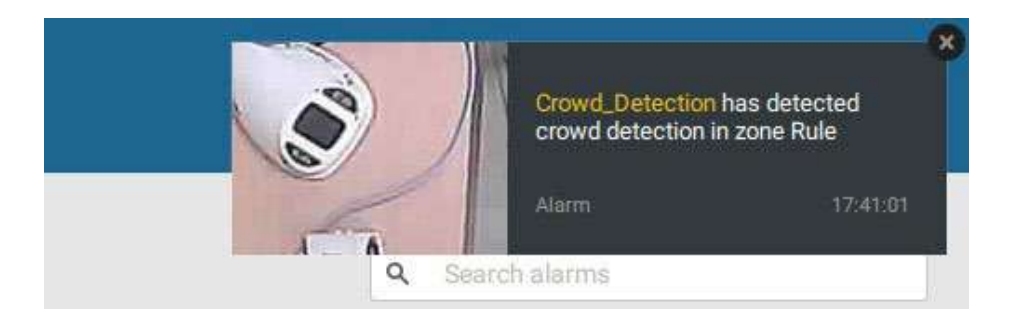

La notificación de alarma se puede desactivar haciendo clic en la pestaña Alarma. Puede ingresar el período de tiempo en el que no desea recibir notificaciones y las notificaciones se activarán automáticamente después de ese período. Ingrese el número en el campo de minutos. El máximo. el lapso de tiempo es de 9.999 minutos.

La configuración de notificación se mantiene en la computadora cliente.

Cuando la notificación de alarma está desactivada, el icono de la pestaña Alarma aparece atenuado

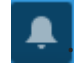

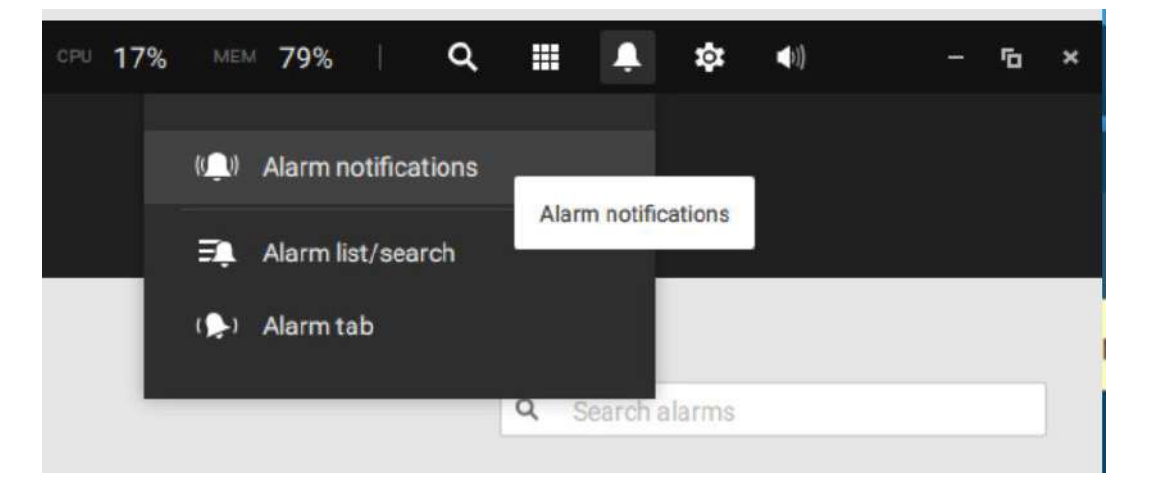

Los clientes VSS individuales pueden configurar qué tipos de alarmas se les pueden enviar seleccionando los tipos de alarma enumerados en "Activar las notificaciones que desea recibir". Cuando se desactivan las alarmas individuales, las siguientes acciones de alarma del lado del cliente se desactivarán en las computadoras cliente:

#### 1. Notificación.

2. Enviar transmisión en vivo.

3. Vaya al mapa electrónico.

4. Haga sonar la alarma.

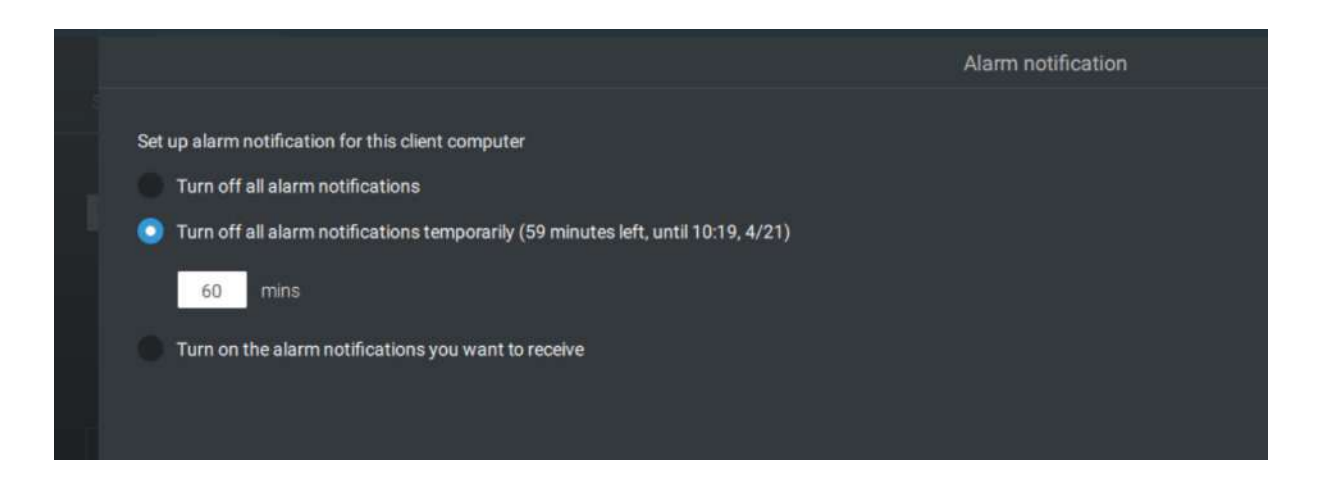

|       |                                             |                                                                                   |                                                                                     |             | Alarm notifica   |                        |             |                  |  |
|-------|---------------------------------------------|-----------------------------------------------------------------------------------|-------------------------------------------------------------------------------------|-------------|------------------|------------------------|-------------|------------------|--|
| Set u | ip alarm<br>Turn off<br>Turn off<br>Turn on | notification for<br>fall alarm notific<br>fall alarm notific<br>the alarm notific | this client computer<br>ations<br>ations temporarily<br>cations you want to receive |             |                  |                        |             | Q. Search alarma |  |
|       |                                             |                                                                                   |                                                                                     |             |                  |                        |             |                  |  |
|       |                                             |                                                                                   | Alarm                                                                               | IB9387-HT-A | Motion detection | Start to record videos | IB9387-HT-A | Always           |  |
|       |                                             |                                                                                   |                                                                                     |             |                  |                        |             |                  |  |
|       |                                             |                                                                                   |                                                                                     |             |                  |                        |             |                  |  |

Tenga en cuenta que el valor predeterminado para la notificación de alarma es "Activar la notificación de alarma que desea recibir". Si desactiva la notificación de alarma, deberá reactivarla después de desactivarla la primera vez.

| • | Red desconectada                | Estos se pueden utilizar para enviar notificaciones de mantenimiento.      |
|---|---------------------------------|----------------------------------------------------------------------------|
| • | Fallo de almacenamiento         |                                                                            |
| • | Almacenamiento lleno            |                                                                            |
| • | Estado del ventilador           |                                                                            |
| • | GPS desconectado                | Las opciones relacionadas con GPS y sensor G se aplican al NVR móvil       |
|   | (NVR móvil)                     | que viene con GPS y sensor G. El GPS se puede utilizar para rastrear la    |
| • | Sensor G anormal                | velocidad y la ubicación de un vehículo, mientras que el sensor G se       |
|   | movimiento (NVR móvil)          | puede utilizar para detectar impactos anormales.                           |
| • | Exceso de velocidad (NVR móvil) |                                                                            |
| • | Número de restantes             | Para las cámaras compatibles con VCA, la alarma se puede activar cuando el |
|   | gente                           | número de personas que permanecen dentro de un área específica supera      |
|   |                                 | el umbral preestablecido. Por ejemplo, cuando hay demasiadas personas      |
|   |                                 | esperando en la cola frente a un cajero.                                   |
|   |                                 |                                                                            |
|   |                                 | esta función requière una configuración adecuada en la(s)                  |
|   |                                 | cámara(s) de conteo.                                                       |
| • | Ataque de fuerza bruta (Trend   | Estos se pueden configurar como activadores de alarma para notificar al    |
|   | Micro IoT)                      | administrador que se han producido ataques maliciosos. Tenga en cuenta     |
| • | Ciberataque (Trend Micro        | que estos activadores están disponibles con los NVR que vienen con la      |
|   | IoT)                            | protección de los paquetes de Trend Micro IoT.                             |
| • | Evento de cuarentena (Trend     | ,                                                                          |
|   | Micro IoT)                      |                                                                            |

\* Tenga en cuenta que debe usar el menú desplegable para seleccionar una condición de activación y luego hacer clic para seleccionar un NVR móvil.

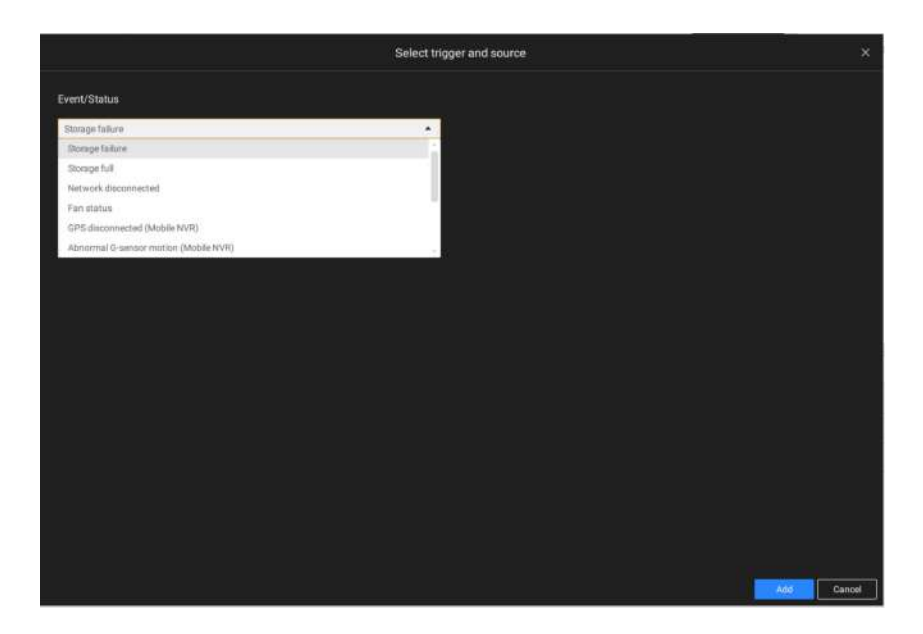

Tenga en cuenta que las alarmas se recibirán en la ventana de lista de alarmas. La ventana de búsqueda de alarmas anterior se reemplaza por la función de lista de alarmas.

La ventana de la pestaña Alarma se utiliza para mostrar la transmisión de video en vivo cuando se activa una alarma y su acción de respuesta se configura como "Enviar transmisión en vivo". Para la configuración de la caja de E/S, consulte la página Caja de E/S.

3. Cuadro de E/S y activadores TCP

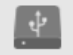

| • | Dispositivo DI/DO DI | Esto se aplica cuando se aplica una caja de E/S externa, por ejemplo, la                                                                                                    |
|---|----------------------|----------------------------------------------------------------------------------------------------|
| • | Dispositivo DI/DO DO | caja de E/S ADAM de Advantech.                                                                                                    |
| • | Mensaje TCP          | El mensaje TCP proviene de servidores VSS pares o de fuentes externas<br>(como un sistema de control de acceso) mediante el análisis del<br>mensaje TCP recibido a través del puerto 3444. Esta es una función<br>paga.                                        |
| • | Imán de datos        | Las condiciones desencadenantes pueden ser la adquisición de datos de software<br>de terceros, como la altura de los caracteres, el ancho de la imagen, la lista, el<br>nombre de la lista, el país, de un software LPR, etc.                                  |
| • | Disparador virtual   | Un disparador virtual permite a los usuarios crear un botón en la vista en vivo para<br>activar acciones de alarma, por ejemplo, ir a un ajuste preestablecido de cámara, agrega<br>un marcador, reproducir un archivo de audio, enviar solicitudes HTTP, etc. |

#### Para configurar un activador de mensaje TCP,

Seleccione Mensaje TCP como tipo de activador e ingrese una descripción, como un término corto, para que VSS escuche y analice paquetes de datos.

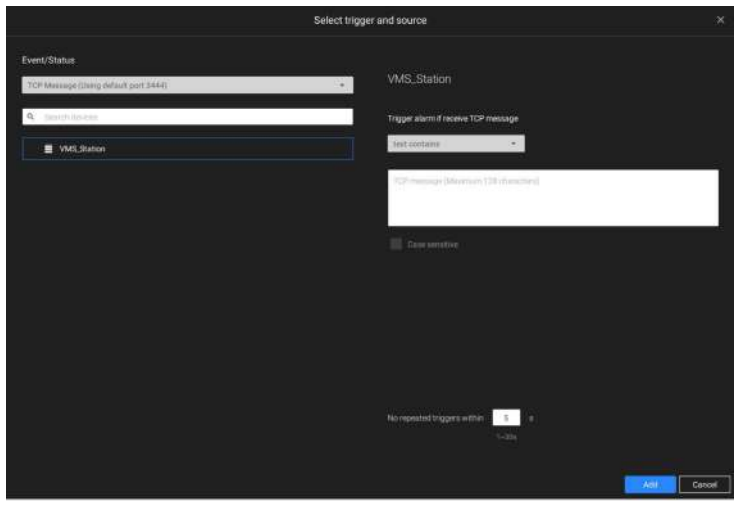

- A continuación se muestran los parámetros de mensajería: 1.el texto contiene: Se recibirán mensajes si algunos de los mensajes de texto coinciden con las palabras clave.
- 2.coincidencias de texto: Los mensajes de texto deben ser exactamente idénticos.
- 3.Distingue mayúsculas y minúsculas: Las letras mayúsculas o minúsculas utilizadas en los mensajes deben coincidir dentro de los mensajes.

Puede utilizar Telnet para enviar una pequeña cantidad de datos que coincidan con el término que ingresó en la ventana de configuración del mensaje TCP. Se activará un evento de mensaje TCP y debería ver el mensaje del evento de la siguiente manera.

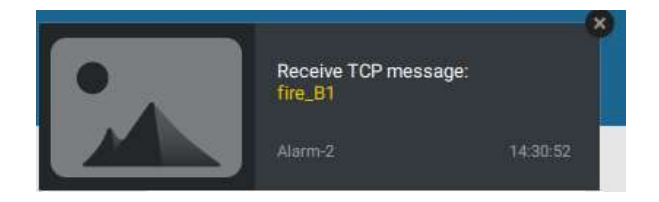

Los disparadores virtuales tienen los siguientes beneficios:

1. Más control de operación, por ejemplo, acceder a la configuración predeterminada de la cámara, agregar marcadores, reproducir archivos de audio con dispositivos de audio de red.

2. Integrar sistemas y dispositivos de terceros mediante los comandos Enviar solicitudes HTTP y Establecer estado DO.

#### Para configurar un disparador virtual, Vaya a

Configuración > Alarma > Agregar alarma.

Seleccione el evento del dispositivo externo y luego haga clic en el botón Agregar activador.

Aparecerá la ventana Seleccionar disparador y fuente.

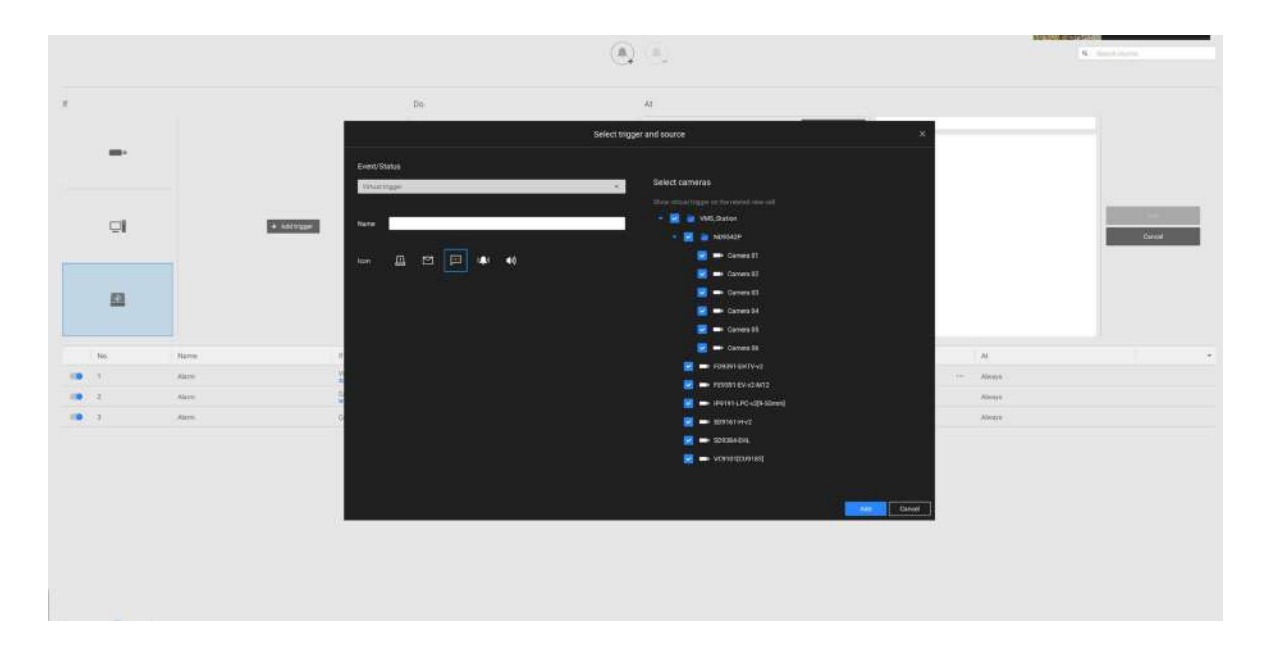

#### Seleccione la acción de alarma.

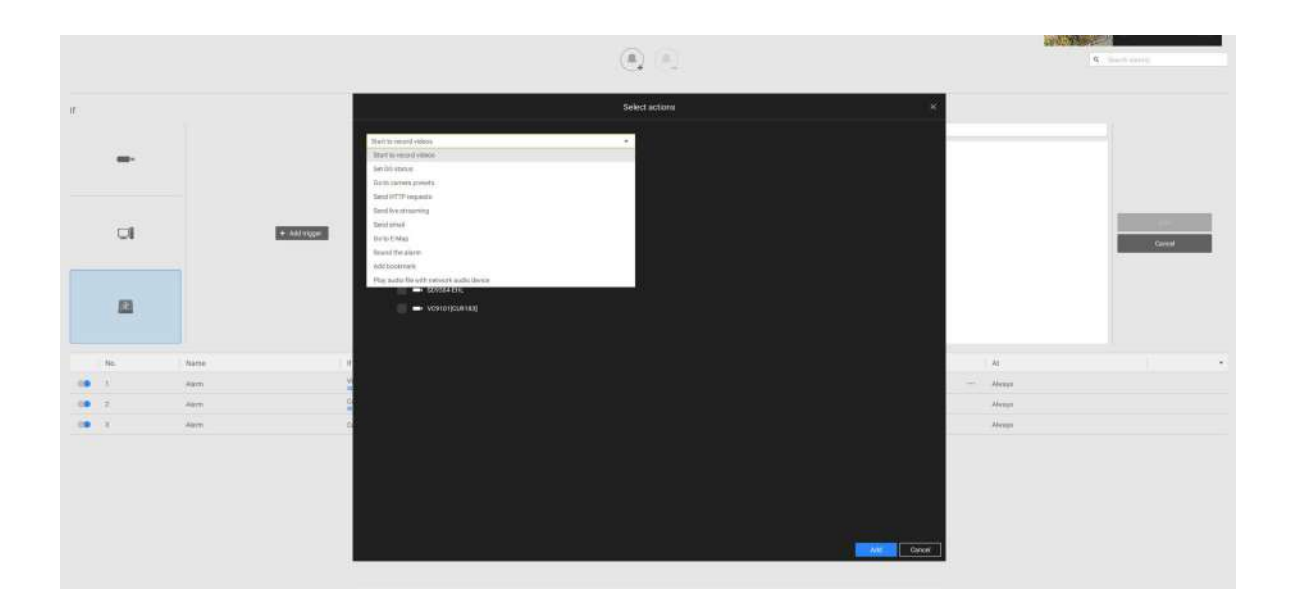

Con un disparador virtual preconfigurado, aparece un botón de disparo en la vista en vivo.

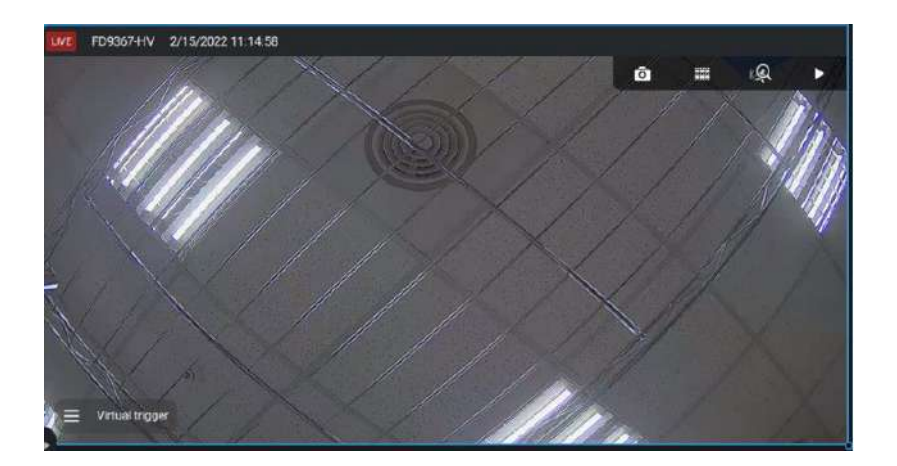

Cuando se activa, aparecerán todos los botones de activación virtuales que le permitirán realizar las acciones asociadas.

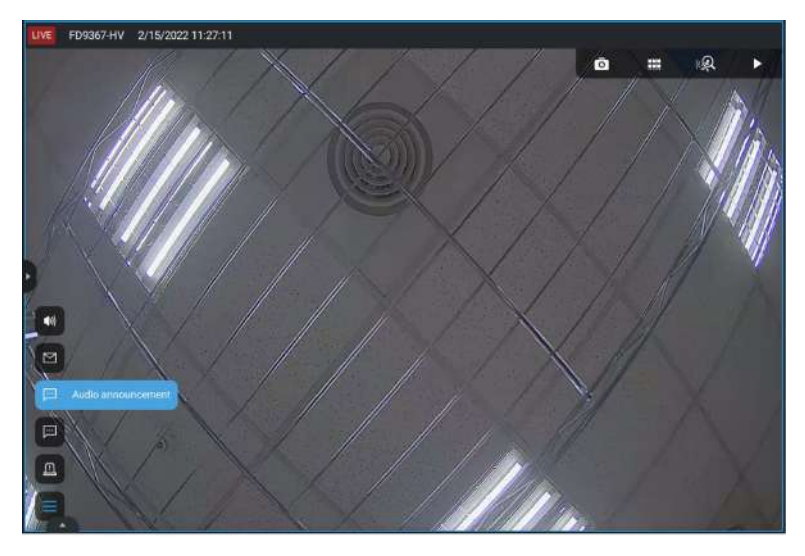

Seleccione el evento del dispositivo externo y luego haga clic en el botón Agregar acción.

Aparecerán las acciones Seleccionar.

Las acciones disponibles incluyen:

| • | Empezar a grabar vídeo                 | • | Enviar solicitudes HTTP                                         |
|---|----------------------------------------|---|-----------------------------------------------------------------|
| • | Establecer estado de DO                |   | Enviar transmisión en vivo                                      |
| • | Ir a ajustes preestablecidos de cámara | • | Enviar correo electrónico                                       |
|   | Ir al mapa electrónico                 |   | Suena la alarma                                                 |
| • | Añadir marcador                        |   | Reproducir archivos de audio con un dispositivo de audio en red |
| • | Enviar notificación móvil              |   |                                                                 |

Empezar a grabar vídeograbará un videoclip de una duración de 10 segundos (predeterminado) cuando ocurra un evento. La hora de grabación del evento antes y después del evento es configurable. Excepto Detener grabación, todas las demás condiciones desencadenantes se pueden asociar con esta acción.

Establecer estado de DOactivará una conexión DO. Por ejemplo, para encender un iluminador o hacer sonar una alarma.

Puede seleccionar una cámara y sus pines DO aparecerán a la derecha. Puede configurar la duración del activador DO, por ejemplo, 15 segundos.

Si no se configura ningún período de activación y hay varias instancias de activación DO, pueden ocurrir problemas de administración. Utilice las marcas de flecha para configurar un período de activación. También puede ingresar un número manualmente.

| Se                                                                                                    | lect actions                                          |                               | × |
|----------------------------------------------------------------------------------------------------|-------------------------------------------------------|-------------------------------|---|
| Set D0 status    Set D0 status    Set D0 status    Set D0 status    Set D0 status    Set D0 status    Set D0 status   Set D0 status   Set D0 status   Set D0 status   Set D0 status  Set D0 status Set D0 status  Set D0 status Set D0 status Set | Elect actions<br>FD9391-EHTV-v2<br>Sdirs 10<br>C D0-1 | Trigger Normal Trigger period | × |
|                                                                                                    |                                                       |                               |   |

Enviar transmisión en vivoEsta acción mostrará un mensaje de video en la ventana de la pestaña Alarma, que muestra la transmisión de video en tiempo real desde una cámara específica.

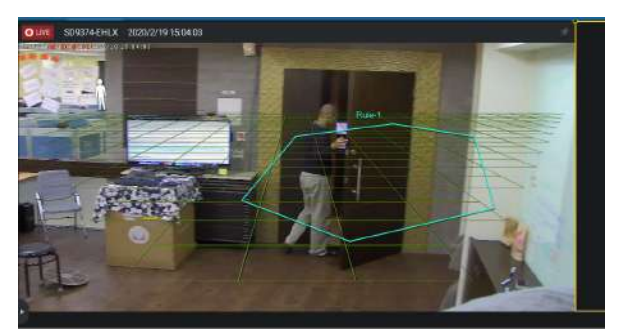

Ir a ajustes preestablecidos de cámararequiere que configure puntos preestablecidos en una cámara PTZ antes de la configuración de la alarma, como un domo de velocidad. Una vez activado, la lente de la cámara PTZ se moverá a una posición preestablecida.

El servidor VSS desactiva automáticamente las opciones no disponibles. Por ejemplo, cuando se selecciona la opción DO, las cámaras que no admiten conexiones DO quedarán ocultas.

Enviar correo electrónicoabre una página de configuración donde debe ingresar direcciones de correo electrónico válidas como remitente y destinatario. Es necesario que configure un servidor SMTP para la entrega de correo en Configuración > SMTP. Ingrese Asunto y contenido. Seleccione la casilla de verificación para incluir una instantánea del evento. Cuando termine, haga clic en Agregar para habilitar la acción.

Ir al mapa electrónicoabre un mapa electrónico preconfigurado de dónde ocurre la condición desencadenante. Luego, el usuario puede hacer clic en el icono de la cámara en el mapa electrónico para verlo instantáneamente.

Añadir marcadorLa función guarda un videoclip de 10 segundos de duración. Una vez activado, puede abrir una nueva pestaña de vista > Buscar > Búsqueda de marcadores para encontrar los marcadores existentes. Los videoclips marcados como favoritos no se reciclarán durante los ciclos de limpieza del almacenamiento.

Suena la alarmaLa acción proporciona 5 sonidos de alarma que sonarán en el cliente o servidor VSS. Su cliente o servidor VSS debe tener parlantes para reproducir la alarma audible.

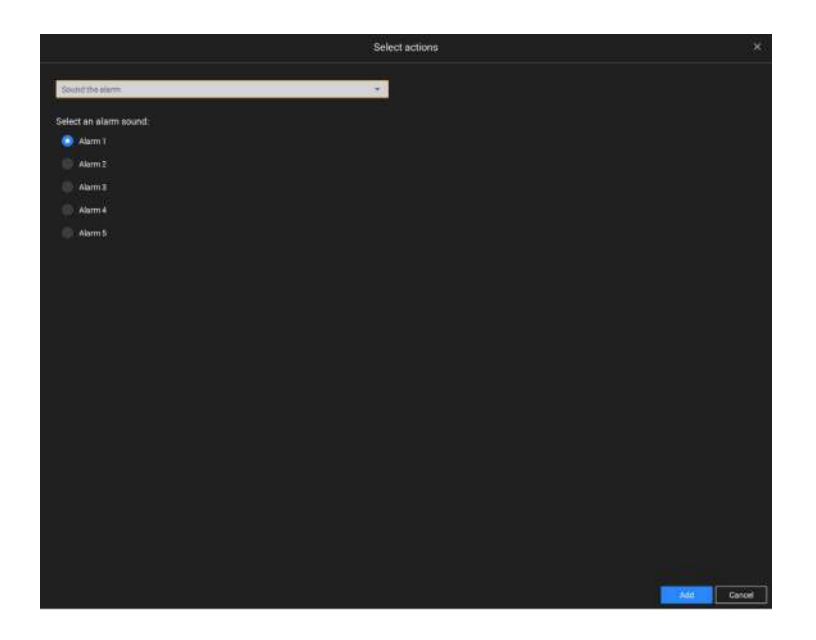

Se debe proporcionar un servidor de correo accesible y cuentas de correo electrónico antes de poder aplicar la configuración.

|                |                                                                           | Sel          | ect actions |     |        |
|----------------|---------------------------------------------------------------------------|--------------|-------------|-----|--------|
| Send email     |                                                                           | ( <b>a</b> ) |             |     |        |
| Sender's email | usemanegemat.com                                                          |              |             |     |        |
| Reopient       |                                                                           |              |             |     |        |
|                |                                                                           |              |             |     |        |
| Subject        | Alarm Notifications                                                       |              |             |     |        |
| Content        | Device: \$(DeviceName)<br>Trigger: \$(TriggerType)<br>Time: \$(EventTime) |              |             |     |        |
|                | Enapshot image                                                            | Test         |             |     |        |
|                |                                                                           |              |             |     |        |
|                |                                                                           |              |             |     |        |
|                |                                                                           |              |             |     |        |
|                |                                                                           |              |             |     |        |
|                |                                                                           |              |             |     |        |
|                |                                                                           |              |             |     |        |
|                |                                                                           |              |             |     |        |
|                |                                                                           |              |             |     |        |
|                |                                                                           |              |             |     |        |
|                |                                                                           |              |             |     |        |
|                |                                                                           |              |             |     |        |
|                |                                                                           |              |             | Ani | Cancel |

Enviar notificación móvil, de forma predeterminada, envía contenidos de alarma instantánea a la aplicación móvil iViewer en los teléfonos inteligentes de los usuarios. Mientras tanto, la opción Roles definidos por el usuario está disponible (solo en VSS Pro) para elegir un conjunto de roles y guardar el conjunto como un perfil de rol. Por lo tanto, es más fácil asignar un usuario a una función definida por el usuario.

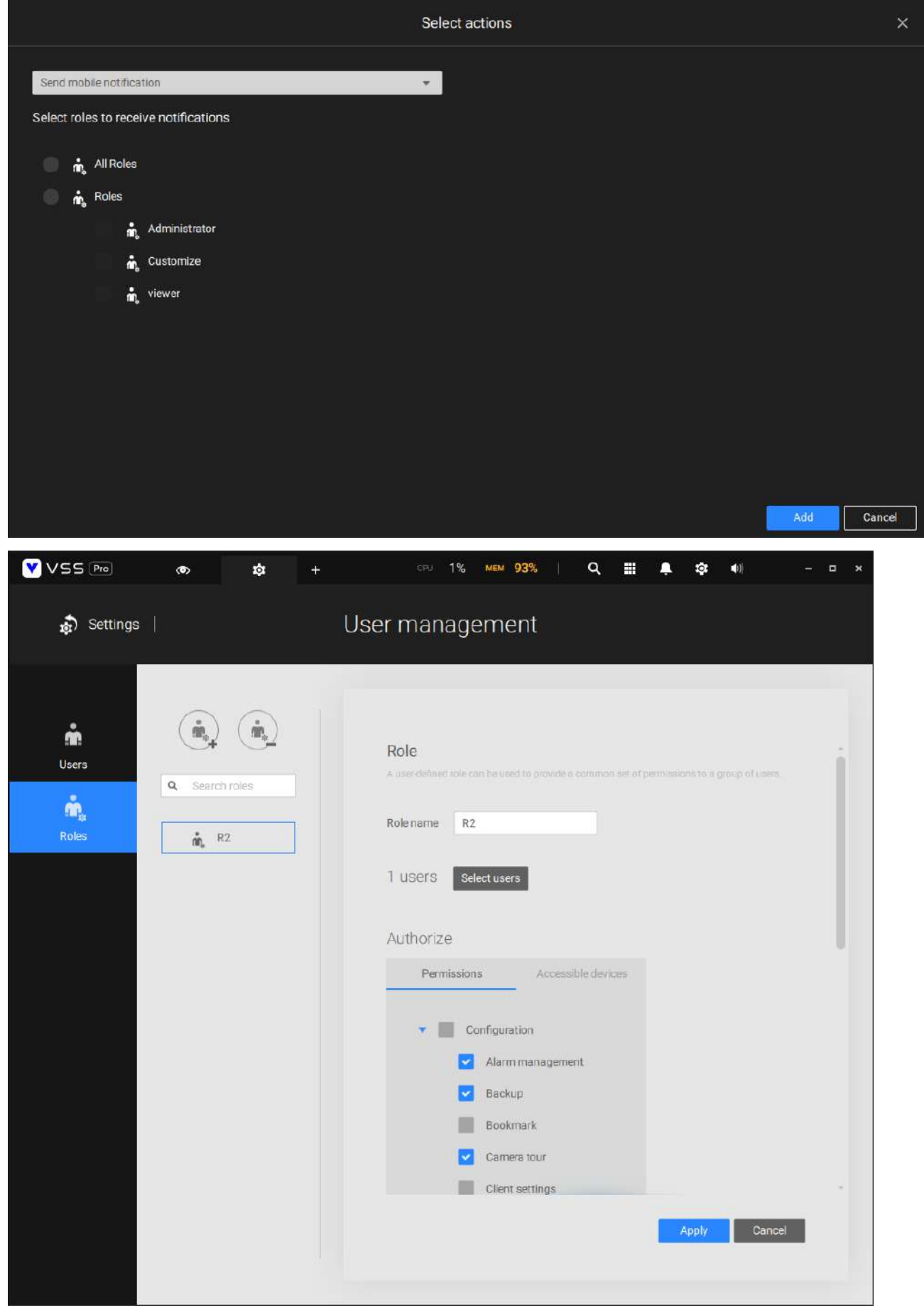

Además, el administrador puede hacer clic en Configuración > Dispositivo > Dispositivos externos > Dispositivo móvil para consultar qué dispositivos móviles están usando iViewer para iniciar sesión en VSS y activar (predeterminado) o desactivar el envío de notificaciones automáticas al dispositivo móvil (teléfono) de un usuario. .

| VSS 🍽            | ٠         | \$        | +  |                            |                                 |                                            |                        | 4 1 | cru 13% | мен 43% | 1 | ٠ | * | 48 |
|------------------|-----------|-----------|----|----------------------------|---------------------------------|--------------------------------------------|------------------------|-----|---------|---------|---|---|---|----|
| 🔊 Settings       | ļ         |           |    |                            | De                              | vice management                            |                        |     |         |         |   |   |   |    |
| Cameras          | Joystick  |           | Mc | Ibile devices              | I receive the push notification | after "send push notification" is selected | d as the alarm action. |     |         |         |   |   |   |    |
| Stations         | POS POS   | udio      |    | Device name<br>Phone? plus |                                 | User name                                  |                        |     |         |         |   |   |   |    |
| Vo               | Wegand    | converter |    | Phone13 pro                |                                 | user2                                      |                        |     |         |         |   |   |   |    |
| DyDO devices     | Mobile de | vice.     |    |                            |                                 |                                            |                        |     |         |         |   |   |   |    |
| External devices |           |           |    |                            |                                 |                                            |                        |     |         |         |   |   |   |    |

En otras palabras, cada usuario que se una al servidor VSS puede recibir notificaciones automáticas de alarma de forma predeterminada. Una vez que elimina a un usuario de la lista de notificaciones aquí, si este usuario vuelve a iniciar sesión en VSS, aún puede recibir notificaciones de alarma. Por lo tanto, si debe eliminar al usuario de la lista de notificaciones de forma permanente, cambie la contraseña del usuario o elimine la cuenta del usuario directamente. Sobre el**Cronograma**En la página, puede seleccionar activar o desactivar los activadores de alarma a lo largo de una línea de tiempo específica. Por ejemplo, en algunas situaciones puede desactivar los activadores de alarma durante el horario de oficina y elegir habilitarlos solo durante el horario de oficina.

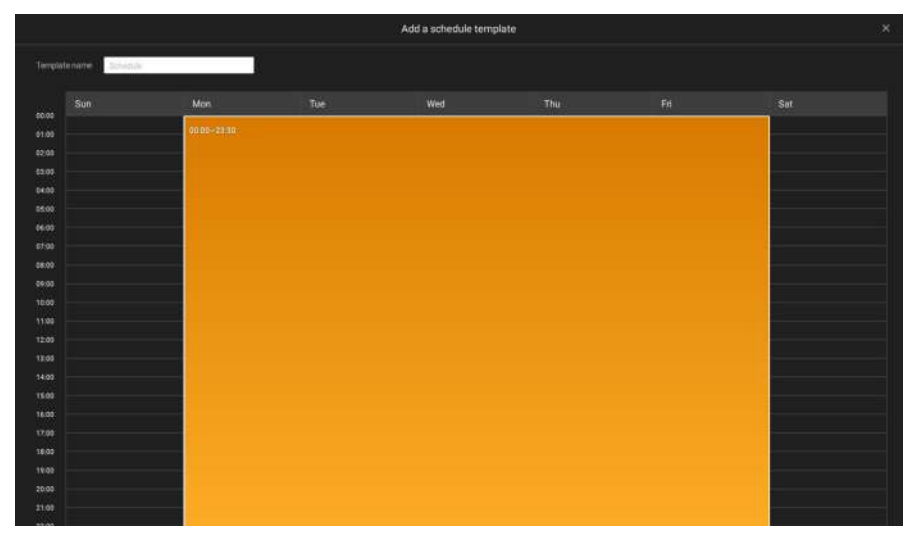

Haga clic en cualquiera de las opciones en el panel Programación para que la alarma surta efecto: Personalizar, Siempre o Agregar una programación.

#### Puede crear manualmente una plantilla de tiempo efectiva usando la plantilla Nueva

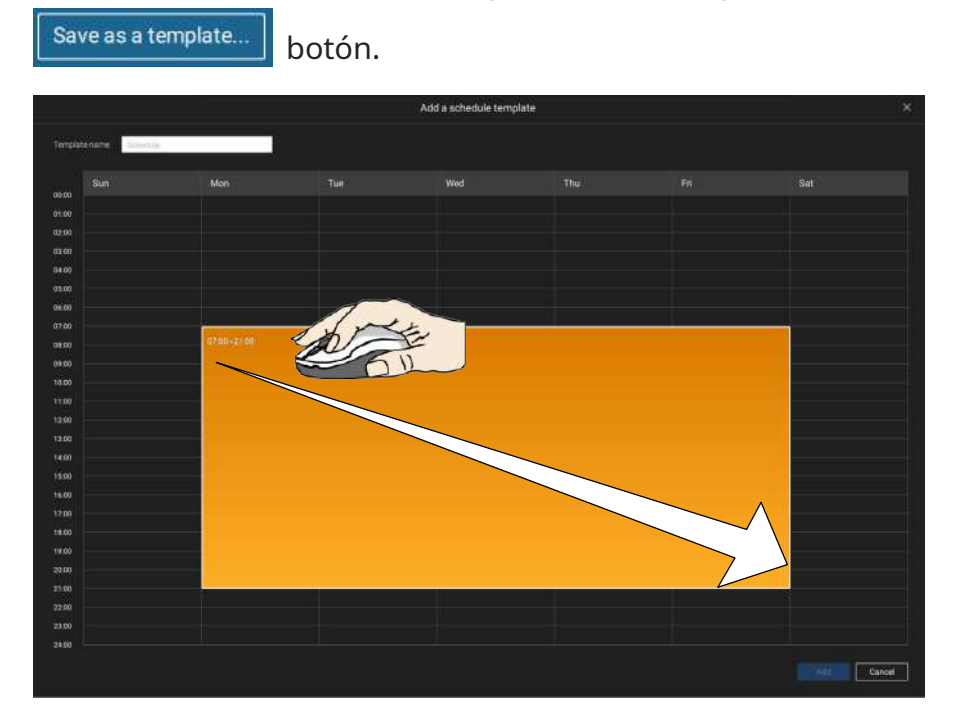

Haga clic y mantenga presionada las celdas de tiempo y arrastre el mouse para incluir el lapso de tiempo de su preferencia. La unidad mínima seleccionable es media hora. Puede seleccionar varios períodos de tiempo en la plantilla. Ingrese un nombre para la plantilla y haga clic en Agregar para guardar su plantilla.

La misma ventana de configuración se aplica tanto a la plantilla de programación como a las ventanas de personalización de programación.

Asegúrese de que esté seleccionado un modo de programación cuando salga de este paso de configuración.

Ingrese un nombre e instrucciones para que los usuarios sigan y luego haga clic en Agregar para completar la configuración de la alarma.

Todas las alarmas configuradas aparecerán en la página de configuración de alarmas.

#### Alarma grupal

Se pueden presentar varias alarmas activadas como alarmas grupales. Las alarmas activadas por el mismo tipo de evento y por la misma cámara se pueden agrupar. De esta manera, se pueden enumerar varias alarmas similares en una entrada.

| Regin (1)       Regin (1)                                                                                                    | Sock       Tay       Tay                                                                                                    |                                        | 8 124       |                     |                         |                     |      |                     |                                |
|----------------------------------------------------------------------------------------------------|----------------------------------------------------------------------------------------------------|----------------------------------------|-------------|---------------------|-------------------------|---------------------|------|---------------------|--------------------------------|
|                                                                                                    | Image: Normal Section         Image: Normal Section                                                                                                    | 9                                      |             |                     |                         |                     |      | Tral around 52,2343 | ···· 74% Q II A &              |
| Norm         Topy Halle         Party         Tare         Bala           Amm         Stoch         Topy Halle         For yout         Bala           Amm         Stoch         Stoch         Stoch         Stoch           Amm         Stoch         Stoch         Stoch         Stoch           Amm         Stoch         Stoch         Stoch         Stoch           Amm         Stoch         Stoch         Stoch         Stoch           Amm         Stoch         Stoch         Stoch         Stoch           Amm         Stoch         Stoch         Stoch         Stoch           Amm         Stoch         Stoch         Stoch         Stoch         Stoch           Amm         Stoch         Stoch         Stoch         Stoch         Stoch           Amm         Stoch         Stoch         Stoch         Stoch         Stoch           Amm         Stoch         Stoch         Stoch         Stoch         Stoch           Amm         Stoch         Stoch         Stoch         Stoch         Stoch           Stoch         Stoch         Stoch         Stoch         Stoch         Stoch           Stoch         S                                                                                                    | Norm         Name         Name         Name           State         Sevent J         Sevent J         Sevent J         Sevent J           Sevent J         Sevent J         Sevent J         Sevent J         Sevent J           Sevent J         Sevent J         Sevent J         Sevent J         Sevent J           Sevent J         Sevent J         Sevent J         Sevent J         Sevent J           Sevent J         Sevent J         Sevent J         Sevent J         Sevent J           Sevent J         Sevent J         Sevent J         Sevent J         Sevent J           Sevent J         Sevent J         Sevent J         Sevent J         Sevent J           Sevent J         Sevent J         Sevent J         Sevent J         Sevent J           Sevent J         Sevent J         Sevent J         Sevent J         Sevent J           Sevent J         Sevent J         Sevent J         Sevent J         Sevent J           Sevent J         Sevent J         Sevent J         Sevent J         Sevent J           Sevent J         Sevent J         Sevent J         Sevent J         Sevent J           Sevent J         Sevent J         Sevent J         Sevent J         Sevent J                                                                                                    | arch Oute                              |             |                     |                         |                     |      |                     | i 🗐 🛤 🗆                        |
| Inn       Inn       Inn       Inn         Autoratoritation       Autoratoritation                                                                                                    | Tack         Tagent Mark         Tark         Baba           Composition         Second Mark         Second Mark         Mark         Mark           Mill, Saves         Carrend A Line         Second Mark         Second Mark         Second Mark           Mill, Saves         Carrend A Line         Second Mark         Second Mark         Second Mark           Mill, Saves         Carrend A Line         Second Mark         Second Mark         Second Mark           Mill, Saves         Carrend A Line         Second Mark         Second Mark         Second Mark           Mill, Saves         Carrend A Line         Second Mark         Second Mark         Second Mark           Mill, Saves         Carrend A Line         Second Mark         Second Mark         Second Mark           Mill, Saves         Carrend A Line         Second Mark         Second Mark         Second Mark           Mill, Saves         Carrend A Line         Second Mark         Second Mark         Second Mark           Mill, Saves         Carrend A Line         Second Mark         Second Mark         Second Mark           Mill, Saves         Carrend A Line         Second Mark         Second Mark         Second Mark           Mill, Saves         Carrend Line         Second Mark         S                                                                                                    |                                        |             |                     |                         |                     |      |                     |                                |
| AddressSelectionAddressAddress <th>and set of the set of the</th> <th></th> <th></th> <th></th> <th></th> <th></th> <th></th> <th></th> <th></th> | and set of the set of the |                                        |             |                     |                         |                     |      |                     |                                |
| Abr       NR3 (No. 100, 100, 100, 100, 100, 100, 100, 100                                                                                                    | Million       Genol Hane,       Genol Hane,                                                                                                    | Alarm (Camera 04 - Line crossing deter | ction)      |                     |                         |                     |      |                     |                                |
| Non         No.         Status         Status         No.           Aler         M.S.         M.S.         Status         Status         Sta                                                                                                    | Milling       Ceneral Huas       Box Stations       Box Stations       Box Stations         Milling       Ceneral Huas       Stations Stations       Box Stations       Box Stations         Milling       Stations Huas       Stations Stations       Box Stations       Box Stations         Milling       Stations Huas       Stations Stations       Box Stations       Box Stations         Milling       Stations Huas       Stations Stations       Box Stations       Box Stations         Milling       Stations Huas       Stations Stations       Box Stations       Box Stations         Milling       Stations Huas       Stations Stations       Box Stations       Box Stations         Milling       Stations Huas       Stations Huas       Stations Huas       Box Stations         Milling       Stations Huas       Stations Huas       Stations Huas       Box Stations         Milling       Stations Huas       Stations Huas       Stations Huas       Box Stations         Milling       Stations Huas       Stations Huas       Stations Huas       Box Stations         Milling       Stations Huas       Stations Huas       Stations Huas       Box Stations         Milling       Stations Huas       Stations Huas       Stations Huas       Station                                                                                                    | Alarm                                  | VMEEtatava  | Garren 14 - Line c. | Line crossing detec-    | 2022/12/05 18:48:05 | hew. |                     |                                |
| Abn         Manual         Manual         Manuulllllllllllllllllllllllllllllllllll                                                                                                    | With State     Game & Loss     Horssman (alle)     Schwan (alle)     Horssman (alle)       Mich State     Game & Los     Konsang Mata     Schwan (alle)     Mol       With State     Game & Los     Konsang Mata     Schwan (alle)     Mol       With State     Game & Los     Konsang Mata     Schwan (alle)     Mol       With State     Game & Los     Konsang Mata     Schwan (alle)     Mol       With State     Game & Los     Konsang Mata     Schwan (alle)     Mol       With State     Game & Los     Konsang Mata     Schwan (alle)     Mol       With State     Game & Los     Konsang Mata     Schwan (alle)     Mol       With State     Game & Los     Konsang Mata     Schwan (alle)     Mol       With State     Game & Los     Konsang Mata     Schwan (alle)     Mol       With State     Game & Los     Konsang Mata     Schwan (alle)     Mol       With State     Game & Los     Konsang Mata     Schwan (alle)     Mol       With State     Game & Los     Konsang Mata     Schwan (alle)     Mol       With State     Game & Los     Konsang Mata     Schwan (alle)     Schwan (alle)       With State     Game & Los     Konsang Mata     Schwan (alle)     Schwan (alle) <t< td=""><td></td><td>VWS.Station</td><td>Carriers 64 -Line c</td><td></td><td></td><td></td><td></td><td></td></t<>                                                                                                    |                                        | VWS.Station | Carriers 64 -Line c |                         |                     |      |                     |                                |
| Aber         VML Nature<br>Abers         Carone (6-1)e         Liver summa (6-1)e         Nove (100) (100)                                                                                                    | MAX.Name         Gamma M- Lens         Gamma M- Lens                                                                                                    |                                        |             |                     | Universiting detect     |                     |      |                     |                                |
| Aken     MKI Shaw     Ravenge kan     Sinther MKI Shaw     Ravenge kan       Aken     MKI Shaw     Grand V Loc     Konsange kan     Sinther MKI Shaw       Mann     MKI Shaw     Grand V Loc     Konsange kan     Sinther MKI Shaw       Mann     MKI Shaw     Grand V Loc     Konsange kan     Sinther MKI Shaw       Mann     MKI Shaw     Grand V Loc     Konsange kan     Sinther MKI Shaw       Mann     MKI Shaw     Grand V Loc     Konsange kan     Sinther MKI Shaw       Mann     MKI Shaw     Grand V Loc     Konsange kan     Sinther MKI Shaw       Mann     MKI Shaw     Grand V Loc     Konsange kan     Sinther MKI Shaw       Mann     MKI Shaw     Grand V Loc     Konsange kan     Sinther MKI Shaw       Mann     MKI Shaw     Grand V Loc     Konsange kan     Sinther MKI Shaw       Mann     MKI Shaw     Grand V Loc     Konsange kan     Sinther MKI Shaw       Mann     MKI Shaw     Grand V Loc     Konsange kan     Sinther MKI Shaw       Mann     MKI Shaw     Grand V Loc     Sinther MKI Shaw     Sinther MKI Shaw       Mann     MKI Shaw     Grand V Loc     Sinther MKI Shaw     Sinther MKI Shaw       Mann     MKI Shaw     Grand V Loc     Sinther MKI Shaw     Sinther MKI Shaw                                                                                                    | MRL, Maria         Lineway H-Jaco         Maximum M-Base         Maximum M-Base         Maximum M-Base           MRL, Maria         Generals L-La         Harroway Marka         Silvaria M-Base         Maximum M-Base           MRL, Maria         Generals L-La         Harroway Marka         Silvaria M-Base         Maximum M-Base           MRL, Maria         Generals L-Lac         Harroway Marka         Silvaria M-Base         Maximum M-Base           MRL, Maria         Generals L-Lac         Harroway Marka         Silvaria M-Base         Maximum M-Base           MRL, Maria         Generals L-Lac         Harroway Marka         Silvaria M-Base         Maximum M-Base           MRL, Marka         Generals L-Lac         Harroway Marka         Silvaria M-Base         Maximum M-Base           MRL, Marka         Generals L-Lac         Harroway Marka         Silvaria M-Base         Maximum M-Base           MRL, Marka         Generals L-Lac         Harroway Marka         Silvaria M-Base         Maximum M-Base           MRL, Marka         Generals L-Lac         Harroway Marka         Silvaria M-Base         Maximum M-Base           MRL, Marka         Generals L-Lac         Harroway Marka         Silvaria M-Base         Maximum M-Base           MRL, Marka         Generals L-Lac         Harroway Marka <t< td=""><td></td><td></td><td></td><td></td><td></td><td></td><td></td><td></td></t<>                                                                                                    |                                        |             |                     |                         |                     |      |                     |                                |
| Akm     Oklimik     Oklimik                                                                                                    | Mid.Shrim     Grams H: Hay     Harmang Hay     Sider Mig Hay     Harmang Hay     Sider Mig Hay     Harmang Hay     Sider Mig Hay     Harmang Hay     Sider Mig Hay     Harmang Hay     Sider Mig Hay     Harmang Hay     Sider Mig Hay     Harmang Hay     Sider Mig Hay     Harmang Hay     Sider Mig Hay     Harmang Hay     Sider Mig Hay     Harmang Hay     Sider Mig Hay     Harmang Hay     Sider Mig Hay     Harmang Hay     Sider Mig Hay     Harmang Hay     Harman                                                                                                    |                                        |             |                     |                         |                     |      |                     |                                |
| Abor     Okrolitik     Okrolitik     Okrolitik     Scientik     Scientik       Abar     VAL State     Carrolitik     Scientik     Scientik     Scientik       Abar     VAL State     Carrolitik     Scientik     Scientik     Scientik       Abar     VAL State     Carrolitik     Scientik     Scientik     Scientik       Abar     VAL State     Carrolitik     Scientik     Scientik     Scientik       Abar     VAL State     Carrolitik     Scientik     Scientik     Scientik       Abar     VAL State     Carrolitik     Scientik     Scientik     Scientik       Abar     VAL State     Carrolitik     Scientik     Scientik     Scientik       Abar     VAL State     Carrolitik     Scientik     Scientik     Scientik       Abar     VAL State     Carrolitik     Scientik     Scientik     Scientik       Abar     VAL State     Carrolitik     Scientik     Scientik     Scientik       Abar     VAL State     Carrolitik     Scientik     Scientik     Scientik       Abar     VAL State     Carrolitik     Scientik     Scientik     Scientik       Abar     VAL State     Carrolitik     Scientik     Scientik     Scientik                                                                                                    | Millinin     Grans & Loss     Lassman Johns     Sizzi John 192 201       Millinin     Grans & Loss     Lassman Johns     Sizzi John 192 201       Millinin     Grans & Loss     Lassman Johns     Sizzi John 192 201       Millinin     Grans & Loss     Lassman Johns     Sizzi John 192 201       Millininin     Grans & Loss     Lassman Johns     Sizzi John 192 201       Millininin     Grans & Loss     Lassman Johns     Sizzi John 192 201       Millininin     Grans & Loss     Lassman Johns     Sizzi John 192 201       Millininin     Grans & Loss     Lassman Johns     Sizzi John 192 201       Millininini     Grans & Loss     Lassman Johns     Sizzi John 192 201       Millininini     Grans & Loss     Lassman Johns     Sizzi John 192 201       Millininini     Grans & Loss     Lassman Johns     Sizzi John 192 201       Millininini     Grans & Loss     Lassman Johns     Sizzi John 192 201       Millininini     Grans & Loss     Lassman Johns     Sizzi John 192 201       Millininini     Grans & Loss     Lassman Johns     Sizzi John 192 201       Millininini     Grans & Loss     Lassman Johns     Sizzi John 192 201       Millininini     Grans & Loss     Lassman Johns     Sizzi John 192 201       Millinininini     Grans & Loss                                                                                                    |                                        |             |                     |                         |                     |      |                     |                                |
| Akm     Milling     Dama (k) Law,<br>Milling     Constraining Milling     Straining Milling     Straining Milling     Straining Milling       Akm     Milling     Constraining Milling     Straining Milling     Straining Milling     Straining Milling     Straining Milling       Akm     Milling     Constraining Milling     Straining Milling     Straining Milling     Straining Milling     Straining Milling       Akm     Milling     Constraining Milling     Straining Milling     Straining Milling     Straining Milling       Akm     Milling     Constraining Milling     Straining Milling     Straining Milling     Straining Milling       Akm     Milling     Constraining Milling     Straining Milling     Straining Milling     Straining Milling       Akm     Milling     Constraining Milling     Straining Milling     Straining Milling     Straining Milling       Akm     Milling     Constraining Milling     Straining Milling     Straining Milling     Straining Milling       Akm     Milling     Constraining Milling     Straining Milling     Straining Milling     Straining Milling       Akm     Milling     Constraining Milling     Straining Milling     Straining Milling     Straining Milling       Akm     Milling     Constraining     Straining Milling     Straining Milling     Strain                                                                                                    | MKL,Batro     Advances Junes     Morrenarge Mice     Morrenarge Mice     Morrenarge Mice       MKL,Batro     Calmers & Lues     Lines manipulation     Morrenarge Mice     Morrenarge Mice       MKL,Batro     Calmers & Lues     Lines manipulation     Morrenarge Mice     Morrenarge Mice       MKL,Batro     Calmers & Lues     Lines manipulation     Morrenarge Mice     Morrenarge Mice       MKL,Batro     Calmers & Lues     Lines manipulation     Morrenarge Mice     Morrenarge Mice       MKL,Batro     Calmers & Lues     Lines manipulation     Morrenarge Mice     Morrenarge Mice       MKL,Batro     Calmers & Lues     Morrenarge Mice     Morrenarge Mice     Morrenarge Mice       MKL,Batro     Calmers & Lues     Morrenarge Mice     Morrenarge Mice     Morrenarge Mice       MKL,Batro     Calmers & Lues     Morrenarge Mice     Morrenarge Mice     Morrenarge Mice       MKL,Batro     Calmers & Lues     Morrenarge Mice     Morrenarge Mice     Morrenarge Mice       MKL,Batro     Calmers & Lues     Morrenarge Mice     Morrenarge Mice     Morrenarge Mice       MKL,Batro     Calmers & Lues     Morrenarge Mice     Morrenarge Mice     Morrenarge Mice       MKL,Batro     Calmers & Lues     Morrenarge Mice     Morrenarge Mice     Morrenarge Mice       MKL,Batro     Ca                                                                                                    |                                        |             |                     |                         |                     |      |                     |                                |
| Alm         Mith Shine         Canna SL User.         University Sum.         Scill 100 (100 (100 (100 (100 (100 (100 (10                                                                                                    | With Street     Calment & Law     March Street     Street Street Street     Street Street                        |                                        |             |                     |                         |                     |      |                     |                                |
| Aims     MAX brank     Constraint des Montemark     Montemark     Montemark     Montemark       Aims     Montemark     Constraint des Montemark     Montemark     Montemark     Montemark       Aims     Montemark     Constraint des Montemark     Montemark     Montemark     Montemark       Aims     Montemark     Constraint des Montemark     Montemark     Montemark     Montemark       Aims     Montemark     Constraint des Montemark     Montemark     Montemark     Montemark       Aims     Montemark     Constraint des Montemark     Montemark     Montemark     Montemark       Aims     Montemark     Constraint des Montemark     Montemark     Montemark     Montemark       Aims     Montemark     Constraint des Montemark     Montemark     Montemark     Montemark       Aims     Montemark     Constraint des Montemark     Montemark     Montemark     Montemark       Aims     Montemark     Constraint des Montemark     Montemark     Montemark     Montemark       Aims     Montemark     Constraint des Montemark     Montemark     Montemark     Montemark       Aims     Montemark     Constraint des Montemark     Montemark     Montemark     Montemark       Aims     Montemark     Constraint des Montemark                                                                                                    | With Shrine     General & Lines     Horizontal philes     Station (Station (               |                                        |             |                     |                         |                     |      |                     |                                |
| Akm         VMS Status         VMS status         VMS status <td>Wd, Stame     Carenar &amp; L. War, Stame, Add.     Sizz 21:01 146:23     Me       Wd, Stame     Carenar &amp; L. War, Stame, Add.     World, State     Me       Wd, Stame     Carenar &amp; L. War, Stame, Add.     World, State     Me       Wd, State     Carenar &amp; L. War, Stame, Add.     World, State     Me       Wd, State     Carenar &amp; L. War, Stame, Add.     Varian and Mark     Me       Wd, State     Carenar &amp; L. War, Stame, Add.     University and Mark     Me       Wd, State     Carenar &amp; L. War, Stame, Add.     World, State     Me       Wd, State     Carenar &amp; L. War, Stame, Add.     World, State     Me       Wd, State     Carenar &amp; L. War, Stame, Add.     World, State     Me       Wd, State     Carenar &amp; L. War, Stame, Add.     World, State     Me       Wd, State     Carenar &amp; L. War, Stame, Add.     World, State     Me       Wd, State     Carenar &amp; L. War, Stame, Add.     World, State     Me       Wd, State     Carenar &amp; L. War, Stame, Add.     World, State     Me       Wd, State     Carenar &amp; L. War, Stame, Add.     World, State     Me       Wd, State     Carenar &amp; L. War, Stame, Add.     World, State     Me       Wd, State     Carenar &amp; L. War, State     World, State     Me       Wd, State     Carenar &amp; L. War, State</td> <td></td> <td></td> <td></td> <td>Dow crossing detect.</td> <td></td> <td></td> <td></td> <td></td>                                                                                                    | Wd, Stame     Carenar & L. War, Stame, Add.     Sizz 21:01 146:23     Me       Wd, Stame     Carenar & L. War, Stame, Add.     World, State     Me       Wd, Stame     Carenar & L. War, Stame, Add.     World, State     Me       Wd, State     Carenar & L. War, Stame, Add.     World, State     Me       Wd, State     Carenar & L. War, Stame, Add.     Varian and Mark     Me       Wd, State     Carenar & L. War, Stame, Add.     University and Mark     Me       Wd, State     Carenar & L. War, Stame, Add.     World, State     Me       Wd, State     Carenar & L. War, Stame, Add.     World, State     Me       Wd, State     Carenar & L. War, Stame, Add.     World, State     Me       Wd, State     Carenar & L. War, Stame, Add.     World, State     Me       Wd, State     Carenar & L. War, Stame, Add.     World, State     Me       Wd, State     Carenar & L. War, Stame, Add.     World, State     Me       Wd, State     Carenar & L. War, Stame, Add.     World, State     Me       Wd, State     Carenar & L. War, Stame, Add.     World, State     Me       Wd, State     Carenar & L. War, Stame, Add.     World, State     Me       Wd, State     Carenar & L. War, State     World, State     Me       Wd, State     Carenar & L. War, State                                                                                                    |                                        |             |                     | Dow crossing detect.    |                     |      |                     |                                |
| Name         Name         Name           Alame         Mithiame         Cannabi Al-Like         Norranabi Al-Like         Norranabi Al-Like         NorrAnabi Al-Like         NorrAnabi Al-Like         NorrAnabi Al-Like         NorrAnabi Al-Like         N                                                                                                    | VMC.3tem     Caternal 4-Later.     Invancement demonstration     VMC.3tem     Caternal 4-Later.     Invancement demonstration     VMC.3tem     Caternal 4-Later.     Invancement demonstration     VMC.3tem     Caternal 4-Later.     Invancement demonstration     VMC.3tem     Caternal 4-Later.     Invancement demonstration     VMC.3tem     Caternal 4-Later.     Invancement demonstration     VMC.3tem     Caternal 4-Later.     Line vocament demonstration     VMC.3tem     Caternal 4-Later.     Line vocament demonstration     VMC.3tem     Caternal 4-Later.     Line vocament demonstration     VMC.3tem     Caternal 4-Later.     Line vocament demonstration     VMC.3tem     Caternal 4-Later.     Line vocament demonstration     Name       VMC.3tem     Caternal 4-Later.     Line vocament demonstration     SCV1100 VL413     Res     Line vocament demonstration     Line vocament demonstration     Name       VMC.3tem     Caternal 4-Later.     Line vocament demonstration     SCV1100 VL413     Res     Line vocament demonstration     Line vocament demonstration     Name       VMC.3tem     Caternal 4-Later.     Line vocament demonstration     SCV1100 VL413     Res     Line vocament demonstration     Line vocament demonstration     Name       VMC.3tem     Caternal 4-Later.     Line vocament demonstration     SCV1100 VL413     Res     Line vocament demonstration     Line vocament demonstration                                                                                                    |                                        |             |                     |                         |                     |      |                     |                                |
| Alam         Witt, Shrinka         Convestion (June, Low Convestion (June, Low Convestion (                                                                                                    | VMC.bitmin     Cerems 4: Live     Livercisems 4/min     Sizer/10/11/LiVE     Main       VMC.bitmin     Cerems 4: Live     Livercisems 4/min     Sizer/10/11/LiVE     Main       VMC.bitmin     Cerems 4: Live     Livercisems 4/min     Sizer/10/11/LiVE     Main       VMC.bitmin     Cerems 4: Live     Livercisems 4/min     Sizer/10/11/LiVE     Main       VMC.bitmin     Cerems 4: Live     Livercisems 4/min     Sizer/10/11/LiVE     Main       VMC.bitmin     Cerems 4: Live     Livercisems 4/min     Sizer/10/11/LiVE     Main       VMC.bitmin     Cerems 4: Live     Livercisems 4/min     Sizer/10/11/LiVE     Main       VMC.bitmin     Cerems 4: Live     Livercisems 4/min     Sizer/10/11/LiVE     Main       VMC.bitmin     Cerems 4: Live     Livercisems 4/min     Sizer/10/11/LiVE     Main       VMC.bitmin     Cerems 4: Live     Livercisems 4/min     Sizer/10/11/LiVE     Main       VMC.bitmin     Cerems 4: Live     Livercisems 4/min     Sizer/10/11/LiVE     Main       VMC.bitmin     Cerems 4: Live     Livercisems 4/min     Sizer/10/11/LiVE     Main       VMC.bitmin     Cerems 4: Live     Livercisems 4/min     Sizer/10/11/LiVE     Main       VMC.bitmin     Cerems 4: Live     Livercisems 4/min     Sizer/10/11/LiVE     Main                                                                                                    |                                        |             |                     |                         |                     |      |                     |                                |
| Alam         VML Status         Cannot Sk Luce         Low crassing dame         2002/10015442.00         Name         page a revelar el page 1 de visualización de visualización de vis                                                                                                    | MAR. Straton     Canons 44 (Jac.     Line consumption     3020/100/104 (Jac.     Imme       MAR. Straton     Canons 44 (Jac.     Line consumption     202/100/104 (Jac.     Here       MAR. Straton     Canons 44 (Jac.     Line consumption     202/100/104 (Jac.     Here       MAR. Straton     Canons 44 (Jac.     Line consumption     202/100/104 (Jac.     Here       MAR. Straton     Canons 44 (Jac.     Line consumptions     202/100/114 (Jac.     Here       MAR. Straton     Canons 44 (Jac.     Jac.     Jac.     Jac.     Jac.       MAR. Straton     Canons 44 (Jac.     Jac.     Jac.     Jac.     Jac.       MAR. Straton     Canons 44 (Jac.     Jac.     Jac.     Jac.     Jac.       MAR. Straton     Canons 44 (Jac.     Jac.     Jac.     Jac.     Jac.       MAR. Straton     Canons 44 (Jac.     Jac.     Jac.     Jac.     Jac.       MAR. Straton     Canons 44 (Jac.     Line consumption     Jac.     Jac.     Here       MAR. Straton     Canons 44 (Jac.     Line consumption     Jac.     Here       MAR. Straton     Canons 44 (Jac.     Line consumption     Jac.     Here       MAR. Jatraton     Canons 44 (Jac.     Line consumption     Jac.     Here                                                                                                    |                                        |             |                     |                         |                     |      |                     |                                |
| Name     VML Statume     Carmeng S4-Lane.     Live creating S4me.     S00/12/03/54/3202     Nee     Part of the second second s                                                                                                    | WKL Strame         Carenar & Lines         Line resumptions         Strain result         Strain result         Data result         Data resul                                                                                                    |                                        |             |                     |                         |                     |      |                     |                                |
| Alam         VAII, Surtury         Cartera SL (Junz.         Live crassing desc.         2007/10.0114.81.09         Ree           Alam         VAII, Surtury         Cartera SL (Junz.         Live crassing desc.         2007/10.0114.81.09         Ree           Alam         VAII, Surtury         Cartera SL (Junz.         Live crassing desc.         2007/10.0114.81.09         Ree           Alam         VAII, Surtury         Cartera SL (Junz.         Live crassing desc.         2007/10.0114.81.01         Ree           Alam         VAII, Statury         Cartera SL (Junz.         Live crassing desc.         2007/10.0114.81.01         Ree           Alam         VAII, Statury         Cartera SL (Junz.         Live crassing desc.         2007/10.0114.81.01         Ree           Alam         VAII, Statury         Cartera SL (Junz.         Live crassing desc.         2007/10.0114.81.01         Ree           Alam         VAII, Statury         Cartera SL (Junz.         Live crassing desc.         2007/10.0114.81.01         Ree           Alam         VAII, Statury         Cartera SL (Junz                                                                                                    | VMC_Statum     Carlow Sk-Likero     Line cosang deta     2022/10/01/14/19     New       VMC_Statum     Carlow Sk-Likero     Line cosang deta     2022/10/01/14/19     New       VMC_Statum     Carlow Sk-Likero     Line cosang deta     2022/10/01/14/19     New       VMC_Statum     Carlow Sk-Likero     Line cosang deta     2022/10/01/14/19     New       VMC_Statum     Carlow Sk-Likero     Line cosang deta     2022/10/01/14/19     New       VMC_Statum     Carlow Sk-Likero     Line cosang deta     2022/10/01/14/19     New       VMC_Statum     Carlow Sk-Likero     Line cosang deta     2022/10/01/14/14     New       VMC_Statum     Carlow Sk-Likero     Line cosang deta     2022/10/01/14/14     New       VMC_Statum     Carlow Sk-Likero     Line cosang deta     2022/10/01/14/14     New       VMC_Statum     Carlow Sk-Likero     Line cosang deta     2022/10/01/14/14     New                                                                                                    |                                        | VMS Station |                     | Unicrossing Site        |                     |      | para revelar el pa  | nel de visualización de video. |
| Alam         VML Status         Carana Sk. User:         Live: Carana Sk. User:         Jun: Carana Sk. User:         Jun: Carana Sk. User:                                                                                                    | VMC,Statum         Cammus R-L Lacconsamily data         2022/12/03/14/24         New           VMC,Statum         Cammus R-L Lacconsamily data         2022/12/03/14/24         New           VMC,Statum         Cammus R-L Lacconsamily data         2022/12/03/14/24         New           VMC,Statum         Cammus R-L Lacconsamily data         2022/12/03/14/24         New           VMC,Statum         Cammus R-L Lacconsamily data         2022/12/03/14/24         New           VMC,Statum         Cammus R-L Lacconsamily data         2022/12/03/14/24         New                                                                                                    |                                        |             |                     |                         |                     |      |                     |                                |
| Alam         WHI, Stritter         Camera (de Lysez, Lyser company) (dec, 300/150/164/16);         Nove           Alam         WHI, Stritter         Camera (de Lysez, Lyser company) (dec, 300/150/164/16);         Nove           Alam         WHI, Stritter         Camera (de Lysez, Lyser company) (dec, 300/150/164/16);         Nove           Alam         WHI, Stritter         Camera (de Lysez, Lyser company) (dec, 300/150/164/16);         Nove           Alam         WHI, Stritter         Camera (de Lysez, Lyser company) (dec, 300/150/164/16);         Nove           Alam         WHI, Stritter         Camera (de Lysez, Lyser company) (dec, 300/150/154/16);         Nove                                                                                                    | VMLStrinn     Carent 61-brc.     Line crassing data:     2022/11/03 14/4 139       VMLStrinn     Carent 61-brc.     Line crassing data:     2022/11/03 14/4 149       VMLStrinn     Carent 64-brc.     Line crassing data:     2022/11/03 14/4 149       VMLStrinn     Carent 64-brc.     Line crassing data:     2022/11/03 14/4 149       VMLStrinn     Carent 64-brc.     Line crassing data:     2022/11/03 14/4 149       VMLStrinne     Carent 64-brc.     Line crassing data:     2022/11/03 14/3 149       VMLStrinne     Carent 64-brc.     Line crassing data:     2022/11/03 14/3 149       NMLStrinne     Carent 64-brc.     Line crassing data:     2022/11/03 14/3 149                                                                                                    |                                        |             |                     | Dre obsing bries        |                     |      |                     |                                |
| Alem         VME_Bittum         Camma (de Linessa, Linessam) dess.         JUD/212015144141         Nee           Alem         VME_Bittum         Camma (de Linessam) dess.         JUD/212015144141         Nee           Alem         VME_Bittum         Camma (de Linessam) dess.         JUD/212015144141         Nee           Alem         VME_Bittum         Camma (de Linessam) dess.         JUD/2120154454141         Nee                                                                                                    | VMLBitter     Carlos Bi-Linez     Line costang data:     2022/12/03/14/14     Nee       VMLBitter     Carlos Bi-Linez     Line costang data:     2022/12/03/14/14     Nee       VMLBitter     Carlos Bi-Linez     Line costang data:     2022/12/03/14/14     Nee       VMLBitter     Carlos Bi-Linez     Line costang data:     2022/12/03/14/14     Nee       VMLBitter     Carlos Bi-Linez     Line costang data:     2022/12/03/14/14     Nee                                                                                                    |                                        |             |                     |                         |                     |      |                     |                                |
| Airm         VME_Datus         Carma (4-1)zec.         Descriptions.         202/12/03144141         Ner           Airm         VME_Datus         Carma (4-1)zec.         Unit of status (4-1) 202/12/03144141         Ner                                                                                                    | VMC_Status         Carlow B+ Live:         Live cosmit (Min:<br>2022/15/02/10/19/54)         New           VMC_Status         Carlow B+ Live:         Live cosmit (Min:<br>2022/15/02/10/19/54)         New           VMC_Status         Carlow B+ Live:         Live cosmit (Min:<br>2022/15/02/10/19/54)         New           VMC_Status         Carlow B+ Live:         Live cosmit (Min:<br>2022/15/02/15/02/19/54)         New                                                                                                    |                                        |             |                     | Live crossing definit.  |                     |      |                     |                                |
| Alory WiLliston Garbas J4 Livez. Literationing data. 2022/2022 1134535 New                                                                                                    | VMLBarlon Gerlen H. Line., Line orsang Alta, 2022/12/02/1943-8. Hee<br>VMLBarlon Cerlen H. Line., Line orsang Alta, 2022/12/02/1943-24. Hee<br>VMLBarlon Cerlen H. Line., Line orsang Alta, 2022/12/07/1922-34. New                                                                                                    |                                        |             |                     | Line crossing detec.    |                     |      |                     |                                |
|                                                                                                    | VMLSzusien Ceneral 4 Lanos, Lanospanie, 2022/15/0214 Here<br>VMLSzusien Ceneral 4 Lano, Lanospanie 4 Mar. 2022/15/07135230 New                                                                                                    |                                        |             |                     |                         |                     |      |                     |                                |
| Alarm Well-Startun Carnes 64-Law, Like crossing deter, 2022/17/02/154/29 Here                                                                                                    | VML/bit/ve Carlws F4 Lb e c. Lb e cossing Mile. 3022/15/2315:231 New                                                                                                    |                                        | WKEStation  |                     | Line crossing detection |                     |      |                     |                                |

En el modo de lista, puede expandir el panel del lado derecho. Se mostrará el vídeo de la última alarma.

Cuando la acción activada por la alarma está configurada como alarma sonora, puede silenciar todas las alarmas del grupo haciendo clic en el icono de sonido de alarma.

|   | Name                                  | Station     | Trigger source   |
|---|---------------------------------------|-------------|------------------|
| • | Alarm (FE9181-H - Motion detection) • |             |                  |
|   | Alarm (FE9181-H - Motion detection) • |             |                  |
| ۲ | Alarm                                 | VMS_Station | FE9181-H - Windo |
|   | Alarm                                 | VMS_Station | FE9181-H - Windo |
|   | Alarm                                 | VMS_Station | FE9181-H - Windo |
|   | Alarm                                 | VMS_Station | FE9181-H - Windo |

Lo mismo se aplica a la vista en miniatura. Para salir de la vista de alarmas de grupo, haga clic nuevamente en el botón Alarma de grupo.

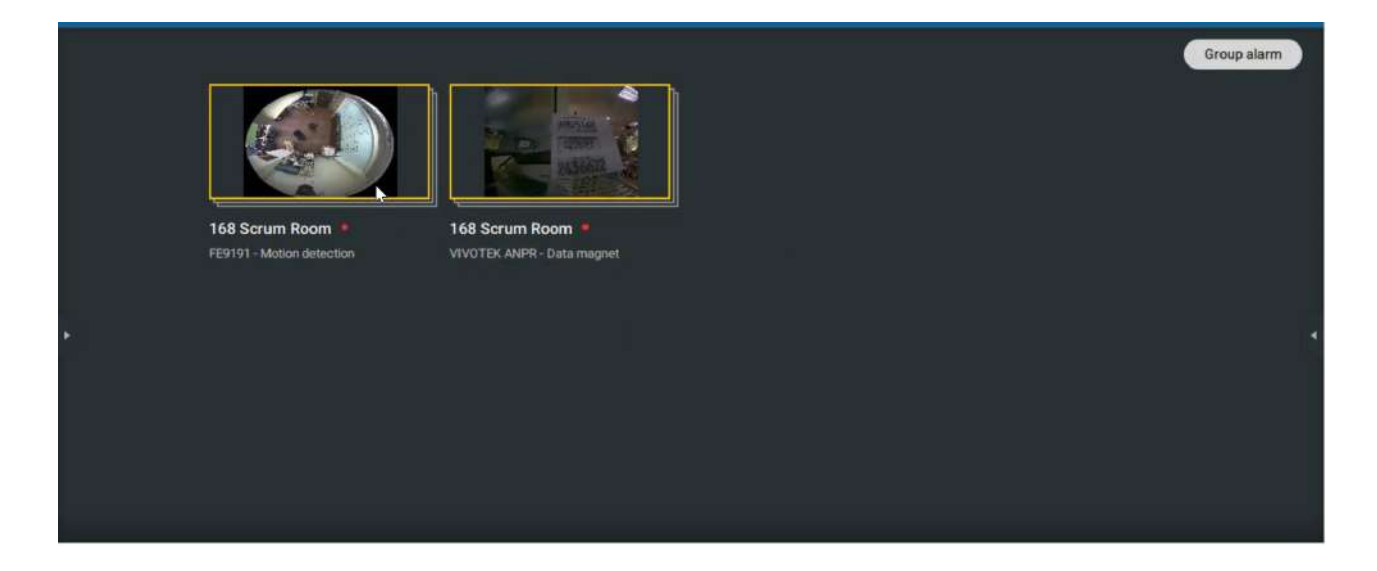

Cuando la acción de alarma está configurada en "Enviar transmisión en vivo", los videos provenientes de la misma cámara ocuparán solo una celda de visualización.

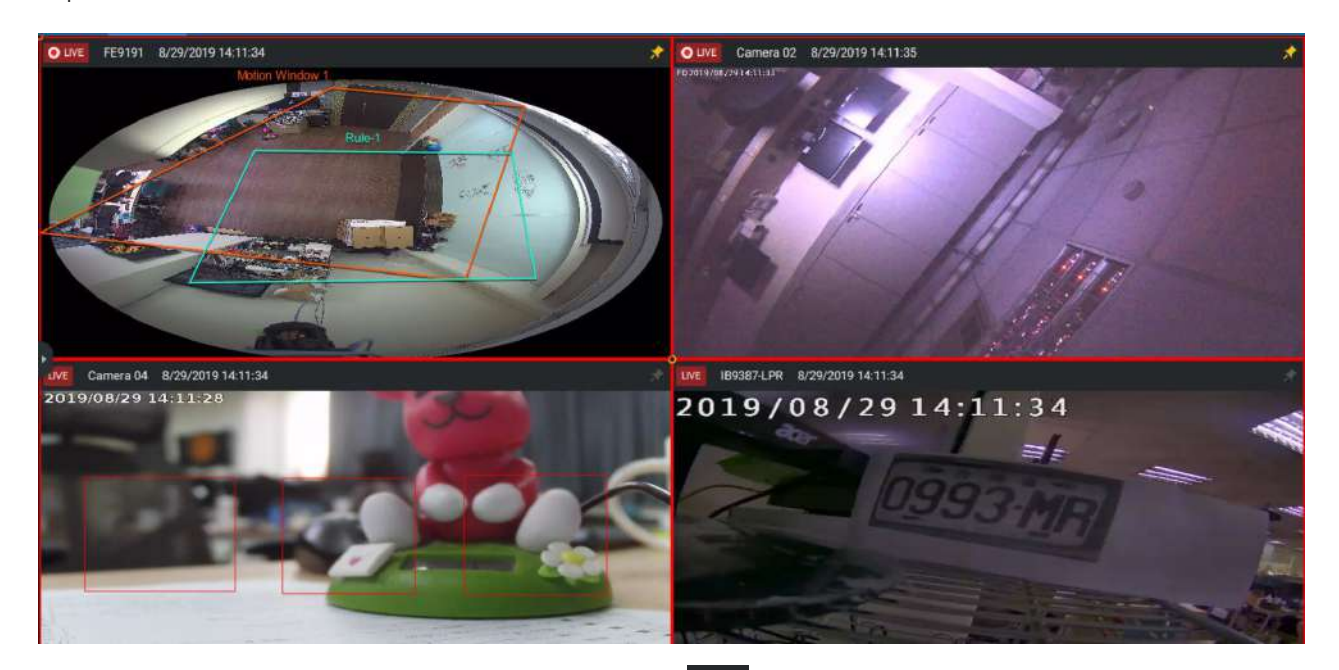

En la ventana de la pestaña Alarma, use la chincheta para congelar la pantalla actual. Si chincheta, las otras alarmas entrantes no afectarán la pantalla actual.

A su llegada, se mostrará la última alarma con un marco rojo parpadeante. Una celda de vista seleccionada se mostrará con un marco amarillo.

#### Configurar enviar solicitudes HTTP

Cuando esté configurado, el servidor enviará un protocolo de solicitud HTTP a un dispositivo o aplicación de terceros. La solicitud HTTP admite comandos GET y POST.

El método GET consiste en solicitar datos de un recurso específico.

El método POST se utiliza para enviar datos a un servidor para crear o actualizar un recurso.

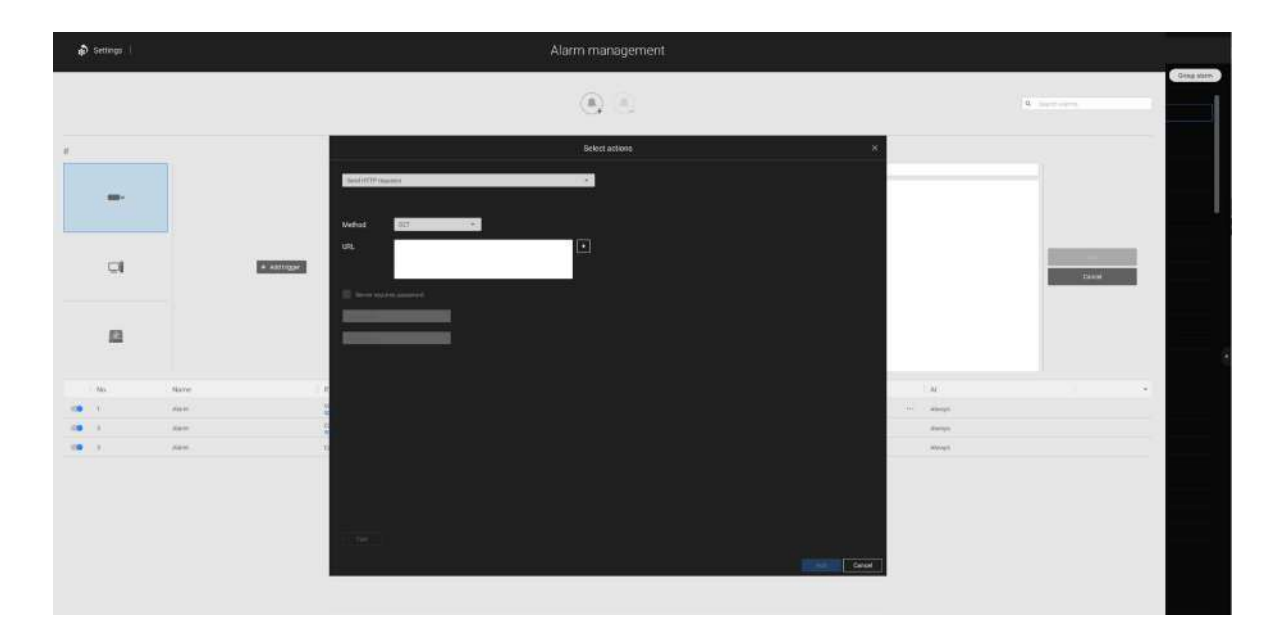

A continuación se muestra una pantalla para configurar el comando GET. Introduzca la dirección URL del recurso de destino.

A continuación se muestra una pantalla para configurar el comando POST. Ingrese la dirección URL del recurso de destino, el contenido y seleccione el tipo de contenido. Si surge la necesidad de más tipos de contenido, puede contactar al soporte técnico de VIVOTEK.

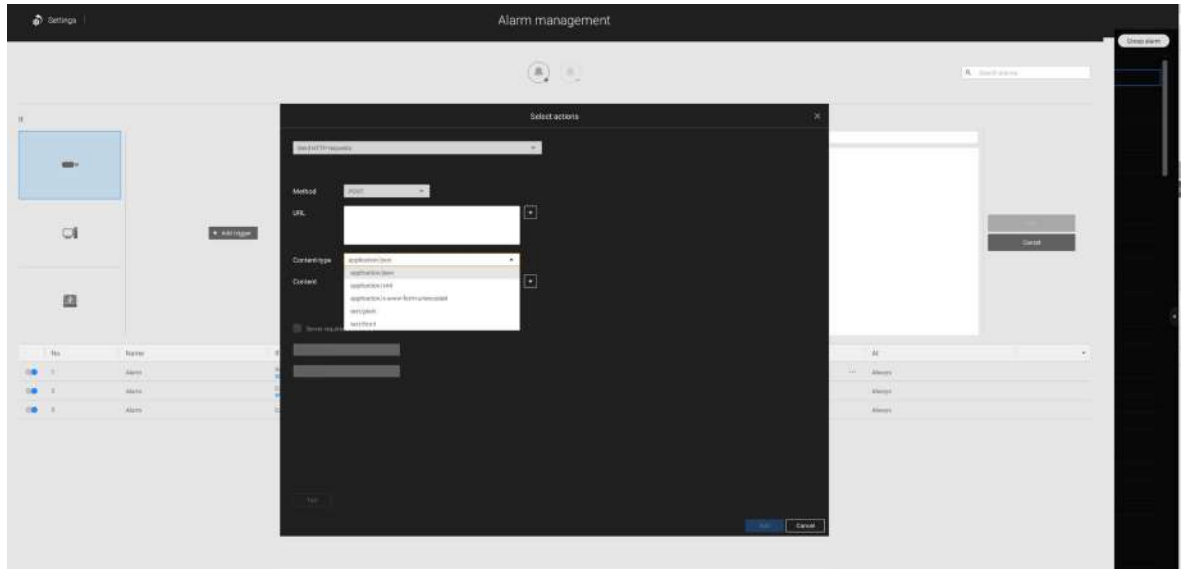

## 2-15. Panel de búsqueda

Se accede al panel de búsqueda a través de la ventana de búsqueda.

۹ b

botón. Se proporcionan 4 funciones clave:

Búsqueda de marcadores, Búsqueda profunda, Búsqueda de eventos,yBusqueda inteligente.

**1. Buscar por marcador:**Los marcadores se crean manualmente cuando los usuarios revisan videos grabados en el modo de reproducción. Cada marcador viene como un videoclip de 10 segundos.

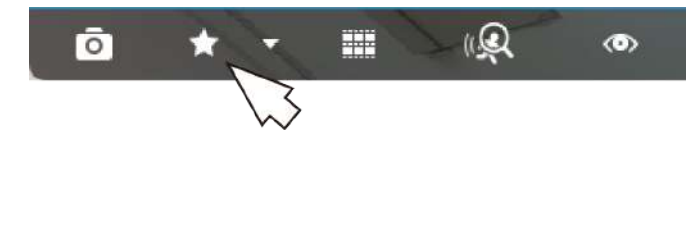

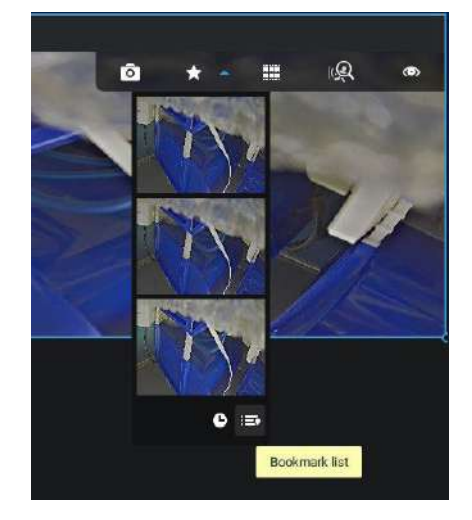

#### En el panel de búsqueda de marcadores,

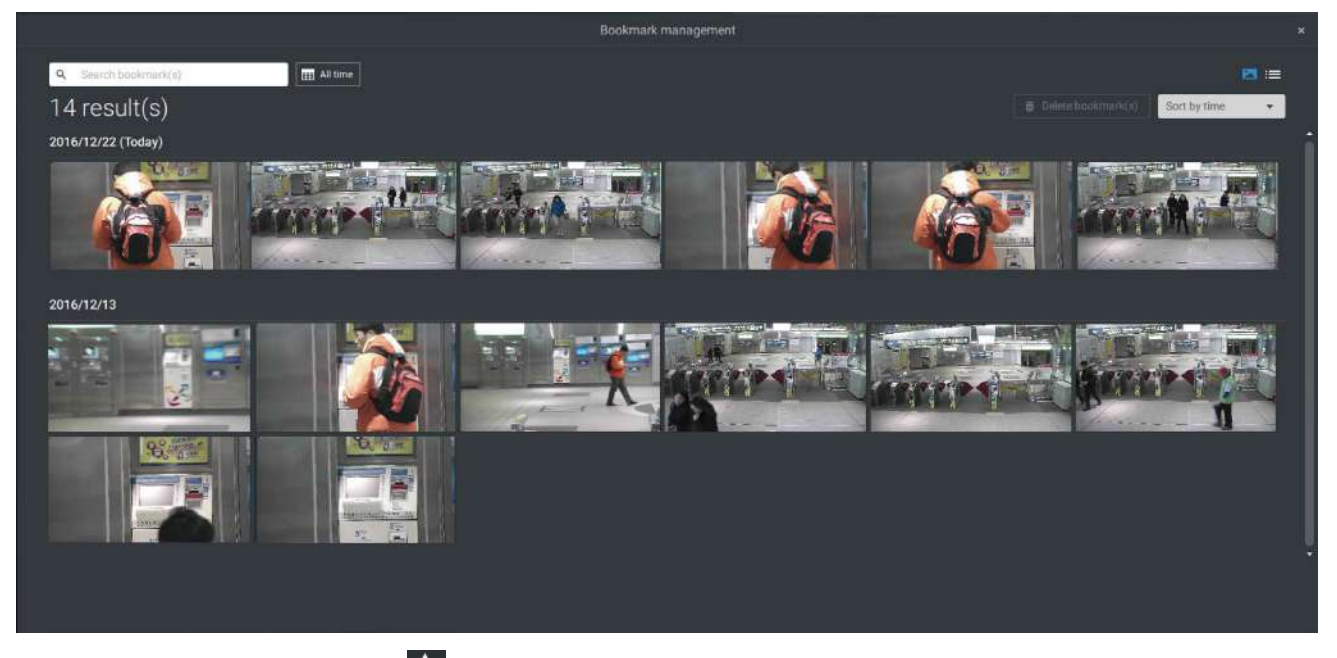

Haga clic en la búsqueda de marcadores **botón.** Aparecerá la ventana Administración de marcadores. Todos los marcadores existentes se enumerarán con miniaturas.

- a. En esta ventana, puede especificar un rango de tiempo durante el cual se grabaron las transmisiones de video y los momentos en que se marcaron como favoritos.
- b. Luego puede hacer clic en un marcador para mostrar el videoclip corto extraído del video grabado. El valor predeterminado es 10 segundos.
- C. Para eliminar un marcador existente, haga clic izquierdo para seleccionar una entrada y luego haga clic en el botón Eliminar marcador(s). Los marcadores se indicarán como "No válidos" si los videos a los que se agregaron los marcadores se borraron, por ejemplo, cuando la grabación original se borró mediante grabación cíclica.
- d. Actualmente puedes buscar marcadores usando el nombre de la cámara.
- mi. También puede seleccionar los tipos de visualización para la búsqueda de marcadores en el modo de miniaturas o de lista.

### 2-16. Busqueda inteligente

La función de búsqueda inteligente permite vislumbrar rápidamente las actividades ocurridas dentro de un área de detección configurable por el usuario a partir de los videos grabados.**Busqueda inteligente**está disponible tanto en el **Vista en vivo**y**Reproducción**modo.

para ingresar al Smart

Haga clic para seleccionar una celda de vista de cámara. Clickea en elBusqueda inteligenteventana de búsqueda de botones.

Hay dos modos de Búsqueda Inteligente: Búsqueda Inteligente II y Búsqueda Inteligente I. La Búsqueda Inteligente II se aplica a las grabaciones de las cámaras que vienen con elSmart Motion y otros VCAcapacidades. Hay dos tipos de metadatos obtenidos de los paquetes VCA de la cámara:

1.celda de movimiento: información basada en píxeles. Los resultados de la búsqueda incluirán todos los objetos en movimiento en la escena.

2.Información del objeto: Información basada en humanos. Si se selecciona la detección de personas o vehículos, solo los objetos detectados como humanos o vehículos se mostrarán como resultados de la búsqueda.

Consulte las páginas del sitio web de VIVOTEK relacionadas con las funciones Smart Motion y Smart VCA para las cámaras compatibles.

Tenga en cuenta que no todas las cámaras admiten la última función de detección de vehículos.

A continuación se muestra una breve descripción de las funciones de detección de cruce de líneas, merodeo e intrusiones:

#### Detección de cruce de línea

La detección de cruce de línea detecta una o varias personas que cruzan un cable trampa virtual. La dirección del tráfico se puede asignar en pantalla a las personas que pasan la línea en una dirección específica o en ambas direcciones.

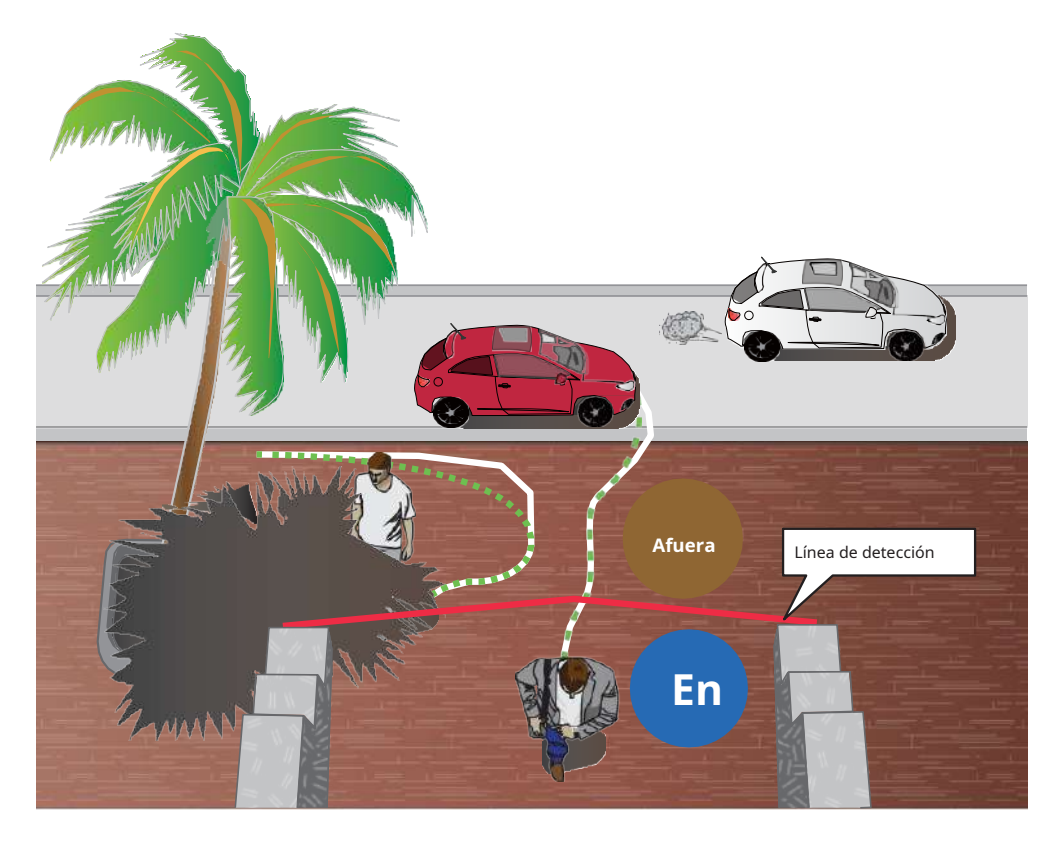

Los escenarios aplicables de esta característica pueden ser:

- \* Detecta alguien que ingresa a un camino de entrada, entrada o salida a través de la línea virtual.
- \* Detecta y activa una alarma en una dirección predeterminada.
- \* La línea de detección se puede utilizar como límite de valla para saber si alguien ha cruzado la línea articulada en un perímetro.
#### Detección de merodeo

La detección de merodeo se puede utilizar para detectar una persona o un grupo de personas que permanecen en un área durante más tiempo que un umbral de tiempo preestablecido.

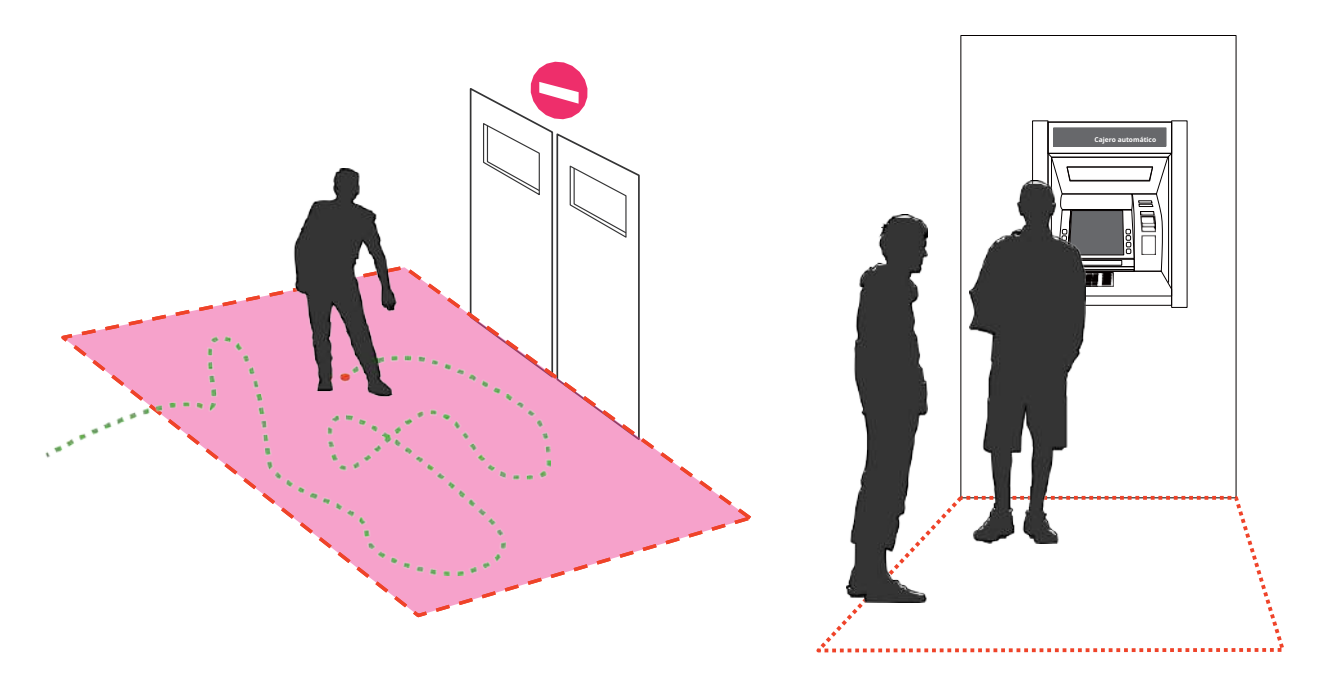

#### Detección de intrusiones

La detección de intrusiones VIVOTEK se puede utilizar para detectar personas que entran o salen de un área virtual en el campo de visión de la cámara.

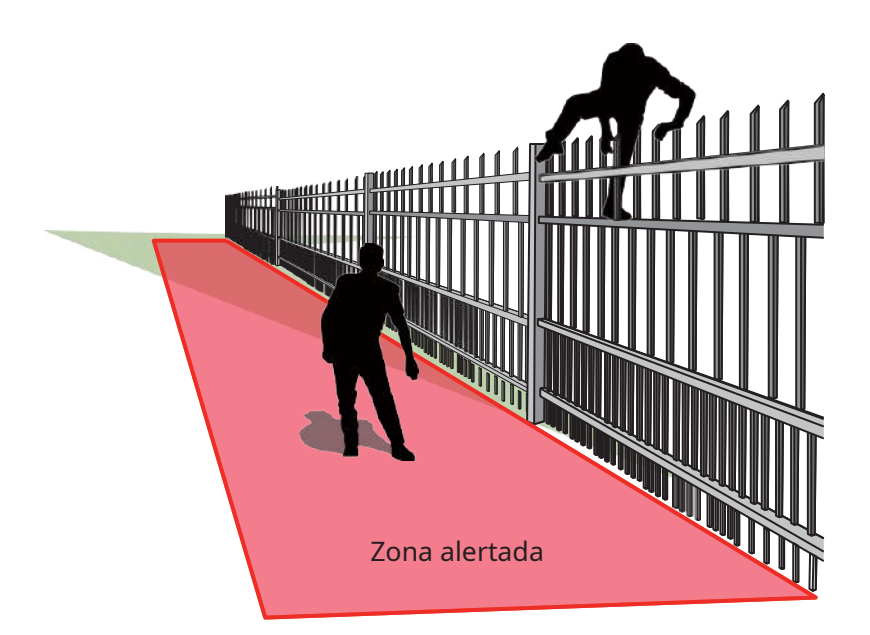

Los escenarios aplicables de esta característica pueden ser:

- \* Detecta cuando una persona ingresa a la bóveda de un banco o escuela después del horario de oficina.
- \* Detecta cuando una persona sale de una salida de emergencia o escalera de incendios, o de cualquier lugar al que normalmente se le prohíbe el acceso.

Para utilizar la búsqueda inteligente,

1. Utilice los selectores de fecha y hora para especificar un período de tiempo en el que realizar la búsqueda inteligente.

- 2. Seleccione un Tipo (Movimiento inteligente, Cruce de línea, Merodeo o Intrusión). Seleccionar Detección de cruce de línea puede requerir que ajuste la posición de la línea de detección.
- 3. Existen diferentes parámetros para cada tipo de detección. Consulte la documentación de cada función VCA para obtener más detalles. Puede ajustar los parámetros para cada función VCA. Consulte la página siguiente para conocer los parámetros configurables.

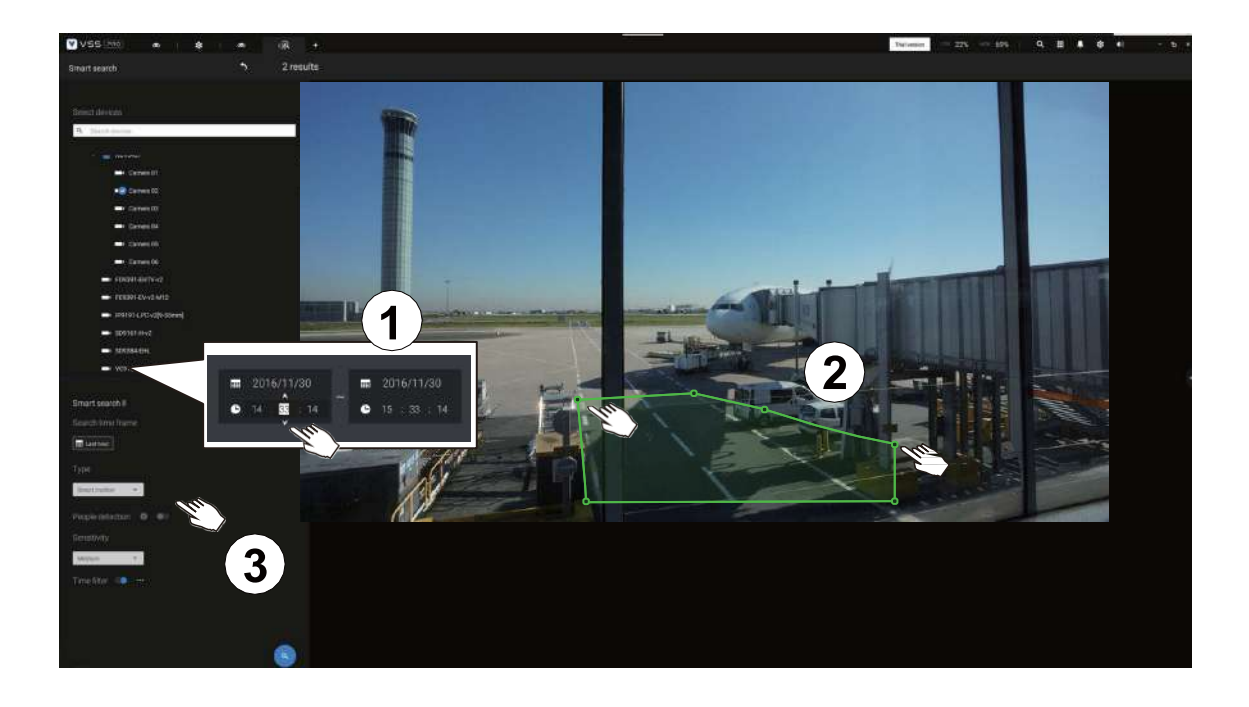

- 4. Puede dibujar un polígono con varios clics del mouse para incluir áreas donde se han producido actividades de su interés. Puede dibujar una o más líneas cruzadas para la detección de líneas cruzadas. Haga doble clic para cerrar un polígono.
- 5. Haga clic en el botón Buscar.

#### Parámetros de búsqueda:

| Periodo de búsqueda     | Utilice el panel de herram                         | nientas de calendario para      | especificar el período de    | tiempo dentro del cual                            |
|-------------------------|----------------------------------------------------|---------------------------------|------------------------------|---------------------------------------------------|
|                         | se buscarán las actividado                         | es en la escena.                |                              |                                                   |
|                         | Search time frame      2020/2/11      10 : 26 : 44 | ■ 2020/2/11<br>4 ● 11 : 26 : 44 |                              |                                                   |
| Тіро                    | Si la cámara seleccio                              | onada admite múltip             | les funciones de de          | tección Smart VCA, se                             |
|                         | enumerarán los tipo                                | os admitidos:                   |                              |                                                   |
|                         | movimiento inteliger                               | nte,cruce de linea,Mer          | rodeando, oIntrusión         | l.                                                |
| Parámetros              | movimiento inteligente                             | cruce de linea                  | Merodeando                   | Intrusión                                         |
| (determinado por tipo)  |                                                    |                                 |                              |                                                   |
|                         | Detección de personas*                             | gente caminando<br>dirección    | Quédate tiempo               | Dirección:<br>En la zona /<br>saliendo de la zona |
|                         | Sensibilidad**                                     |                                 |                              |                                                   |
|                         | Filtro de tiempo                                   |                                 |                              |                                                   |
| * Data asián da namena  |                                                    |                                 |                              |                                                   |
| * Detección de personas | La detección de personas                           | ; o veniculos permite la visi   | ualización de las alarmas    | detectadas mediante el algoritmo                  |
| o venículos             | de siluetas de personas o                          | veniculos. Esto se puede l      | utilizar para filtrar alarma | s de analisis de video que no esten               |
|                         | relacionadas con activida                          | des numanas o de venículo       | os, como el balanceo de la   | a vegetación o los animales                       |
| * *Concibilidad         | Configuro la consibilida                           | d para la datacción de la       |                              |                                                   |
|                         |                                                    | u para la detección de las      | s'actividades en escena.     | . Daja para escenas                               |
|                         | cercanas, alta sensibilid                          | ad para escenas a larga d       | distancia.                   |                                                   |

Tenga en cuenta que diferentes cámaras admiten diferentes funciones VCA. Consulte la documentación para conocer las funciones Smart VCA o Smart Tracking, como el**Guía del usuario de VCA inteligente.** 

#### **IMPORTANTE**:

Para ejecutar Smart Search II se requieren cámaras que admitan lo siguiente: 1.

Movimiento inteligente.

- 2. Versión de firmware superior a 0113d, 0117b o 0100i (se necesita compatibilidad con Authwebsocket)
- 3. Versión del paquete VCA superior a 6.1.3a.

#### NOTA:

- \* La búsqueda inteligente II admite la detección de personas, independientemente de que la cámara venga con una licencia de movimiento inteligente o no. Sin embargo, las funciones Cruce de línea, Merodeo e Intrusión no estarán disponibles.
- \* Con un paquete y una licencia VCA válidos, las funciones mencionadas anteriormente estarán disponibles en Smart Search II.

En la mayoría de los casos, se presume que ha configurado zonas de detección VCA y reglas de detección, como líneas para detectar personas que cruzan. También puede configurar una zona o líneas de detección en el servidor VSS y luego buscar los resultados de la detección de los videos grabados.

Si su cámara admite funciones Smart VCA, puede crear reglas de detección manualmente en la pantalla de configuración. Tenga en cuenta que es posible que no necesite hacer esto si ya ha configurado reglas de detección en la cámara.

- 1. Seleccione una cámara VCA.
- 2. Seleccione un tipo de VCA de la lista desplegable: Movimiento inteligente, Cruce de línea, Merodeo o Intrusión. Para una cámara que admite solo una función VCA, como el seguimiento inteligente en un domo Speed, no existe una opción de "tipo".
- 3. Luego podrá dibujar una zona de detección o una línea de detección en la pantalla.
- 4. Seleccione un período de tiempo usando la herramienta de calendario.
- 5. Seleccione habilitar o deshabilitar la función de detección de personas y configurar el filtro de tiempo u otros parámetros.
- 6. Haga clic en el**Buscar**

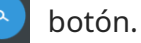

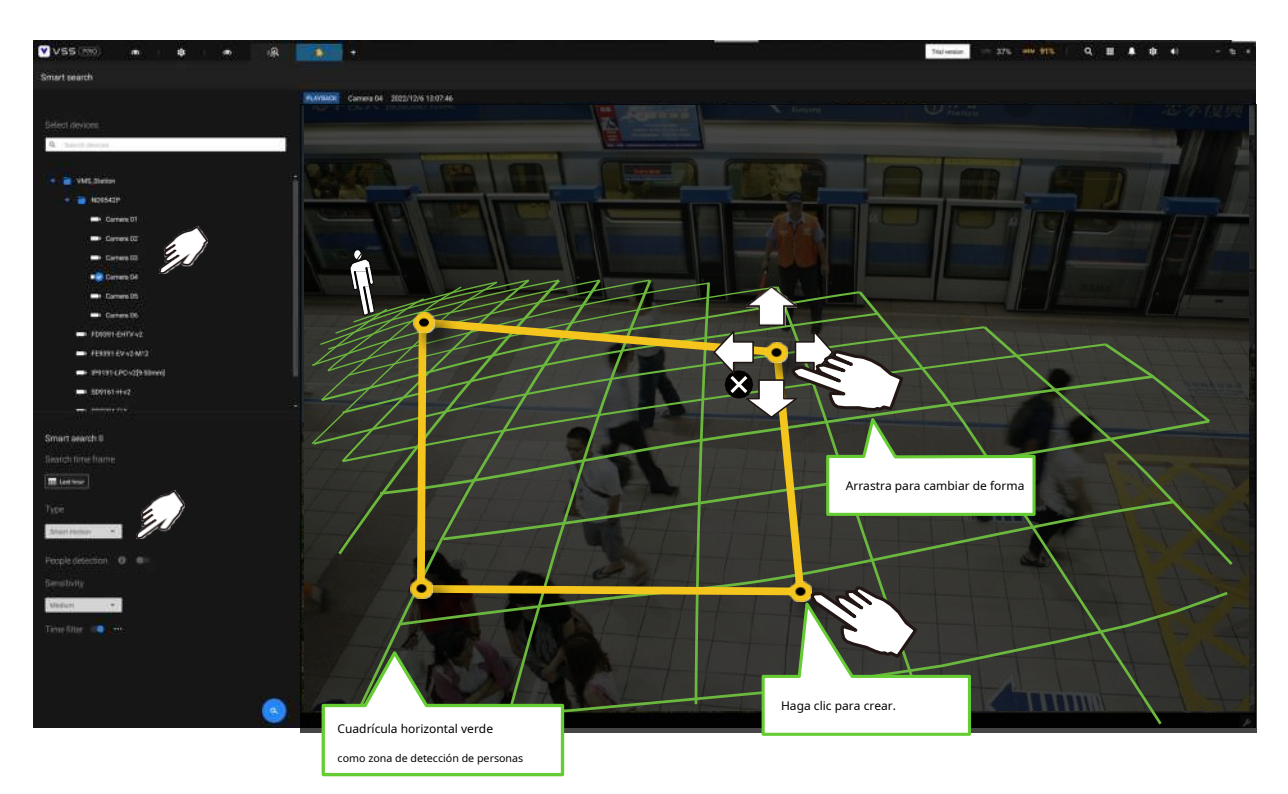

4. Los resultados de la búsqueda se muestran como instantáneas de los videoclips asociados. Haga clic para reproducir los videoclips con actividades en las zonas de detección.

Pase el mouse por la pantalla y se mostrará la duración de cada videoclip.

Tenga en cuenta que, a menos que se interrumpa, la reproducción continúa con todos los clips de la zona de detección, pasando a los clips sucesivos.

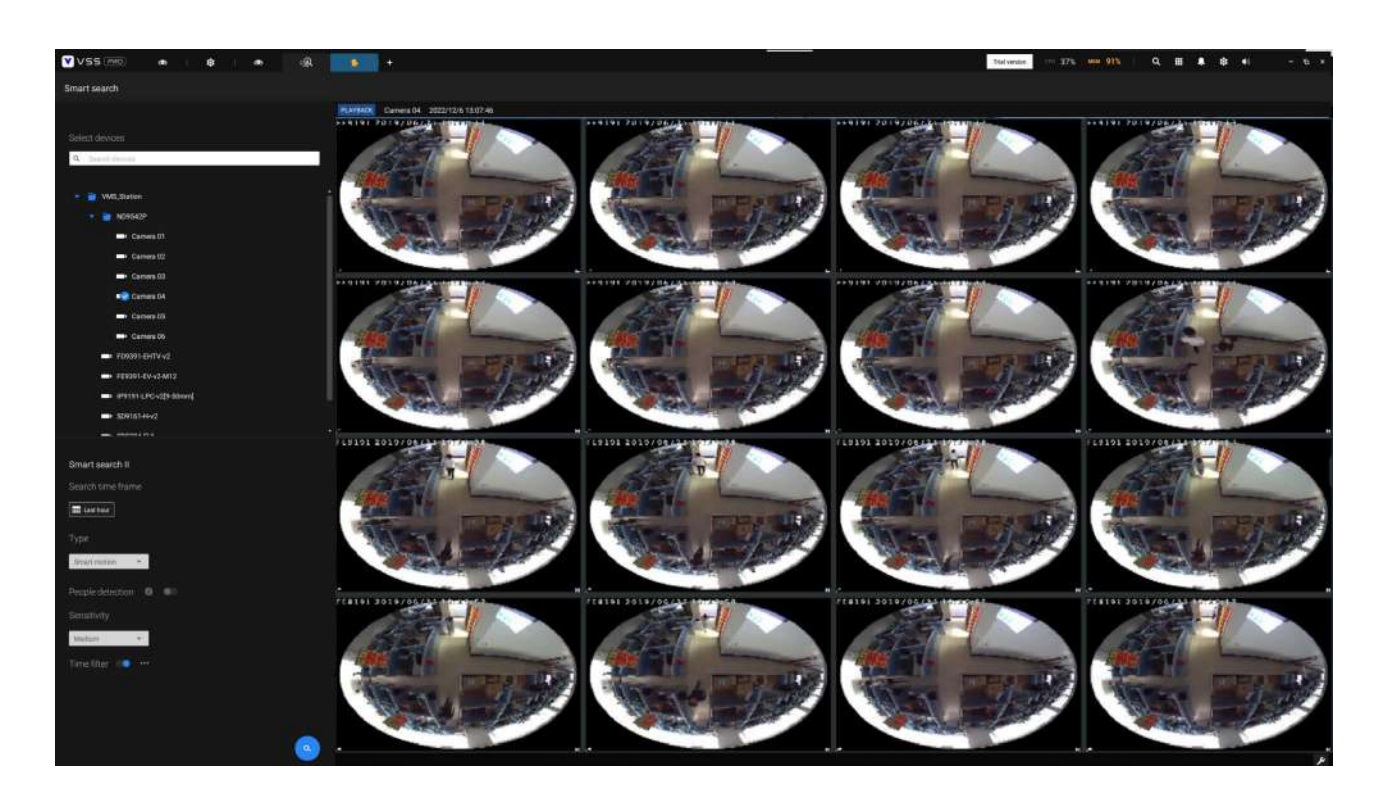

**Búsqueda inteligente II**está disponible sólo para la línea más nueva de cámaras que vienen conDetección de movimiento inteligente y otraAVC inteligentecaracterísticas. La búsqueda inteligente II tiene los siguientes beneficios:

- 1.Búsqueda más rápida: Los metadatos se guardan con videos provenientes de las cámaras que ejecutan Smart Detección de VCA. Con la ayuda de los metadatos, la búsqueda se centra en la eficacia vectores alertados y los efectos adversos, por ejemplo, faros que causan un contraste dramático o pequeños animales que pasan por allí, ya han sido eliminados por la cámara. El la búsqueda se puede completar más rápidamente.
- 2.Detección de personas: La búsqueda se puede realizar únicamente para actividades humanas. Actividades Hacer coincidir las siluetas de los humanos se considerará un resultado efectivo.
- 3.Polígono de múltiples puntos: Los usuarios pueden seleccionar una región de interés dibujando un polígono configurado. Además de las reglas de detección preconfiguradas en las cámaras VCA, los usuarios pueden crear sus propias reglas de detección inteligente de VCA en el panel de búsqueda de VSS pantalla.

| <ul> <li>▼ ■ VMS_Station</li> <li>■ FD9365-HTV</li> <li>■ FE9391-EV</li> <li>■ IB9389-EH</li> </ul>              |        |
|----------------------------------------------------------------------------------------------------|--------|
| Human detection ()<br>Sensitivity<br>Medium<br>Time filter ()<br>Sub ms<br>Activity merge interval ()<br>1500 ms | Search |

Puede especificar los parámetros de intervalo de tiempo, detección de personas, nivel de sensibilidad y filtro de tiempo en un panel de Smart Search II. 5. Luego puede hacer clic para abrir cualquier clip de su interés. Cada clip de evento marcado se indicará con un color más claro en la línea de tiempo. Seleccione y haga doble clic en un clip de vídeo, y luego haga clic derecho o seleccione las funciones de marcador o instantánea en la esquina superior derecha.

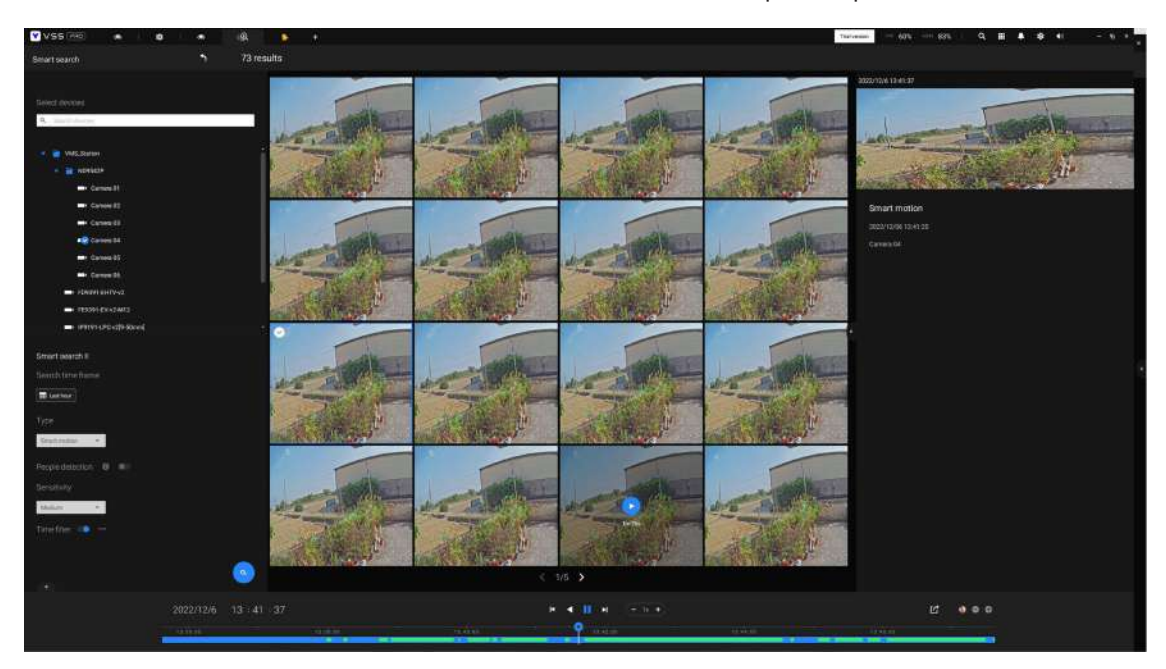

Mueva el cursor a la esquina superior derecha de la ventana de reproducción para mostrar los botones Instantánea y Marcador. Úselos para configurar el tiempo de reproducción actual como marcador o tomar una instantánea.

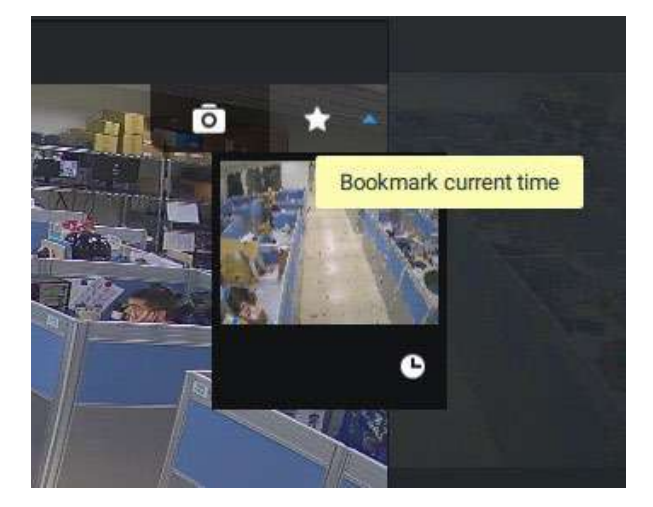

Mientras se encuentra en la ventana de reproducción de pantalla completa, puede hacer clic derecho para seleccionar o anular la selección de los

elementos de visualización, incluidas las celdas de movimiento, el bloque de seguimiento y el punto de seguimiento.

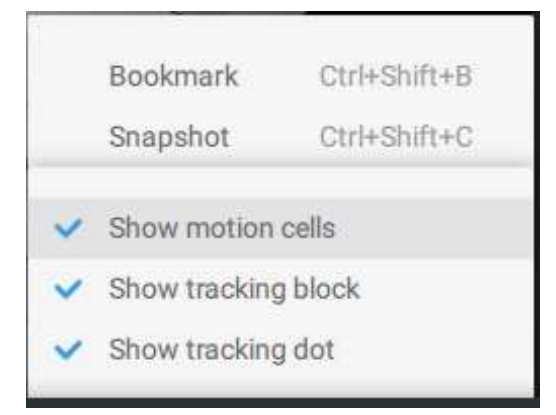

6. Si encuentra eventos importantes, use la función Exportar para marcar los puntos de inicio y finalización en la línea de tiempo para exportar un videoclip. Utilice las pestañas en la línea de tiempo para determinar la duración de la exportación. De forma predeterminada, la duración de la exportación es de 2 minutos.

El control de reproducción en la ventana de búsqueda inteligente es idéntico al de la ventana de reproducción.

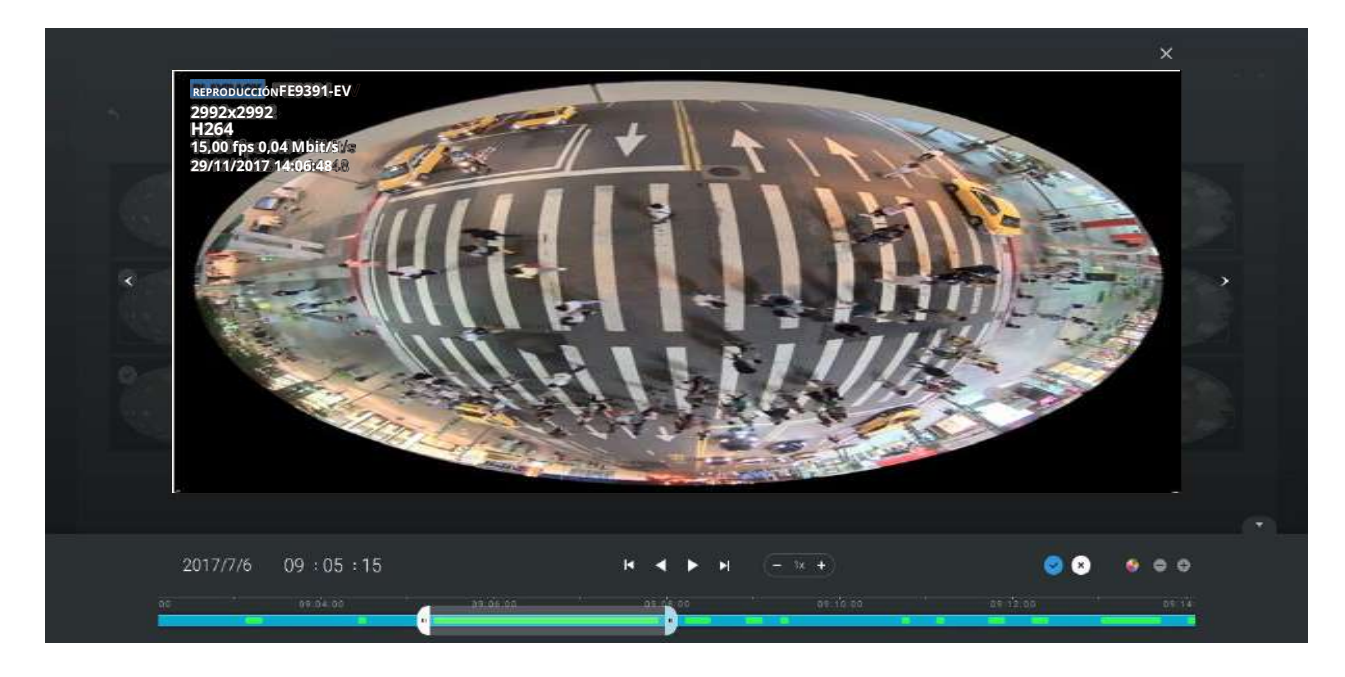

Los diferentes eventos en la línea de tiempo se indican mediante etiquetas de diferentes colores. Haga clic en el botón destacados del evento para verificar sus colores.

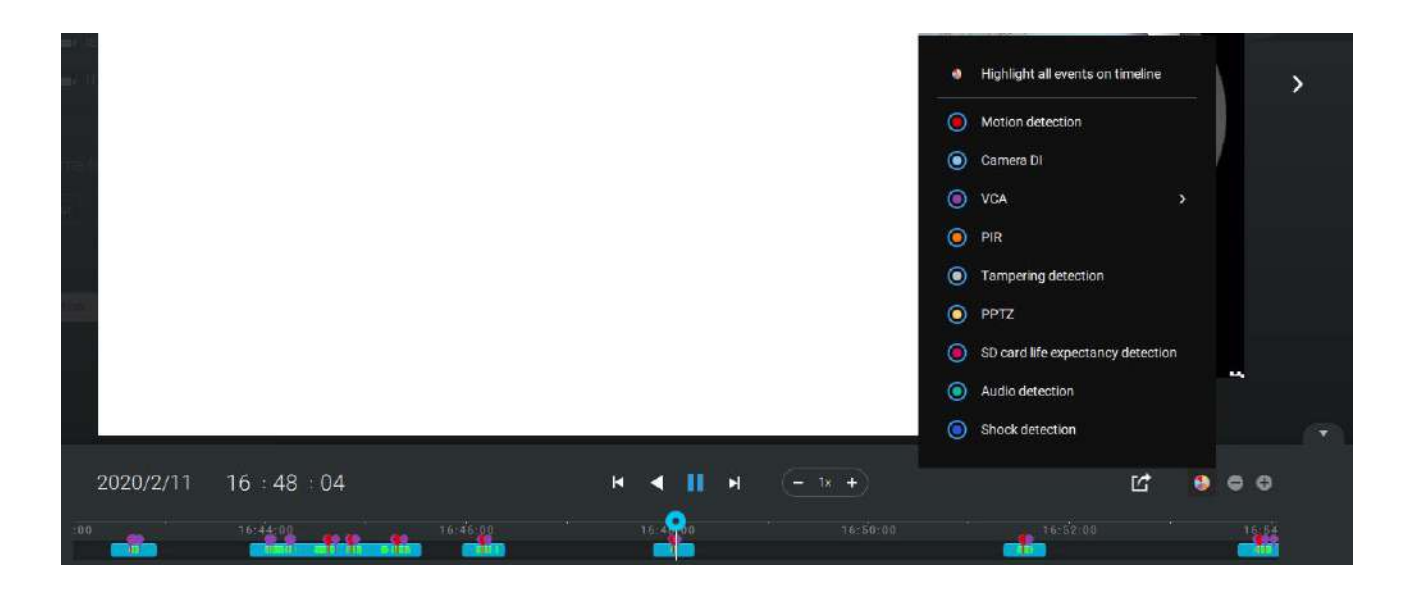

## 2-17. Recorrido

Se puede configurar un recorrido para mostrar consecutivamente múltiples vistas. Un recorrido permite a los usuarios echar un vistazo rápidamente a través de muchas celdas de visualización en un patrón cronometrado. Como un recorrido puede contener varias vistas, debe diseñar y configurar las vistas de la cámara antes de configurar un recorrido.

Para configurar un recorrido,

1. Haga clic en Agregar un recorrido de cámara. botón.

2. Haga clic en el botón Agregar.

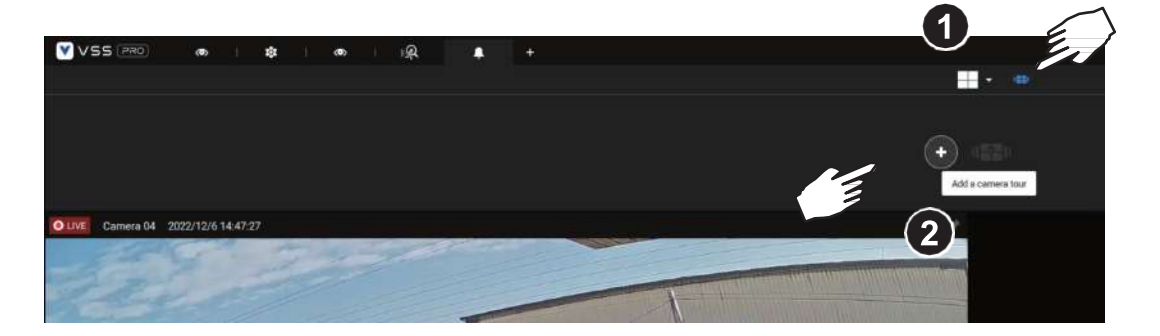

3. Ingrese un nombre para el recorrido.

4. Haga un solo clic para seleccionar una vista. Seleccione varias vistas cada una con un solo clic.

5. Haga clic en el botón Agregar recorrido.

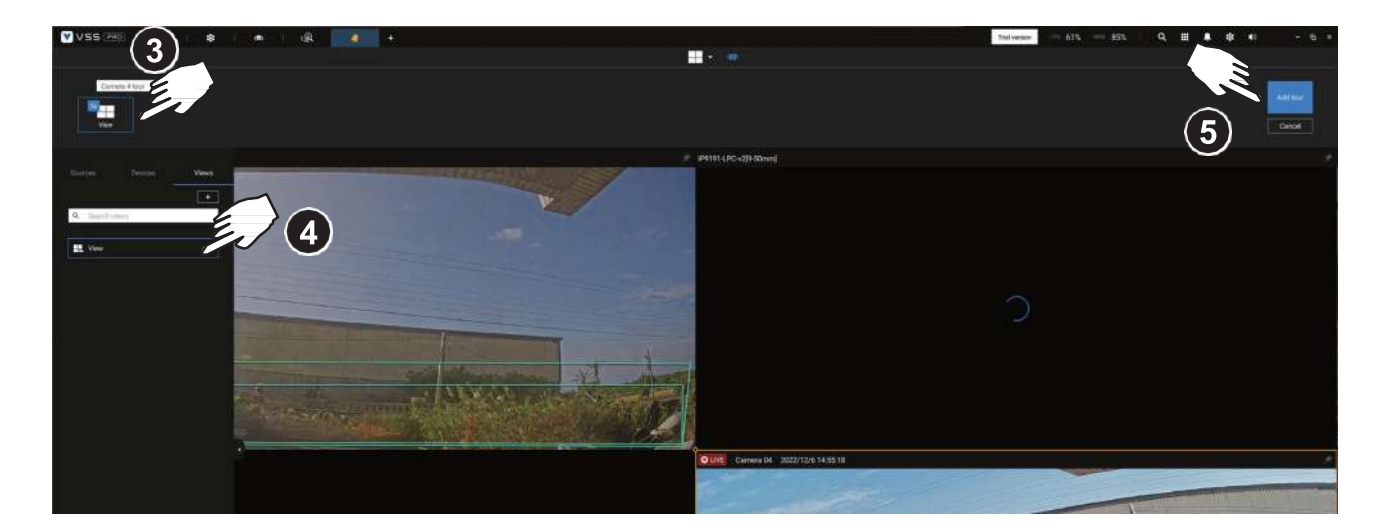

El valor predeterminado para la duración de la visualización de cada vista es de 5 segundos. Puede hacer clic derecho en cada vista para mostrar la duración de cada vista. Puede aplicar la misma duración a todas las vistas o permitir que cada vista se muestre en la pantalla durante un período de tiempo diferente.

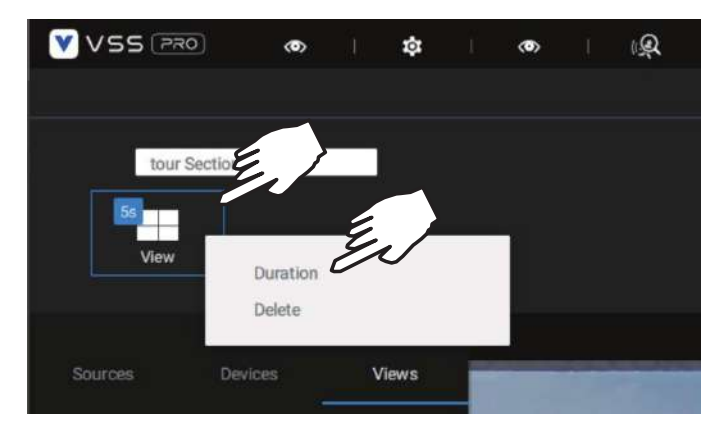

Puedes habilitar el**audioguía**opción que reproduce las entradas de audio de cada celda de vista durante un período de tiempo específico.

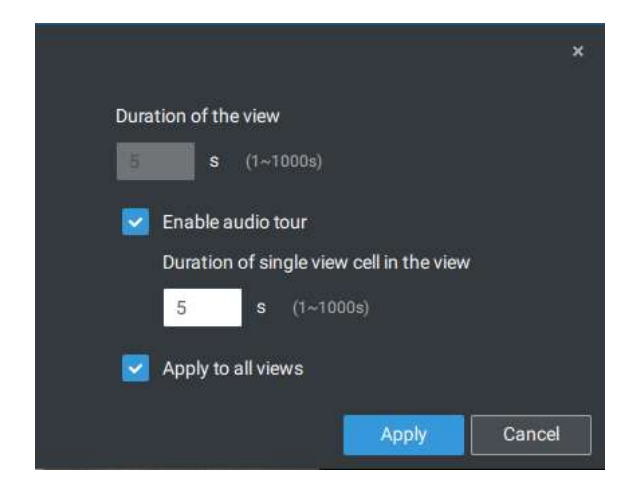

Pase el mouse sobre un recorrido configurado y luego haga clic para iniciar un recorrido.

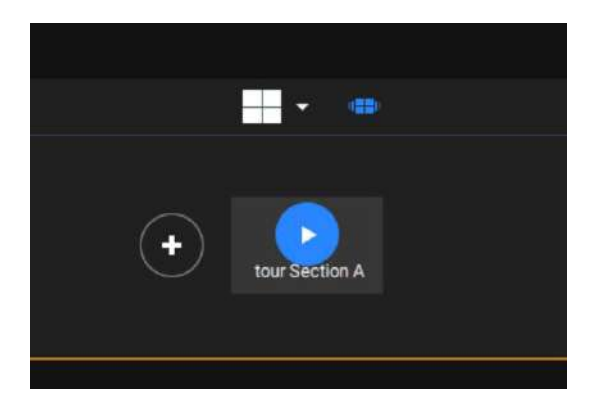

Al reproducir un recorrido y desea detenerlo, puede hacer clic izquierdo o derecho en la pantalla.

Haga clic en el ícono Tour una nuevamente para regresar a la vista singular en vivo.

# 2-18. Búsqueda de miniaturas

La función de búsqueda de miniaturas es como realizar una edición de posproducción en una película. Se muestran pantallas de diferentes períodos de tiempo para facilitar la búsqueda de pruebas.

VSS ahora admite la búsqueda de instancias almacenadas en los NVR basados en Linux de VIVOTEK.

Haga clic en el botón de búsqueda de miniaturas para ingresar a la ventana de búsqueda de miniaturas. El lapso de tiempo predeterminado es de 100 minutos y comienza una hora antes de la hora actual del sistema.

Para utilizar la búsqueda de miniaturas,

- 1. Utilice los selectores de fecha y hora para especificar un período de tiempo durante el cual sospecha que ha ocurrido el evento de su interés.
- 2. Si lo prefiere, ajuste el intervalo y el tamaño del clip. La duración predeterminada de cada clip es de 10 segundos.
- 3. Si encuentra que un clip puede contener un evento de su interés, puede hacer clic para seleccionarlo y luego deslizarse hacia la izquierda y hacia la derecha para ver las actividades que contiene.

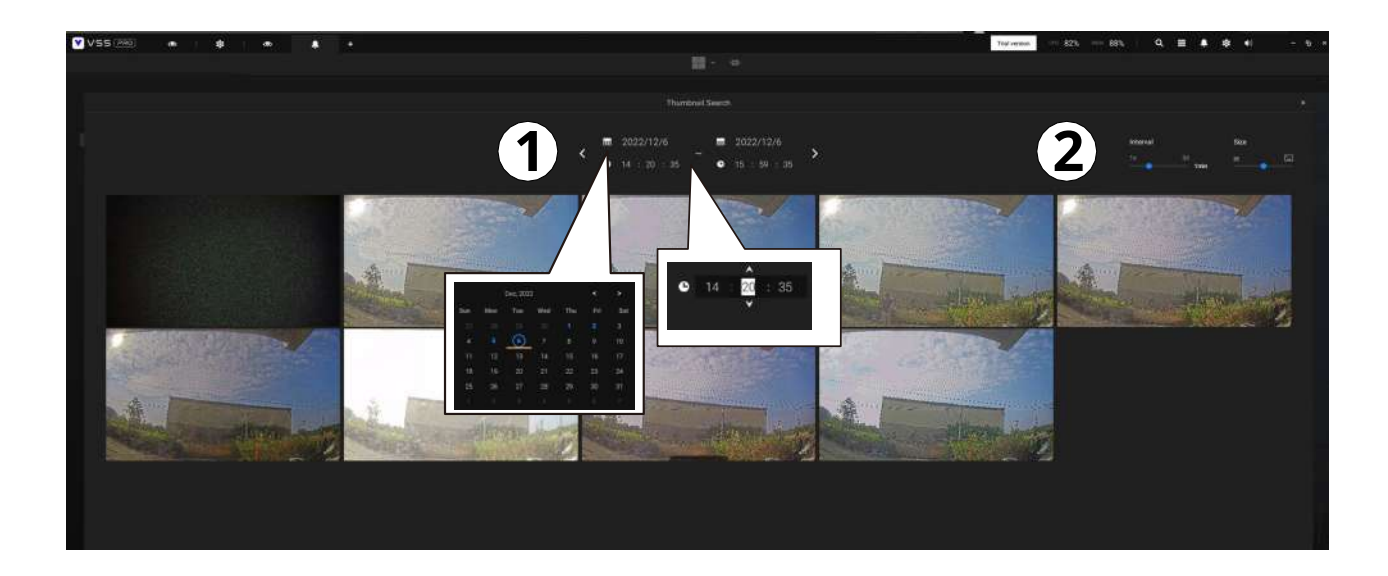

4. Coloque el cursor en la parte inferior central de un clip para mostrar las opciones Reproducir y Más instantáneas. Si hace clic en Más instantáneas, otra ventana le pedirá que muestre todos los fotogramas dentro del clip.

Cuando selecciona mostrar los detalles del clip (intervalo de tiempo específico), el intervalo de tiempo y la información del intervalo cambiarán en consecuencia.

Cuando encuentre un evento de su interés, puede reproducir ese videoclip y usar la función de exportación en pantalla para generar la evidencia. También puede colocar un marcador en la línea de tiempo.

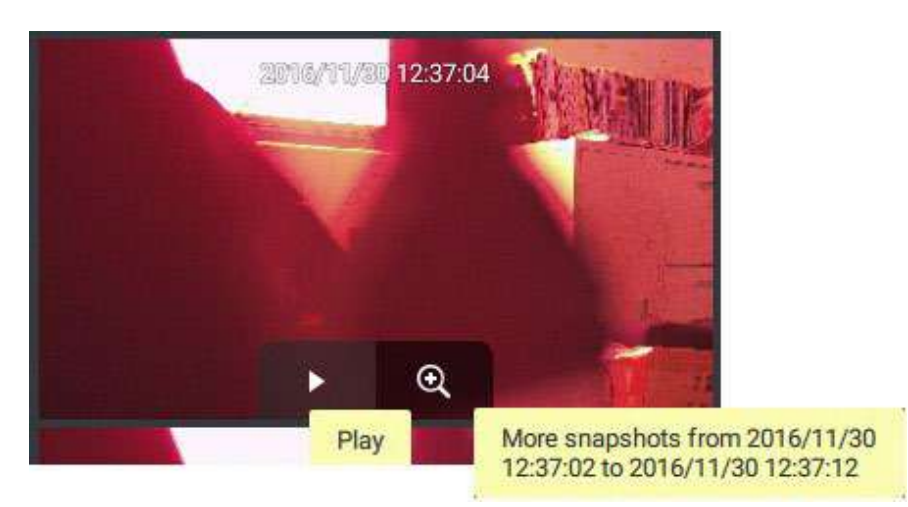

## 2-19. Búsqueda profunda

La función de búsqueda profunda utiliza IA potenciada por las cámaras VIVOTEK AI para mejorar la funcionalidad de búsqueda y comprende tres funciones principales: búsqueda de atributos, búsqueda de escenas y nueva búsqueda (solo edición VSS Professional). Sin depender de desplazarse por el metraje de vídeo cuadro por cuadro, las cámaras VIVOTEK AI proporcionan metadatos basados en objetos para permitir la búsqueda inteligente de evidencia de video. Al utilizar reglas y atributos definidos por metadatos basados en objetos, Deep Search ayuda a los usuarios a buscar el objetivo de interés de forma más inteligente y rápida.

Para utilizar la función de búsqueda profunda, asegúrese de haber agregado las cámaras que admiten la búsqueda profunda y de tener tiempo de sincronización entre el cliente VSS, el servidor VSS y las cámaras. Hay dos formas de acceder a la función de Búsqueda profunda; uno es hacer clic en el

ícono de búsqueda y seleccione Búsqueda profunda, y el otro es hacer clic en el ícono asociado en una coma de vista en vivo.

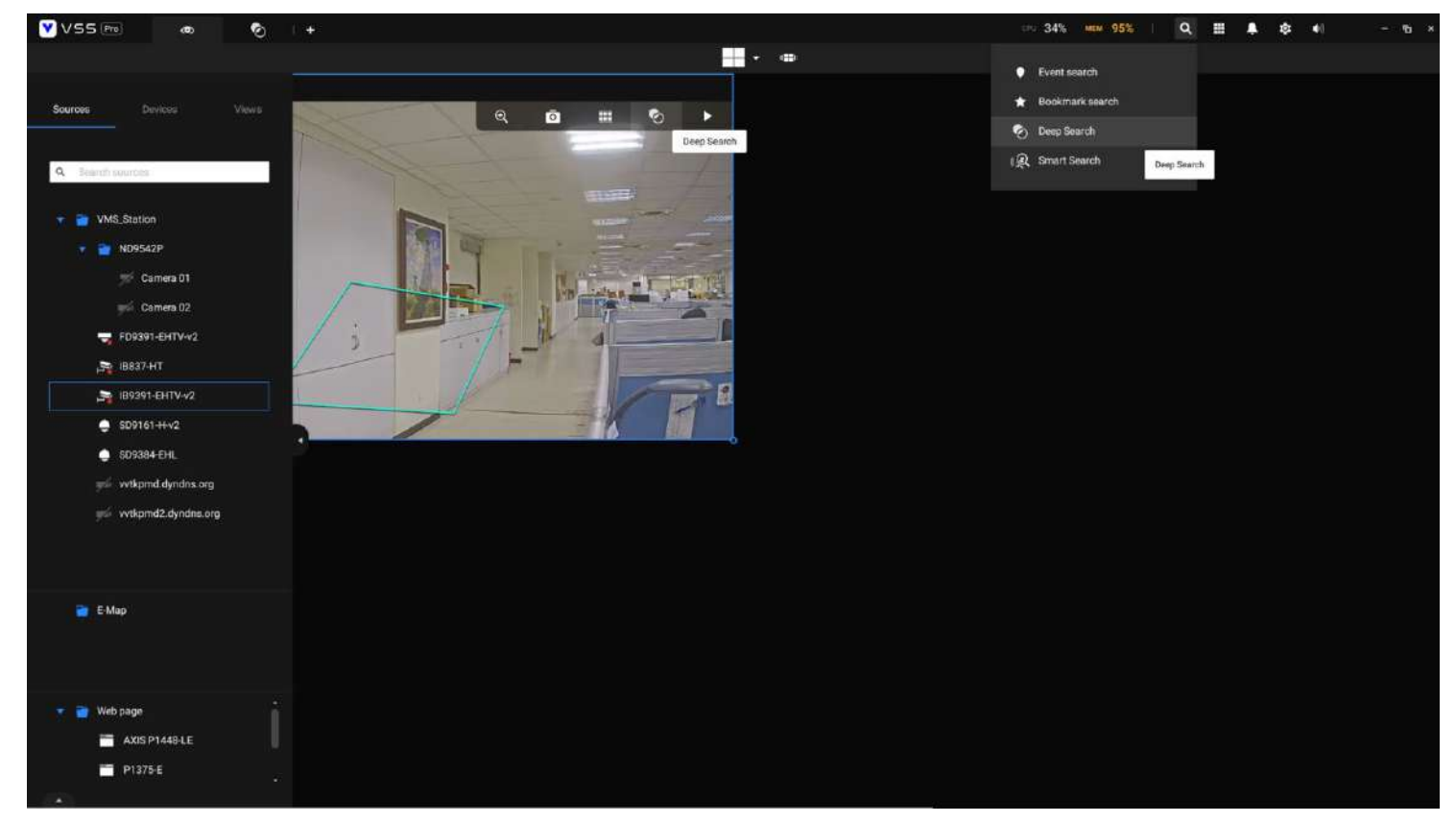

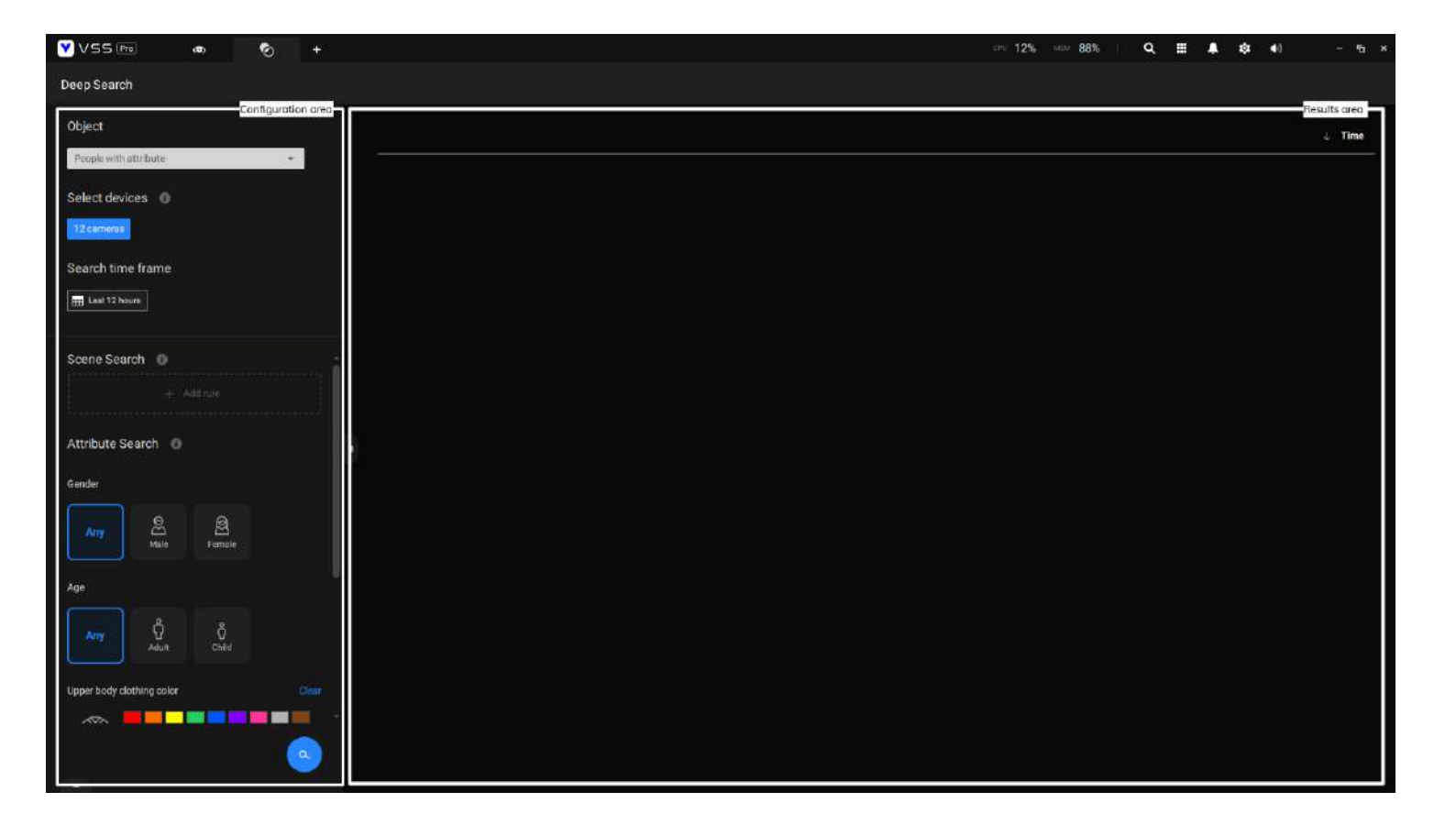

Seleccione el tipo de objeto en el área de configuración, incluidas personas, vehículo, personas con atributo y vehículo con atributo. Seleccione personas u objetos de vehículos si desea buscar personas o vehículos en el vídeo grabado. Seleccione personas con atributo o vehículo con atributo siQuieres encontrar personas o vehículos y conocer su apariencia.

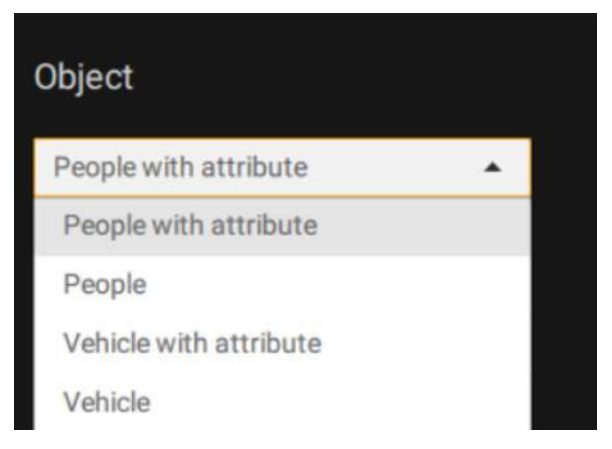

Tenga en cuenta que no todas las cámaras permiten buscar todos los tipos de objetos. Cuando los usuarios seleccionan un tipo de objeto, solo las cámaras compatibles aparecerán en la lista de cámaras.

De forma predeterminada, se seleccionarán todas las cámaras que admitan el tipo de objeto. Los usuarios pueden hacer clic en la lista de dispositivos y elegir las cámaras.

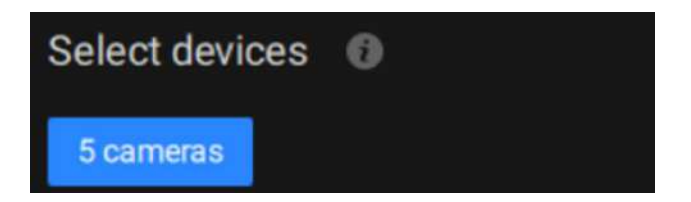

Seleccione un período de tiempo usando el menú desplegable.

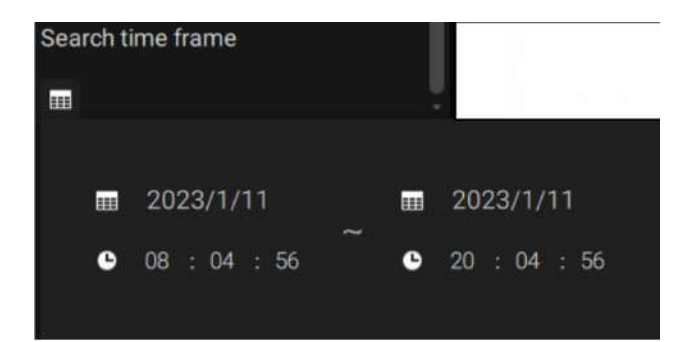

SeleccionarBúsqueda de escena o búsqueda de atributos.

cámara. Los usuarios pueden hacer clic en el

**3A. Búsqueda de escena:**Busque el objeto que aparece o permanece en el área virtual o cruza un cable trampa virtual. Tenga en cuenta que estobuscarSólo se puede utilizar si seleccionas un solo

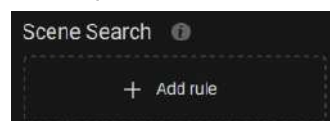

botón para seleccionar unbuscartipo de regla.

|                                                                                | Select a rule ty | pe                                               | >                  |
|--------------------------------------------------------------------------------|------------------|--------------------------------------------------|--------------------|
| Intrusion<br>Search any object appearing in<br>area.                           | the vitual       | e crossing<br>Search any object crossin<br>wire. | ig a virtual trip- |
| Loitering<br>Search any object lingering in o<br>longer than a period of time. | one area         |                                                  |                    |
|                                                                                |                  |                                                  |                    |
|                                                                                |                  | Selec                                            | t Cancel           |

- **Intrusión:**Dibuja un área cerrada en la que quieras encontrar personas o vehículos relacionados que se alojen en esta área virtual.
- **Cruce de línea:**Mueva los nodos para dibujar un cable trampa para encontrar personas o vehículos relacionados que crucen este cable virtual.
- **Merodeando:**Dibuje un área cerrada en la que desee encontrar personas o vehículos relacionados que permanezcan en esta área virtual durante más de un período específico.

Si hay resultados de búsqueda después de realizar una búsqueda profunda, puede reproducir cada miniatura de video correspondiente y tomar instantáneas según sea necesario.

**3B. Búsqueda de atributos:**filtrar el objeto con la apariencia seleccionada. Tenga en cuenta que estobuscarsolo está disponible cuando los usuarios seleccionan el objeto de apariencia de personas o de apariencia de vehículo. La apariencia admitida para vehículos y personas se enumera en la siguiente tabla.

#### Apariencia del objeto:

- Personas con atributo

#### Personas: género, edad, color de ropa Accesorios: mochila, sombrero

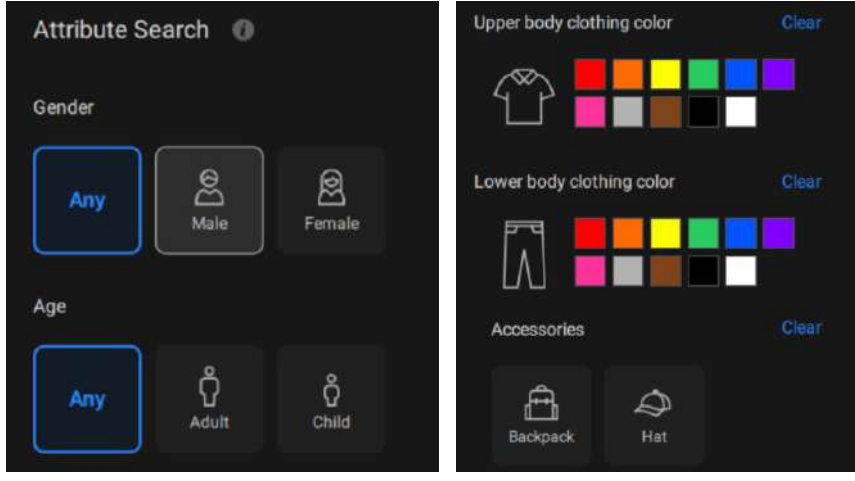

- Vehículo con atributo

#### Vehículo: tipo, color

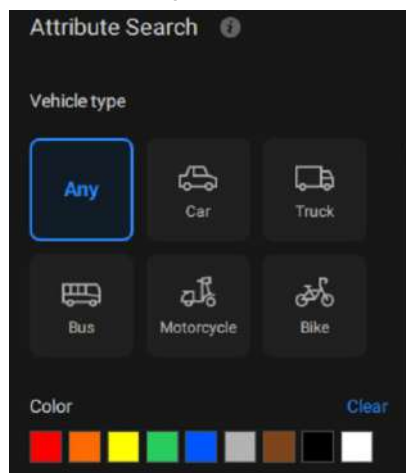

Haga clic en el icono de búsqueda y los resultados se mostrarán en el área de resultados. El número de resultados se mostrará en la parte superior del área de resultados. Cada resultado contiene una instantánea del objeto y un videoclip de la trayectoria del objeto, y el usuario puede hacer clic en el videoclip para reproducir el video. Además, los usuarios pueden hacer clic en el icono de clasificación en la parte superior derecha del área de resultados para ordenar los resultados del más reciente al más antiguo o viceversa. Si hay más de 200 resultados de búsqueda, solo se enumerarán los 200 resultados más recientes. Por lo tanto, de forma predeterminada, se enumerarán los primeros 200 resultados si la hora se ordena del último al primero.

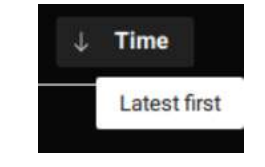

Se enumerarán los primeros 200 resultados si la hora se ordena del más antiguo al más reciente.

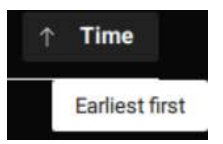

Las cámaras VIVOTEK AI con versiones compatibles del paquete VCA de aprendizaje profundo pueden capturar y proporcionar no solo instantáneas y metadatos del cuerpo, sino también instantáneas y metadatos de rostros a VSS. Los usuarios pueden ver los detalles del objeto, incluidas instantáneas y atributos, al pasar el cursor sobre una instantánea.

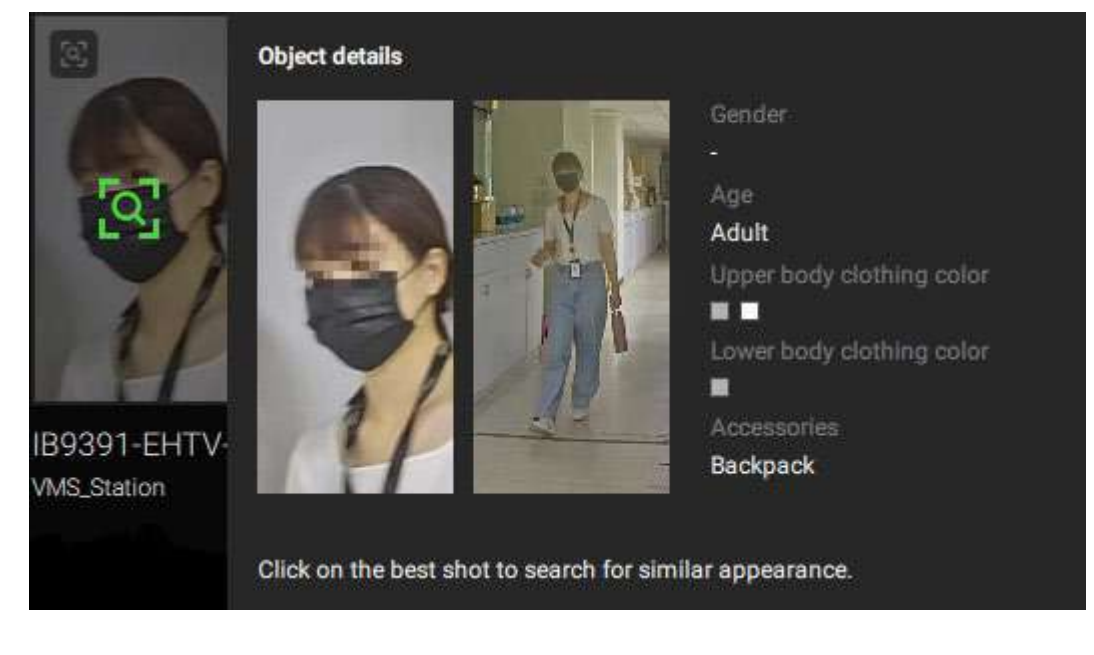

**Volver a buscar (solo edición VSS Professional):**Después de todos los resultados de búsqueda mostrados por los tres filtros anteriores, los usuarios pueden hacer clic en la instantánea del objeto para buscar una apariencia similar. Los usuarios pueden seleccionar aplicar Re-Search en función de:

- Dispositivo seleccionado actualmente y período de tiempo: haga clic en "Buscar con configuración actual" para iniciar la nueva búsqueda según el dispositivo y período de tiempo actualmente seleccionados.
- 0
- Configuración personalizada: haga clic en "Buscar con configuración personalizada" para iniciar la investigación según el dispositivo reseleccionado y el período de tiempo.

Al volver a buscar la instantánea de la cara de un objeto, los resultados mostrarán tanto objetos con caras similares como con cuerpos similares en orden descendente de similitud.

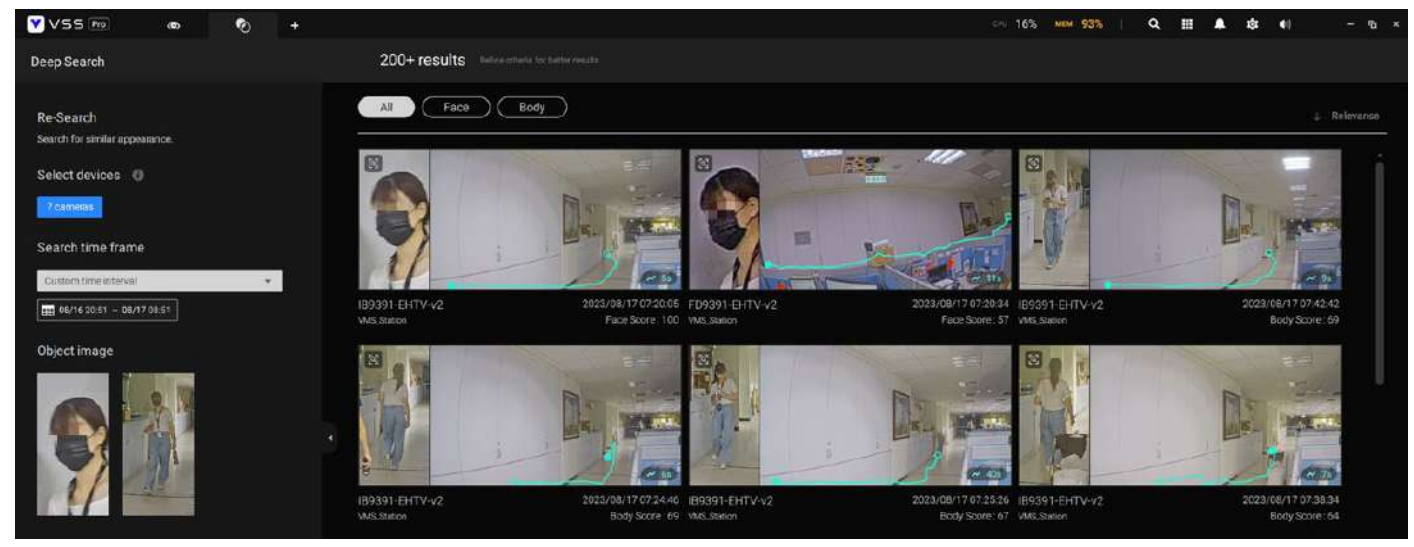

#### **IMPORTANTE:**

- 1.Si se seleccionan uno o más colores en la opción de color de ropa o vehículo, el objeto que contiene al menos un color seleccionado para la ropa o el vehículo aparecerá en los resultados de la búsqueda.
- 2.Al buscar personas con accesorios, los resultados de la búsqueda mostrarán personas con mochila y sombrero.

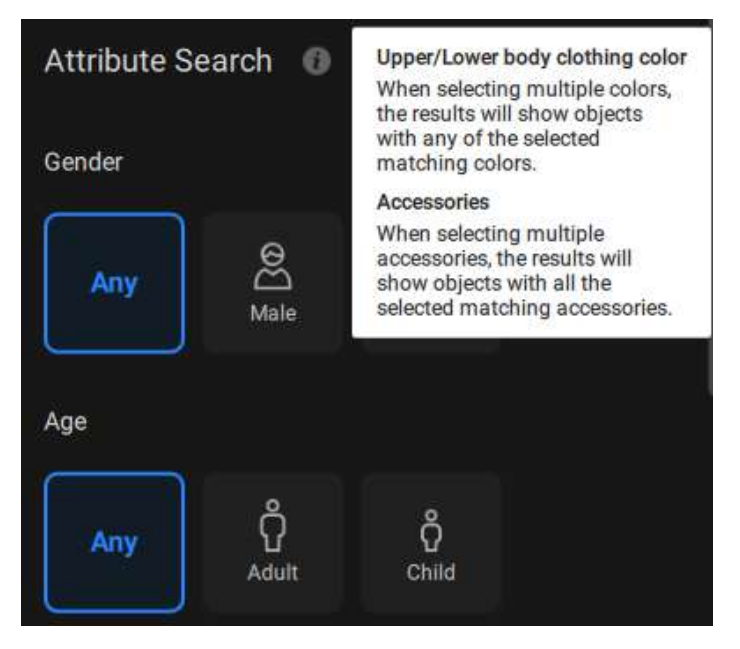

3.Al buscar motocicletas o bicicletas, no se admiten atributos de color.

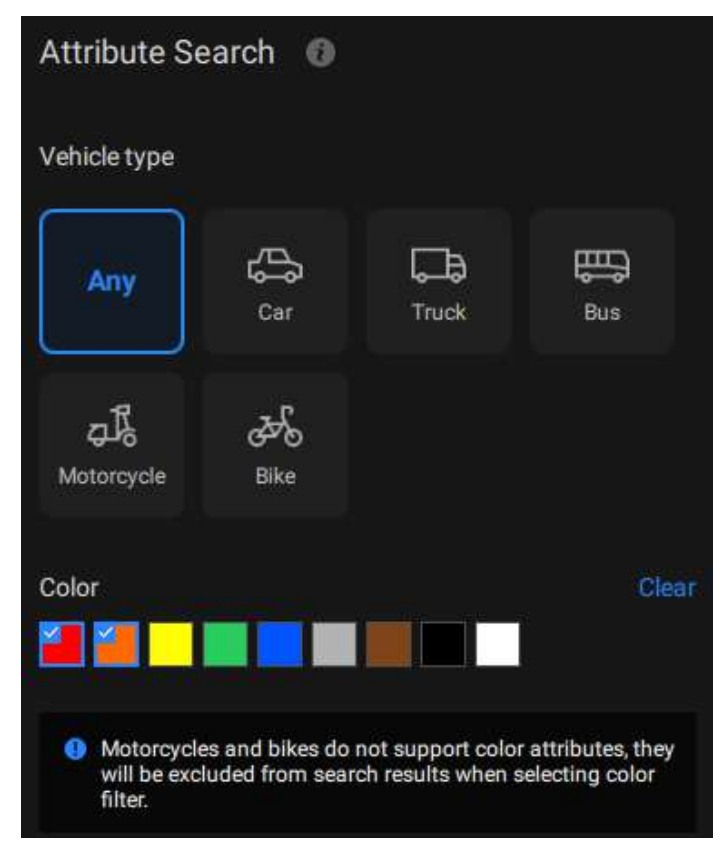

- 4.Para Re-Search, un período de tiempo más amplio y más cámaras seleccionadas dan como resultado un tiempo de búsqueda más largo. Si el servidor VSS está ocupado comprobando y calculando una cantidad significativa de metadatos, puede alcanzar un tiempo de espera de 90 segundos sin resultados de búsqueda. Para evitar este escenario, considere acortar el período de tiempo y reducir el número de cámaras seleccionadas, y tenga en cuenta que el rendimiento de la CPU y el almacenamiento también influirán en la velocidad de búsqueda.
- 5.Las instantáneas y los metadatos de Deep Search se almacenan en la misma ruta que las grabaciones y se reciclan según la configuración de reciclaje de grabaciones. Un objeto puede generar aproximadamente 0,25 MB de datos. Para escenas de actividad media a alta, como estacionamientos, con aproximadamente 10 objetos por minuto, la capacidad de datos puede ocupar aproximadamente 150 MB de espacio de almacenamiento por hora por cámara.
- 6.Para cumplir con las leyes de privacidad regionales, la función de búsqueda profunda puede ser administrada por usuarios con una cuenta de administrador en Configuración > Preferencias > Estación > Búsqueda profunda. Se pueden encontrar más detalles en el Capítulo 4.
- 7.Consulte el sitio web de VIVOTEK y verifique las cámaras compatibles para la búsqueda profunda. ( <u>https://www.vivotek.com/ai-driven/deep-search-system-requirement</u>)
- 8.Con una cámara recién agregada, Deep Search tarda de 3 a 5 minutos en adquirir datos de búsqueda. Los resultados buscados se obtendrán después de otros 2 a 3 minutos.

# **Capítulo 3: Aplicaciones**

# 3-1. Dispositivos DI/DO de E/S

# Caja IO y configuración relacionada

Utilice la utilidad de software que viene con la caja IO, por ejemplo, la utilidad Adam/Apax.NET de Advantech, para configurar la dirección IP y probar la conectividad DI/DO. Las conexiones a dispositivos externos deben completarse antes de la configuración en el software.

| Setting   Provid   Partial   Partial  <                                                                                                    | File Tools Setup Help                                                                                                    | (c) version 2.03.19                                                                                   |                                              |             |  |
|----------------------------------------------------------------------------------------------------|----------------------------------------------------------------------------------------------------|----------------------------------------------------------------------------------------------------|----------------------------------------------|-------------|--|
| Parlad     Setling       Plenad     Plenad       Plenad     Plenad | 6 🖬 8, 111 / 16 🕨 📾                                                                                                    |                                                                                                    |                                              |             |  |
|                                                                                                    | Staal<br>COM3<br>Elsement<br>Part 122.066.017<br>Comp<br>Part 21.0000 251 (Dataset<br>Comp<br>Part 2000 251 (Dataset<br>Comp<br>Vanhes Searce Retworks<br>COM3 | Serting  <br>Betwork setting:<br>MAC oblasm: [00-1]<br>IF address: [255 2<br>Default getweey: [192 1] | -C9-F0-E(*-38<br>88.5 119<br>550.0<br>88.6(1 | Applychange |  |

> Dispositivo > Dispositivo DI/DO. Haga clic en el botón Agregar E/S en la parte superior.

| Yvss ≫            |                         |   |            |                        |              |       |        | freeman - Die - | - 775 9 11 8 0 4 | - • • |
|-------------------|-------------------------|---|------------|------------------------|--------------|-------|--------|-----------------|------------------|-------|
| 🔊 Settings        |                         |   |            | De                     | vice manager | nent  |        |                 |                  |       |
| Cerrora           | (ii) (ii)               |   | Edit I/O B | DЖ                     |              |       |        |                 |                  |       |
| E Dation          | R, thurst default is    |   | Deserver   | ADAM                   |              |       |        |                 |                  |       |
| 1001              | • 🗃 Will Barrow         |   | See.       | Advertación AD/AR-4665 |              |       |        |                 |                  |       |
| (and an and a     | · BR ADAM               |   |            |                        |              |       |        |                 |                  |       |
| - 6h              | a bii                   |   | š.         | 992.166.5.118          | 502          |       |        |                 |                  |       |
| these receipted   | 80.002                  |   | Version    |                        |              |       |        |                 |                  |       |
| <u>2</u>          | 81.004                  |   | Personnel  | *******                |              |       |        |                 |                  |       |
| Contrast contains | 8) 184                  |   |            |                        |              |       |        |                 |                  |       |
|                   | 8) 018                  |   | Normal R   |                        |              | Ditim | ener t |                 |                  |       |
|                   | 8. 284                  |   | V. 6440    |                        |              |       | and a  |                 |                  |       |
|                   | <ol> <li>D17</li> </ol> |   | 1 111      |                        |              |       | 101    |                 |                  |       |
|                   | 8 04                    |   | (0) 012    |                        |              | 00    | 101    |                 |                  |       |
|                   | (B) DB 9                |   | 31 (11)    |                        |              |       | 10.3   |                 |                  |       |
|                   | 0 002                   |   | (0         |                        |              | - 00  | 00 A   |                 |                  |       |
|                   | () DD 3                 |   | 1. 1.1     |                        |              |       | 10.4   |                 |                  |       |
|                   | (b) 00.4                |   |            |                        |              |       | 100    |                 |                  |       |
|                   | 0 DD 5                  |   | 10 .04     |                        |              | -01   | 00.6   |                 |                  |       |
|                   | 8 006                   |   | 8 387      |                        |              | -     | 10.7   |                 |                  |       |
|                   | 0.007                   | 1 |            |                        |              |       |        |                 |                  |       |

Ingrese la dirección IP y las credenciales del cuadro de E/S y seleccione el nombre del modelo correcto en la lista desplegable de la derecha. Haga clic en el**Aplicar**botón para continuar. Las conexiones de E/S actuales también se muestran en la pantalla, de modo que el estado se muestra cuando los pines DI están conectados a los dispositivos de detección.

## Configuración de la caja de E/S DI/DO como disparador o acción en alarma

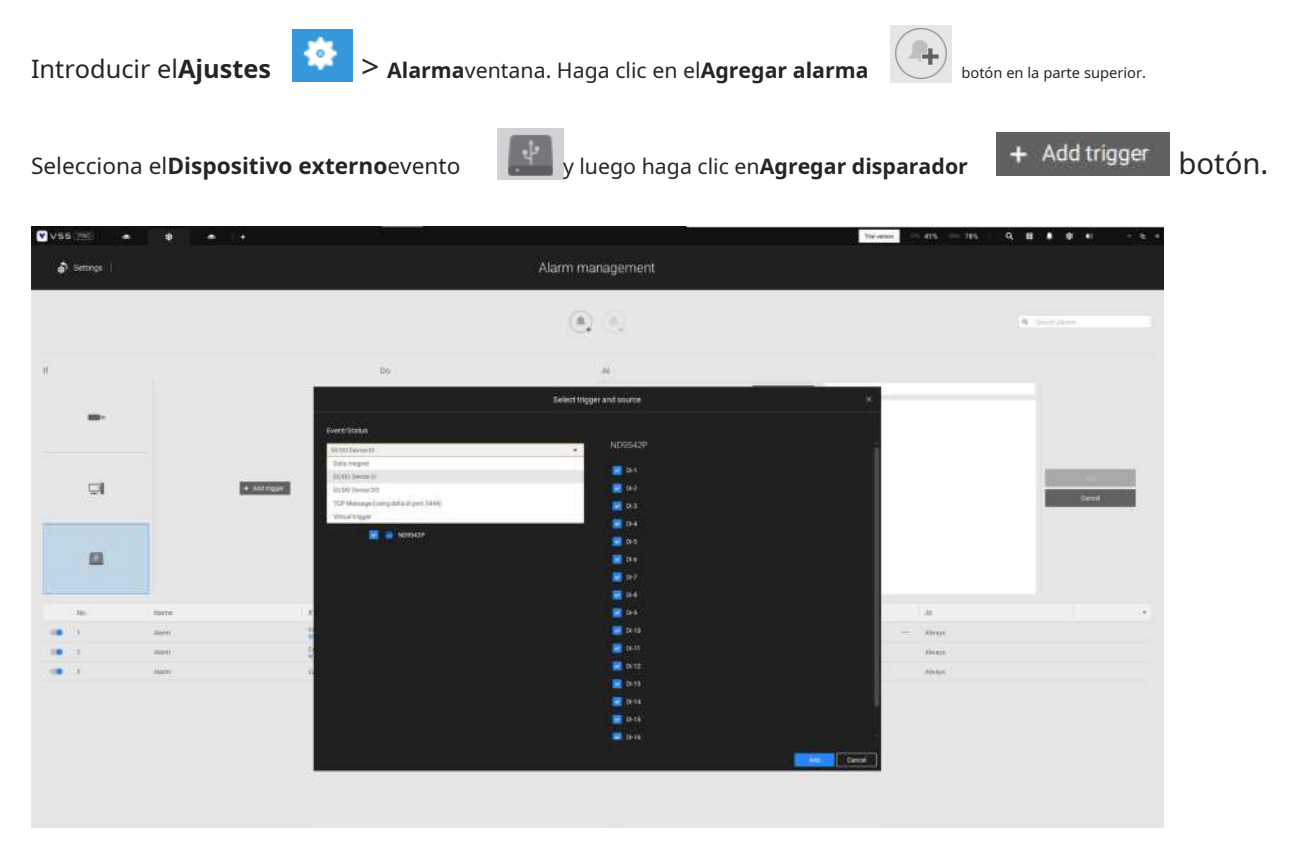

El**Seleccionar disparador y fuente**aparecerá la ventana.

Seleccione la caja de E/S DI o DO como fuente de activación.

Seleccione uno o varios DI como fuente de activación y haga clic en el**Aplicar**botón.

Hacer clic**Agregar acción** y seleccione la acción correspondiente, como enviar mensajes en vivo transmitir, grabar vídeos, activar un DO, enviar una solicitud HTTP o enviar un correo electrónico. Cuando termine, haga clic en el**Agregar**botón.

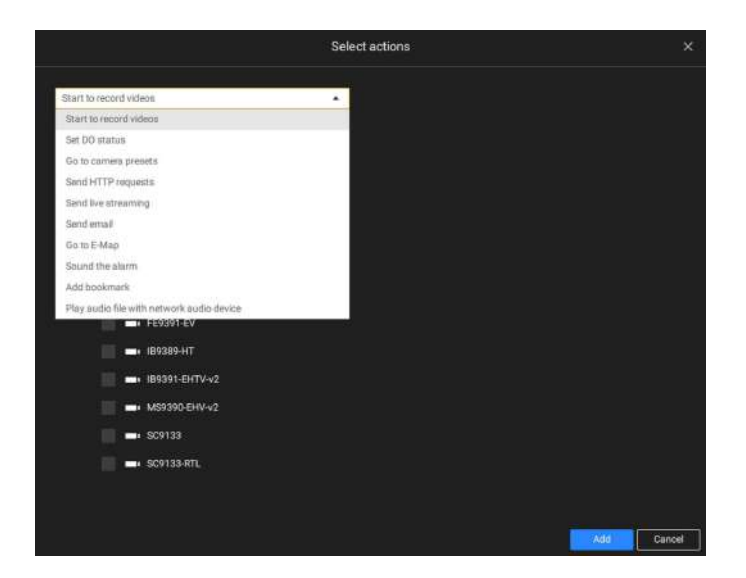

Configure un horario durante el cual la configuración de la alarma tendrá efecto. Si no se necesita un período de tiempo especial, simplemente puede seleccionar Siempre.

|              |            | A   | dd a schedule tem | plate |   |     |
|--------------|------------|-----|-------------------|-------|---|-----|
| amplate name | ediale     | j.  |                   |       |   |     |
| Sun          | Mon        | Tue | Wed               | Thu   |   | Sat |
| 100          |            |     |                   |       |   |     |
| 100          |            |     |                   |       |   |     |
| 100          |            |     |                   |       |   |     |
| 09           |            |     |                   |       |   |     |
| 00           |            |     |                   |       |   |     |
| .00          | 0500~20:00 |     |                   |       |   |     |
| 00           |            |     |                   |       |   |     |
| 00           |            |     |                   |       |   |     |
| 00           |            |     |                   |       |   |     |
| 100          |            |     |                   |       |   |     |
| .00          |            |     |                   |       |   |     |
| :00          |            |     |                   |       |   |     |
| 00           |            |     |                   |       |   |     |
| 00           |            |     |                   |       |   |     |
| 00           |            |     |                   |       |   |     |
| 00           |            |     |                   |       |   |     |
| 00           |            |     |                   |       |   |     |
| 00           |            |     |                   |       |   |     |
|              | 10.00      |     |                   | TI    | 0 |     |
| 00           |            |     |                   |       |   |     |
| 00           |            |     |                   |       |   |     |
| 00           |            |     |                   |       |   |     |

Ingrese un nombre para su alarma y agregue una descripción para su configuración, por ejemplo, "intrusión detectada en la puerta principal". Cuando termine, haga clic en el**Agregar**botón. La configuración de la alarma entra en vigor inmediatamente.

| 💙 VSS Pro 🐢 🕸 + |                 |                              | Trial version Im 1% Mills 85%            | Q ⊞ 8 8 4) – 5 ×    |
|-----------------|-----------------|------------------------------|------------------------------------------|---------------------|
| 🔊 Settings      |                 | Alarm management             |                                          |                     |
|                 |                 |                              |                                          | Q. Search Alorita   |
|                 | Do<br>ed migger | At<br>Customice<br>Customice | Add a schoolde     Airm:     Instruction | 1/2<br>Caxis        |
| 1               | Alarm           | ADAM<br>DI 1                 | I/Q Box DI                               | Send live streaming |

#### NOTA:

Si un módulo de E/S se inicia después del servidor VSS, es posible que no pueda acceder al módulo de E/S. Luego deberías reiniciar el servicio VSS.

### 3-2. Configuración de servidores redundantes: conmutación por error

Los servidores VSS se pueden configurar en dos grupos: activos y redundantes. El grupo Activo realiza tareas diarias de grabación y monitoreo, mientras que el grupo Redundante actúa como servidores en espera. En caso de fallas del servidor, el grupo Redundante se activa y asume la tarea de grabación.

La configuración del grupo de servidores redundantes consta de lo siguiente:

- 1. Un servidor VSS designado como**CMS**(Servidor de gestión central) VSS central
  - servidor de gestión. Otro servidor VSS puede servir como servidor de conmutación por error de CMS.
- 2. Al menos un servidor VSS en el**Activo**grupo.
- 3. Al menos un servidor VSS en el**Redundante**grupo.
- 4. Red Gb/s o conexiones de mayor velocidad entre los servidores. Todos los grupos Activos y Redundantes pueden residir en diferentes subredes, siempre que se configuren IP estáticas para estos servidores.

#### **IMPORTANTE:**

Para una configuración de servidor redundante, primero debe registrar servidores VSS en el**Estaciones** página de configuración antes de configurar los grupos de servidores redundantes. Ver el**Estaciones** página de configuración.

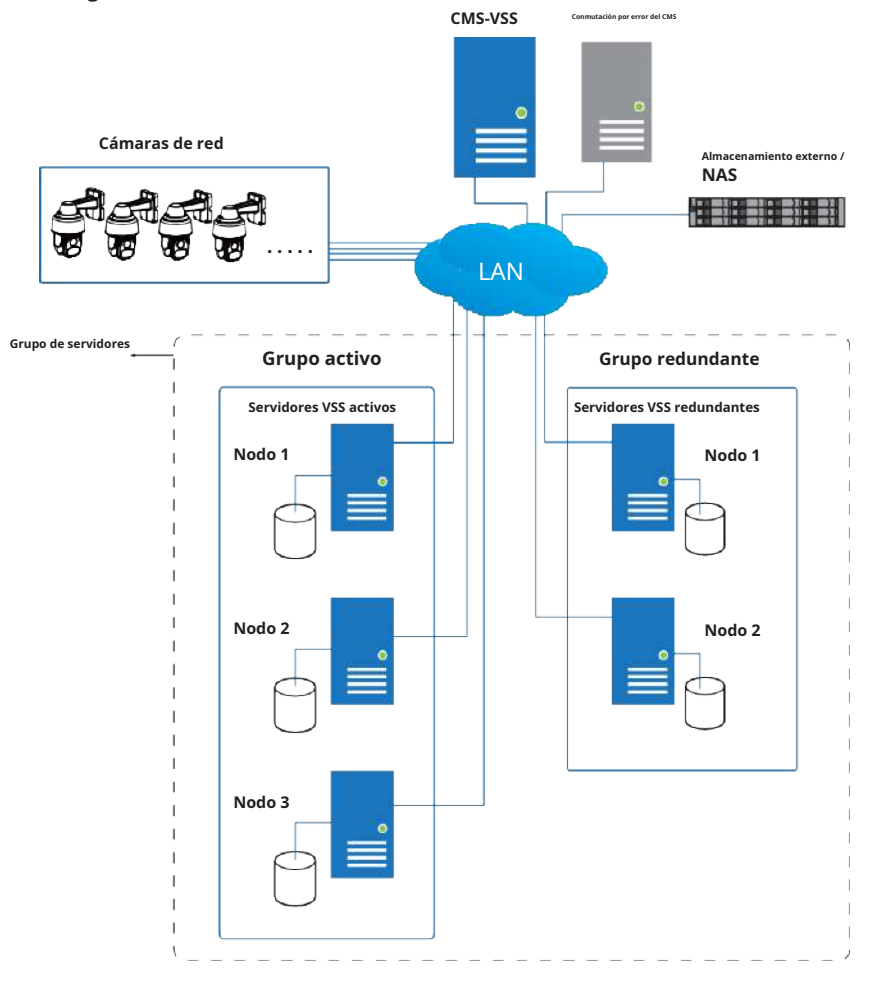

A continuación se muestran las definiciones de las funciones del servidor:

#### 1. CMS Servidor VSS: El principal portal de acceso para la configuración.

| 1-1. | El servidor CMS es donde <b>Conmutación por error</b> se lleva a cabo la configuración.                |
|------|----------------------------------------------------------------------------------------------------|
| 1-2. | CMS sondea continuamente para verificar los latidos del corazón y monitorear los estados de todos      |
|      |                                                                                                    |
|      | Servidores activos y redundantes.                                                                      |
| 1-3. | CMS realiza periódicamente copias de seguridad de las configuraciones en los servidores activos.       |
| 1-4. | CMS asigna servidores redundantes para tomar el control de un servidor activo fallido.                 |
| 1-5. | En una configuración de servidor redundante, se supone que el CMS debe estar activo y funcionando en   |
|      | todo momento. Si el servidor CMS falla, la operación de conmutación por error y conmutación por        |
|      | recuperación del servidor no se llevará a cabo. Por lo tanto, es preferible configurar un servidor CMS |
|      | redundante e instalar el servidor CMS en un entorno de alto tiempo de actividad, como en una           |
|      | configuración VMWare.                                                                                  |

2.CMS redundanteservidor: este es un servidor de conmutación por error que sirve como respaldo para el servidor CMS.

Tenga en cuenta que este servidor redundante está configurado en**Ajustes>Dispositivos>Estaciones**. Hacer clic **Agregar estaciones**y seleccione "**Agregar como servidor redundante para**" "**CMS**." Consulte la siguiente sección para conocer el procedimiento de configuración.

| VSS Pro                                                                         | ∞ \$ +                                                                                                    | Trial version CPV 30% MEM 78% Q III 🖡 🎝 📢                                                                                                    | - 6 × |
|---------------------------------------------------------------------------------|----------------------------------------------------------------------------------------------------|----------------------------------------------------------------------------------------------------|-------|
| að Settings                                                                     |                                                                                                    | Device management                                                                                                    |       |
| Cameras<br>Stations<br>I/O<br>DI/DO devices<br>Otata magnet<br>External devices | Image: Contract of the state         Image: Contract of the state         Image: Contract of the state         Image: Contract of the state | Add new substations     (P/Domain name   Por   3443   Bussword     I dot as a redundant server for   CMS   Substations   Windows account in substation (optional)   I bit   User name   Fost   Basword     Substations | *     |

3.**Activo**Servidores: Los servidores VSS activos son los caballos de batalla que realizan tareas de grabación y monitoreo.

4.**Redundante**Servidores: Los servidores redundantes son en realidad activos-en espera. Participan para continuar con la grabación de video en caso de fallas del servidor activo. Se recomienda que los servidores Redundantes tengan una potencia de procesamiento equivalente o superior a la de los servidores Activos. Lo mismo se aplica al tamaño de los volúmenes de almacenamiento y al rendimiento de escritura de las unidades de disco.

Tenga en cuenta que no puede configurar un servidor redundante abriendo una consola local.

Las condiciones durante el proceso de conmutación por error se ilustran a continuación:

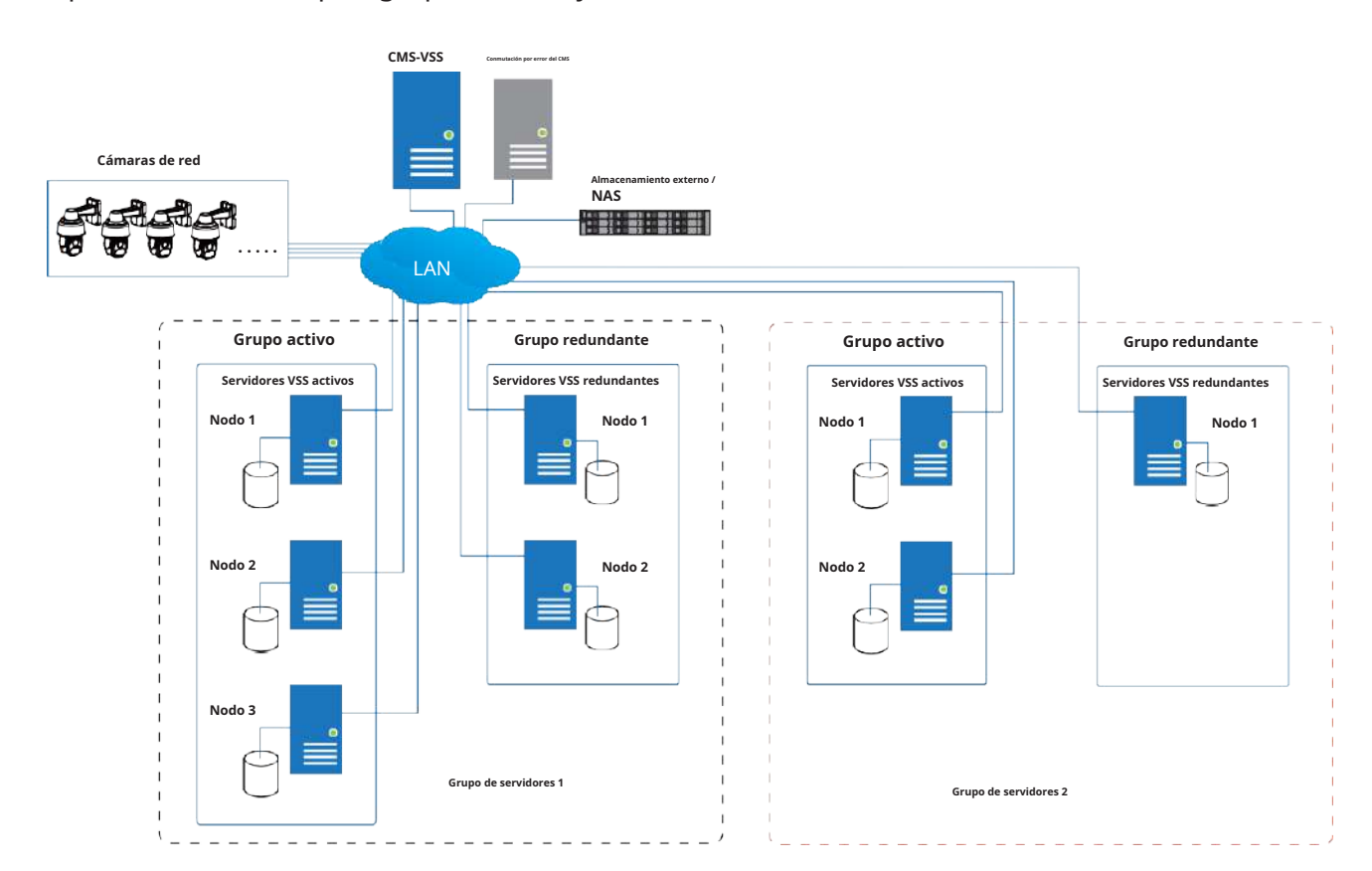

Se pueden crear múltiples grupos activos y redundantes.

Cada servidor redundante puede servir como respaldo para UN servidor activo. Dependiendo de la cantidad de servidores activos y redundantes, si la cantidad de servidores fallidos excede la cantidad de servidores redundantes, se abandonará la conmutación por error. Por ejemplo, si fallaron 2 servidores activos y solo hay 1 servidor redundante disponible, el segundo servidor activo que falló será abandonado.

En caso de una conmutación por error del servidor, un servidor VSS del grupo Redundante se hace cargo de la tarea de grabación. Tenga en cuenta que, según el entorno de red, la adquisición puede tardar hasta 5 minutos.

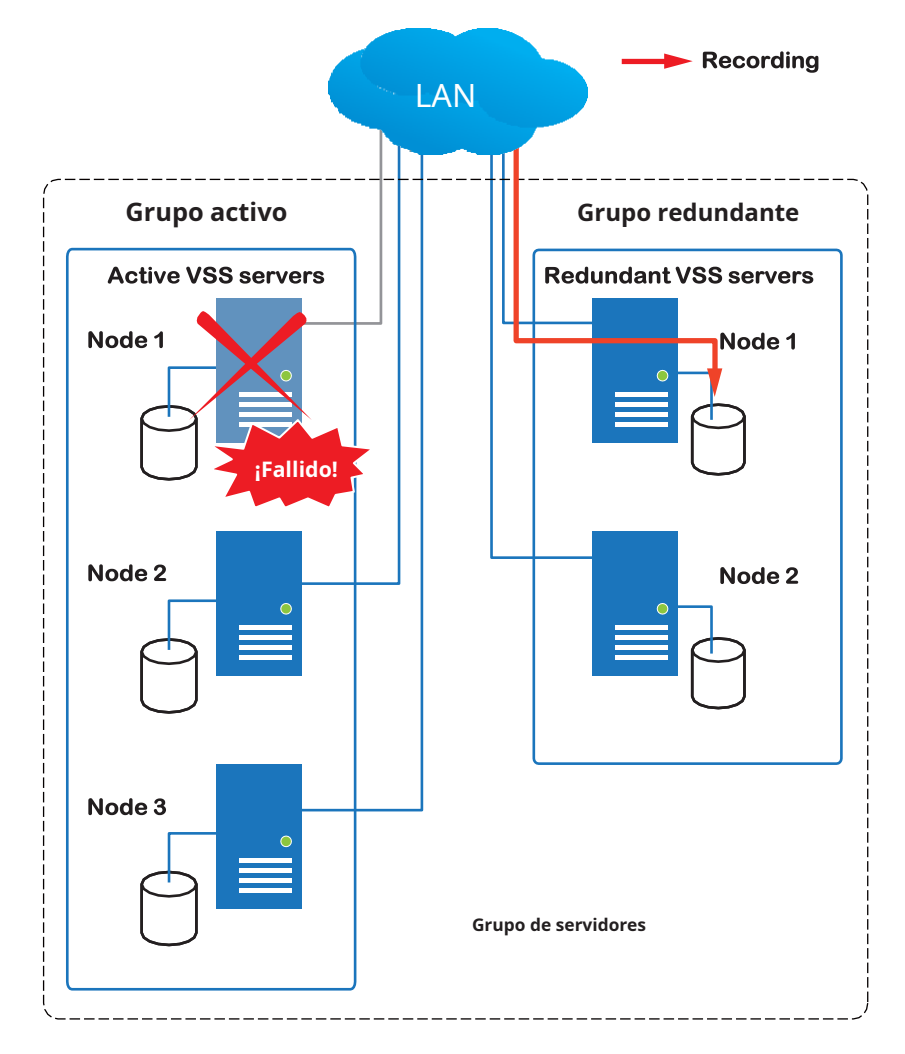

Una vez que el servidor del grupo Activo se restablezca a su funcionamiento normal y se haya producido una solicitud del servidor CMS para las grabaciones y los datos durante el tiempo en que falló el servidor activo, las solicitudes serán atendidas por un volumen compartido en el servidor redundante. Debido a preocupaciones con el ancho de banda de la red y la potencia de procesamiento, el servidor activo restaurado no sincroniza su grupo de grabación con el del servidor redundante después del proceso de conmutación por error y conmutación por recuperación.

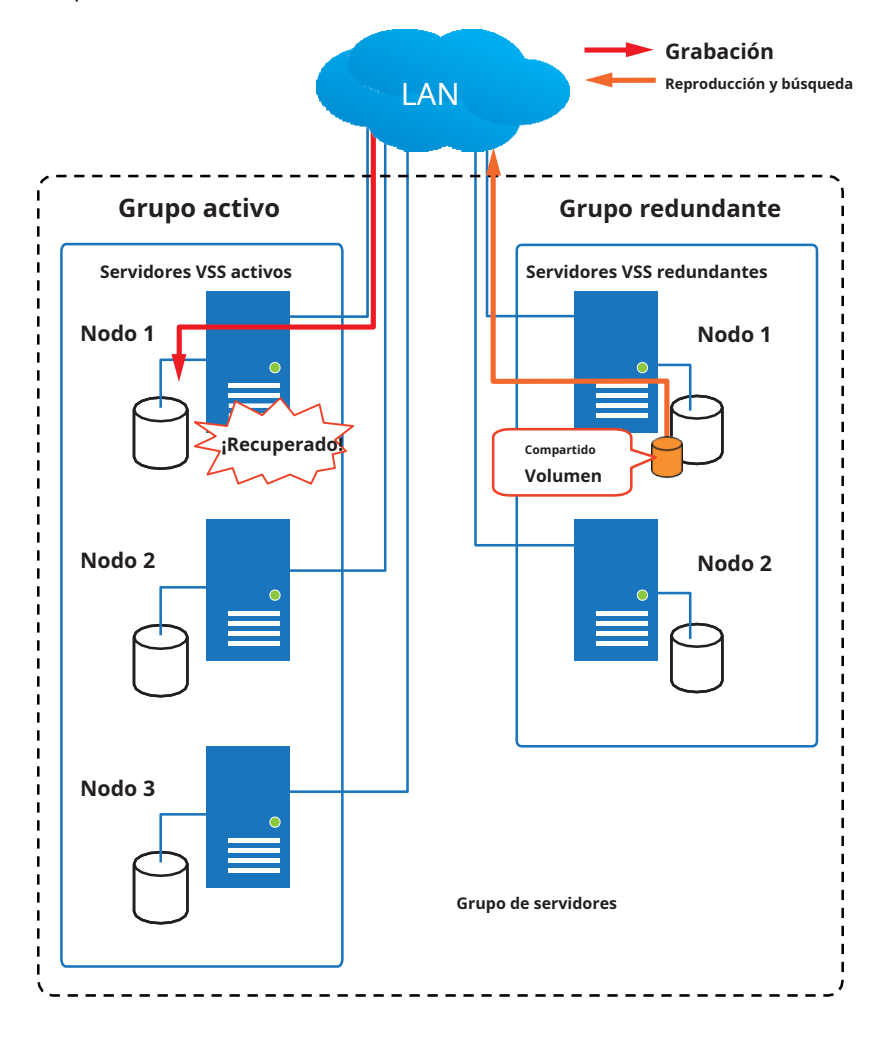

En términos de falla de la red, la configuración VSS admite grabación sin interrupciones. Para las cámaras equipadas con una tarjeta SD, el video se graba en las tarjetas SD en caso de falla de la red. Por supuesto, las cámaras deben tener una fuente de alimentación de respaldo, como una entrada de 12 V CC. En casos como el único interruptor PoE o falla en el tramo medio de PoE, se corta la energía.

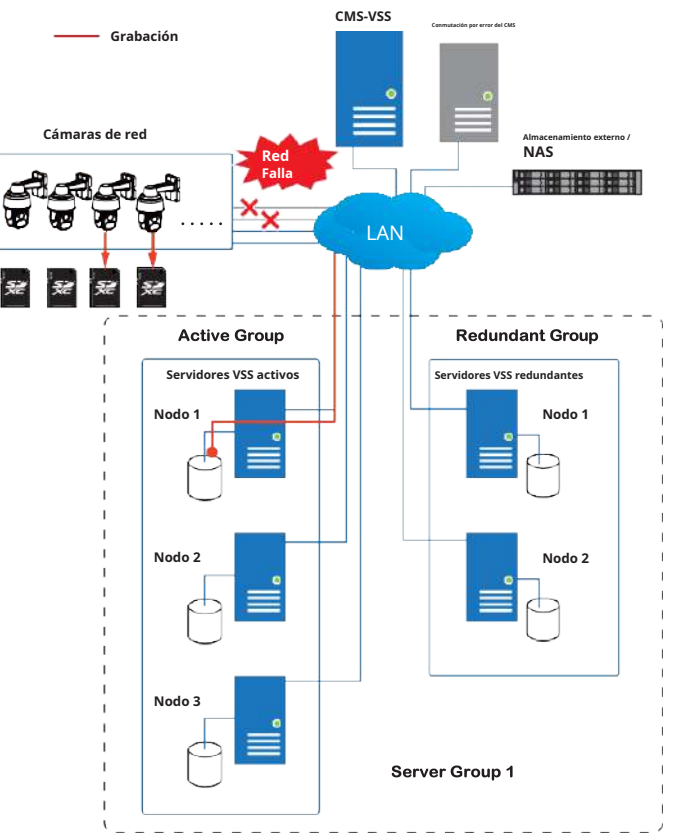

Una vez que se restablece la conexión de red, los servidores VSS reanudan la tarea de grabación y también recuperan segmentos de video de las tarjetas SD. Los segmentos de video grabados durante la falla de la red se unirán con los que ocurrieron antes y después de la falla de la red. La velocidad de recuperación varía según el ancho de banda de red disponible y los recursos de CPU.

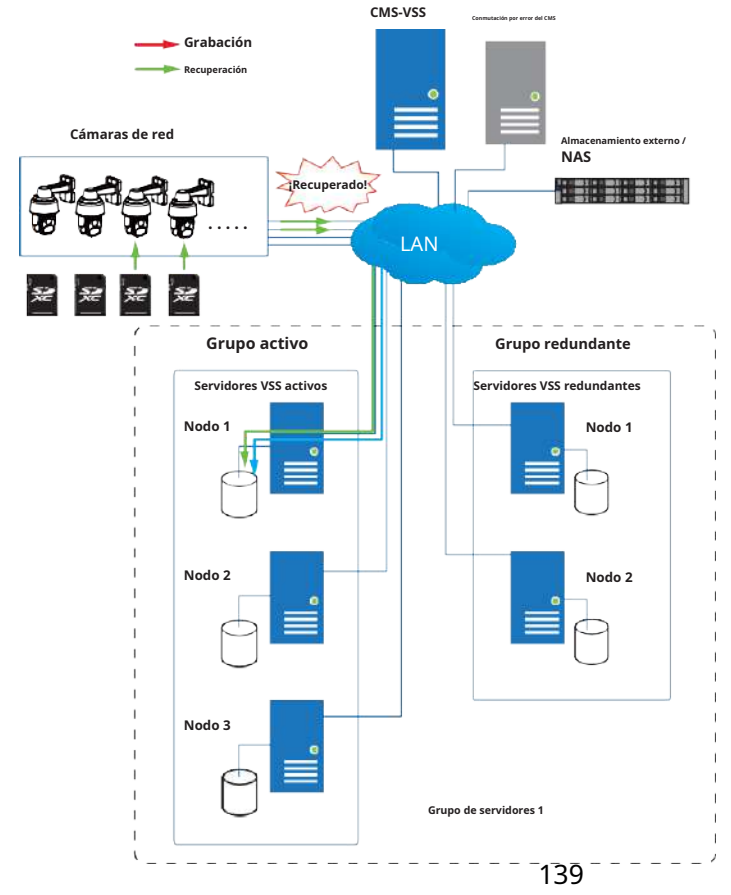

Para habilitar la grabación perfecta, busque la opción asociada en**Ajustes>Opciones de grabación**y seleccione las casillas de verificación Grabación fluida. Los modelos de cámara que admiten la opción de grabación perfecta la tendrán en la lista.

| Recording n    | Site v                                                                  | MS_Station<br>00.1 GB                                                                                                   |                                                                                                    |                                                                                                    |                                                                                                    | <i>Z</i>                                                                                                    |
|----------------|-------------------------------------------------------------------------|----------------------------------------------------------------------------------------------------|----------------------------------------------------------------------------------------------------|----------------------------------------------------------------------------------------------------|----------------------------------------------------------------------------------------------------|----------------------------------------------------------------------------------------------------|
| PefaultGroup   | Site v                                                                  | MS_Station<br>00.1 GB                                                                                                   |                                                                                                    |                                                                                                    |                                                                                                    |                                                                                                    |
| New storage    |                                                                         |                                                                                                    |                                                                                                    |                                                                                                    |                                                                                                    |                                                                                                    |
|                |                                                                         |                                                                                                    |                                                                                                    |                                                                                                    | Recycle Options                                                                                                    |                                                                                                    |
|                |                                                                         |                                                                                                    |                                                                                                    |                                                                                                    |                                                                                                    |                                                                                                    |
| Select coments |                                                                         |                                                                                                    |                                                                                                    |                                                                                                    |                                                                                                    |                                                                                                    |
| P              | Streaming                                                               | Schedule                                                                                                    |                                                                                                    | Seamless recording                                                                                                    | Activity Adaptive Stream                                                                                                    |                                                                                                    |
|                |                                                                         |                                                                                                    | ÷                                                                                                    |                                                                                                    |                                                                                                    |                                                                                                    |
| 10 17.2 49     | 1/000                                                                   | Continuous                                                                                                    | •                                                                                                    |                                                                                                    |                                                                                                    |                                                                                                    |
| 192.168.4.179  | 1 .                                                                     | None                                                                                                    | •                                                                                                    | 0                                                                                                    |                                                                                                    |                                                                                                    |
| 192.168.4.168  | 1                                                                       | None                                                                                                    |                                                                                                    |                                                                                                    |                                                                                                    |                                                                                                    |
| 102.168.4.128  | 1                                                                       | None                                                                                                    | •                                                                                                    | 80                                                                                                    |                                                                                                    |                                                                                                    |
|                | Edent comess<br>IP<br>10 17 2 46<br>192 168 4 179<br>192 168 4 168<br>7 | IP         Streaming           10 17.2.49         1           192.168.4.179         1           192.168.4.128         1 | IP         Streaming         Schedule           10         17.2         48         1         •         Contractus           192         108.4.179         1         •         Home         •           192         108.4.179         1         •         Home         •         •         •         •         •         •         •         •         •         •         •         •         •         •         •         •         •         •         •         •         •         •         •         •         •         •         •         •         •         •         •         •         •         •         •         •         •         •         •         •         •         •         •         •         •         •         •         •         •         •         •         •         •         •         •         •         •         •         •         •         •         •         •         •         •         •         •         •         •         •         •         •         •         •         •         •         •         •         •         •         • | IP         Streaming         Schedule           ID         172.48         1         •           192.168.4129         1         •         Mone         •           192.168.4128         1         •         Mone         •           192.168.4128         1         •         Mone         • | IP         Streaming         Schedule         Seamless recording           ID         172.49         1         ID         ID | IP         Streaming         Schedule         Seamless recording         Attivity Adaptive Stream           10         172.246         1         1         Dommonia         2         2           192.168.4.179         1         •         Mone         2         2         2           192.168.4.128         1         •         Mone         2         2         2           192.168.4.128         1         •         Mone         2         2         2 |

#### Proceso de configuración de conmutación por error

Antes de la configuración de conmutación por error, debe agregar otros servidores a su configuración de conmutación por error. A continuación se muestra una pantalla de la ventana de gestión de estaciones.

• Si está agregando un servidor redundante, seleccione la opción "**Agregar como servidor redundante**"casilla de verificación, ya sea para un**CMS**servidor o VSS**Subestaciones**.

• Si agrega un servidor sin seleccionar esta casilla de verificación, se considerará como un **Activo** servidor.

• Al agregar un servidor redundante, puede proporcionar un nombre de usuario y contraseña de dominio 802.1x de cuenta de Windows. Un servidor redundante requiere esto porque se requiere acceso completo a los datos registrados durante el proceso de conmutación por error y conmutación por recuperación.

| VSS Pro                                                                 | (B) (\$ +                                                                                                    | Trial version CRU 30%, MEM 78%,   Q, ## 🏚 🏚 🖛 -                                                                                                    | ъ× |
|-------------------------------------------------------------------------|----------------------------------------------------------------------------------------------------|----------------------------------------------------------------------------------------------------|----|
| 🔊 Settings                                                              | I.                                                                                                    | Device management                                                                                                    |    |
| Cameras<br>Cameras<br>Stations<br>J/O<br>Di/DO devices<br>Di/DO devices | Image: Control devices         Image: Control devices         Image: Control devic | Add new substations     IP/Bomain name     Porr   3443   Substations     CMS pasaword     Vindows account in substation (optionel)   Hast   User name   Persovord     Substations | ×  |

Cuando el "Agregar como servidor redundante" Está seleccionada la casilla de verificación, ingrese el nombre de su

dominio de Windows y las credenciales de usuario para obtener acceso completo al servidor redundante.

| Device r           | nanagement                   |
|--------------------|------------------------------|
|                    |                              |
| Add new substatio  | ons Search                   |
| IP/Domain name     |                              |
| Port               | 3443 SSL only                |
| CMS password       |                              |
| Add as a redundant | server for CMS 💽 Substations |
| Windows account in | substation (optional)        |
| Host               |                              |
| User name          |                              |
| Password           |                              |
|                    | Cancel                       |

Tenga en cuenta que es imprescindible que el servidor redundante se instale de forma diferente seleccionando " **Servidor redundante**"casilla de verificación durante el proceso de instalación.

| VAST Security Station                                                                                                |                                                      | -                              |   | × |
|----------------------------------------------------------------------------------------------------|------------------------------------------------------|--------------------------------|---|---|
| Select a server                                                                                                    |                                                      |                                | Ľ |   |
| Standard server<br>The 60-day trial starts automatica<br>If there is an existing license on t<br>after installation. | ally when the installatio<br>his device, the license | n is complete.<br>will be used |   |   |
| O Redundant server                                                                                                   |                                                      |                                |   |   |
|                                                                                                    |                                                      |                                |   |   |

Cuando se agrega exitosamente un servidor redundante, el servidor aparecerá en la lista de su estación VMS.

Un servidor activo debe tener una contraseña de CMS configurada para la configuración jerárquica.

Tenga en cuenta que en el**Servidores activos**, debe configurarlos como subordinados a su servidor CMS VSS. En una consola web para estos servidores, abra la página de administración de la estación y seleccione "**Permitir que CMS acceda a esta estación**." Cree una contraseña común para la jerarquía del CMS.

| ▼VSS™ @ \$ +                                                                                                    |                               |                                                                                                    |
|----------------------------------------------------------------------------------------------------|-------------------------------|----------------------------------------------------------------------------------------------------|
| A Settings                                                                                                    |                               | Device management                                                                                                    |
| Conves<br>Conves<br>Conves<br>Conves<br>Conves<br>Conves<br>Conves<br>Convest<br>Convest<br>C | VKS.Sama<br>127.081<br>VXIIVA | Nerrie Million   Nerrie Million   Million Million   Office Million   Image: Constrained and statements the statement   Million   Million   Million |

Se ejecutarán dos agentes en los servidores Activo y Redundante, "stunnel" y

"Servidor Web VMS". Asegúrese de que su firewall no los bloquee. Estos agentes pueden ser

se encuentra en las carpetas predeterminadas a continuación:

C:\Archivos de programa (x86)\VIVOTEK Inc\sTunnel\stunnel.exe C:\Archivos de programa (x86)\VIVOTEK Inc\VAST\Server\VMSWebServer.exe

| Edit View Tools |                                                                                                    |                                                                                       |                                                                                                    |      |  |  |
|-----------------|----------------------------------------------------------------------------------------------------|---------------------------------------------------------------------------------------|----------------------------------------------------------------------------------------------------|------|--|--|
|                 | Allow apps to communicate through Windows Firewal<br>To add, change, or remove allowed apps and perts, dick Change setting<br>What are the risks of allowing an app to communicate?                                                                                                    | 1<br>15-                                                                              | 1091 (01                                                                                              | ingi |  |  |
|                 | Allowed apps and features                                                                                                    |                                                                                       |                                                                                                    |      |  |  |
|                 | Name<br>ØJ SHED Streaming W-Streamer TOP Exception<br>ØJ SHED Streaming SAS UDP Exception<br>ØJ SHED Streaming SAS UDP Exception<br>ØJ SHED Streaming SAS UDP Exception<br>ØJ SHED Streaming SAS UDP Exception<br>ØJ She Stream Of State<br>ØJ Store Purchase App<br>ØJ Store Purchase App<br>ØJ store Purchase App<br>ØJ store Purchase App<br>ØJ Store Purchase App | Prinate<br>20<br>20<br>20<br>20<br>20<br>20<br>20<br>20<br>20<br>20<br>20<br>20<br>20 | Public<br>9<br>9<br>9<br>9<br>9<br>9<br>9<br>9<br>9<br>9<br>9<br>9<br>9<br>9<br>9<br>9<br>9<br>9<br>9 | •    |  |  |
|                 |                                                                                                    | Alow a                                                                                | nother ap                                                                                             | R-   |  |  |

Haga clic en Agregar para crear un grupo de servidores redundantes. El Activo y Los servidores redundantes que inscribiste en la página Estaciones deben aparecer a continuación. Selecciona el miembros del grupo Redundante y haga clic en Agregar para completar.

El tiempo de espera predeterminado para la desconexión de la red es de 30 segundos. No se recomienda configurar un tiempo de espera muy corto, por ejemplo, 5 segundos, porque si lo hace, un desorden temporal de la red puede hacer que los servidores consideren que los servidores activos han fallado.

| Image: Search groups | Group name Failover group Description                               |                   |                       |
|----------------------|---------------------------------------------------------------------|-------------------|-----------------------|
|                      | Active servers                                                      | Redundant servers |                       |
|                      | 20our advertise devices                                             | 0 Saucharman      | Whow selected devices |
|                      | A secura servers                                                    | C Scuch seves     |                       |
|                      | Active server 1     Excitive server 2                               | Redundant server  | •                     |
|                      | Active server 3                                                     |                   |                       |
|                      |                                                                     |                   |                       |
|                      |                                                                     |                   |                       |
|                      |                                                                     |                   |                       |
|                      |                                                                     |                   |                       |
|                      |                                                                     |                   |                       |
|                      |                                                                     |                   |                       |
|                      | Back up data after retwork is disconnected for 30 seconds: (5-3600) |                   | Add Cancel            |
# 3-3. Informe de conteo

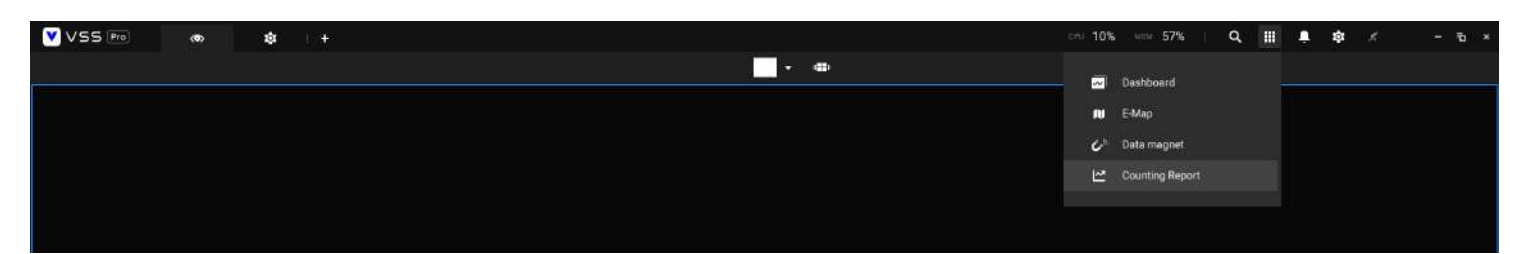

La utilidad Informe de conteo se inicia desde la barra de herramientas en la parte superior. La utilidad Counting Report proporciona gráficos completos y cuadros de líneas para un acceso rápido a los datos recopilados a través de los módulos de conteo de personas de VIVOTEK, como la cámara estéreo SC8131. Los resultados estadísticos se actualizan por horas o minutos y puede comparar los resultados adquiridos en diferentes períodos de tiempo o entre diferentes áreas de vigilancia. Estos datos ayudan a calcular el flujo de clientes en las tiendas minoristas para que los propietarios de tiendas puedan optimizar la disposición de la tienda o gestionar las colas de manera más eficiente.

Tenga en cuenta que la configuración de los métodos de detección en People Counting todavía se produce en una consola web para cámaras individuales. No es configurable a través de VSS LiveClient.

### **Requisitos previos:**

Los requisitos previos para utilizar el Informe de conteo son:

**1.**El servidor de monitoreo que ejecuta la utilidad Counting Report debe estar en funcionamiento durante el tiempo que se lleva a cabo el conteo VCA. Si apaga el servidor, los metadatos de recuento generados durante el tiempo de inactividad del servidor no estarán disponibles para su análisis.

La instancia del servidor VSS se ejecuta en segundo plano. No es necesario iniciar la consola de administración de VSS durante el proceso de recopilación de datos del Informe de conteo.

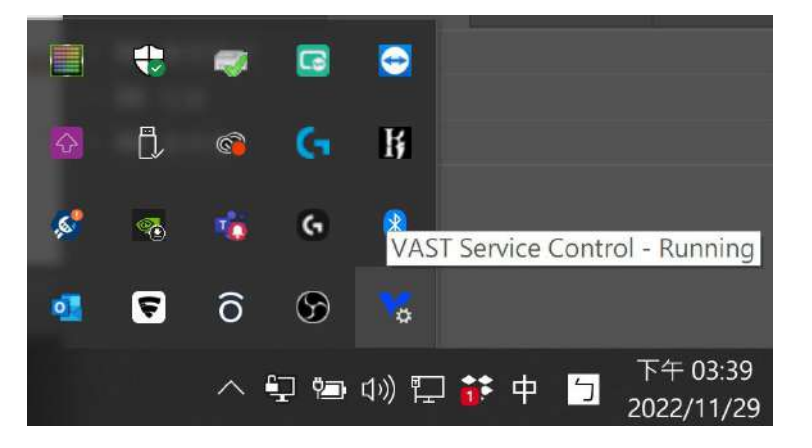

**2.**Las cámaras que ejecutan las utilidades VCA se configuraron y agregaron a la implementación de VSS. Las instancias de reglas VCA disponibles se enumerarán en la**Área**panel.

**3.**La esperanza de vida de los registros VCA es de 5 años.

**4.**Actualmente, la utilidad es compatible con Windows XP, 7, 8 y 10.

**5.**La última revisión de VSS admite la grabación sin interrupciones, para recuperar los datos recopilados y la grabación durante la desconexión de Ethernet. Siempre que haya una tarjeta SD instalada en las cámaras habilitadas para VCA, la estación VSS recupera gradualmente los datos de la tarjeta SD después de que se restablece la conexión.

Para iniciar el informe de conteo:

💭 People counting

Haga clic en Informe de conteo botón en la barra de herramientas.
 Seleccione Conteo de personas.
 Haga clic en el área Agregar tobotón.

4. Seleccione una cámara que esté habilitada para VCA y luego haga clic en el botón Crear.

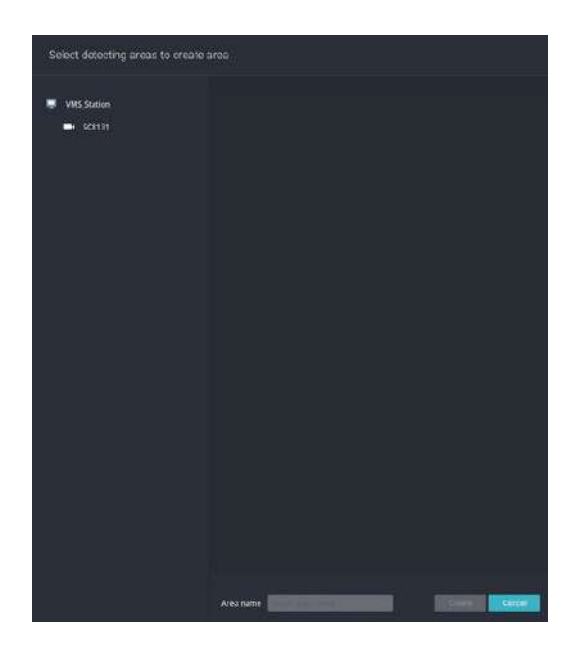

5. Las reglas (áreas) de conteo preconfiguradas se mostrarán automáticamente. Seleccione una regla de conteo e ingrese un nombre para el área. Cuando termine, haga clic en el botón Crear.

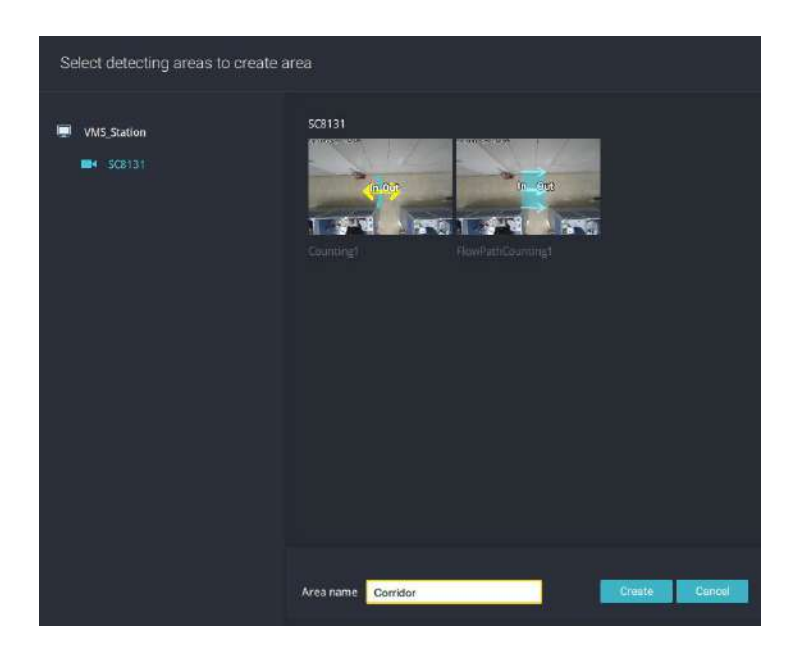

Si solo se selecciona una cámara, su nombre se aplicará como nombre del Área. De lo contrario, ingrese un nombre para el área.

6. Haga clic para seleccionar una o varias áreas. Los seleccionados se resaltarán en un color diferente.

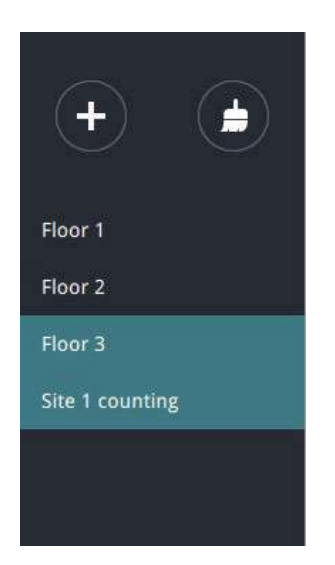

### 7. Seleccione fecha y hora

un lapso de tiempo.

7-1. De forma predeterminada, la hora que se muestra en el calendario es la hora actual del sistema en el cliente.

computadora que ejecuta la utilidad. Seleccione del**Fecha**selector

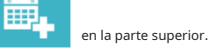

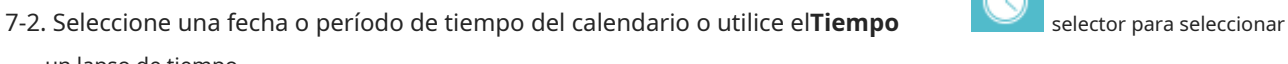

- > Haga un solo clic para seleccionar una fecha o haga clic y arrastre para seleccionar varias fechas.
- > Puedes seleccionar un mes o un año con un solo clic. Si selecciona un mes, la unidad de la línea de tiempo será días dentro del mes. Si selecciona un año, las unidades de la línea de tiempo serán los meses de un año.
- > En el**Mes**o**Año**panel, un solo clic para seleccionar el mes completo o un año completo. Haga doble clic para seleccionar subunidades, por ejemplo, días dentro de un mes. Si hace doble clic en un panel de Mes, ingresará al panel de Día.

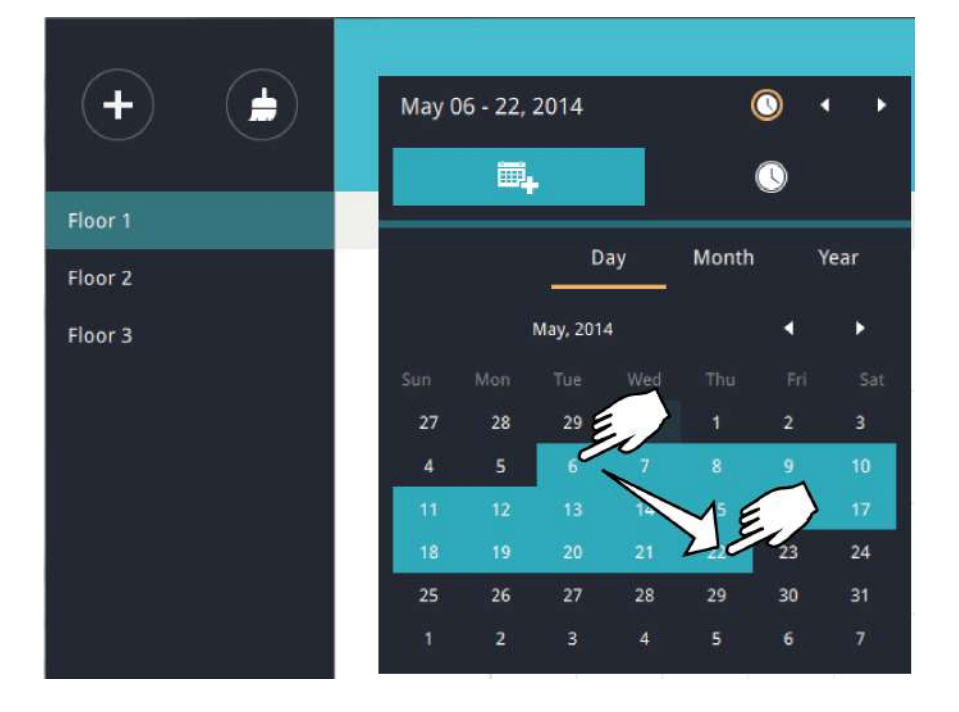

Puedes seleccionar un mes diferente en el**Mes**o**Año**paneles. El**Calendario**El panel desaparece si se deja desatendido durante 2 segundos.

En un**Mes**panel, haga doble clic para seleccionar un mes y el**Día**Se mostrará el panel correspondiente a ese mes en particular.

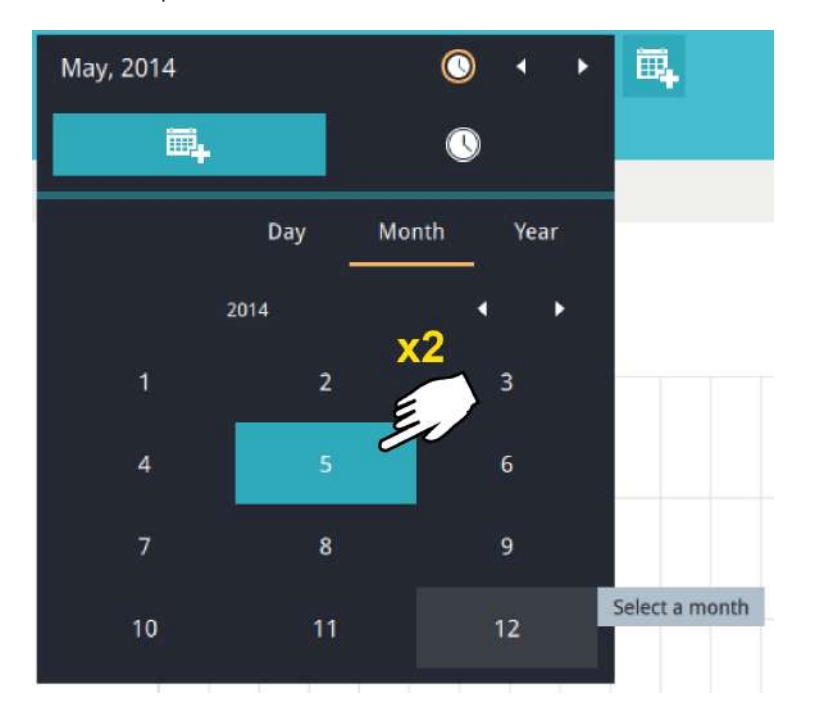

Tenga en cuenta lo siguiente al realizar la configuración:

- Cuando se selecciona una fecha, el panel Fecha y hora no se cerrará automáticamente y los cambios de configuración no tendrán efecto hasta que se cierre. Puede hacer clic en el exterior del panel para salir del panel.
- Puede seleccionar varios días para formar un lapso de tiempo. Seleccione una fecha con un solo clic y seleccione varias fechas arrastrando el cursor por la pantalla hasta la fecha de finalización que prefiera.
- Para seleccionar un año, haga clic para abrir el**Año**panel. Un solo clic para seleccionar un año. Se pueden seleccionar varios años utilizando el método de hacer clic y arrastrar.

7-3. Seleccione las horas que se incluirán en la encuesta estadística mediante varios clics en el gráfico.

Haga un solo clic para seleccionar una hora o haga clic y arrastre para seleccionar varias horas.

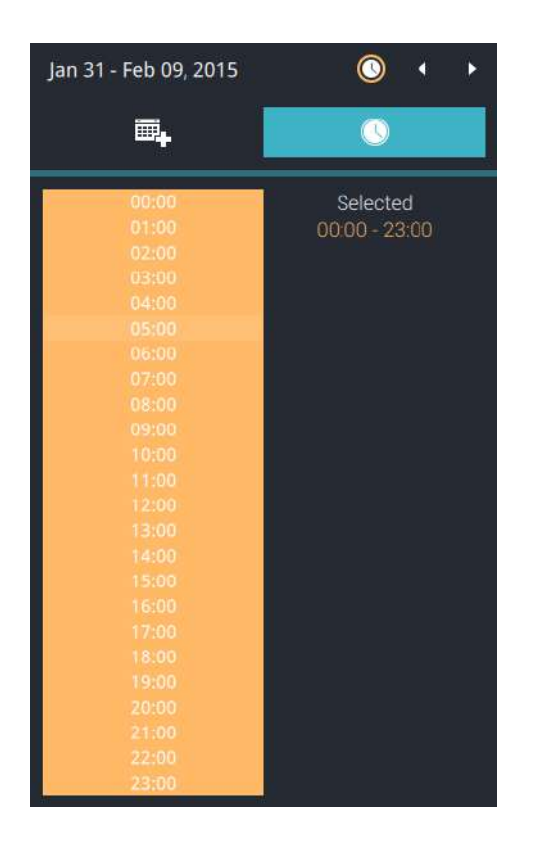

Tenga en cuenta que solo puede comparar los resultados del recuento de dos períodos de tiempo si selecciona solo un Área. Si seleccionó varias áreas, no podrá comparar los resultados de varios períodos de tiempo. 7-4. Haga clic fuera del panel Calendario. Se mostrarán los resultados estadísticos. La pantalla predeterminada es el gráfico de barras. A continuación se muestra una pantalla de muestra que muestra los resultados de la encuesta de 3 áreas. Se pueden seleccionar hasta 8 áreas en una vista.

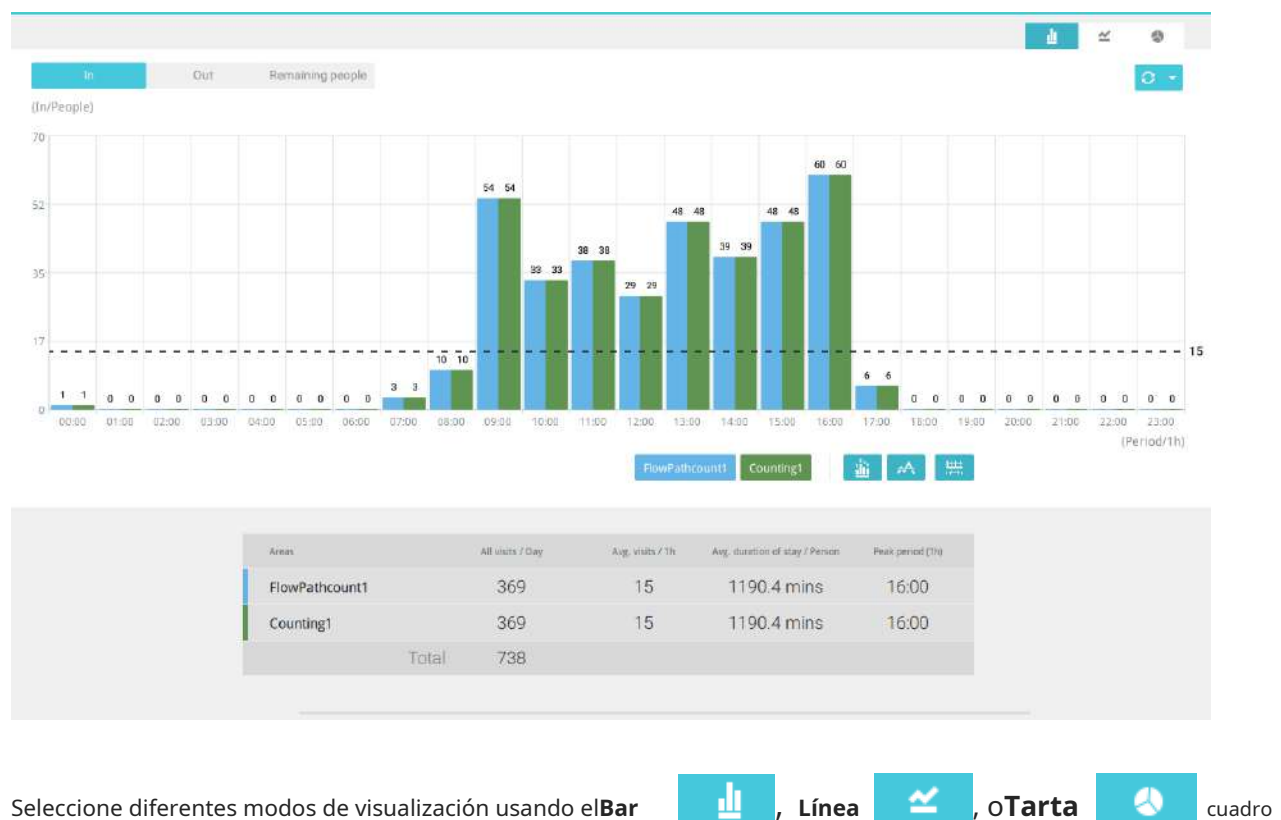

Seleccione diferentes modos de visualización usando el**Bar** botones.

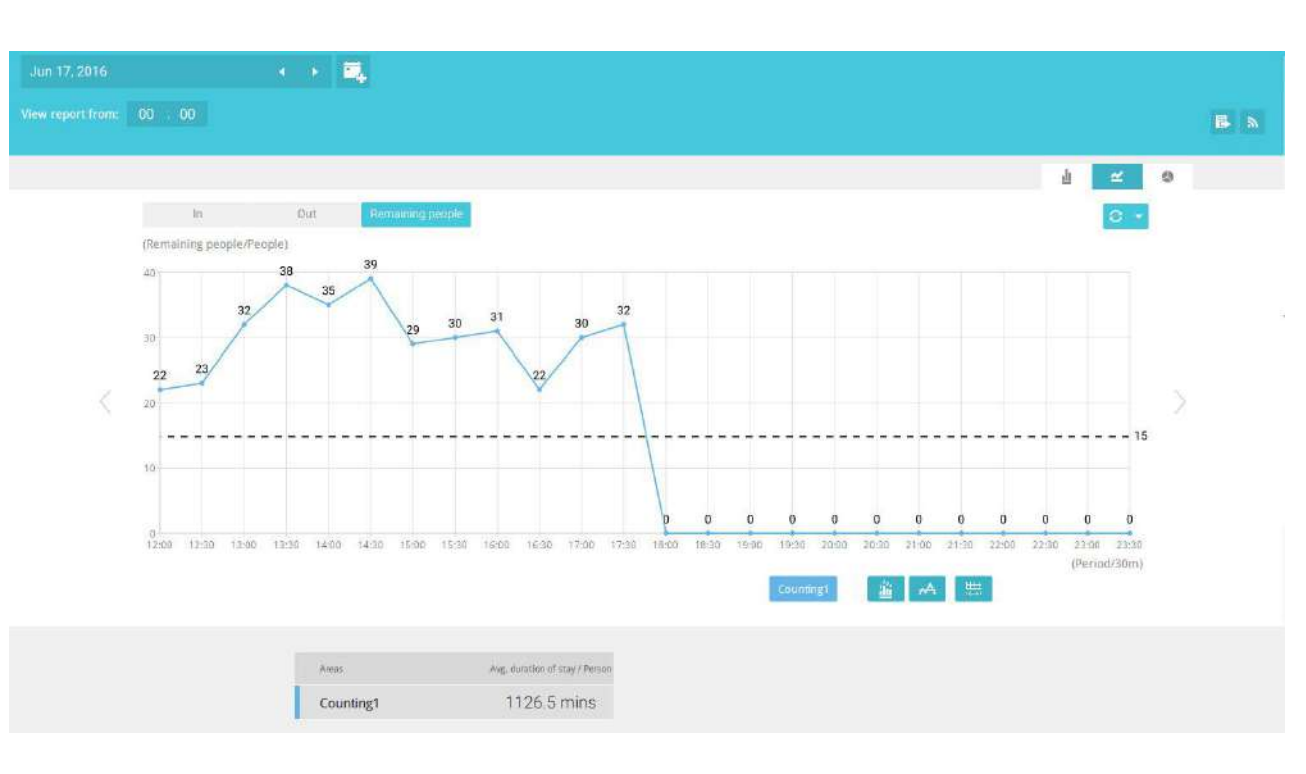

cuadro

Tenga en cuenta que las unidades de la línea de tiempo pueden variar según el lapso de tiempo que seleccionó en el panel Calendario. Si se seleccionó una fecha, los datos por hora se mostrarán en el gráfico. Si se seleccionó un año, los datos mensuales se mostrarán en el gráfico.

Utilice los siguientes botones funcionales para cambiar los parámetros de visualización.

Mostrar datos en el gráfico

: Muestra los números recopilados en el gráfico.

Promedio

: Muestra el número promedio por unidad de intervalo de tiempo (por ejemplo, por hora). Si el

Si el intervalo se cambia a 30 minutos, el número promedio se reducirá a la mitad en comparación con el número adquirido cada hora.

Intervalo de informe 🛗 : configure los intervalos para sondear datos de la cámara. El

El valor predeterminado para mostrar resultados es cada hora. Si ingresa 30 minutos como intervalo de visualización, todos los datos se enumerarán según el lapso de tiempo de 30 minutos. El rango configurable es de 1 a 1440 minutos.

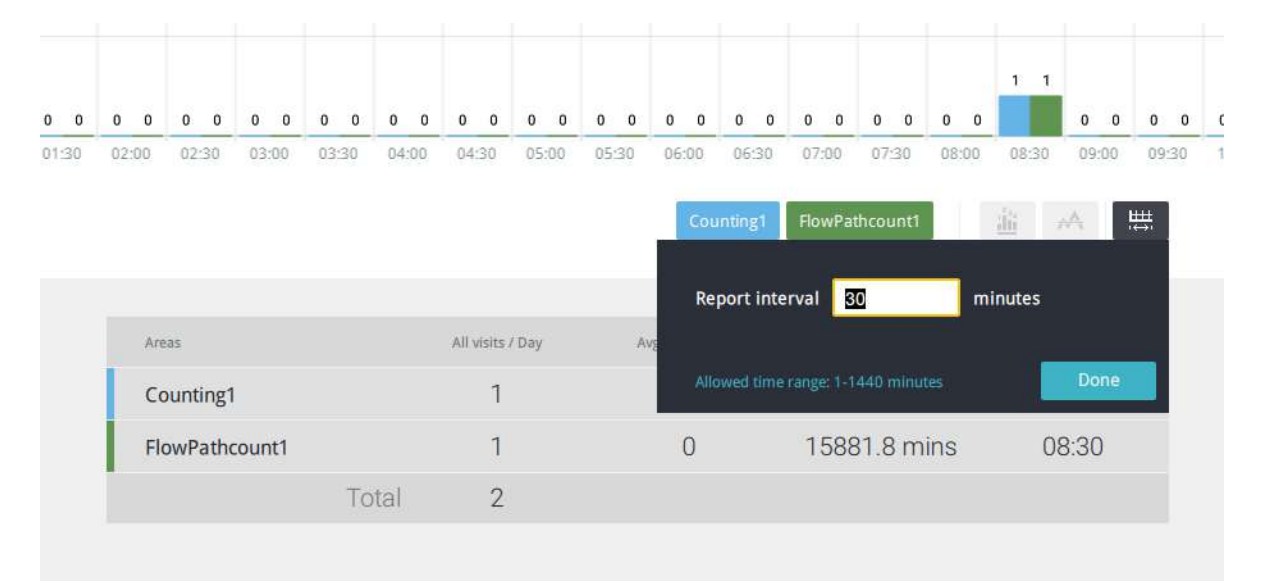

Puede utilizar el menú de actualización al costado del botón Actualizar para determinar un cronograma de actualización automática. Puede dejar que el gráfico estadístico se actualice automáticamente a intervalos regulares.

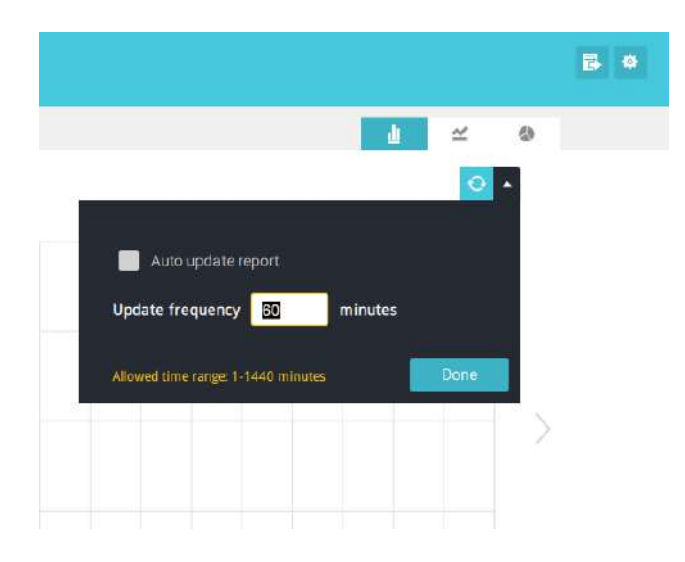

Si seleccionó solo un área, puede usar la tecla Mayús para seleccionar múltiples áreas (o dos períodos de tiempo). Puede seleccionar varias fechas en el panel Calendario.

Utilizar el**Actualizar**botón 🔽 p

para sondear los datos más recientes de la cámara.

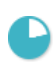

Utilice el selector de tiempo en el**Ver informe de**para seleccionar la hora de inicio de la ventana de vista de estadísticas. Los datos recopilados antes de esa hora no se mostrarán.

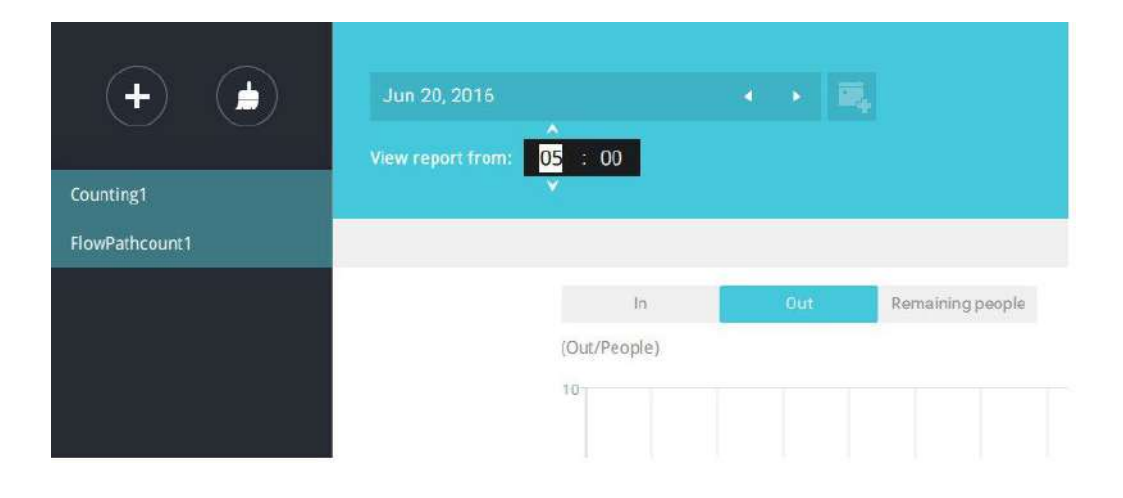

Se muestra un número cuando pasa el mouse sobre un área del gráfico. Mueva el cursor a un área del gráfico y se mostrará el número.

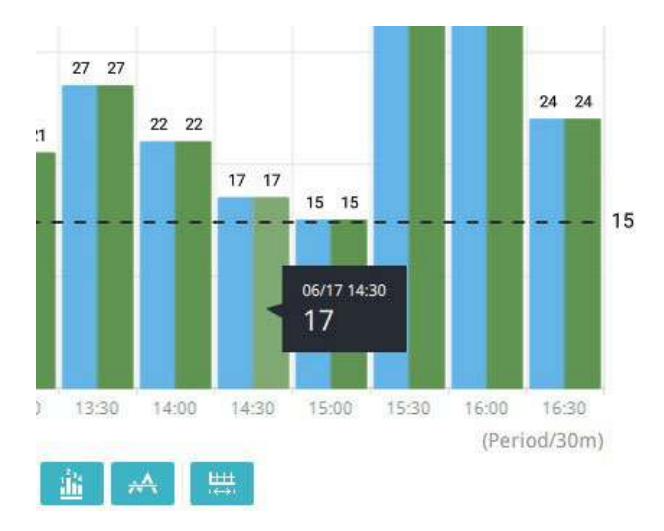

Se generarán datos en una línea de tiempo. Para cerrar la ventana, utilice el botón de cerrar en la información de la segunda fecha. También se pueden utilizar períodos de tiempo equivalentes para comparar. Por ejemplo, puede comparar los datos en un lapso de 4 días con otro lapso de 4 días.

Tenga en cuenta que el**Comparar**La función solo se aplica cuando selecciona mostrar solo un área en la pantalla.

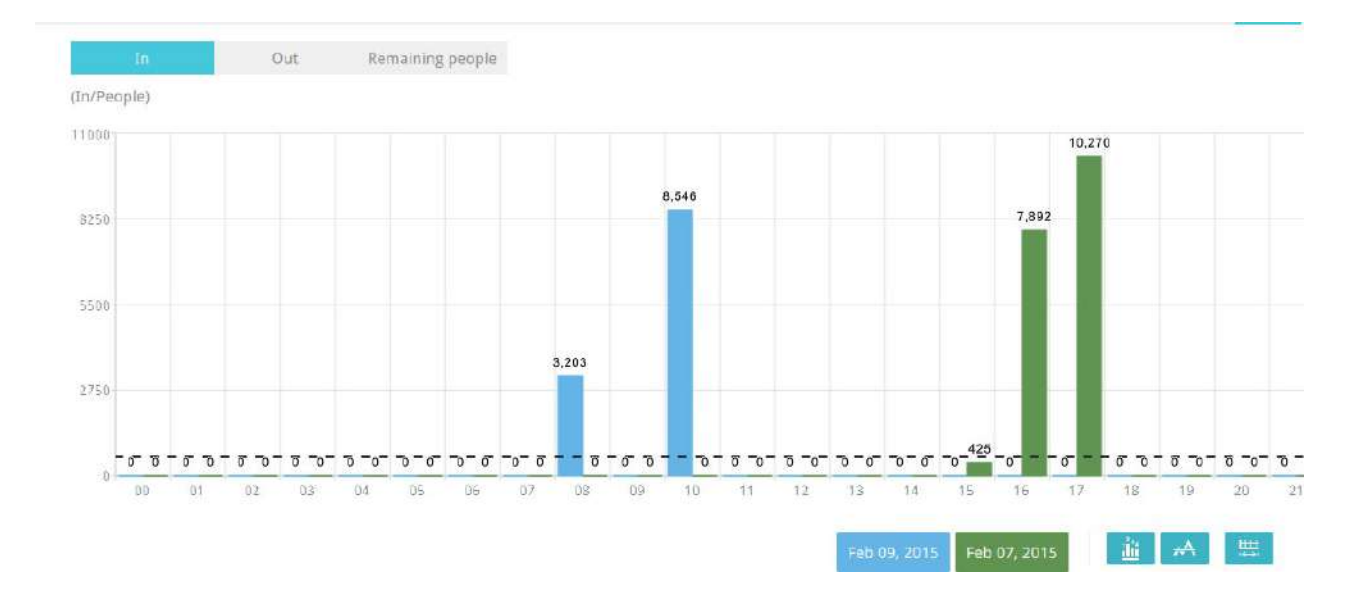

En un resultado de comparación que se muestra en un gráfico de líneas, coloque el mouse sobre el valor máximo para mostrar el porcentaje de una tasa de aumento o disminución.

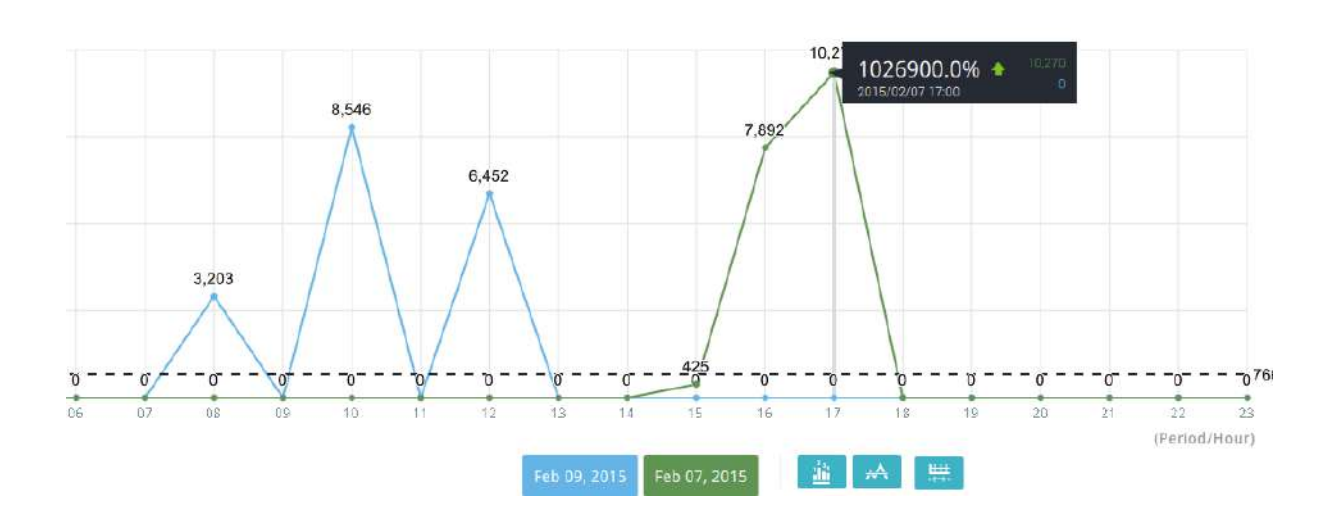

Consulte a continuación las funciones de los botones en la pantalla.

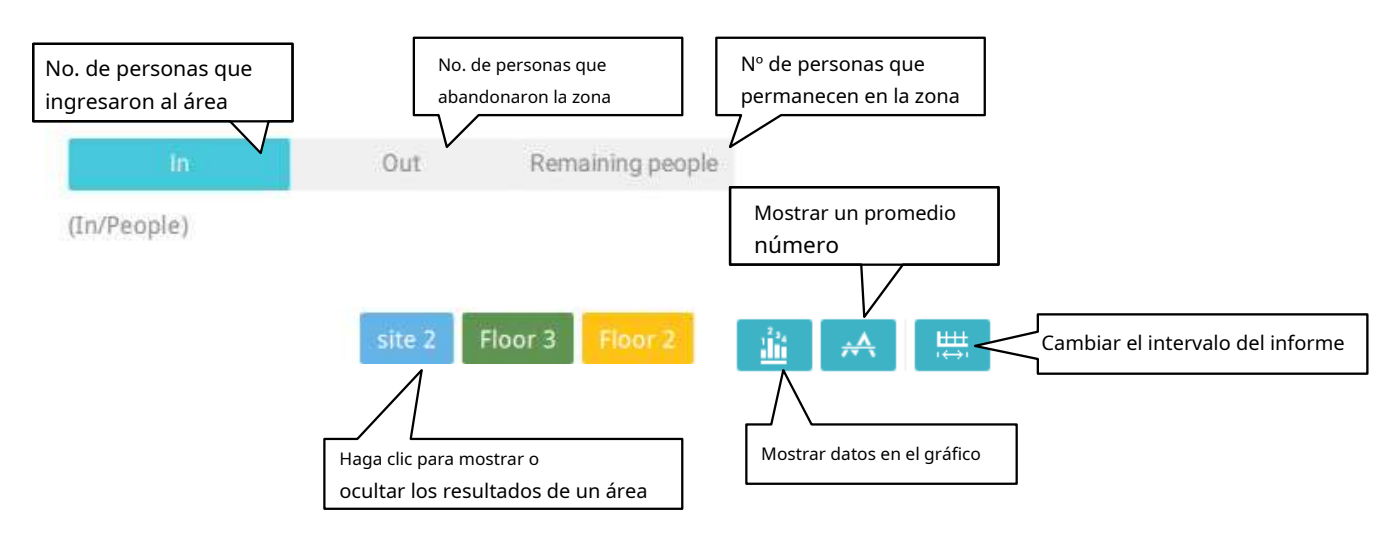

Además de los gráficos, a continuación se enumerará un resumen de los datos mostrados que muestran las áreas involucradas, visitas/día o mes, visitas promedio/horas/días, duración promedio de la estadía/ persona y la hora pico.

| Areas   |       | All visits / 4 days    | Avg. visits / Day | Avg. duration of stay / Person | Peak day |
|---------|-------|------------------------|-------------------|--------------------------------|----------|
| Floor 3 |       | 490,870                | 122,718           | 106.3 mins                     | 12/04    |
| Floor 2 |       | 959, <mark>48</mark> 2 | 239,870           | 105.9 mins                     | 12/02    |
| site 2  |       | 3,873,510              | 968,378           | 108.0 mins                     | 12/01    |
|         | Total | 5,323,862              |                   |                                |          |

8. Cuando termine de mostrar los resultados, puede utilizar el**Exportar** botón para producir un archivo de imagen para conservar los resultados actuales. Tanto una hoja de cálculo como un cuadro gráfico producido.

De forma predeterminada, el informe exportado se coloca en: C:

\Usuarios\Público\Documentos\VIVOTEK Inc\VAST\Client\VCAReport

| export Maximiz |              |         |  |
|----------------|--------------|---------|--|
| 🖌 Chart        | JPG          | BMP     |  |
| Raw data       | (CSV file)   |         |  |
| Save to        |              |         |  |
| C:/ProgramDa   | ta/Documents | s/VIVOT |  |
|                |              |         |  |

9. Haga clic en el botón Suscripción a informes para configurar el informe periódico que se envía a su cuenta de correo electrónico o a una ubicación específica en el servidor.

Seleccione lo siguiente:

| 1. | Tipo de informe: resultados del recuento de personas o mapa de calor (el mapa de calor no genera el archivo |
|----|----------------------------------------------------------------------------------------------------|
|    | CSV)                                                                                                    |
| 2. | Área: Todas las áreas o un área preconfigurada.                                                             |
| 3. | Suscribirse: ingrese las direcciones de correo electrónico del remitente y del destinatario. También puede  |
|    | configurar para enviar el informe a una ubicación específica en el servidor.                                |
| 4. | Adjunto: seleccione para adjuntar gráficos en formato JPG o PNG y CSVarchivos de información.               |
| 5. | Marco temporal: seleccione la cobertura temporal del informe durante la cual se recopilan los datos.        |
| 6. | Frecuencia: Especifica cuándo y con qué frecuencia entregar los informes.                                   |

Seleccione la hora para entregar su notificación por correo. Ingrese direcciones de correo electrónico válidas como direcciones de remitente y destinatario y asegúrese de que la configuración del servidor de correo SMTP se haya configurado correctamente en su servidor VSS. Esta notificación por correo VCA utiliza el servicio de correo en VSS para notificaciones periódicas. Luego podrá recibir notificaciones por correo electrónico todos los días en su cuenta de correo electrónico. Puede ingresar hasta 5 direcciones de destinatarios.

Add report Report name Report type People counting Area All areas Subscribe 🖌 Email Sender user name (Optional) Sender's email username@email.com 0 Recipient Send to server C:/ProgramData/Documents Attachment ✓ Chart PNG CSV Time frame Specify time frame for reports Start time End time (The next day) 00 : 00 : 00 🔽 Everyday at Frequency Report interval 60 minutes (10-1440) Weekly at Monday ¥ Monthly at First day

Seleccione el intervalo del informe para determinar con qué frecuencia recibe un informe agregado.

Tenga en cuenta que el contenido de la notificación es su campo de visión actual, incluido un gráfico de barras, líneas y circular combinado en un archivo de imagen. Los resultados de Entrada/Salida/Restante se generarán en 3 gráficos. Cada Área generará un archivo CSV y cada archivo de datos CSV contendrá información de Entrada/Salida/Restante/Resumen.

Los nombres de los archivos generados se verán así: 20160226\_test02\_Remain.jpg para gráficos y 20160226\_Summary.csv para archivos CSV. El asunto del correo electrónico será "Informe diario VCA - 26/02/2016".

Tenga en cuenta que si exporta manualmente un informe, el valor predeterminado es enviar los datos recopilados hasta una hora antes de la exportación manual. Por ejemplo, si genera el informe a las 14:07, el informe solo cubrirá los datos recopilados hasta las 13:59. Puede utilizar el botón Actualizar para generar manualmente una entrada de datos inmediata (aquellas ocurridas entre las 14:00 y las 14:07).

Puede configurar para recibir el Informe de conteo regular como Semanal o Mensual usando los menús asociados.

A continuación se muestran los mensajes con la función de prueba de correo electrónico.

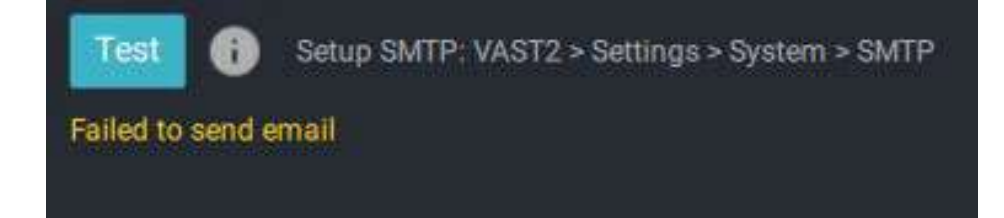

# 3-4. Imán de datos

### ¿Qué es el imán de datos?

Data Magnet es una plataforma abierta para que sistemas de hardware o software externos integren datos externos en VAST2, como control de acceso, reconocimiento de matrículas (LPR), escáner de códigos de barras, etc.

### **Configuración inicial**

El primer paso de la configuración es agregar primero una fuente de datos. La fuente de datos se refiere al sistema externo que envía datos a VSS.

Antes de la configuración, puede consultar el archivo de integración de la fuente de datos que desea agregar.

Los diferentes sistemas externos deben elegir diferentes tipos de fuentes de datos.

- Seleccione Fuente de datos estándar si los proveedores del sistema externo cumplen con el estándar de integración de Data Magnet.
- Seleccione Reconocimiento de matrículas para la cámara VIVOTEK LPR.
- Seleccione Control de acceso si los proveedores de control de acceso se integran especialmente con VSS.
- Seleccione Máquina POS si los proveedores de máquinas POS se integran especialmente con VSS.

| VSS 🖻                                                                    | (B)                                                    | \$        | +    |  |    |          |                                                                           |          |   | (699) | 3% ens 38 | e i Q | 40 | - 0 × |
|--------------------------------------------------------------------------|--------------------------------------------------------|-----------|------|--|----|----------|---------------------------------------------------------------------------|----------|---|-------|-----------|-------|----|-------|
| 🔊 Settings                                                               |                                                        |           |      |  | .[ | Device n | nanagem                                                                   | ient     |   |       |           |       |    |       |
| Carriers<br>Stations<br>Di/D0 devices<br>Data magnet<br>External devices | Q. Berri<br>C <sup>1</sup> Fite<br>C <sup>2</sup> VIVO | Watch lis | Rule |  |    |          | Add a dat.<br>License Plate<br>POS machine<br>Access contr<br>Standard da | a source | × |       |           |       |    |       |

Después de seleccionar el tipo de fuente de datos, debe configurar el puerto para recibir datos de la fuente de datos. La configuración del puerto debe ser la misma que la configuración del imán de datos en el otro extremo del sistema externo que desea recibir. Si está marcada la autorización de fuente de datos, el imán de datos en el lado del sistema externo debe ingresar la cuenta de inicio de sesión de VSS y la contraseña para recibir los datos. La cámara relacionada es para elegir qué imagen de la cámara está relacionada con los datos entrantes.

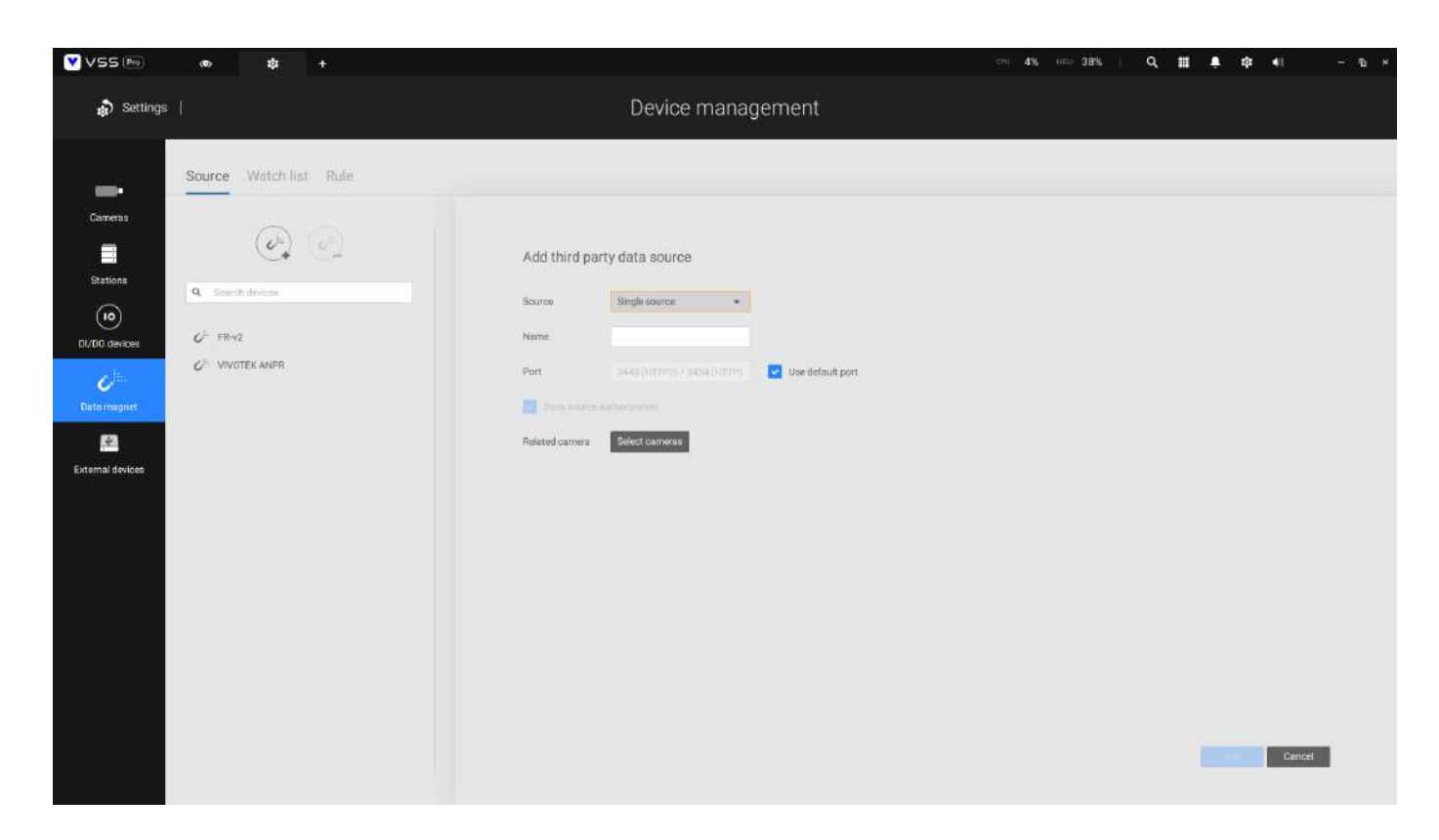

### Función de imán de datos

Después de agregar la fuente de datos, Data Magnet puede usar las siguientes tres funciones principales: 1.

- Visualización en vivo de datos
- 2. Acciones desencadenantes de la lista de vigilancia
- 3. Búsqueda magnética de datos

#### Datos de visualización de visualización en vivo

Después de configurar la fuente de datos, puede ir a la pantalla de visualización en vivo de la cámara a la que está conectada la fuente de datos. Luego, haga clic con el botón derecho del mouse para abrir el menú y seleccione Imán de datos. Marque Mostrar datos para abrir la columna de visualización de datos de Data Magnet. Cuando la fuente de datos haya transferido datos a VSS, los datos aparecerán en este campo. Los datos y el orden que se muestran en el campo se pueden configurar en Editar datos de visualización.

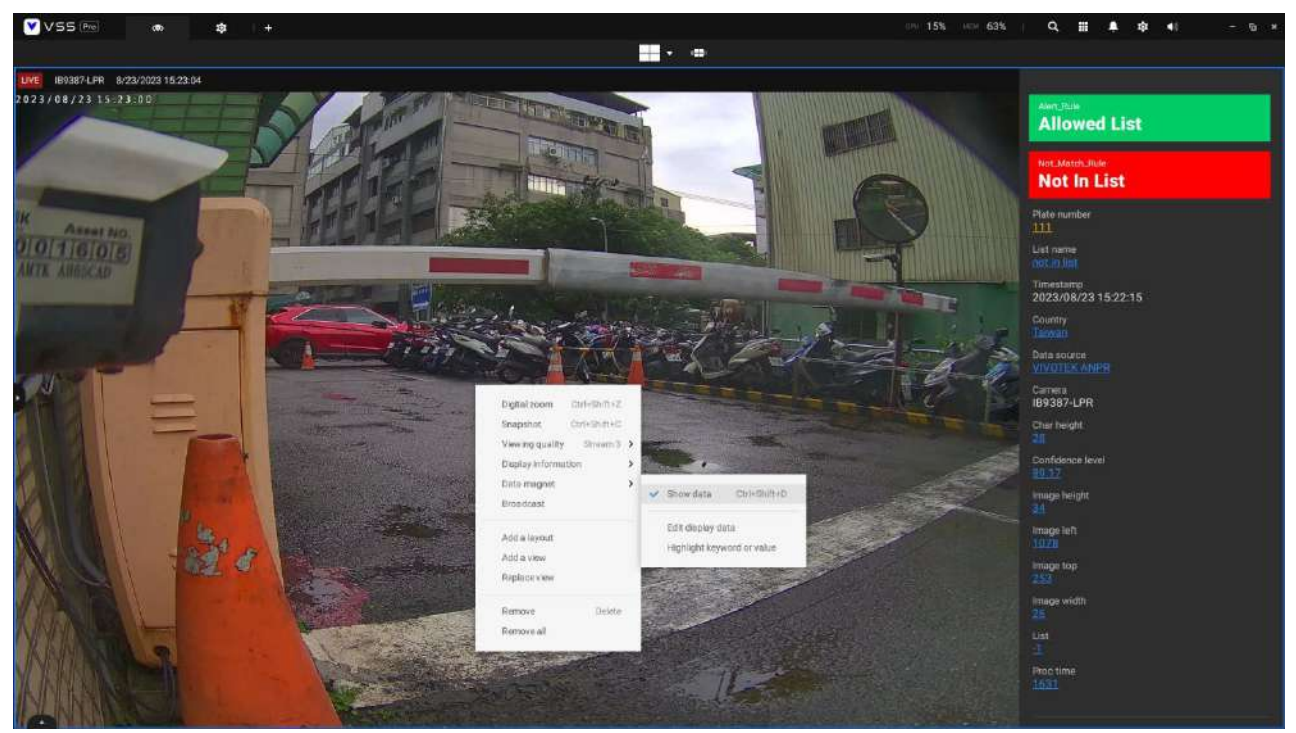

#### Acciones desencadenantes de la lista de seguimiento

Para utilizar la acción desencadenante de la Lista de vigilancia, primero vaya a Configuración > Imán de datos > Lista de vigilancia.

La función de la lista de vigilancia es permitir que el sistema monitoree los datos de diferentes campos enviados desde la fuente de datos. Primero, seleccione la fuente y la clasificación que desea monitorear y luego ingrese si desea monitorear una determinada palabra clave enviada por esa clasificación. Si no ingresa una palabra clave, se activará siempre que la clasificación que ingrese haya enviado datos.

Los campos de Clasificación deben hacer referencia a las definiciones de campos al final de la Fuente de datos, y la clasificación definida por cada fuente de datos es diferente.

| VSS 🕪         | (on) 1ĝi +             |                                                                                                    | ano 5% man 38% | ० 🏢 🖡 🎄 📢       | - 19 × |
|---------------|------------------------|----------------------------------------------------------------------------------------------------|----------------|-----------------|--------|
| 👌 Settings    |                        | Device management                                                                                                    |                |                 |        |
| Cameras       | Source Watch list Rule | Add watch list                                                                                                    |                |                 |        |
| DI/DO devices |                        | Name                                                                                                    | Q. Search      | skeywetde 🛛 🛃 🛃 |        |
| Dota magnet   |                        | Classificator                                                                                                    | ۲              | . Description   |        |
|               |                        | Keyword<br>Set up keywords to further limit the scope of the watch list.<br>Add keywords manually or import a watch list file. | is             |                 |        |
|               |                        | Determine true duration 15 seconds (1~99)                                                                                      |                |                 | l      |

Tomemos como ejemplo la cámara VIVOTEK LPR; suponiendo que desea observar el número de placa, ingrese el número de placa en el campo de clasificación y, si desea monitorear el número de vehículo J16015, ingrese J16015 en la palabra clave. Por lo tanto, cuando la cámara VIVOTEK LPR envíe este número de vehículo a VSS, se activará la lista de vigilancia. Si desea que se activen todos los números de vehículos transmitidos en VSS, no necesita ingresar ningún dato para la palabra clave.

| VSS Pro                                        | an 18 C <sub>jr</sub> + |                                                                                                    | 079 <b>3% MM 38%</b> | Q, 🏢 🌲 🅸 📢 – na |
|------------------------------------------------|-------------------------|----------------------------------------------------------------------------------------------------|----------------------|-----------------|
| 🎝 Settings                                     |                         | Device management                                                                                            |                      |                 |
| Cameras<br>Cameras<br>Stations<br>D/DO devices | Source Watch list Rule  | Add watch list<br>Nama LPR_Allowed_List<br>Set up sources, classifications, keywords to watch simultaneously | Q. Servi             | h kaywardis     |
| Dota magner                                    |                         | VIVUTEK KANPR.     •       Gelandel I Cennora     •       Plate number     •       J16015                    | æ                    | Description     |

Suponga que desea que el desencadenante se produzca solo cuando los datos de dos fuentes de datos diferentes cumplan las condiciones al mismo tiempo. En ese caso, puede ingresar las condiciones para que la segunda fuente de datos monitoree en el segundo campo de la lista de vigilancia.

| VSS 🖭                                               | ත 13 <i>C</i> <sup>3</sup> + |                                                                                                    |                                                                           | :n: 5% | unu 38%   Q III 🌲                  | \$t 40 − 7b × |
|-----------------------------------------------------|------------------------------|----------------------------------------------------------------------------------------------------|---------------------------------------------------------------------------|--------|------------------------------------|---------------|
| 🔊 Settings                                          |                              | Device ma                                                                                                    | anagement                                                                 |        |                                    |               |
| Carners<br>Stations<br>DUDO devices<br>DUDO devices | Source Watch list Rule       | Add watch list<br>Name LPR, Allowed, List<br>Set up sources, disalifications, keywords forw<br>Sector 1 Cameras<br>Plate number 4<br>A11222<br>J16015 | atch simultaneously<br>FRIv2 *<br>PeraciType<br>Know<br>Know<br>In (1-99) |        | Bisenti unyentiti      Description | e Cancel      |

| VSS 👳                | ത ജ ഗ് <sup>ട</sup> +         |                                                                                                    | ere <b>3%</b> er | 19 39% I <b>Q</b>  | ≣ <b>4</b> ¢ | •      | - 6 × |
|----------------------|-------------------------------|----------------------------------------------------------------------------------------------------|------------------|--------------------|--------------|--------|-------|
| 🔊 Settings           |                               | Device management                                                                                                    |                  |                    |              |        |       |
| Camerae<br>Statione  | Source Watch list Rule        | Watch list                                                                                                    |                  |                    |              |        |       |
| DI/DO devices        | C <sup>1</sup> LPR_Block_List | Ser up sources, classifications, keywords to watch simultaneously                                                                                                    |                  | 9. Search heywords |              | • 5 6  |       |
| Color<br>Data magnet |                               | VIVUTERANPR X                                                                                                    |                  | 27/13              |              |        |       |
| Eternal devices      |                               | Plate number  Assignment Assignment  Assignment  Assig |                  | . Meccilia         |              |        |       |
|                      |                               | Determine time duration TB annorals (1-59)                                                                                                    |                  |                    | Done         | Cancel |       |

Después de que se activa la Lista de vigilancia, hay dos lugares donde puede establecer qué hacer después de la acción activada. La primera es la Regla.

- En primer lugar, configure Agregar activador en Si para decidir cómo activar cuando hay una coincidencia o no en los datos de la lista de vigilancia. Luego, seleccione qué lista de vigilancia desea coincidir. Si selecciona dos listas de vigilancia para que coincidan, se activará cualquier lista de vigilancia que tenga una coincidencia. Si selecciona dos listas de seguimiento para no coincidir, el desencadenante se producirá cuando los datos de las dos listas de seguimiento no coincidan.
- En segundo lugar, establezca qué acción ejecutar después de que se active la configuración Hacer en Luego. Actualmente, se apoyan dos acciones. El primero, "Mostrar sugerencia en la celda de vista relacionada", es para mostrar una sugerencia más obvia en la vista en vivo de la cámara (como los cuadros rojo y verde a la derecha de la ventana). El segundo "Seleccionar datos para enviar al convertidor Wiegand" es enviar los datos activados (como el número de automóvil mencionado anteriormente) al convertidor Wiegand agregado a los dispositivos externos VSS.

| VSS Pre                                    | on tậ C <sup>i⊾</sup> + | . IN <b>45</b> .                                           | HEM 38%   Q Ⅲ ♣ \$ 40 - 5 × |
|--------------------------------------------|-------------------------|------------------------------------------------------------|-----------------------------|
| 🔊 Settings                                 |                         | Device management                                          |                             |
| Camaras<br>Stations<br>OCO<br>BUDD devices | Source Watch list Rule  | Add rule<br>Neme: Alert,Rule<br>If<br>Add troger:<br>Trule |                             |
| External devices                           |                         | Matth •<br>Watch let<br>LPR_Block_List (List name) •<br>O  |                             |
|                                            |                         | Do<br>©                                                    | ANT                         |

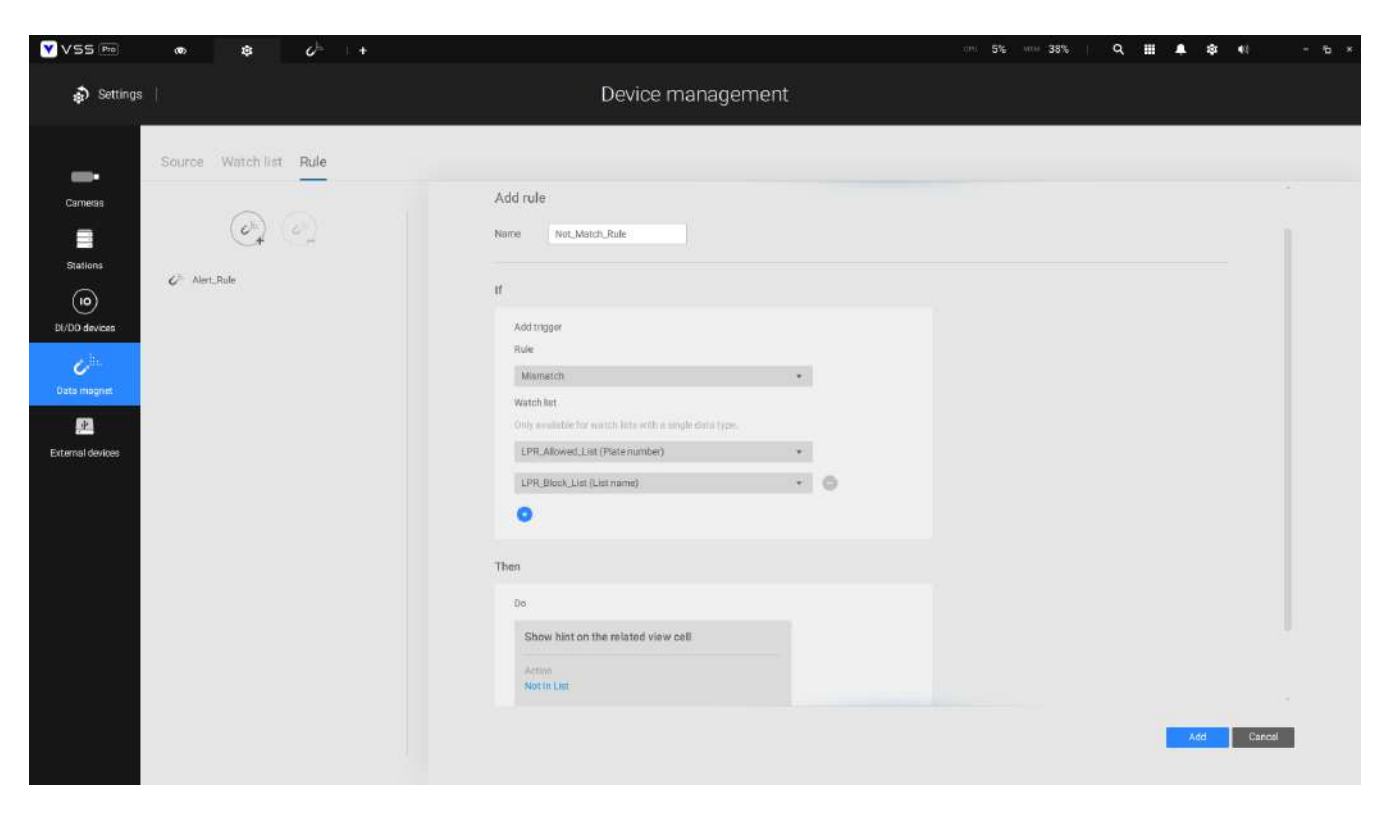

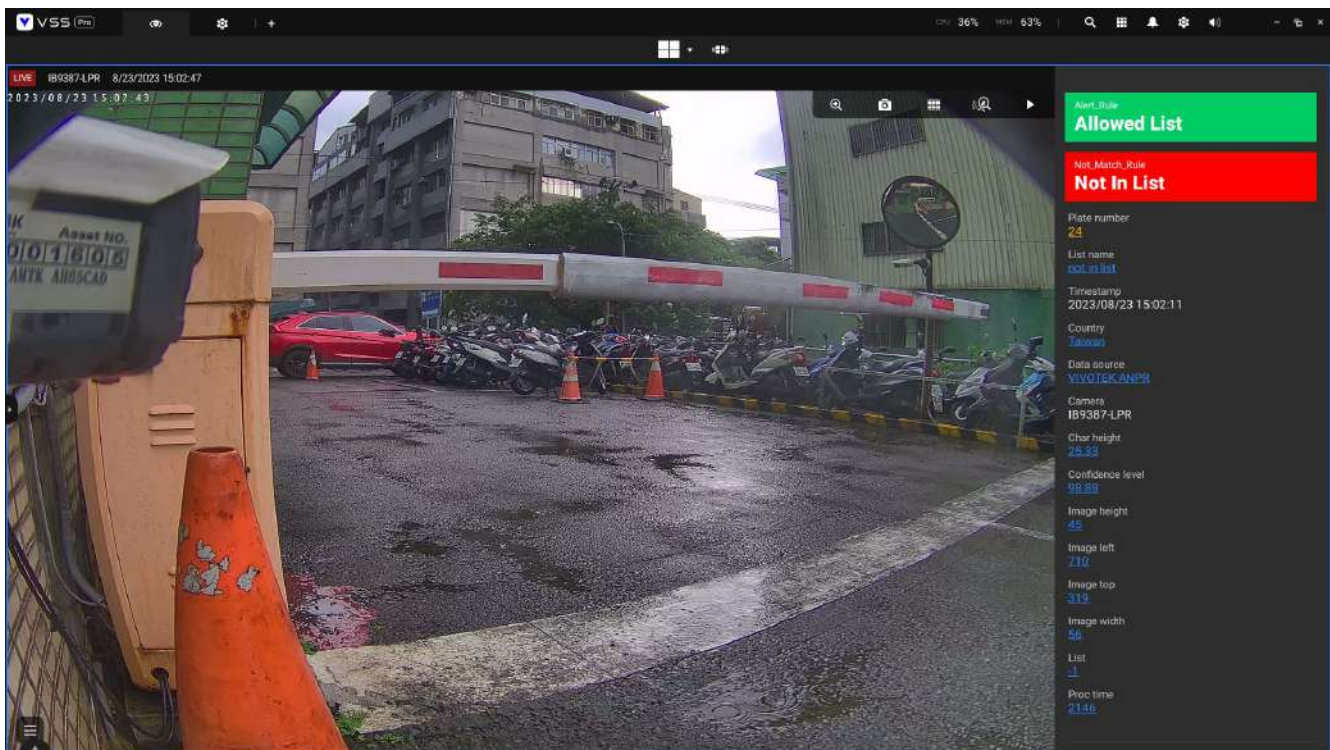

Otra acción que se puede desencadenar es en Gestión de alarmas.

Vaya a Configuración > Alarma > Agregar una alarma, luego seleccione Evento de dispositivo externo en Si y seleccione Imán de datos en Agregar activador. Ahora, puede elegir si desea utilizar la regla o los datos de un determinado campo como disparador de alarma. Luego, puede seleccionar las acciones que admite la gestión de alarmas.

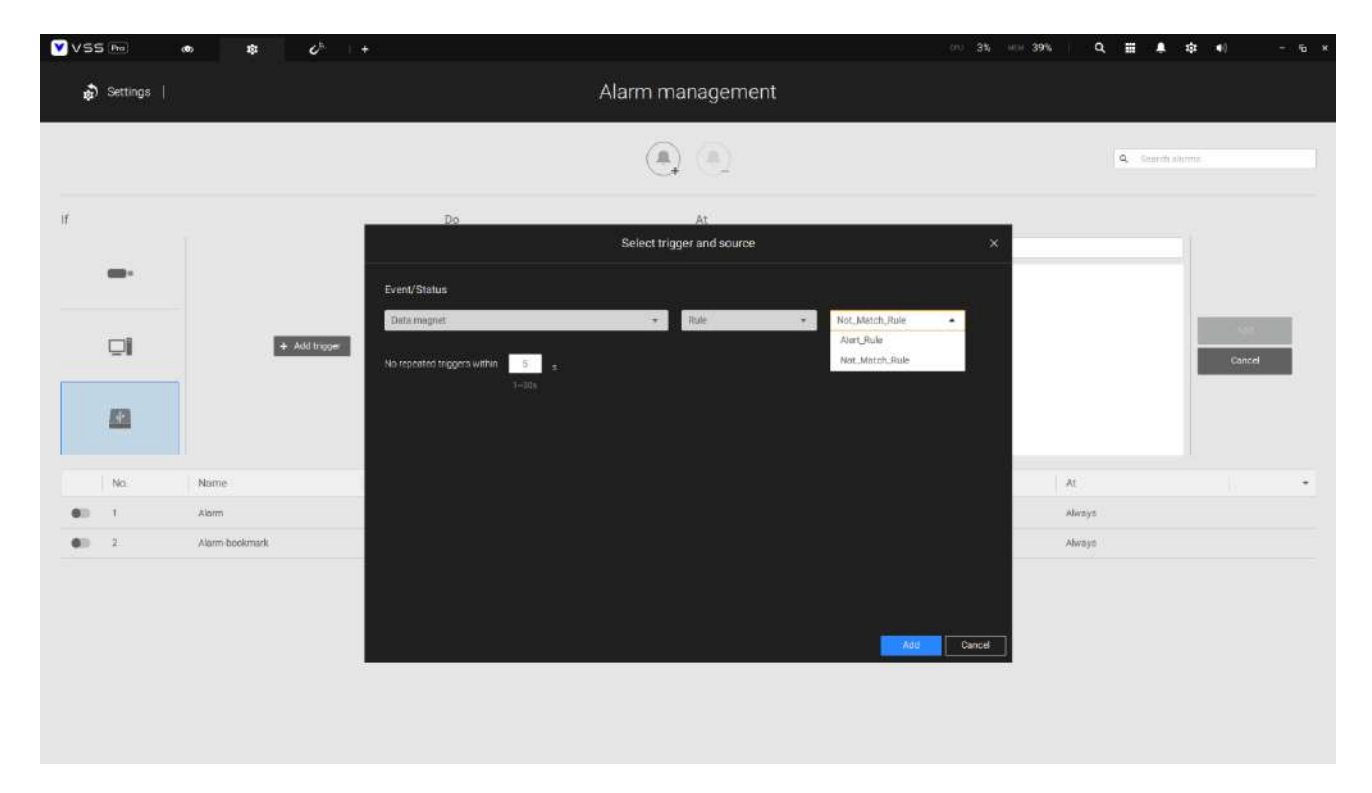

### Búsqueda de imán de datos

Ejecute Data Magnet desde Aplicaciones en la barra de título en la parte superior derecha y aparecerá la función de búsqueda de Data Magnet. Puede seleccionar la fuente de datos, los dispositivos, la hora o los criterios de búsqueda para buscar los datos transmitidos por la fuente de datos.

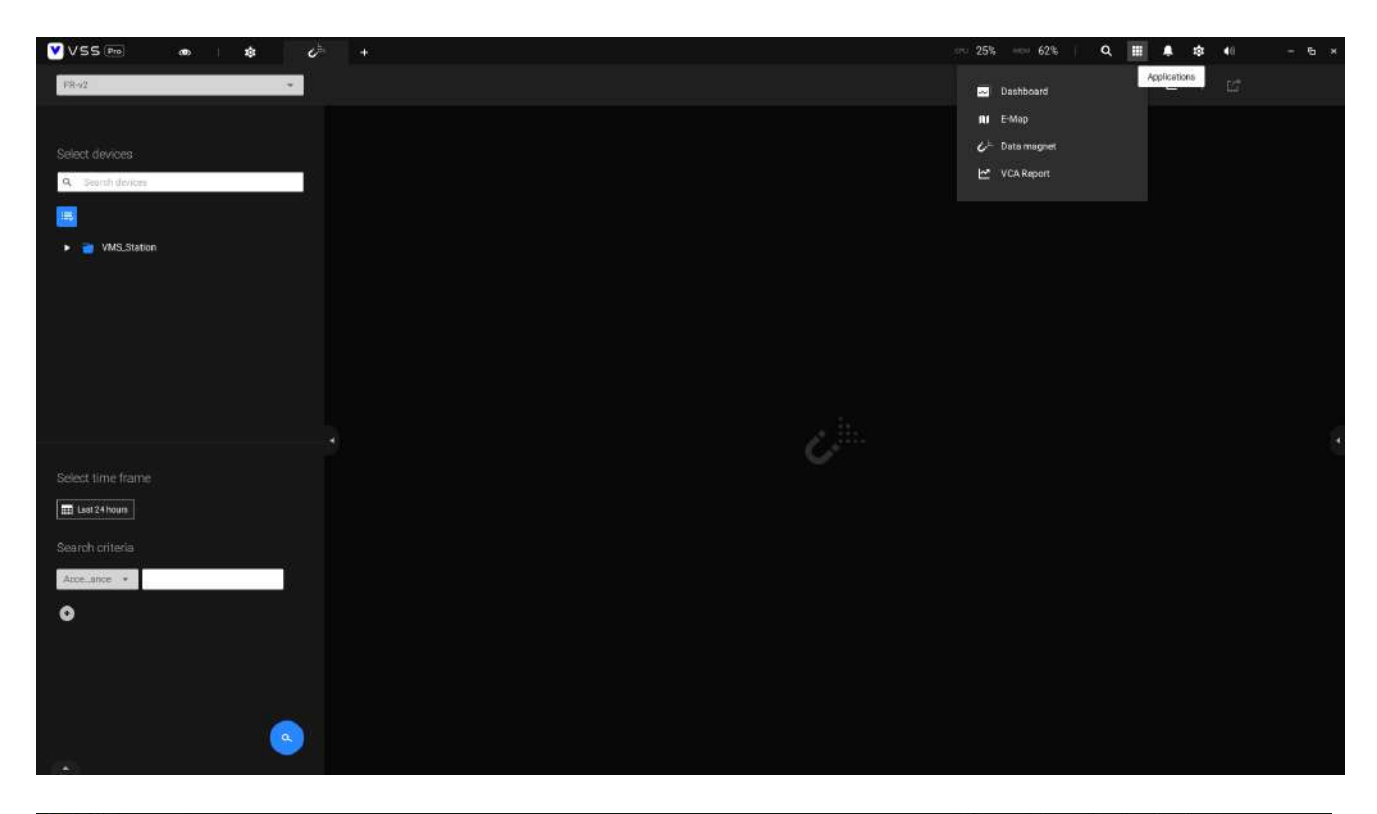

| VSS Pre Ch +                   |   |                     |         |             |         |    | 09 28% | MIM 62% | Q # | A 10 11    | - <b>6</b> × |
|--------------------------------|---|---------------------|---------|-------------|---------|----|--------|---------|-----|------------|--------------|
| VIVOTEKANPR +                  | ] | 195 results         |         |             |         |    |        |         |     | <u>د</u> ا |              |
|                                |   |                     |         |             |         |    |        |         |     |            | Plate descr  |
| Select devices                 |   | 2023/08/23 15:31:02 | 7805РК  | nat in list |         |    |        |         |     |            |              |
|                                |   | 2023/08/23 15:22:15 |         | not in list |         |    |        |         |     |            |              |
| <ul> <li>WS_Station</li> </ul> |   | 2023/08/23 15:16:21 |         | not in list |         |    |        |         |     |            |              |
|                                |   | 2023/08/23 15:11:08 | 5455H6  | nat in list |         |    |        |         |     |            |              |
|                                |   | 2023/08/23 15:02:11 |         | not in list |         |    |        |         |     |            |              |
|                                |   | 2023/08/23 14:57:41 | AWE6820 | nat in list |         |    |        |         |     |            |              |
| Select time frame              |   | 2023/08/23 14:51:23 | BBN5123 | nat in list |         |    |        |         |     |            |              |
| Search criteria                |   | 2023/08/23 14:49:50 | 896WA   | not in list |         |    |        |         |     |            | 8            |
| lat name 🔹 not in liat         |   | 2023/08/23 14:30:32 | 6683106 | not in list |         |    |        |         |     |            |              |
| •                              |   | 2023/08/23 14:30:16 | 888308  | not in list |         |    |        |         |     |            |              |
|                                |   | 2023/08/23 14:28:04 | BPJ3856 | not in list |         |    |        |         |     |            |              |
|                                |   | 2023/08/23 14:27:37 | WE511   | not in list |         |    |        |         |     |            |              |
|                                |   | 2023/06/23 14:20:38 | ATF8702 | nat in list |         |    |        |         |     |            |              |
|                                |   | 2023/08/23 14:18:32 | 7M1111  | not in list |         |    |        |         |     |            | -            |
|                                | ) | 1                   |         |             |         | 6  |        |         |     |            |              |
|                                |   |                     |         |             | < 1/4 ) | 0. |        |         |     |            |              |

## Capítulo 4: Configuración

## 4-1. Configuración > Sistema > Preferencias

La página Preferencias para el lado del cliente VSS y de la estación le permite configurar el

siguiente:

Configuración del cliente:

1. Seleccione el idioma del texto de la interfaz de usuario.

- 2. Configure un destino predeterminado para exportar videos, instantáneas o copias de seguridad de configuración. El valor predeterminado es "C:\Usuarios\Público\Documentos\VIVOTEK Inc\VAST\Descargas". Puede cambiar el formato multimedia mediante las casillas de verificación.
- 3. Seleccione el formato de la instantánea como JPG o PNG.
- 4. Puede seleccionar la duración de los videos activados por alarma especificando grabaciones previas y posteriores a la alarma.
- 5. Puede designar la interfaz del cliente VSS para que se inicie automáticamente una vez que se inicia la computadora cliente.

| Gettings                                             | System management                                                                                                    |
|------------------------------------------------------|----------------------------------------------------------------------------------------------------|
| Clear<br>Lorren<br>Satur<br>Larre                    | Language<br>Deles +                                                                                                    |
| HA<br>Internet<br>Welling<br>Materia<br>Materia<br>E | Displict         Nonskin         Displict Interact         Displict Interact         Displict Interact         Addresser Interact Interaction Integrate         Displict Interact         Displict Interact |
| feelback.antifuge                                    | On startup<br>B Mark spectration on species storing<br>Grown in strange.                                                                                                    |
|                                                      | Default logical tree folder                                                                                                    |

6. La vista en vivo predeterminada, que puede abarcar varias pantallas de monitor y mostrar indicaciones de vista en vivo, recorrido, panel, mapa electrónico o alarma. La condición previa es que debes configure una o varias vistas antes de realizar la configuración de inicio.

A continuación se muestra un servidor/cliente con monitores duales; puede seleccionar una vista para que se muestre en un monitor o colocar un mapa electrónico en otro.

Haga clic en el botón Aplicar para que la configuración surta efecto.

| On startup           |                |          |      |   |                 |   |   |
|----------------------|----------------|----------|------|---|-----------------|---|---|
| Start application on | system startup |          |      |   |                 |   |   |
| Open set of pages    |                |          |      |   |                 |   |   |
| Screen display       |                | Screen 1 | View | * | Select one view | * |   |
| 1                    | 2              | Screen 2 | Emap | * | Select one map  | * | 0 |
|                      |                | 0        |      |   |                 |   |   |

Si planea tener un monitor para otros fines, seleccione Sin visualización para este monitor.

| ¥vss∞ • • •                                                                                                    | tar waxe 555 - 525 Q                                                                                                    | <b>II &amp; 0 +</b> |
|----------------------------------------------------------------------------------------------------|----------------------------------------------------------------------------------------------------|---------------------|
| 🔊 Settings                                                                                                    | System management                                                                                                    |                     |
| Events<br>Events<br>Surre<br>Performance<br>Formation<br>Formation<br>Formatio | Linguige  Ingel  Deport  Lanne  Consultation Consultation Consultation  Account reset State Accounter (Consultation Consultation)  Account reset State Account reset  Account reset State Account reset  Consultation  Consultation  Consultatio |                     |
|                                                                                                    |                                                                                                    |                     |

A continuación se muestran los parámetros adicionales del sistema:

Carpeta de árbol lógico predeterminada: Expandido o contraído.

Conexión de streaming de subestación: Retransmisión CMS o enlace directo. El enlace directo permite que una estación

cliente acceda a la transmisión en vivo de la cámara desde la subestación debajo de una estación principal CMS.

Retransmisión CMS: un cliente accede a la transmisión en vivo a través de la estación principal de CMS.

Mostrar advertencia del sistema: Cuando una computadora cliente se está quedando sin memoria virtual,

aparecerá una advertencia.

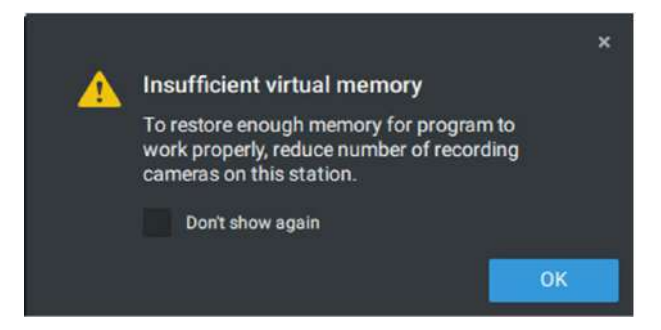

Método de remuestreo de imágenes: Seleccione un método de remuestreo si surge la necesidad.

Haga clic en el botón Aplicar para que la configuración surta efecto.

Configuración de estación:

1.**Búsqueda profunda**-Sólo los usuarios con una cuenta de administrador pueden ver y administrar esta configuración. Activarlo permite que VSS utilice y almacene atributos de personas e imágenes de cuerpo/ rostro completo para mejorar la búsqueda de personas. Los datos almacenados se reciclarán con las grabaciones según la configuración de reciclaje de grabaciones. Antes de encenderlo, asegúrese de cumplir con las leyes de privacidad regionales y obtenga el consentimiento de las personas para usar sus atributos e imágenes si es necesario. Una vez que se desactiva la función de búsqueda profunda, la búsqueda profunda no puede funcionar y el ícono de búsqueda profunda en la celda de visualización de las cámaras VIVOTEK AI cambiará al ícono de búsqueda inteligente. Tenga en cuenta que la configuración no se aplicará correctamente si las versiones de software entre clientes y servidores son incompatibles.

| VSS 🕫                                                                                                    | @ \$           | + |                                                                                                    |
|----------------------------------------------------------------------------------------------------|----------------|---|----------------------------------------------------------------------------------------------------|
| 🔊 Settings                                                                                                    |                |   | System management                                                                                                    |
| i         License         i         i | Client Station |   | Deep Search       •         This setting can only be managed by system administrator.         Turing it on allows VSD to utilize and store person attributes and full body/face images for improved people search.         The solution and investigation of the recording recycle setting.         Before turing it on, ensure compliance with regionel privacy laws and obtain consent from individuals for using their attributes and images if required.         Display watermark over video       •         Watermark will be displayed only for non-admin users.         Administrators will not ase them.         Digital watermark       •         Vatermark password       (16 - 64 characters, letters and numbers only)         Alarm |

2.**Mostrar marca de agua sobre video**-Los administradores pueden seleccionar mostrar marcas de agua en las transmisiones de video de los clientes VSS. La opacidad y la frecuencia de visualización se pueden ajustar.

### Marca de agua cifrada para autenticación:

Para garantizar que su video sea auténtico y no haya sido falsificado, se puede agregar una marca de agua cifrada en el flujo de datos con una contraseña personalizada. Puede utilizar el reproductor independiente para verificar qué fotogramas del vídeo han sido manipulados.

Si está habilitado, se mostrará lo siguiente:nombre de la cámara + nombre de la subestación + nombre de usuario de VSS + hora actual de la computadora del usuario. El propósito de la marca de agua es preservar la evidencia si la pantalla de video se graba usando teléfonos celulares u otros dispositivos. 3.**marca de agua digital**-Para evitar la falsificación de videoclips grabados o exportados y para demostrar la validez de las pruebas de vigilancia, se puede agregar una marca de agua digital al video grabado.

Tenga en cuenta que sólo los usuarios que no sean administradores verán las marcas de agua.

Para habilitar la marca de agua de texto, use el botón deslizante. Utilice la función Vista previa para ajustar la opacidad del texto y la frecuencia del texto que se muestran en la pantalla.

| ¥V\$\$(280) @ ≢ +                                                              |                                                                                                    | 316 man - 465 - 675 - 9 | <b>Ⅲ▲</b> ♦ € - 5 | a |
|--------------------------------------------------------------------------------|----------------------------------------------------------------------------------------------------|-------------------------|-------------------|---|
| n Settings                                                                     | System management                                                                                                    |                         |                   |   |
| Coler<br>Lorent<br>2010<br>1000<br>1000<br>1000<br>1000<br>1000<br>1000<br>100 | Display watermark over video                                                                                                    |                         |                   |   |
| Feedbald and Rugo                                                              | Numerie time     Log   Log   Log   Station Camera admin 20221206 17:09:38   Memore time   Bookthark   Reserverie   Bookthark   Bookthark   Bookthark   Bookthark   Bookthark   Bookthark   Bookthark   Tend Micro IoT Security events |                         |                   |   |

Para habilitar la marca de agua digital, ingrese una contraseña de al menos 16 caracteres. Una vez que esté disponible una contraseña válida, puede hacer clic en el botón Aplicar para conservar su configuración.

|     | System management                             |  |
|-----|-----------------------------------------------|--|
| ter | System management                             |  |
|     | Nonineters at any Contract of Security events |  |
|     |                                               |  |

Cuando exportas un videoclip, se genera un StandalonePlayer con los archivos exportados.

| ★ 快速存取                                                                 | 名稱                   | 修改日期           | 類型      | 大小       |
|------------------------------------------------------------------------|----------------------|----------------|---------|----------|
|                                                                        | DISC_001             | 2020/8/3 下午 04 | 檔案資料夾   |          |
|                                                                        | layout.json          | 2020/8/3 下午 04 | JSON 檔案 | 1 K      |
|                                                                        | 🧖 📓 Standalone       | 2020/8/3 下午 04 | 組態設定    | 1 K      |
| <b>一</b> 文件                                                            | 💉 📀 StandalonePlayer | 2020/7/31 下午 0 | 應用程式    | 82,733 k |
| LIUKS                                                                  |                      | 1              | ×       |          |
|                                                                        |                      | 1              | ×       |          |
| Links                                                                  |                      | 99% Extracting | ~       |          |
| Links                                                                  | de_WTK_rev1          | 99% Extracting | ^       |          |
| Links<br>SmartVCA_Milestone_gui<br>新増資料夾 (2)                           | de_WTK_rev1          | 99% Extracting |         |          |
| Links<br>SmartVCA_Milestone_gui<br>新増資料夾 (2)<br>∞ Creative Cloud Files | de_WTK_rev1          | 99% Extracting | Cancel  |          |

Haga clic derecho en la pantalla StandalonePlayer para mostrar la función "Verificar marca de agua".

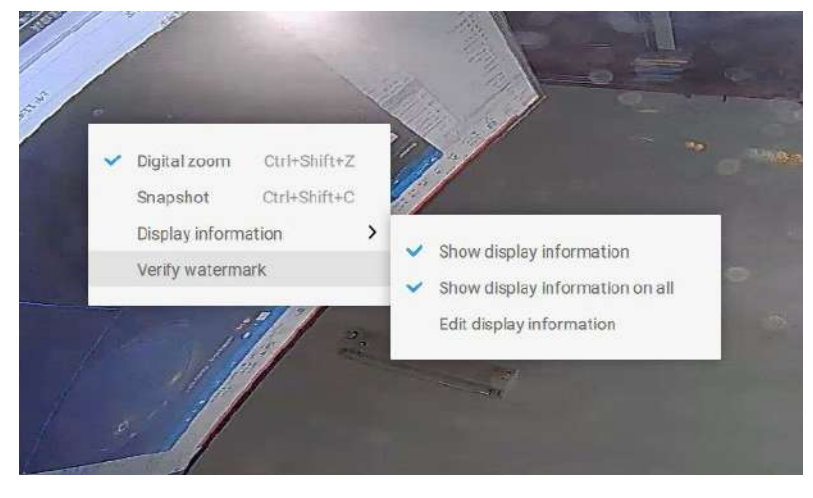

Aparecerá la pantalla Verificar. Ingrese la contraseña preconfigurada. Haga clic en Verificar.

|                           | Verify watermark              | ×                                      |  |  |
|---------------------------|-------------------------------|----------------------------------------|--|--|
| Enter password            | Enter password                |                                        |  |  |
| Verification status       |                               |                                        |  |  |
| <b>O</b><br>Frame matched | <b>O</b><br>Frame not matched | <b>O</b><br>Frame without<br>watermark |  |  |

El siguiente resultado muestra que el video es auténtico y no ha sido falsificado.

Cuadro coincidente: su video se exportó con la contraseña digital y usted ingresó la contraseña correcta.

Fotograma no coincidente: su video se exportó con la contraseña digital y usted ingresó la contraseña incorrecta.

Marco sin marca de agua: a. Si su video no fue exportado con la contraseña digital. b. Si su video fue exportado con la contraseña digital y su video ha sido manipulado.

Si los números en "Cuadro no coincidente" o "Cuadro sin marca de agua" no son cero, significa que su video probablemente no sea correcto.

|                     | Verify watermark  |                            | × |  |
|---------------------|-------------------|----------------------------|---|--|
| Enter password      | Enter password    |                            |   |  |
| Verification status |                   |                            |   |  |
| 5804                | 0                 | 17222                      |   |  |
| Frame matched       | Frame not matched | Frame without<br>watermark |   |  |

- 4.Alarma-Tiempo de reserva: Configura el tiempo de conservación de las alarmas y logs. Tenga en cuenta que algunas alarmas se pueden activar con vídeos grabados. Configurar un tiempo de preservación puede ayudar a reducir el uso del espacio de almacenamiento en el servidor.
- 5.**Registro**: utilice el menú para configurar el tiempo de conservación de los registros mayores, normales o menores.

6. Marcador: Configura los días de conservación de los marcadores.

7.Imán de datos: Configure los días de conservación de los datos relacionados con Data Magnet.
8.Eventos de Trend Micro: Configurar los días de preservación para eventos relacionados con la ciberseguridad.

9.**Base de datos**: Configure el destino de la carpeta de la base de datos. La base de datos contiene información para el registro del sistema, alarmas, marcadores, imán de datos, informes de conteo, datos de transacciones de POS, instantáneas e información de seguridad de Trend Micro IoT.

**Cifrado de grabación -**El cifrado de grabación permite a los usuarios cifrar los vídeos grabados con protección con contraseña. Para reproducir el vídeo cifrado en el servidor VSS original no es necesario introducir la contraseña.

Para reproducir en otros servidores VSS o desactivar el cifrado de grabación será necesario ingresar el contraseña. La contraseña no se puede recuperar ni restablecer si olvida la contraseña original.

Los archivos de vídeo cifrados (.3gp) no se pueden reproducir en otros reproductores multimedia. Por favor use el

Siga dos métodos para ver los archivos de vídeo fuera del servidor VSS original.

1.Importar a otros servidores VSS como base de datos local

a.Copie toda la carpeta de grabación del servidor VSS original a otra ubicación.

b.Ingrese a Configuración > Grabación > Base de datos local en otro servidor VSS.

C.Agregue una base de datos local con tipo de copia de seguridad VMS/CMB.

d.La grabación se montará como una base de datos local y se listará en un subárbol.

| ¥V55 № @ \$ K +                          | Trial version (24) 1% (40) 75% Q 🖽 🌲 💠 40 - 16 - 16                       |
|------------------------------------------|---------------------------------------------------------------------------|
| Settings                                 | Recording management                                                      |
| Recording options<br>Bischup<br>Fallover | Add Iocal DB<br>Type NVR disk O NVR backup O YAS/CMS bedrup<br>Seurce III |
|                                          | Level                                                                     |

**2.**Importar al reproductor VSS independiente como base de datos local

a.Copie toda la carpeta de grabación del servidor VSS original a otra ubicación.

b.Inicie Standaloneplayer.exe en C:\Program Files (x86)\VIVOTEK Inc\VAST\Client\ VSS\

C.Agregue una base de datos local con tipo de copia de seguridad VMS/CMB arrastrando toda la carpeta de grabación

o usando el botón "+".

d.La grabación se montará como una base de datos local.

| •                                              |                                   |         | 191 0% Mar 75% 🗍 📢 – 🖬 × |
|------------------------------------------------|-----------------------------------|---------|--------------------------|
| Pile<br>Eccent (06                             |                                   |         |                          |
| Drag filos or folders here<br>cruerbe * totto) |                                   |         |                          |
|                                                |                                   |         |                          |
| 2/5/2023                                       | 23 : 00 : 00<br>22 Stron 22 Stron | н « н н | 21 64 60 22 0            |

## 4-2. Configuración > Sistema > SMTP

Configurar un servidor de correo a través del cual se puedan entregar las alarmas o notificaciones del sistema a un receptor.

Ingrese a la página de Configuración, seleccione

SMTP . Haga clic en el botón Agregar SMTP.

Ingrese el nombre de dominio o la dirección IP de su servidor de correo. Ingrese las credenciales para acceder al servicio de correo.

Si se prefiere la transmisión cifrada SSL, seleccione su casilla de verificación.

Haga clic en Agregar para completar la configuración.

## 4-3. Configuración > Gestión de usuarios

La página Agregar y eliminar usuarios le permite crear usuarios con permisos para diferentes capacidades operativas.

Para especificar los privilegios autorizados, seleccione Personalizar en el menú Función, luego seleccione los menús con pestañas Permisos y/o Dispositivos accesibles.

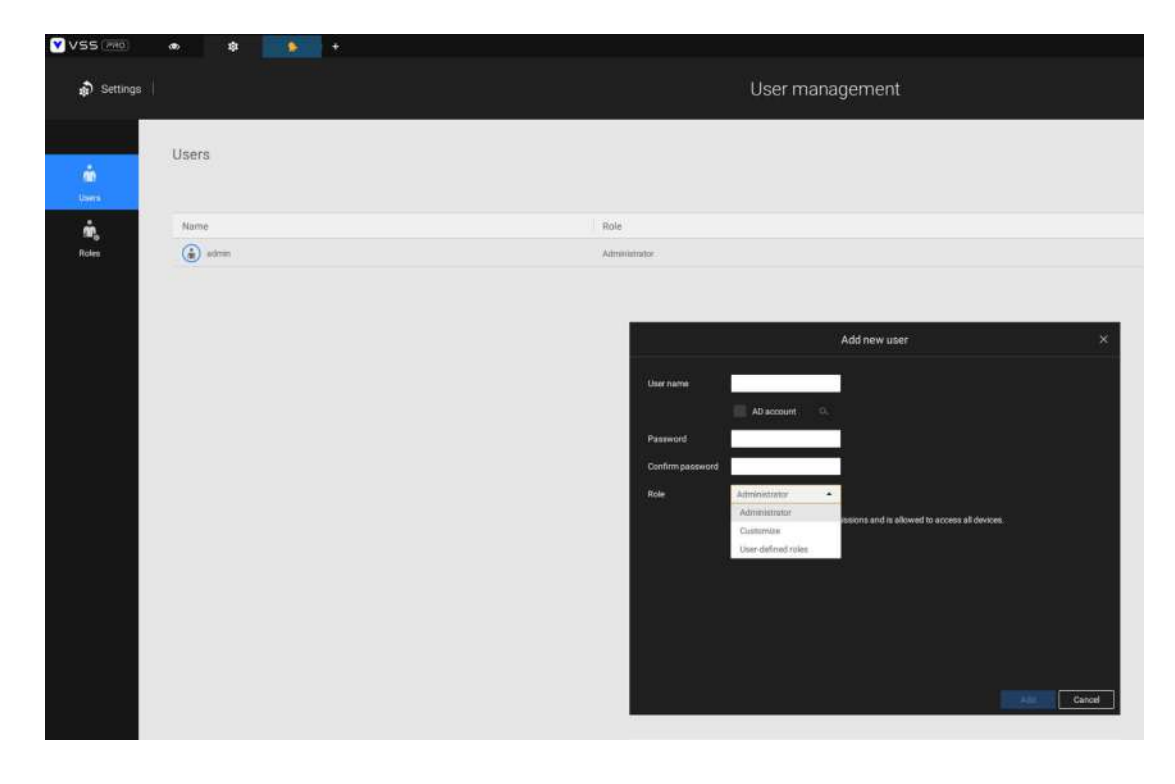

Utilice la opción Personalizar para limitar las acciones autorizadas de un usuario.

En la pestaña Permisos, haga clic en el botón expandir para desplegar los menús Operación y

Configuración. Seleccione o deseleccione las casillas de verificación para

configurar los privilegios del usuario. Por ejemplo, es posible que no desee que un

usuario opere la alarma y el mapa electrónico. Si es así, desmarque estas casillas de verificación.

usuarios

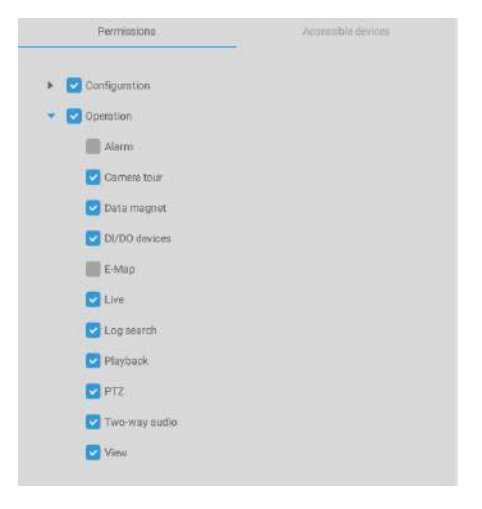

En la pestaña Dispositivos accesibles, haga clic para seleccionar las cámaras a las que un usuario puede acceder. Es posible que algunos

| solo necesiten acceder a dispositivos específicos. | Authorize        |                    |
|----------------------------------------------------|------------------|--------------------|
|                                                    | Permissions      | Accessible devices |
|                                                    | Q Search devices |                    |
|                                                    | 👻 🔄 🖬 VMS_S      | ation              |
|                                                    | 💟 🍙 NI           | 19322P             |
|                                                    | 💟 🖶 FC           | 8177-HT            |
|                                                    | 💟 👄 FE           | 9391-EV            |
|                                                    | 💟 🗰 IP           | 9191-HT            |
|                                                    | 💟 🐱 FE           | 9391-EV            |
|                                                    | 💟 💻 IP           | 9191-HT            |
|                                                    | 💟 🐱 FE           | 9391-EV            |
|                                                    | 💟 💷 IP           | )191-HT            |
|                                                    |                  |                    |
|                                                    |                  |                    |
|                                                    |                  |                    |

Cuando haya terminado con la configuración de privilegios, haga clic en Agregar para crear un nuevo usuario.

Los nuevos usuarios aparecerán debajo del icono de Administrador. Repita el proceso para crear más usuarios.

Tenga en cuenta que puede limitar el derecho de acceso de un usuario a los vídeos grabados estableciendo una barrera para el acceso a las grabaciones más antiguas. No se podrá acceder a las grabaciones anteriores a un período de tiempo configurable.

| Edit user                                | × |
|------------------------------------------|---|
|                                          |   |
| Е-Мар                                    |   |
| Export media                             |   |
| Event search                             |   |
| Live ×                                   |   |
| Log Limit Playback accessible time frame |   |
| Play Last 24 hour (1~9999)               |   |
| PTZ                                      |   |
| Sna Apply Cancel                         |   |
| Two-way audio                            | 1 |
| VCA Report                               |   |
| View                                     |   |
|                                          | 1 |
| Apply Cance                              |   |

### Agregar una nueva cuenta de usuario: cuenta de Windows AD

En un entorno de red empresarial establecido, la compatibilidad con la infraestructura de Windows AD (Active Directory) permite una fácil integración utilizando las credenciales de los usuarios existentes. Utilizando las mismas metodologías de autenticación AD, puede configurar los clientes o usuarios en una red establecida para acceder a la configuración del servidor VSS.

Tenga en cuenta lo siguiente con la compatibilidad con Windows AD:

- 1. Si instala el servidor VSS en una máquina con Windows XP con servidor PostgreSQL, el inicio de sesión con una cuenta de Windows AD no funcionará.
- 2. El servidor VSS debe residir en un dominio administrado por el servidor AD.
- 3. Esta función no es compatible con el entorno que abarca varios dominios de AD.
- 4. Una cuenta de usuario alojada en un servidor AD no se puede modificar en VSS.
- 5. Un grupo de usuarios y sus miembros configurados en AD no se pueden administrar en VSS.
- 6. No puede agregar una cuenta que tenga el mismo nombre que la que utilizó para iniciar sesión en VSS.
- 7. Hay 3 tipos de cuentas para VSS: cuenta VIVOTEK, usuario único AD, grupo AD.
- 8. El nombre principal de usuario de su cuenta de Windows AD puede ser diferente del nombre de cuenta sAMA. Sin embargo, solo puede utilizar sAMAccountName para iniciar sesión en VSS.
- 9. El campo userPrincipalName de su cuenta de Windows AD no debe estar vacío.

#### Para agregar un usuario de AD existente:

1. Seleccione la casilla de verificación de la cuenta AD.

| 🔊 Settings     |            | User management                                                                                                    |   |
|----------------|------------|----------------------------------------------------------------------------------------------------|---|
| ini<br>Uniters | Jsers      |                                                                                                    |   |
| ŵ,             | Name       | Role                                                                                                    |   |
| Roles          | admen      | Administration                                                                                                    |   |
|                | <b>*</b> ™ | Addinew user  Add new user  User name  Add account  Add account  Add a | × |

2. Haga clic en el bot

3. Ingrese un nombre de usuario o nombre de grupo para buscar, por ejemplo, Frank. Hacer clic**DE ACUERDO**cuando termine.

|                                                                                                    | Select User                                                                                                  | or Group                                                                |                              |       |                        |                           |  |
|----------------------------------------------------------------------------------------------------|----------------------------------------------------------------------------------------------------|-------------------------------------------------------------------------|------------------------------|-------|------------------------|---------------------------|--|
| elect this object type:                                                                              |                                                                                                    |                                                                         |                              |       |                        |                           |  |
| User, Group, or Built-in s                                                                           | ecurity principal                                                                                            |                                                                         | Object                       | Types |                        |                           |  |
| rom this location:                                                                                   |                                                                                                    |                                                                         |                              |       |                        |                           |  |
| ericthegreat 123.com                                                                                 |                                                                                                    |                                                                         | Locat                        | ions  |                        |                           |  |
| inter the object name to                                                                             | select ( <u>examples</u> ):                                                                                  |                                                                         |                              |       |                        |                           |  |
| admin                                                                                                |                                                                                                    |                                                                         | Check                        | Names |                        |                           |  |
| Advanced                                                                                             |                                                                                                    | OF                                                                      |                              | ancel |                        |                           |  |
|                                                                                                    |                                                                                                    |                                                                         |                              |       |                        |                           |  |
| lore than one object ma                                                                              | Mu<br>tches the following obj                                                                                | Itiple Names Fo                                                         | iund<br>Gelect an            |       |                        |                           |  |
| lore than one object ma<br>bject from this list or, to r<br>Matching names:                          | Mu<br>tches the following obj<br>reenter the name, click                                                     | Itiple Names Fo<br>ject name: "admin". S<br>c Cancel.                   | eund<br>Select an            |       |                        |                           |  |
| lore than one object ma<br>bject from this list or, to r<br>Matching names:<br>Name                  | Mu<br>tches the following obj<br>eenter the name, click<br>Logon Name (pr                                    | Itiple Names Fo<br>ject name: "admin". S<br>c Cancel.<br>E-Mail Address | Select an                    |       | In Folder              | r                         |  |
| lore than one object ma<br>bject from this list or, to r<br>Matching names:<br>Name<br>Administrator | Mu<br>tches the following obj<br>eenter the name, click<br>Logon Name (pr<br>Administrator<br>Administrators | Itiple Names Fo<br>iect name: "admin". S<br>c Cancel.<br>E-Mail Address | Description<br>Built-in acco | unt f | In Folder<br>ericthegr | r<br>reat 123<br>reat 123 |  |

- 4. Ingrese la contraseña dos veces para el usuario de AD.
- 5. Seleccione el rol de privilegio para el usuario, configure sus ajustes de privilegio como se describe

arriba y luego haga clic en Agregar.

### Roles del usuario

Una función definida por el usuario le permite definir un conjunto común de permisos para un grupo de usuarios, lo que reduce el tiempo de configuración para diferentes grupos de usuarios.

Puede especificar el nombre del rol en la primera columna. Además, puede seleccionar usuarios existentes para este nuevo rol. Tenga en cuenta que una vez que los usuarios sean seleccionados para un nuevo rol, cambiará su rol y sus autoridades correspondientes. A cada rol se le pueden asignar permisos y dispositivos accesibles, como configuraciones personalizadas en cuentas de usuario. Los usuarios pueden seleccionar más de una función y tener configuraciones unificadas para los permisos de todas las funciones.

| VSS 🖭 🔿 🕸 + | Triat version 🛕   CPU 17% MICM 73%   Q, III 🌲 🏟 📢 - 🕤 🛪                                                                           |
|-------------|----------------------------------------------------------------------------------------------------|
| Settings    | User management                                                                                                    |
| Ubers       | New role   Accessible devices   O users   Solet users    Accessible devices <ul> <li>Configuration</li> <li>O peration</li> </ul> |

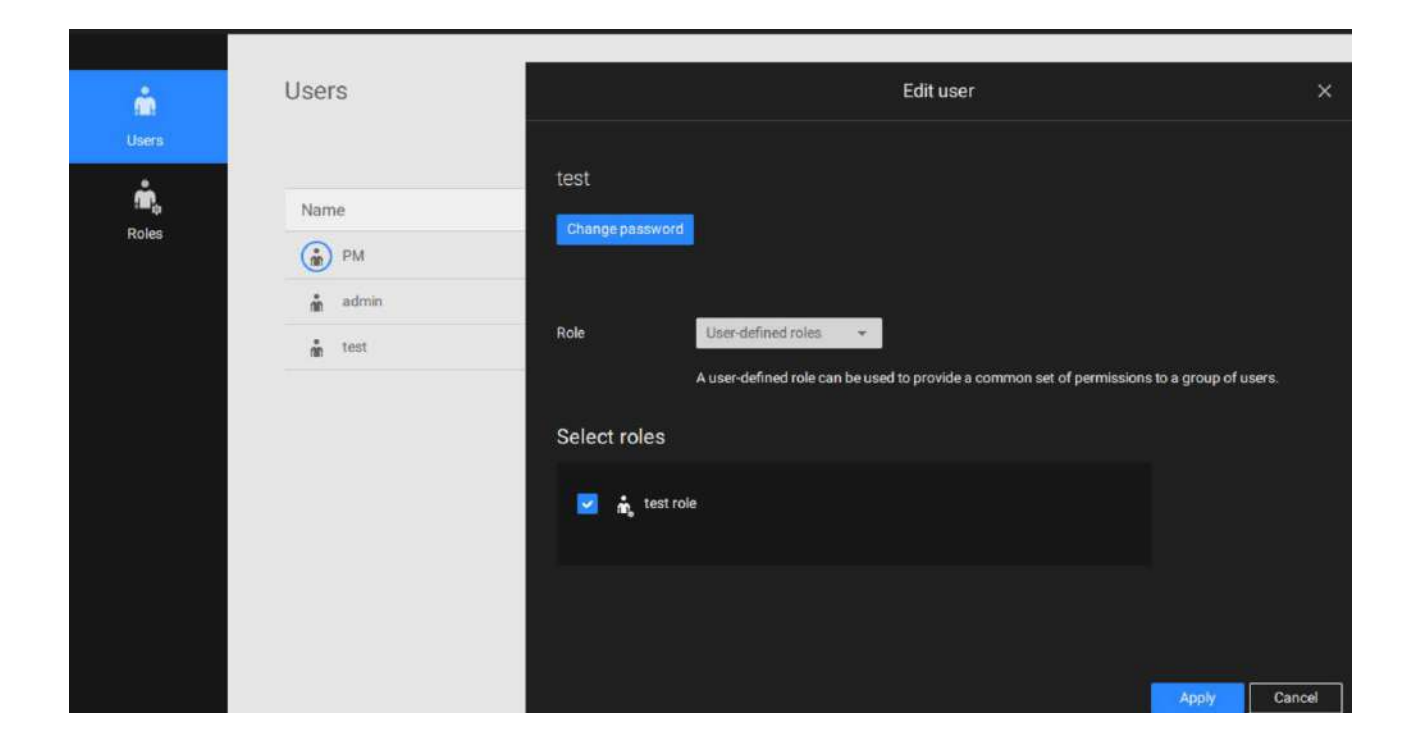

### **Carpetas lógicas**

Las carpetas lógicas le permiten redefinir las relaciones lógicas entre la implementación del mundo real y los dispositivos físicos (cámaras). Por ejemplo, según sus implementaciones, puede designar varias cámaras para que se incluyan en un subdirectorio lógico denominado "Edificio A" y las otras cámaras en el "Edificio B". De esta manera, puede reorganizar sus cámaras y dispositivos en una vista de árbol que sea geográficamente más precisa.

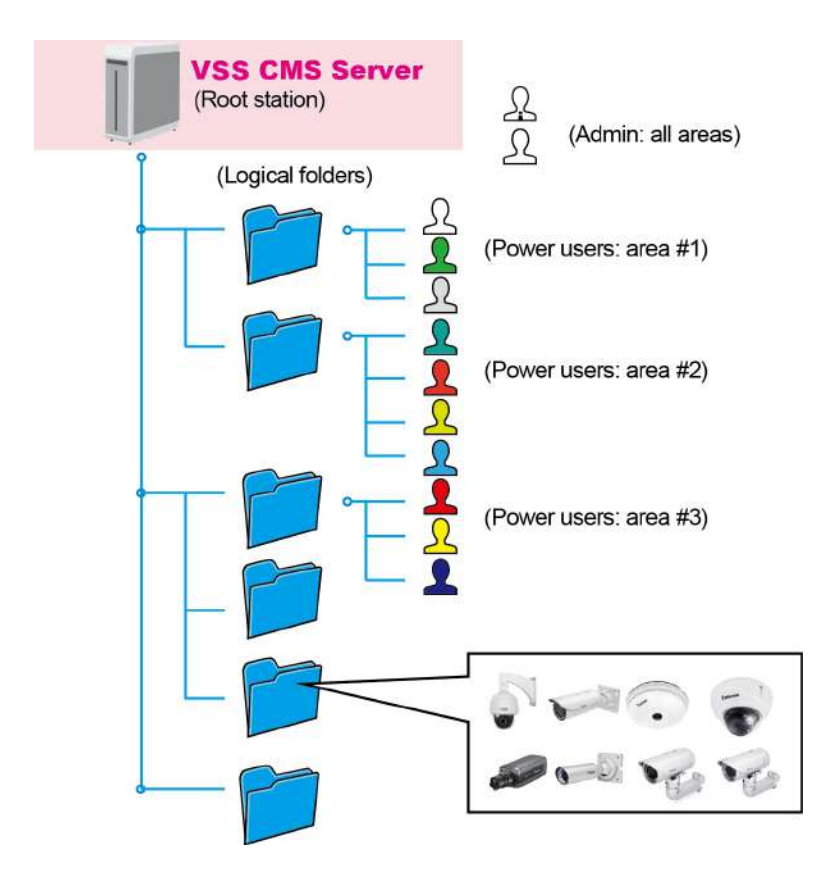

### Para crear carpetas lógicas:

- 1. En la página Configuración > Cámaras, haga clic en el botón Editar.
- 2. Haga clic en el botón Agregar una carpeta.
- 3. Ingrese un nombre para la carpeta (por ejemplo, 1er piso, 2do piso) según sus necesidades, como se muestra a continuación.
- 4. Repita el proceso para crear más carpetas.
- 5. Asegúrese de haber incluido todas las cámaras en su implementación. Puede comenzar a mover cámaras a carpetas específicas. Haga clic en el botón Mover elementos seleccionados.
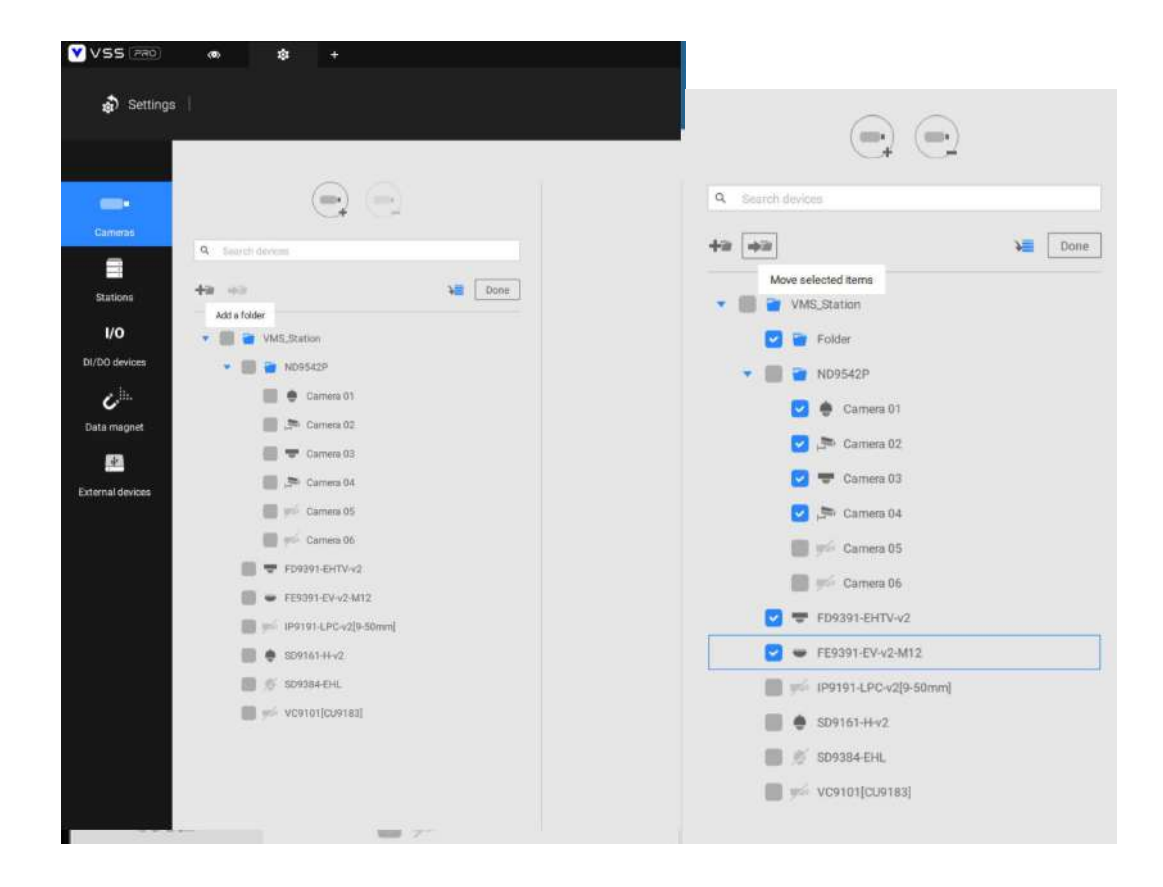

6. Seleccione una carpeta lógica para mover los dispositivos. Los dispositivos seleccionados aparecerán en la carpeta lógica que seleccionó. Repita el proceso para mover cámaras a cada carpeta lógica.

| Search device(s) | Q. Search device(s) |
|------------------|---------------------|
|                  | +a +a Done          |
| Done             | 🔻 🔳 🗃 1st floor     |
| VMS_Station      | "custom_modelna     |
| Tst floor        | CD8371-HNVF2        |
| 2nd floor        | DCS-5615            |
| 3rd floor        | FD8367              |
| VMS_Station      | 2nd floor           |
| VMS_Station      | 🔲 🛅 3rd floor       |
|                  | VMS_Station         |
|                  | VMS_Station         |

También puede utilizar el botón Agregar dispositivo para seleccionar dispositivos de la lista y moverlos a una carpeta específica.

| Search devices        |             |
|-----------------------|-------------|
| 2 +32                 | V Done      |
| WMS_Station           | device list |
| 💌 🏢 👕 ND9542P         |             |
| 💌 🛃 🗃 1st floor       |             |
| 🛃 🌻 Camera 01         |             |
| 🔁 🏓 Camera 02         |             |
| 💟 🐨 Camera 03         |             |
| 🔁 🍠 Camera 04         |             |
| Carnera 05            |             |
| Camera 06             |             |
| 🔲 🛡 FD9391-EHTV-v2    |             |
| 🗐 🖝 FE9391-EV-v2-M12  |             |
| IP9191-LPC-v2[9-50mm] |             |
| 🗐 🌻 SD9161-H-v2       |             |
| 🗐 🕂 SD9384-EHL        |             |
| VC9101[CU9183]        |             |

Regrese a la vista en vivo y podrá ver que el cambio de configuración entra en vigor.

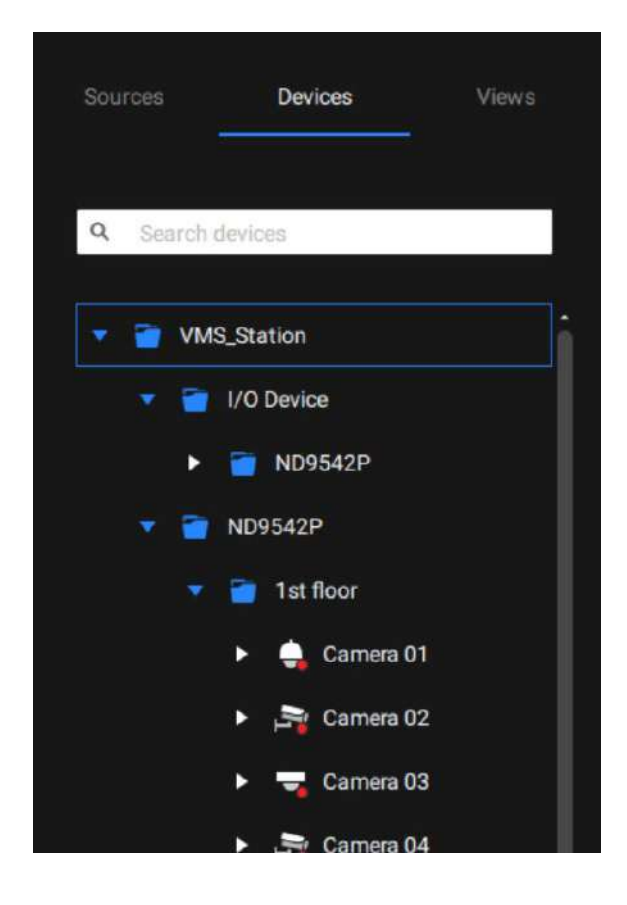

### 4-4. Configuración > Dispositivo > Cámaras

Además del proceso de agregar dispositivo durante la configuración inicial, puede agregar más cámaras u organizar la lista de dispositivos enConfigu<mark>raci</mark>ón > Dispositivo > Cámaras.

A continuación se muestran las ubicaciones de las funciones para agregar dispositivos (después de hacer clic en

) a tEl servidor VSS.

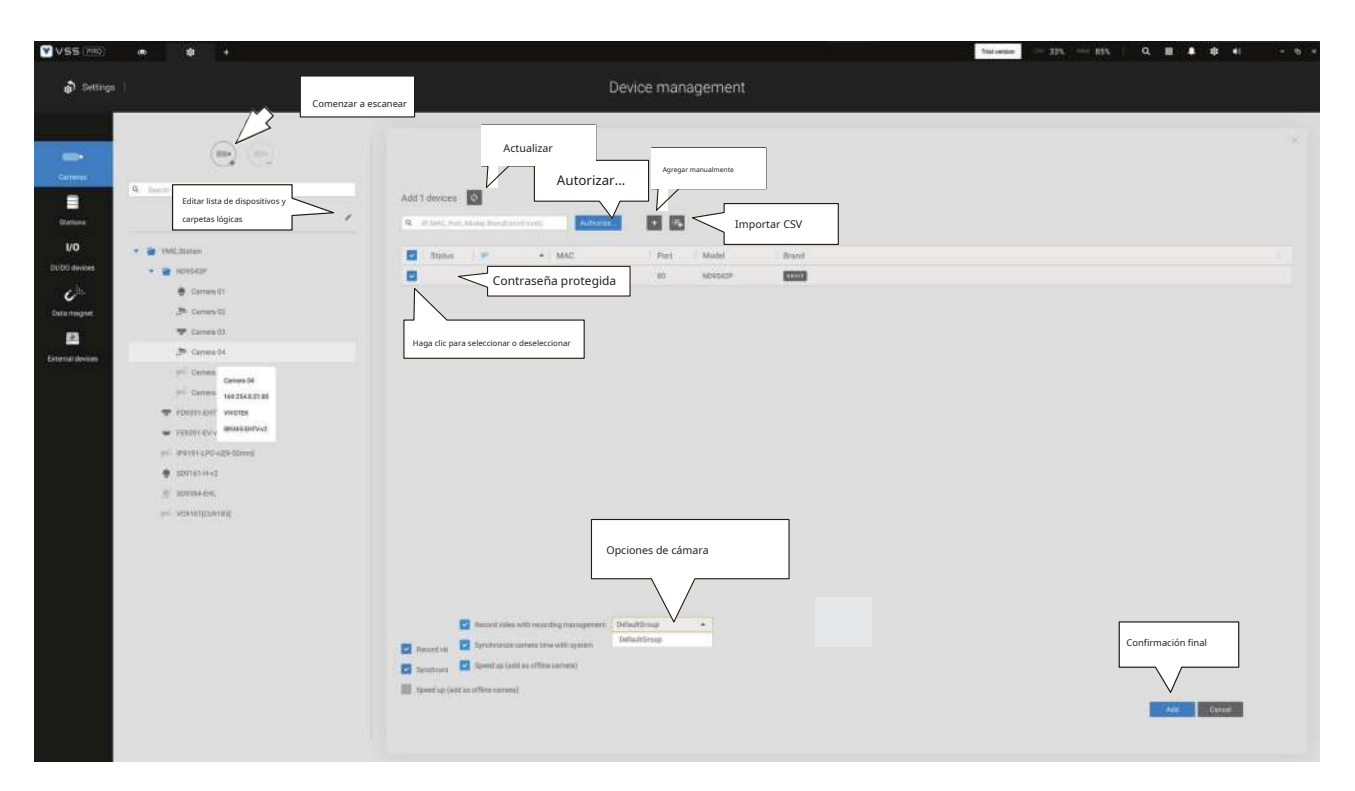

Tenga en cuenta que debe conocer las credenciales de las cámaras protegidas con contraseña. No se le permitirá registrar cámaras que vengan con credenciales desconocidas.

Para cámaras fuera de la red local, puede ingresar manualmente su dirección IP o usar una lista de dispositivos preconfigurados para introducir automáticamente nuevos dispositivos.

Si todos los dispositivos vienen con las mismas credenciales, puede seleccionar estos dispositivos y hacer clic en Autorizar para ingresar las credenciales.

**Grabar vídeo con gestión de grabación.**: Puede decidir en qué grupo de grabación grabar los vídeos mediante un menú desplegable.

Acelerar (agregar como cámaras fuera de línea): Normalmente, debería tener todas las credenciales para acceder a todas las cámaras de red. Sin embargo, en la condición de que agregue una gran cantidad de cámaras usando la función "importar dispositivos desde la lista de dispositivos", puede usar temporalmente esta opción de aceleración para agregar estas cámaras.

Esto se aplica cuando las cámaras no han sido instaladas (han sido preparadas para

instalación), pero desea agregarlas a la lista de cámaras. Cuando se hayan instalado todas las cámaras, VSS intentará conectarse con ellas.

Recuperar transmisión RTSP en un puerto específico: el puerto predeterminado para transmisión RTSP es
 554. Si desea cambiar este puerto, marque este elemento y complete el número de puerto deseado.

#### URL de transmisión

Esta es una caracteristica opcional. Puede ingresar la dirección IP de una cámara para agregar la transmisión RTSP de una cámara para visualización, grabación y reproducción en vivo. La función habilita la compatibilidad con modelos obsoletos.

Para insertar una cámara usando el comando similar a una URL, 1. Seleccione la marca de la cámara como "**RTSP**".

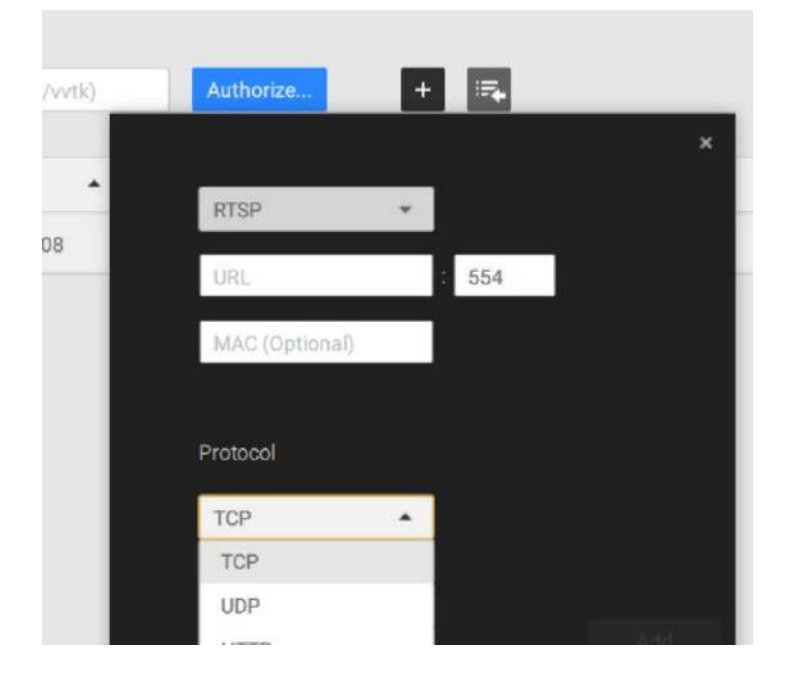

- 2. Ingrese la dirección IP de la cámara.
- 3. Ingrese la dirección MAC de la cámara tal como está impresa en la etiqueta de la cámara, o una que encuentre el

Utilidad del pastor.

- 4. Ingrese "554" en el puerto de configuración.
- 5. Ingrese "live.sdp" en el campo URL, ya que es parte del comando de transmisión RTSP original: "rtsp://172.18.204.58:554/live.sdp". Si transmite la transmisión n.º 2, ingrese live2.sdp.
- 6. Seleccione un protocolo preferido.

Si están conectados, solo se admiten las funciones de visualización en vivo, grabación y reproducción. Todas las demás funciones no son compatibles, como el tamaño de transmisión automática o el cambio a otra secuencia de vídeo. Tampoco son compatibles las cámaras DI/DO.

7. Para los administradores que necesitan sincronizar la hora del dispositivo con un servidor NTP, él

Puede anular la selección de la casilla de verificación "Sincronizar la hora de la cámara con el sistema".

Si hace clic en una cámara específica, verá cinco pestañas: Básico, Vídeo, Imagen, Detección de movimiento y multidifusión (las dos últimas pestañas pueden estar vacías según los modelos de cámara):

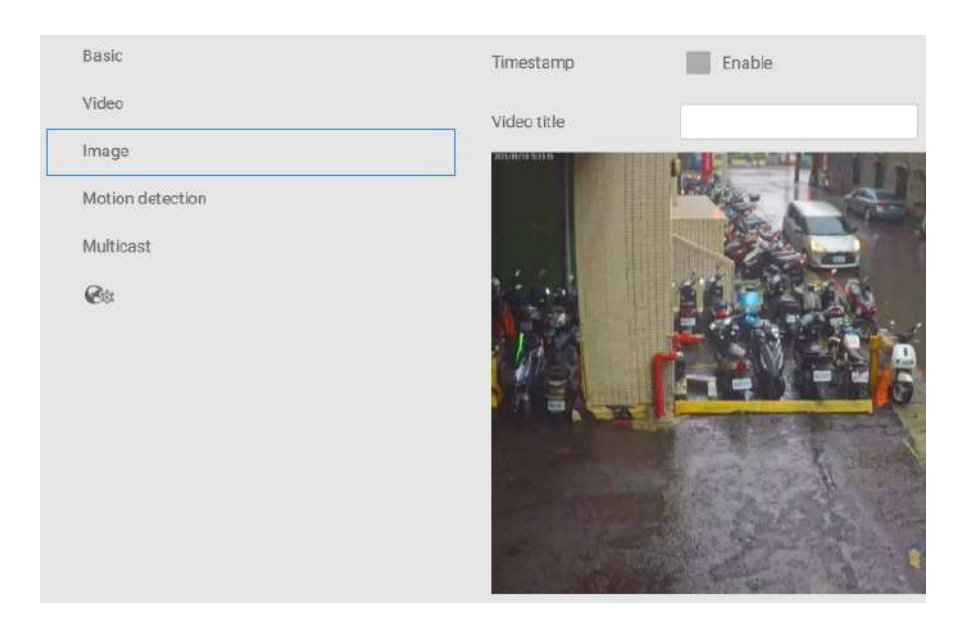

Básico: muestra la información fundamental, incluido el nombre de la cámara, direcciones de IP, puerto y MAC, marca y protocolo.

Vídeo: proporciona opciones para la configuración de calidad del vídeo, como tipo, tamaño de fotograma y velocidad de fotogramas. Imagen: selecciona si se habilita la marca de tiempo y agrega un nombre de título de vídeo.

Detección de movimiento: selecciona si habilitar la detección de movimiento en su video y la sensibilidad de detección

Multidifusión: selecciona si se habilita la transmisión de multidifusión del lado del servidor

PTZ (solo para cámara PTZ): selecciona si se habilita la configuración y el funcionamiento de PTZ. Si la cámara está conectada debajo de la subestación ND NVR, es posible que algunas funciones no se puedan configurar.

Más configuraciones en la Web: proporciona la interfaz de usuario basada en navegador para otras configuraciones

### 4-5. Configuración > Dispositivo > Estaciones

El VSS permite una implementación que consta de múltiples instancias de VSS en diferentes ubicaciones. Se puede seleccionar un servidor VSS como CMS (Servidor de gestión central) para gestionar las subestaciones en una estructura jerárquica.

Cada estación VSS individual gestiona sus propios despliegues de vigilancia. Para construir una jerarquía, proceda con lo siguiente:

- 1. Abra el cliente VSS en una subestación.
- 2. Ingrese a Configuración > Estaciones.
- 3. Ingrese un TCPPuertonúmero si la configuración de su red requiere un puerto diferente.
- 4. SeleccionePermitir que CMS acceda a esta estación.
- 5. Haga clicCambiar la contraseña. Esta contraseña se utilizará para autenticar la conexión entre un servidor CMS VSS y las subestaciones.

| VSS (PRO)                                                                                     |                                                                           |                                                                                                    | Tesivenee := 285 545 Q III & @ •I - 5 |  |
|-----------------------------------------------------------------------------------------------|---------------------------------------------------------------------------|----------------------------------------------------------------------------------------------------|---------------------------------------|--|
| að Settings                                                                                   |                                                                           | Device management                                                                                                    |                                       |  |
| Carrows<br>Carrows<br>UO<br>Cited Devices<br>Cata Teoport<br>Cata Teoport<br>Ectement Anivers | A Market     A Market     A Market     A Market     A Market     A Market | Net Methods   Net Methods   Net Methods   Net Methods      Additional and a second second sec |                                       |  |

6. Haga clic en elAplicarbotón.

7. Abra el cliente VSS en el servidor elegido como CMS.

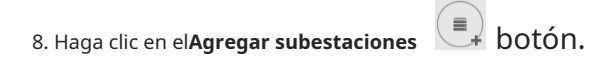

9. Puedes hacer clic en el**Buscar**si se puede acceder a la subestación en una red local, o ingrese manualmente la dirección IP y la contraseña para realizar la conexión.

| IP/Dor | nain name       |                 |              |      |           |  |
|--------|-----------------|-----------------|--------------|------|-----------|--|
| Port   |                 | 3443            | SSL only     |      |           |  |
| CMS p  | aseword         |                 |              |      |           |  |
|        | \dd as a redund | ant server for  | CMS          | O Su | bstations |  |
| 9      | Vindows accour  | nt in substatio | n (optional) | 0    |           |  |
|        | Host            |                 |              |      |           |  |
|        | Uner name       |                 |              |      |           |  |
|        | Password        |                 |              |      |           |  |
|        |                 |                 |              |      |           |  |

10. Ingrese la contraseña que configuró para la configuración de Estaciones y luego haga clic en el Autorizarbotón.

Haga clic en elAplicarpara que la configuración surta efecto.

| VSS (286)                                                                            | • • • •                           |                                            | Taireen 1935 1995 9, E & D 41 - 5 |
|--------------------------------------------------------------------------------------|-----------------------------------|--------------------------------------------|-----------------------------------|
| að Settings                                                                          | .()                               | Device management                          |                                   |
| Constant<br>Constant<br>Does<br>Does<br>Does<br>Does<br>Does<br>Does<br>Does<br>Does | € Servers<br>• E MOLON<br>B AMACH | Activativativativativativativativativativa |                                   |
|                                                                                      |                                   |                                            | Good                              |

Las subestaciones y sus dispositivos subordinados deben enumerarse inmediatamente bajo la estación CMS. Puede crear vistas separadas para colocar las cámaras de las subestaciones.

| Device Group             | View |
|--------------------------|------|
| Q. Search device(s)      |      |
| VMS_Station              |      |
| VMS_Station              |      |
| CD8371-HNVF2             |      |
| Tuo Min                  |      |
| 🔔 "custom_modelname"     |      |
| CD8371-HNVF2             |      |
| FD8177-H                 |      |
| ₩ <sup>6</sup> FD8377-HV |      |
|                          |      |

Cuando desee incluir un NVR en su configuración, recuerde habilitar el acceso desde el servidor VSS en la configuración del NVR.**Servicio**página.

La conexión entre VSS y NVR se realiza mediante https cifrado.

Si el puerto de conexión se cambia a un puerto que no es SSL, el acceso desde VSS a NVR fallará. Para agregar el NVR serie ND, use el puerto**443**.

| ۴v | IVOTEK       | •       | r 👳        |                                     | 14:57 | 06/25/2019 | - | Ŵ | admin<br>(Log out) |
|----|--------------|---------|------------|-------------------------------------|-------|------------|---|---|--------------------|
|    | Overview     |         | Service po | d                                   |       |            |   |   |                    |
|    | Camera       |         | нттр       | 80                                  |       |            |   |   |                    |
|    |              |         | HTTPS      | 443                                 |       |            |   |   |                    |
| •  | Alarm        |         | RTSP       | 554                                 |       |            |   |   |                    |
|    | System       |         | CMS & iVi  | ewer                                |       |            |   |   |                    |
| i  | User         |         | Port       | vast & Mewer                        | 3454  |            |   |   |                    |
| 9  | Storage      |         |            | VAST2<br>(same as HITPS)            | 443   |            |   |   |                    |
| ۲  | Network      | IP .    | CMS        | Set up password for VAST &<br>VAST2 |       |            |   |   |                    |
|    | Applications | DDNS    |            | Confirm password                    |       |            |   |   |                    |
| 3  | Information  | Service |            | VAST2 remote connection             |       |            |   |   |                    |
|    |              |         |            |                                     |       |            |   |   |                    |
|    |              |         |            |                                     |       |            |   |   |                    |
|    |              |         |            |                                     |       |            |   |   |                    |

### Multidifusión

El VSS admite la multidifusión de transmisiones en vivo desde el servidor a los clientes. Si varios clientes VSS exigen vídeos en directo desde la misma cámara, la multidifusión puede ayudar a ahorrar considerables recursos del sistema.

La multidifusión debe habilitarse en un servidor VSS y también en cámaras individuales.

### Hay requisitos previos:

La multidifusión no se admite en las siguientes condiciones:

- \* Un cliente local de CMS solo puede acceder a la transmisión en vivo desde las cámaras administradas por el servidor de CMS mediante conexiones de unidifusión.
- \* Si surge la necesidad de acceder a cámaras administradas por subestaciones VSS, la configuración de multicasting debe realizarse en las subestaciones en lugar de en el servidor CMS.

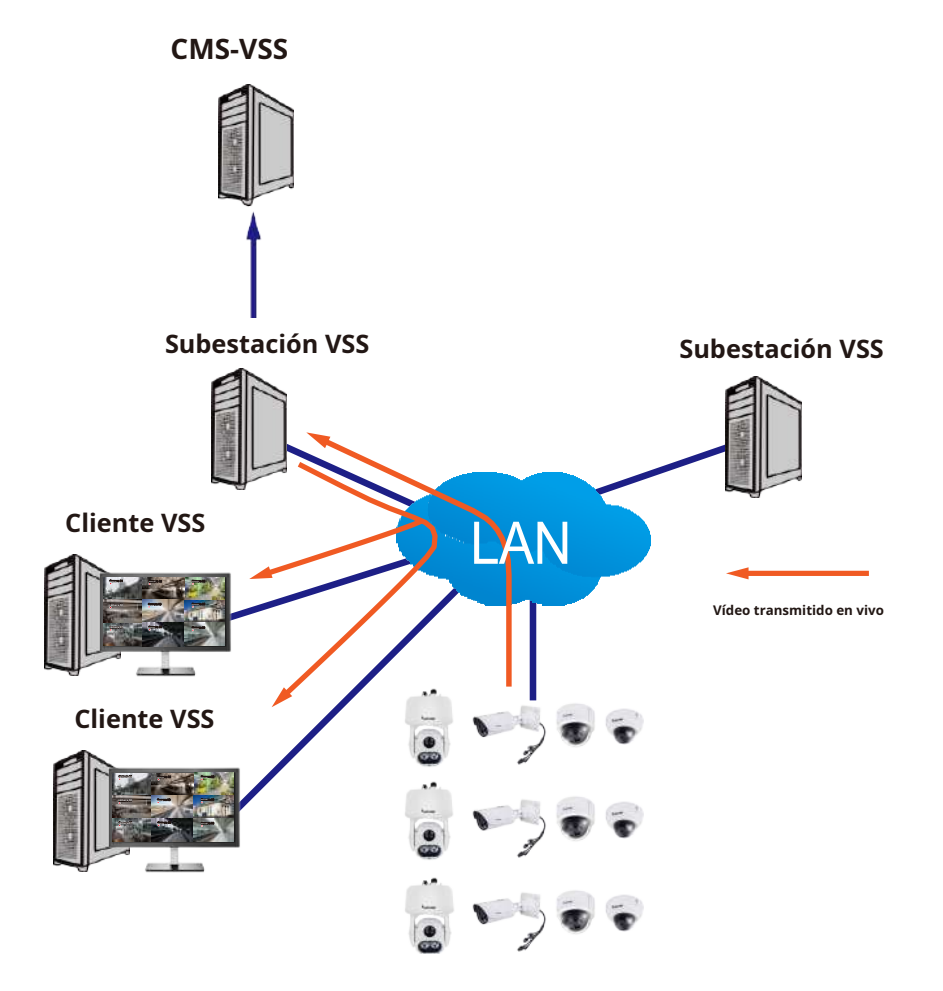

\* Si la conexión de streaming para una subestación está configurada como**Retransmisión CMS**, debe configurar los ajustes de multidifusión en el servidor CMS.

| Autom management                                                                                                    |
|----------------------------------------------------------------------------------------------------|
| System management                                                                                                    |
|                                                                                                    |
|                                                                                                    |
| Automotive state and a second                                                                                                    |
| Amount array 1 million                                                                                                    |
| Country of Assessmentation                                                                                                    |
|                                                                                                    |
| Drama                                                                                                    |
| III for any strength or any strength of the strength of the |
|                                                                                                    |
| The same                                                                                                    |
|                                                                                                    |
|                                                                                                    |
|                                                                                                    |
| Default appeal memory                                                                                                    |
|                                                                                                    |
| Substant strends coverbar.                                                                                                    |
| O test here . O test test                                                                                                    |
|                                                                                                    |
| Diversities earlier                                                                                                    |
|                                                                                                    |
| image ensurable entrus                                                                                                    |
| S hand apple S these S Assoc S income S to manife (Paper Stage                                                                                                    |
|                                                                                                    |

- \* Para habilitar la multidifusión, su infraestructura de red debe admitir el estándar de multidifusión IP IGMP (Protocolo de administración de grupos de Internet). Su servidor y sus clientes deben estar en el mismo segmento de red.
- \* La multidifusión solo es posible para transmisiones en vivo, no aplicable al video o audio grabado.
- \* Las transmisiones de multidifusión no están cifradas, incluso si el servidor de grabación utiliza cifrado.
- \* El rango de direcciones de multidifusión IPv4 es: 224.0.0.0 a 239.255.255.255.
- \* Se requiere en la configuración un conmutador de red de capa 2 que admita IGMP.

Para habilitar la multidifusión en un servidor VSS: 1.

Ingrese a Configuración > Dispositivo > Estaciones.

- 2. Haga un solo clic para seleccionar un servidor para el que desea habilitar la multidifusión.
- 3. Haga clic en la casilla de verificación para habilitar la configuración e ingrese la dirección de multidifusión.
- 4. Haga clic en el**Aplicar**botón.

Al iniciar el servicio de multidifusión se reiniciará el servidor VSS.

| VSS 🛲 🔹 🜲 +                                                                                                    |                                                      | Toleration = 20% == 56% Q, H & Q = 6 |
|----------------------------------------------------------------------------------------------------|------------------------------------------------------|--------------------------------------|
| and Seconds                                                                                                    | Device management                                    |                                      |
| <ul> <li>Creation</li> <li>Creation</li> <li>Cr</li></ul> | <pre>kin ( ) ( ) ( ) ( ) ( ) ( ) ( ) ( ) ( ) (</pre> |                                      |

Para habilitar la multidifusión en una cámara: 1.

Ingrese a Configuración > Dispositivo > Cámaras.

- 2. Haga un solo clic para seleccionar una cámara para la que desea habilitar la multidifusión.
- 3. Haga clic para seleccionar la pestaña Multidifusión.
- 4. Haga clic en el botón deslizante Multidifusión.
- 5. Haga clic en el**Aplicar**botón.

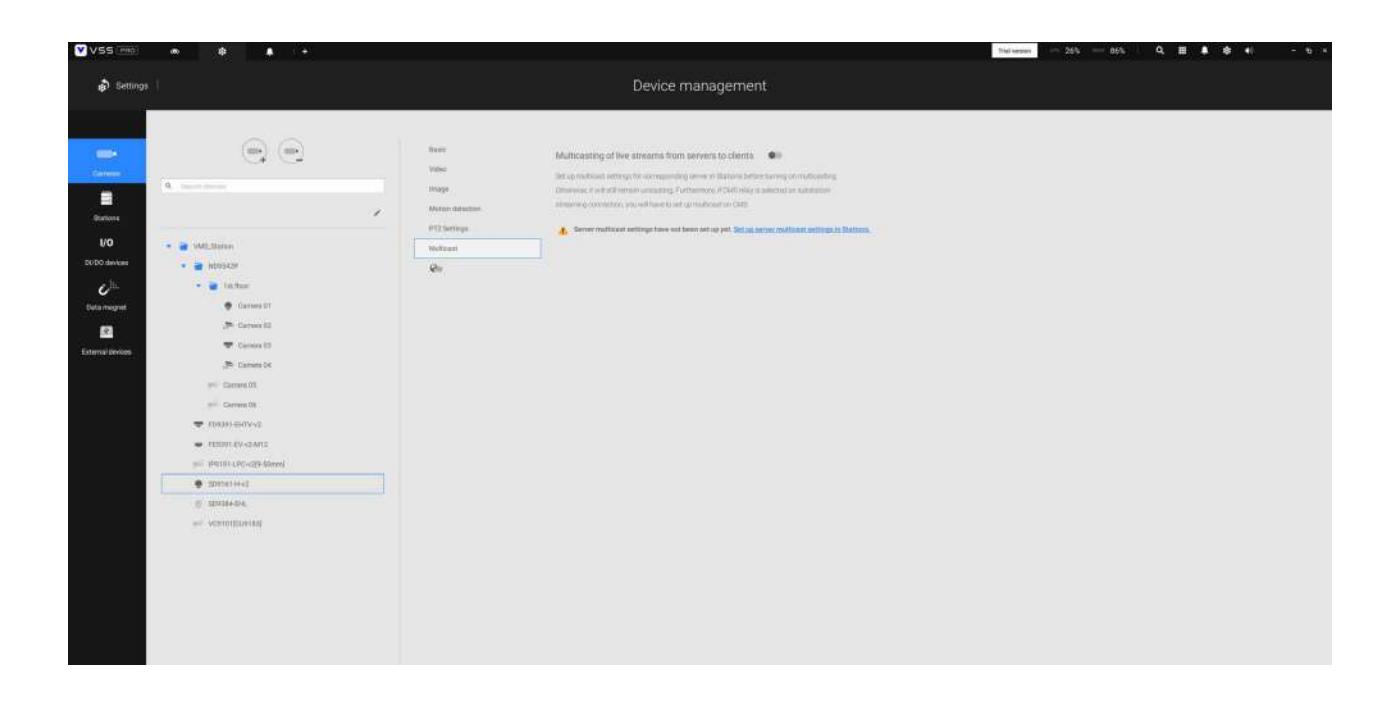

# 4-6. Configuración > IO Box y configuración relacionada

Consulte la página 129 para obtener información.

# 4-7. Configuración > Grabación > Opciones de grabación

Haga clic en Configuración > Opciones de grabación. Aparecerá la ventana de opciones de grabación.

Puede configurar horarios de grabación o seleccionar las opciones de almacenamiento, incluida la configuración de un almacenamiento NAS externo. Puede designar una carpeta de grabación de su elección.

| VSS (mo)                                                                                                    |                                          |                |                           |                      |                  |                 | Triat-annas - 20% 84%    | 9               | - 0 + |
|----------------------------------------------------------------------------------------------------|------------------------------------------|----------------|---------------------------|----------------------|------------------|-----------------|--------------------------|-----------------|-------|
| and Settings                                                                                                    |                                          | Re             | cording n                 | nanagemen            |                  |                 |                          |                 |       |
| Image: Second and an analysis         Image: Second and analysis           Image: Second and analysis         Image: Second analysis           Image: Second analysis         Image: Second analysis           Image: Second analysis         Image: Second analysis           Image: Second analysis         Image: Second analysis           Image: Second analysis         Image: Second analysis | Archive name Drive<br>Storage • New damp |                | Station<br>contraction of | 1 VHL3aan<br>1131 oo |                  |                 |                          | (Repole Spinne) | (     |
| Land St                                                                                                    | Diteosings<br>6 cameras                  | m1             |                           |                      |                  |                 |                          |                 |       |
|                                                                                                    | Name                                     | p.,            | Sheering                  | Schedule             |                  | Section working | Activity Adaptive Stream |                 |       |
|                                                                                                    | Adversed                                 |                |                           |                      | +                | =               | -                        |                 |       |
|                                                                                                    | 1015354-046                              | 112.105.01.125 | 1 +1                      | Everila belly        | - 0 <sub>+</sub> |                 |                          |                 |       |
|                                                                                                    | +C010120+103                             | 112,108,81,178 | 1                         | Everative .          | · 0,             | 12.4            |                          |                 |       |
|                                                                                                    | P20291-0109-v2                           | 345.08.01.17   | 1.85                      | Continue             |                  | 11 A            |                          |                 |       |
|                                                                                                    | 199191-0PC-c29-00es-                     |                | 1 11                      | Contraints           |                  | 10.4            |                          |                 |       |
|                                                                                                    | IDDUCT H 42                              | 112,108,81,188 | 1 +                       | Correspond           |                  | 11 A            |                          |                 |       |
|                                                                                                    | 11M-0-49-10033                           | 192.168.55.228 | 1 .                       | Conversion           |                  |                 |                          |                 |       |
|                                                                                                    |                                          |                |                           |                      |                  |                 |                          | _               |       |

| Server HAS X                                                                                                    |                            |
|----------------------------------------------------------------------------------------------------|----------------------------|
| Select a folder                                                                                                    |                            |
| 6 cameras                                                                                                    |                            |
| Auforent 143 AU DR weekster of 473 AV DR                                                                                                    |                            |
|                                                                                                    |                            |
| Name Lastonge                                                                                                    | 1 Activity Adaptive Stream |
| Alternation 19                                                                                                    |                            |
| 9272 Stat Eye. 🔁 Lurriedez Geneliete Ordine                                                                                                    |                            |
| Venaugumag 🗁 Pertuga                                                                                                    |                            |
| POIST - ENTV-42 🎦 Plage Desizting star                                                                                                    |                            |
| Initial (hO (201)                                                                                                    |                            |
| amana a second a second a se | 1 H                        |
| PE0001 69-40 4012 102.168.01.228 1 - Commons - 4                                                                                                    |                            |
|                                                                                                    |                            |
|                                                                                                    |                            |
|                                                                                                    |                            |
|                                                                                                    |                            |
|                                                                                                    |                            |

Haga clic en cualquiera de las opciones en el panel Programación para ver una opción de grabación: Grabaciones continuas, Solo eventos, Ninguna o Personalizar.

Puede crear manualmente una plantilla de grabación usando el botón Nueva plantilla.

+ New template

|             | Mon | Wed |  |  |
|-------------|-----|-----|--|--|
|             |     |     |  |  |
|             |     |     |  |  |
| 03.00-18.00 |     |     |  |  |
|             |     |     |  |  |
|             |     |     |  |  |
|             |     |     |  |  |
|             |     |     |  |  |
|             |     |     |  |  |
|             |     |     |  |  |
|             |     |     |  |  |
|             |     |     |  |  |
|             |     |     |  |  |
|             |     |     |  |  |
|             |     |     |  |  |
|             |     |     |  |  |
|             |     |     |  |  |
|             |     |     |  |  |
|             |     |     |  |  |
|             |     |     |  |  |
|             |     |     |  |  |

Haga clic y mantenga presionada las celdas de tiempo y arrastre el mouse para incluir el lapso de tiempo de su preferencia. La unidad mínima seleccionable es media hora. Puede seleccionar varios períodos de tiempo en la plantilla. Ingrese un nombre para la plantilla y haga clic en Agregar para guardar su plantilla.

La misma ventana de configuración se aplica tanto a la plantilla de programación como a las ventanas de personalización de programación.

Asegúrese de que esté seleccionado un modo de programación cuando salga de este paso de configuración.

### 4-8. Configuración > Grabación > Copia de seguridad

La función Copia de seguridad le permite realizar copias de seguridad periódicas de las grabaciones de vídeo de una o varias cámaras en discos duros locales o en un dispositivo de almacenamiento conectado a la red. Actualmente, el servidor VSS no admite copias de seguridad en dispositivos de almacenamiento externos, como dispositivos de almacenamiento conectados a través de Fibre Channel. VSS admite copias de seguridad en un almacenamiento externo conectado a través de una conexión USB 3.0.

| V99.005 · · · ·                                                                                                    |                                                                                                    |
|----------------------------------------------------------------------------------------------------|----------------------------------------------------------------------------------------------------|
| a Server (                                                                                                    | Recording management                                                                                                    |
| Contraction of the second second seco | Enable backup ••                                                                                                    |
| Transm<br>Transm<br>B<br>Locality                                                                                                    | Storage 🕢 memory                                                                                                    |
|                                                                                                    | Select backup camerae                                                                                                    |
|                                                                                                    | Schedue e e                                                                                                    |
|                                                                                                    | Options<br>Maardhoo 🗧 awa                                                                                                    |
|                                                                                                    | table i statistica e manifestatione e manifestatione e m |
|                                                                                                    |                                                                                                    |

Tenga en cuenta que no se realizará una copia de seguridad de las alarmas asociadas con cámaras individuales.

#### Para habilitar una programación de respaldo:

- 1. Habilite la copia de seguridad seleccionando el interruptor deslizante "Habilitar copia de seguridad".
- 2. Haga clic para agregar nuevo almacenamiento. Aparecerá una ventana de configuración que muestra todo el almacenamiento accesible. Haga clic en la pestaña NAS para habilitar el acceso a un recurso compartido de red.

|      |                      | Server |   | NAS                 |              | >      |
|------|----------------------|--------|---|---------------------|--------------|--------|
| Sele | ect a folder         |        |   |                     |              |        |
| ٠    | C:\                  |        |   | C:\                 |              |        |
| -    | Autodesk             |        | i | 143 53 GB available | of 475 82 GB |        |
| -    | bin                  |        |   | (                   | 3,470,02,00  |        |
| -    | LocalStorage         |        |   |                     |              |        |
| -    | log                  |        |   |                     |              |        |
| -    | Luminator_template_  | Ordner |   |                     |              |        |
| -    | PerfLogs             |        |   |                     |              |        |
| -    | PluginDataIntegrator |        |   |                     |              |        |
| •    | DhuninEventCearch    |        |   |                     |              |        |
|      |                      |        |   |                     | Add          | Cancel |

3. Seleccione las cámaras cuyos videos se respaldarán.

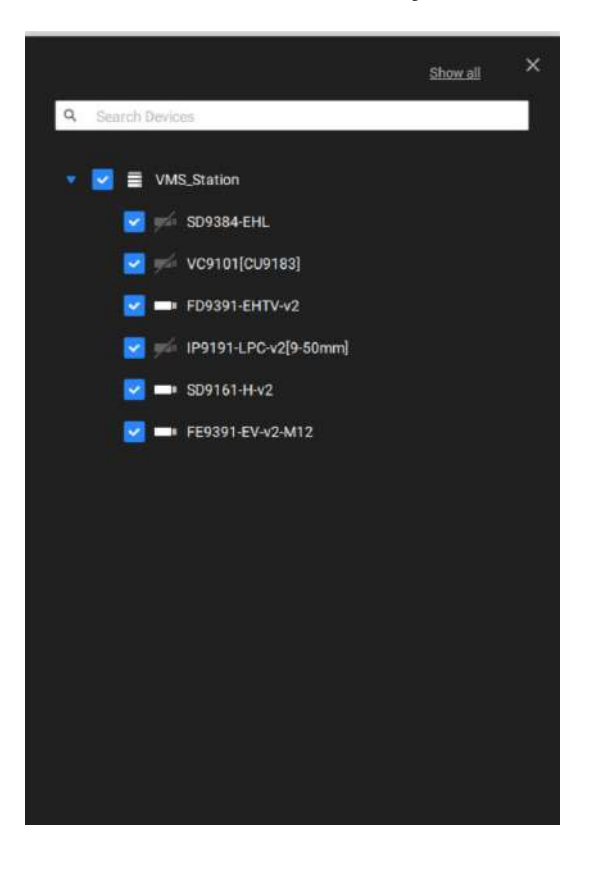

4. Seleccione o configure una nueva plantilla de programación para que se lleve a cabo el proceso de copia de seguridad. Puede seleccionar un momento en el que la carga de la red sea baja, como el horario fuera de oficina, para evitar congestiones en la red.

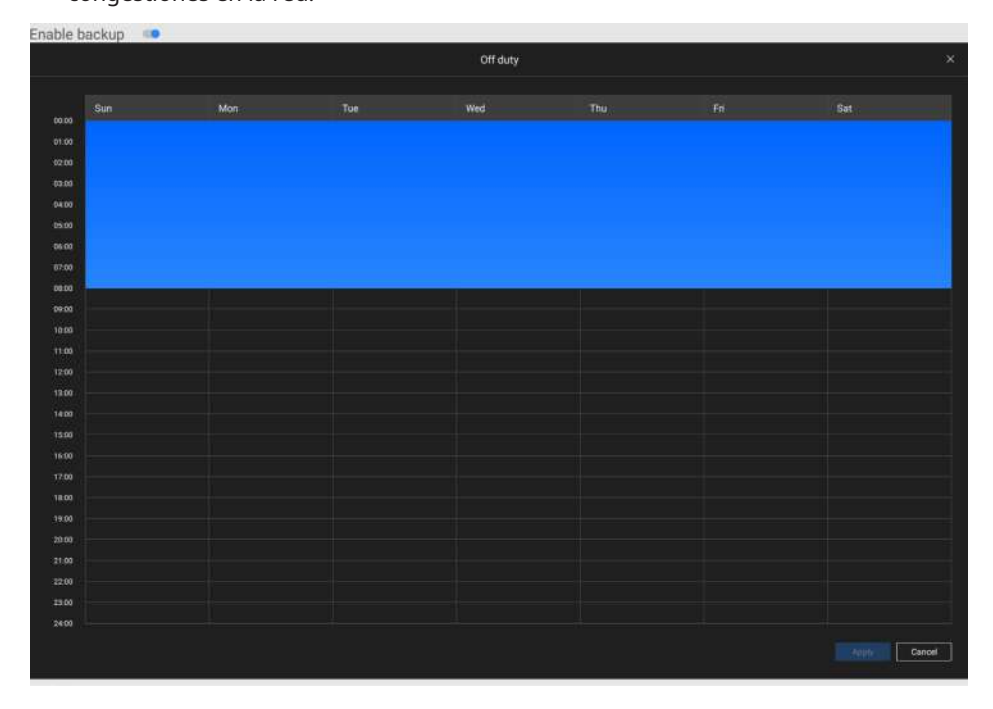

5. En el panel Opciones, puede configurar un umbral de ancho de banda superior (en Megabytes) para la operación de copia de seguridad (para todas las cámaras/canales seleccionados).

Puede seleccionar la extensión de tiempo, como por ejemplo a partir de hace cuántos días, de su tarea de copia de seguridad. Puede optar por eliminar las copias de seguridad antiguas cuando se quede sin volumen de almacenamiento.

| Options        |                                                 |
|----------------|-------------------------------------------------|
| Upload limits: | C Enable                                        |
|                | 1M 100 M<br>30                                  |
| Backup from:   | 2 days ago 👻                                    |
| Delete old     | backups if there's not enough storage available |
|                | Apply Cancel                                    |

#### Almacenamiento

De forma predeterminada, VSS comprobará si hay una unidad D:. De lo contrario, la unidad del sistema C: seguirá estando definida como la primera opción de almacenamiento. Se enumerarán otras unidades de disco en el sistema y el volumen de almacenamiento predeterminado (configurado en la configuración inicial).

Puede agregar volúmenes compartidos de almacenamiento NAS como opción de almacenamiento adicional. Ingrese la información necesaria para acceder a un recurso compartido de red. Ingrese y seleccione una ruta NAS. El recurso compartido estará entonces disponible para grabación de vídeo.

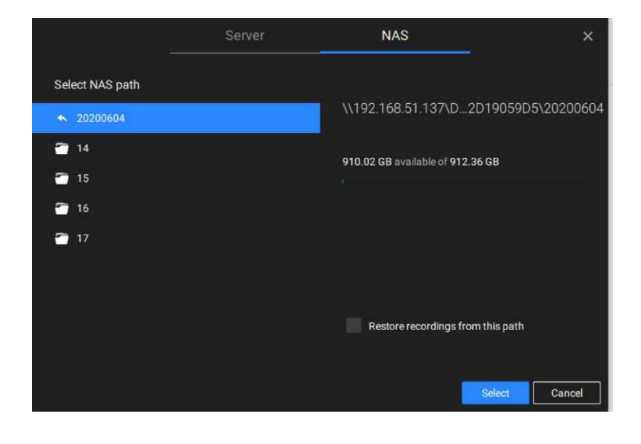

Seleccione volúmenes de almacenamiento cada uno con un solo clic.

Hacer clicListo para usarcontinuar.

### 4-9. Configuración > Dispositivo > Base de datos local

Dado que algunos de los NVR de VIVOTEK se ejecutan en Linux, debe instalar el controlador del sistema de archivos Ext2 para Windows para acceder a los archivos de grabación desde el disco duro del NVR.

El controlador del sistema de archivos se puede encontrar aquí:https://sourceforge.net/projects/ ext2fsd/?source=typ\_redirect

Ejecute e instale Ext2fsd-0.xx.exe. Siga las instrucciones en la pantalla para completar la instalación.

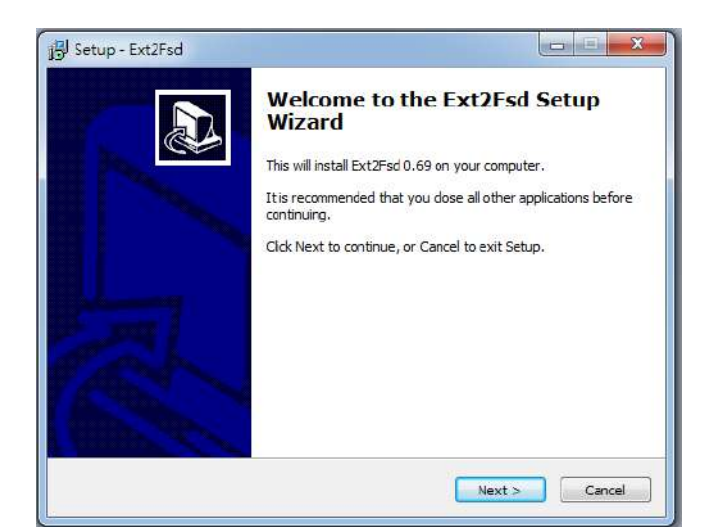

| ect Destination Location<br>Where should Ext2Fsd be installed?                                                         | Select Components<br>Which components should be installed?                                              |                                  |
|----------------------------------------------------------------------------------------------------|----------------------------------------------------------------------------------------------------|----------------------------------|
| Setup will install Ext2Fsd into the following folder.                                                                  | Select the components you want to install; dear t<br>install. Click Next when you are ready to continue | he components you do not want to |
| To continue, click Next. If you would like to select a different folder, click Browse  CtProgram Files/Ext2Fad  Browse | E                                                                                                    | 10.0 MB                          |
|                                                                                                    |                                                                                                    |                                  |
|                                                                                                    |                                                                                                    |                                  |

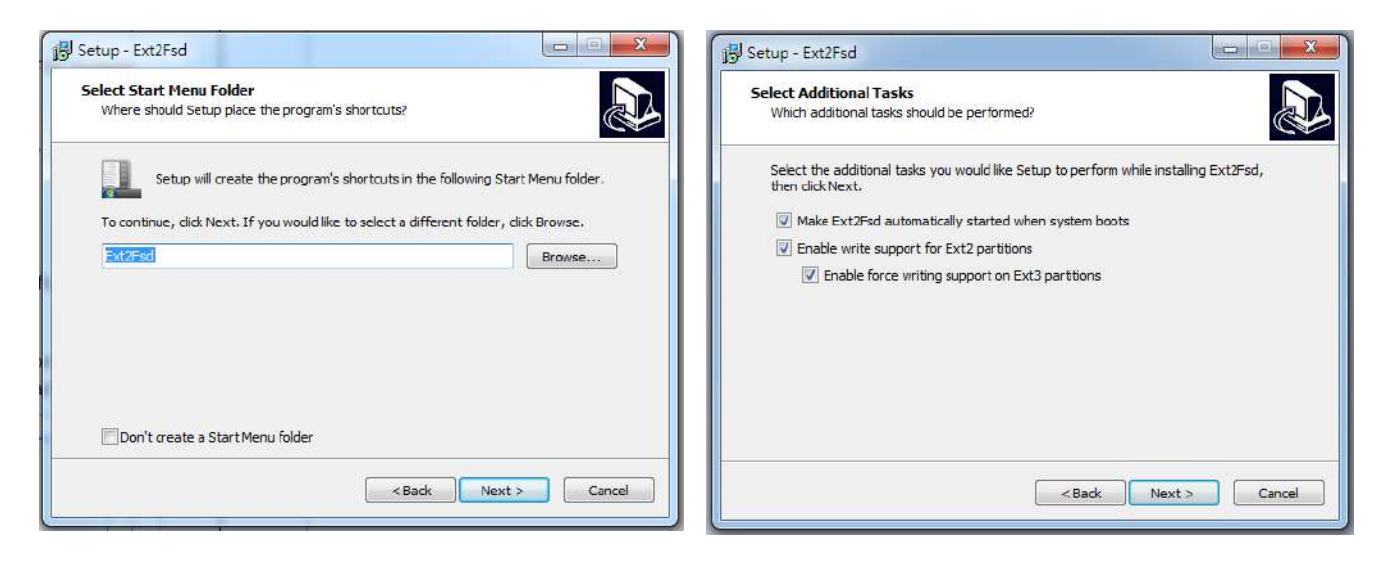

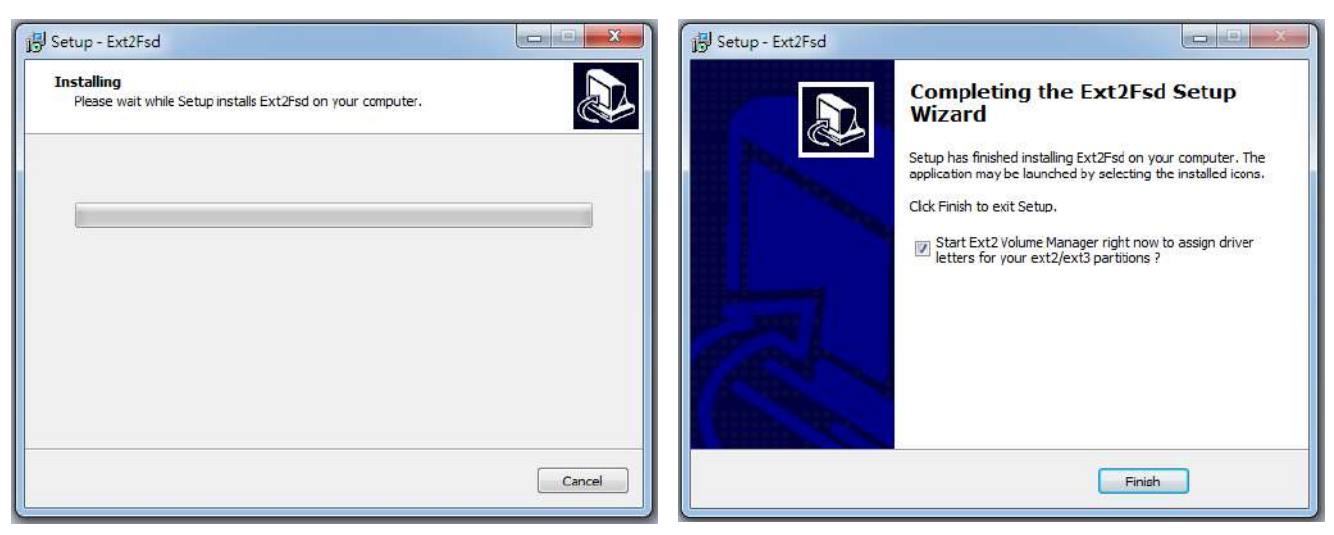

| ile Edit T | ools He | lp          |             |           |          |                            |      |
|------------|---------|-------------|-------------|-----------|----------|----------------------------|------|
| Volume     | Туре    | File system | T otal size | Used size | Codepage | Physical object            |      |
| 9          | Basic   | BAW         | 128 MB      | 128 MB    |          | \Device\HarddiskVolum      | ne1  |
| <b>*</b>   | Basic   | FAT 32      | 99 MB       | 99 MB     |          | \Device\HarddiskVolum      | ne2  |
| 🧇 (C:)     | Basic   | NTFS        | 916 GB      | 916 GB    |          | \Device\HarddiskVolum      | ie3  |
| ÷          | Basic   | NTFS        | 499 MB      | 499 MB    |          | \Device\HarddiskVolum      | ic4  |
| 🥯 (D:)     | Basic   | NTFS        | 916 GB      | 916 GB    |          | \Device\HarddiskVolum      | ъE   |
| <u>م</u>   | Basic   | NTFS        | 29 GB       | 29 GB     |          | \Device\HarddiskVolum      | ьeЕ  |
| <b>@</b>   | Basic   | RAW         | 128 MB      | 128 MB    |          | \Device\HarddiskVolum      | ne7  |
| 🧠 (6-)     | Basic   | NTES        | 1862 GB     | 1862 GB   |          | \Device\HarddiskVolum      | eF 1 |
| •          |         |             | 11          |           |          |                            | Þ.   |
|            | Туре    | File system | T otal size | Used size | Codepage | Partition type             | _ ·  |
| DISK 0     |         |             |             |           |          |                            | 1    |
|            | Basic   | RAW'        | 128 MB      | 128 MB    |          | GPT                        | - 1  |
|            | Basic   | FAT 32      | 99 MB       | 99 MB     |          | GPT                        | - 1  |
| (C:)       | Basic   | NTFS        | 916 GB      | 916 GB    |          | GPT                        | 1    |
|            | Basic   | NTFS        | 499 MB      | 499 MB    |          | GPT                        | i    |
| (D:)       | Basic   | NTFS        | 916 GB      | 916 GB    |          | GPT                        | - 1  |
|            | Basic   | NTFS        | 29 GB       | 29 GB     |          | GPT                        | - 1  |
| DISK 1     |         |             |             |           |          |                            |      |
|            | Basic   | RAW.        | 128 MB      | 128 MB    |          | Microsoft reserved partiti |      |
| (G:)       | Basic   | NTFS        | 1862 GB     | 1862 GB   |          | Basic data partition       |      |
| DICK 2     |         |             |             |           |          |                            |      |
| DIVICE     |         |             |             |           |          |                            |      |

- 1. Retire la caja de la bandeja del disco de un NVR móvil.
- 2. Conecte la caja de la bandeja del disco a su servidor VSS usando un cable USB 3.0 tipo A a Micro B.

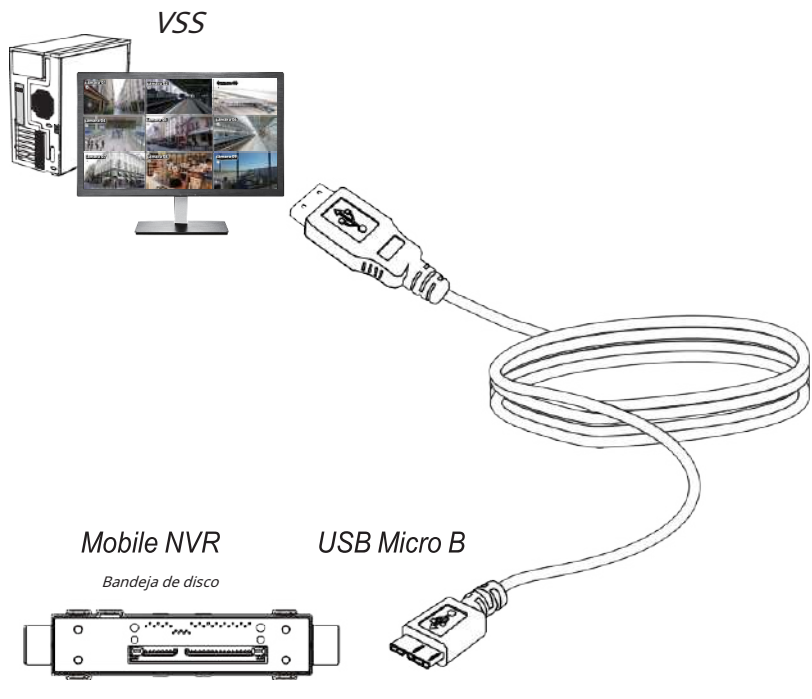

3. Desde VSS, ingrese**Ajustes>Dispositivo>Base de datos local**.

4. Hay 3 tipos de importación:

1.disco NVR: la caja de la bandeja de la unidad extraída de un NVR móvil.

2.**Copia de seguridad NVR**: los vídeos grabados se exportan desde un NVR utilizando una memoria USB o una unidad portátil.

3.copia de seguridad VSS: copia de seguridad programada desde la máquina local. Incluyen: copias de seguridad VSS de

versiones de software anteriores y copias de seguridad programadas.

|                                                                                                    |                                                                                                    | alvenne 425 205   Q II A S II                                           |
|----------------------------------------------------------------------------------------------------|----------------------------------------------------------------------------------------------------|-------------------------------------------------------------------------|
| 🔊 Settings                                                                                                    | Recording management                                                                                                    | Correct DF - Chic courses<br>distriction 27 has detected bin<br>courses |
| Constant of the second of the second of the | Add local DB<br>Type O MR and O MR backar O MRCMM backar                                                                                                    |                                                                         |
| Telever<br>Development                                                                                                    | tere a                                                                                                    | ×                                                                       |
|                                                                                                    | + - +                                                                                                    |                                                                         |
|                                                                                                    | test. segar H.                                                                                                    | 0                                                                       |
|                                                                                                    | Image: Section of the section of the sectio |                                                                         |
|                                                                                                    | 816                                                                                                    | 2                                                                       |
|                                                                                                    |                                                                                                    |                                                                         |

5. Tomando como ejemplo la unidad de disco de un NVR móvil, haga clic en localizar la unidad de disco.

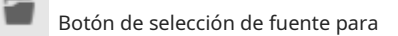

6. El NVR se montará como una base de datos local.

| VSS 770           | @ \$             | +     |
|-------------------|------------------|-------|
| 🔊 Settings        |                  |       |
| -                 |                  |       |
| Ē                 |                  |       |
| Recording options |                  | C+ C+ |
| =,                | A Smirch devices |       |
| Backup            | NV9411P          |       |
| Failover          |                  |       |
|                   |                  |       |
| Local DB          |                  |       |
|                   |                  |       |
|                   |                  |       |
|                   |                  |       |
|                   |                  |       |
|                   |                  |       |
|                   |                  |       |

7. Aparecerá un subárbol de base de datos local debajo de su servidor y podrá ver las grabaciones existentes en la unidad de disco del NVR.

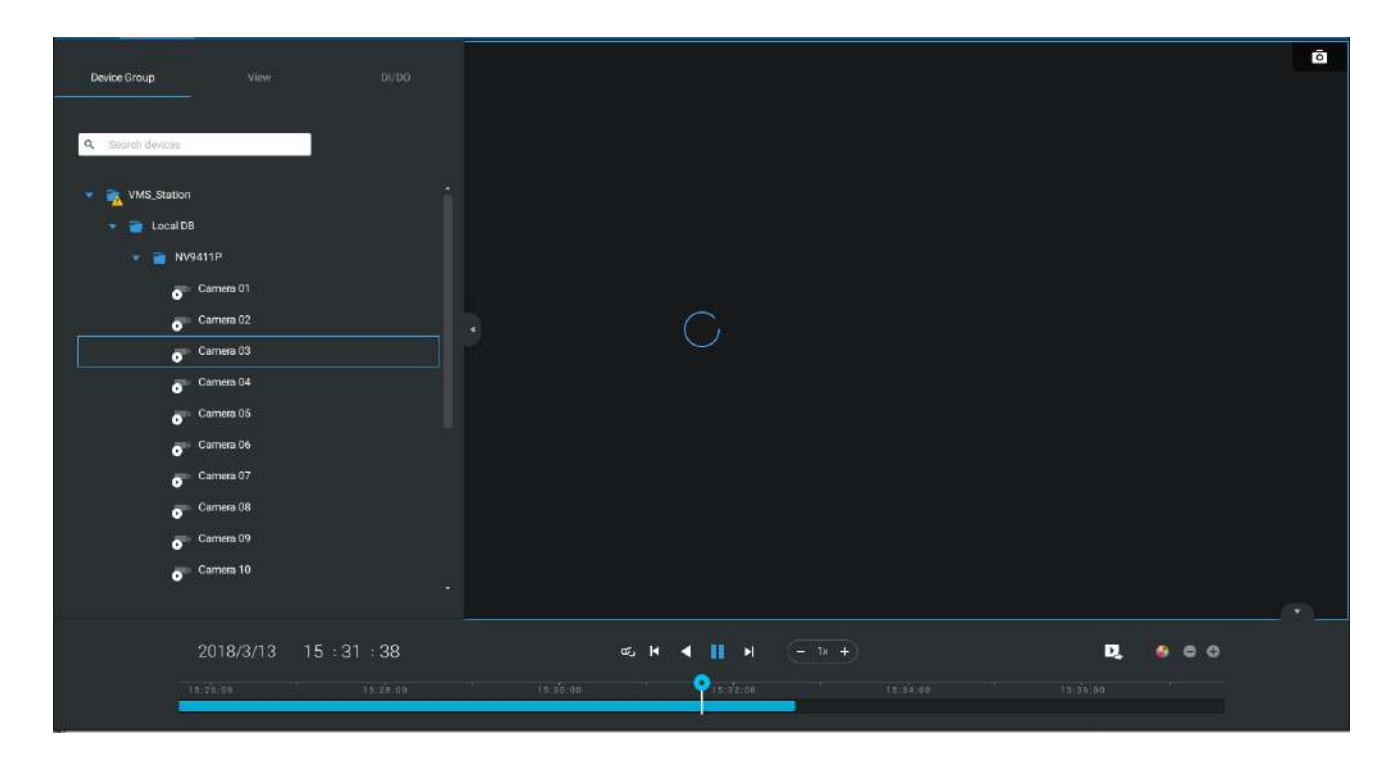

# 4-10. Configuración > VIVOCloud

Si los usuarios tienen una cuenta VIVOCloud existente, pueden unir su configuración actual con VSS, como un NVR y las cámaras administradas por este.

La condición previa es que debe permitir el acceso al NVR desde un servidor VSS. Abra una consola para el NVR e ingrese IP > Servicio para hacer clic en Permitir acceso.

| 6             | 25      |              |                            |               |      |          |            |       |         |       |    |  |  |
|---------------|---------|--------------|----------------------------|---------------|------|----------|------------|-------|---------|-------|----|--|--|
| *             |         | Service port |                            |               |      |          |            |       |         |       |    |  |  |
| *             |         | HTTP:        | 80                         |               |      |          |            |       |         |       |    |  |  |
| 1             |         | HTTPS:       | 443                        | _             |      |          |            |       |         |       |    |  |  |
|               |         | RTSP:        | 8554                       |               |      | 12       |            |       |         |       |    |  |  |
|               |         | VMS & App    |                            |               |      |          |            |       |         |       |    |  |  |
|               |         | Allow access |                            |               |      |          |            |       |         |       |    |  |  |
|               |         | Port         | VM5 & App                  |               | 3454 |          |            |       |         |       |    |  |  |
|               |         |              | VM5                        |               | 443  |          |            |       |         |       |    |  |  |
| 9             |         | CMS          | Setup password fo          | r VMS         | ł.   | eset     |            |       |         |       |    |  |  |
| 15            | IP      |              | VMS remote co              | innection     |      |          |            |       |         |       |    |  |  |
| 1510°<br>2800 |         |              | 1P                         | 192,168,51,21 | 1    |          |            |       |         |       |    |  |  |
|               | DDNS    |              | API service port           | 3443          |      |          |            |       |         |       |    |  |  |
| a             | Service |              | Username<br>(Adminstrator) | admin         |      |          |            |       |         |       |    |  |  |
|               |         |              | Account password           | •             |      |          |            |       |         |       |    |  |  |
| 曲             |         |              |                            |               |      |          |            |       |         |       |    |  |  |
|               |         |              |                            |               |      |          |            |       |         |       |    |  |  |
|               |         |              |                            |               |      |          |            |       |         |       |    |  |  |
|               |         |              |                            |               |      |          |            |       |         |       |    |  |  |
|               |         |              |                            |               |      |          |            |       |         |       |    |  |  |
|               |         |              |                            |               |      |          |            |       |         |       |    |  |  |
|               |         |              |                            | -             |      |          |            |       | 11-11-1 | ×     | í. |  |  |
|               |         |              |                            | 1.4           |      |          |            |       |         |       |    |  |  |
|               |         |              |                            | q             |      |          |            |       |         |       |    |  |  |
|               |         |              |                            |               |      | 1 4      |            |       |         | Inter |    |  |  |
|               |         |              |                            | 1             |      | 201 2245 | 55200 I.G. | 10000 | 0.00    |       |    |  |  |

En el cliente VSS, haga clic en Configuración > VIVOCloud

| ¥V55 2880 ↔ | •                                                |                             |              |                | Tod reserv                                 | 33X 915 Q III 1  |  |
|-------------|--------------------------------------------------|-----------------------------|--------------|----------------|--------------------------------------------|------------------|--|
|             |                                                  |                             |              |                |                                            |                  |  |
|             |                                                  |                             |              | ŵ              |                                            |                  |  |
|             | Device                                           | Recording                   | Alarm        | User           | System                                     | VIVOCloud        |  |
|             | Carness<br>Stations                              | Recording options<br>Rectup | Add & Ceinte | Users<br>Roles | License<br>Sacto                           | Account<br>Nex19 |  |
|             | Di/OO devices<br>Data magnet<br>Esternal devices | Fadover<br>Local (0)        |              |                | Preferences<br>Mentity management<br>Media |                  |  |
|             |                                                  |                             |              |                | FreeDock and Isign                         |                  |  |
|             |                                                  |                             |              |                |                                            |                  |  |
|             | E-Map                                            | Matrix                      |              |                |                                            |                  |  |
|             | import & Satup                                   | Matrix management           |              |                |                                            |                  |  |
|             |                                                  |                             |              |                |                                            |                  |  |
|             |                                                  |                             |              |                |                                            |                  |  |
|             |                                                  |                             |              |                |                                            |                  |  |
|             |                                                  |                             |              |                |                                            |                  |  |
|             |                                                  |                             |              |                |                                            |                  |  |

Inicie sesión con sus credenciales de VIVOCloud.

| VIVOCloud                 |
|---------------------------|
| eric.lu@vivotek.com       |
| •••••                     |
| Log in                    |
| New to VIVOCloud? Sign up |

Settings
UVOCIoud

Court

Court

Court

Court

Court

Court

Name

NUR\_2

Name

NUR\_2

Nodel

ND9425P

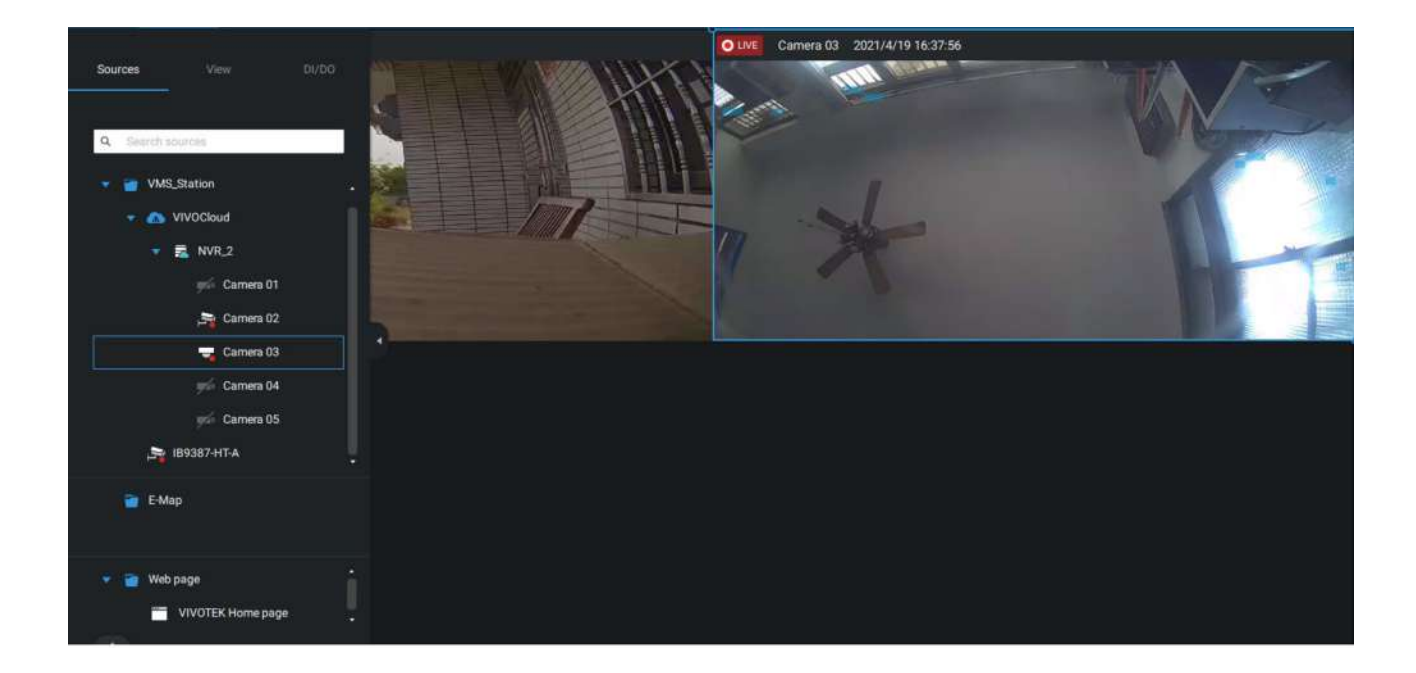

El NVR aparecerá en el árbol de dispositivos VIVOCloud.

Si el NVR gestionado a través de VIVOCloud está conectado a través de una red local o P2P, la conexión debería ser normal. Si el NVR está conectado a través de VIVOCloud Relay, se impondrá un tiempo de espera de 28 minutos y podrá usar el botón de conexión para volver a conectarse.

Puede encontrar este mensaje con problemas de conexión o no permitió el acceso desde un servidor VSS. Debe cerrar sesión en su cuenta VIVOCloud e iniciar sesión nuevamente después de resolver los problemas anteriores.

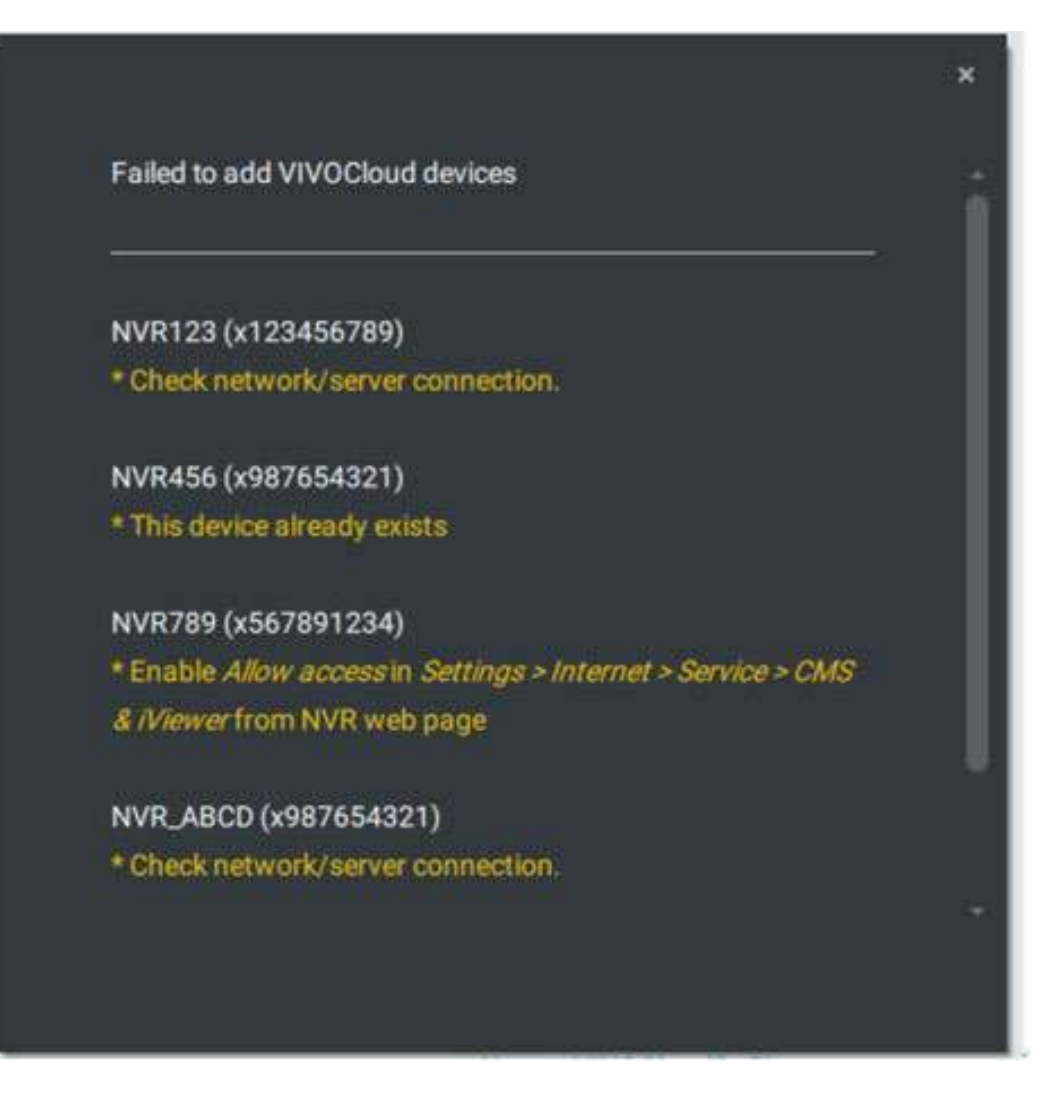

# Apéndice A: Herramienta de control de servicio VSS

La herramienta de control de servicios VSS es una herramienta para controlar el servidor y para que el usuario conozca el estado del

servidor VSS. Se inicia como inicio del sistema operativo Windows.

En Microsoft Windows, elija "Inicio > Todos los programas > VIVOTEK Security Station >

### VMServiceControl."

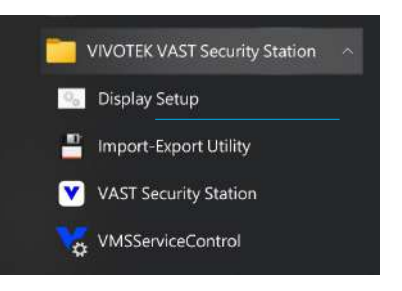

También puede encontrarlo en el icono de la bandeja del sistema de la barra de herramientas, lo que indica que el servicio

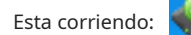

Muestra un icono de desconexión cuando se detiene el servicio:

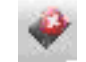

Aparecerá un menú para la herramienta de control de servicio cuando**botón derecho del ratón**en el icono:

| Open VAST Service Control                        | VAST Service C – 🗆 🗙                                     |
|--------------------------------------------------|----------------------------------------------------------|
| Start Service<br>Stop Service<br>Restart Service | Service Status<br>Version: 1.0.0.8463<br>Status: Running |
| Exit                                             | Start Stop Restart                                       |

Aquí puede iniciar, detener y reiniciar manualmente el servicio.

### Apéndice B: Modos de corrección de distorsión

### de la cámara ojo de pez

De forma predeterminada, se muestra una vista circular cuando se conecta correctamente una cámara ojo de pez. Para mostrar vistas regionales, panorámicas o la combinación de diferentes vistas,

1. Pase el mouse sobre la celda de visualización de una cámara ojo de pez.

2. Aparecerá el panel de control en pantalla. Haga clic en el botón Ojo de pez.

3. Aparecerá el panel del modo Dewarp. Seleccione un modo de corrección de distorsión.

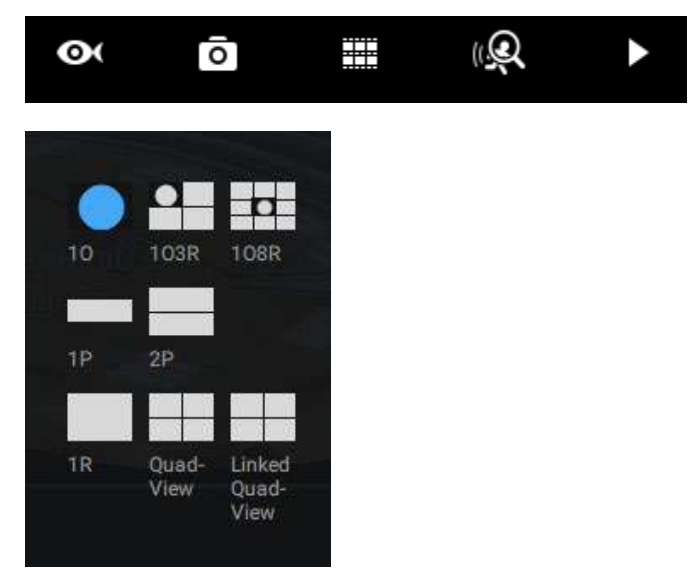

Los modos de visualización disponibles son: 10 (Original), 1P (Panorámico), 1R (regional), 2P (2 Panorámico), 1O3R (1 Original y 3 Regionales), 4R (Cuádruple Regional), 1O8R (1 Original y 8 Regionales) y modos 4R Pro (4 proactivos). Modos de visualización de ojo de pez: a continuación se muestran dibujos conceptuales para diferentes modos de visualización.

**10**(Original único) Modo de visualización:

Un**Original**La vista ovalada cubre el hemisferio tomado por la lente ojo de pez.

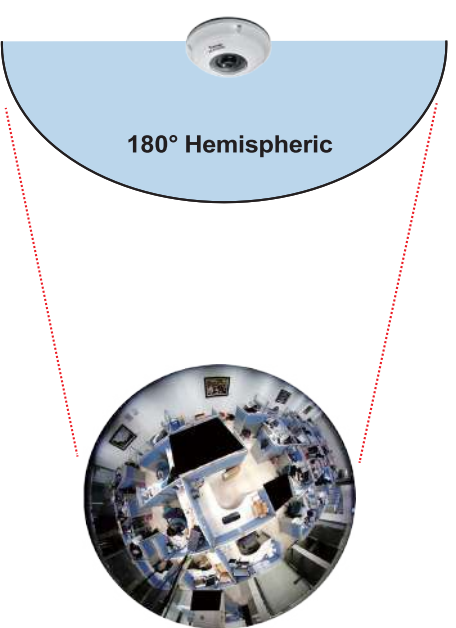

### Vista 10 (Vista original)

1R(Regional única) Modo de visualización:

A**Regional**Considerar los cultivos de una porción del hemisferio como una región de interés. Puede acercar o alejar o mover el área de visualización a otro lugar desde la vista regional.

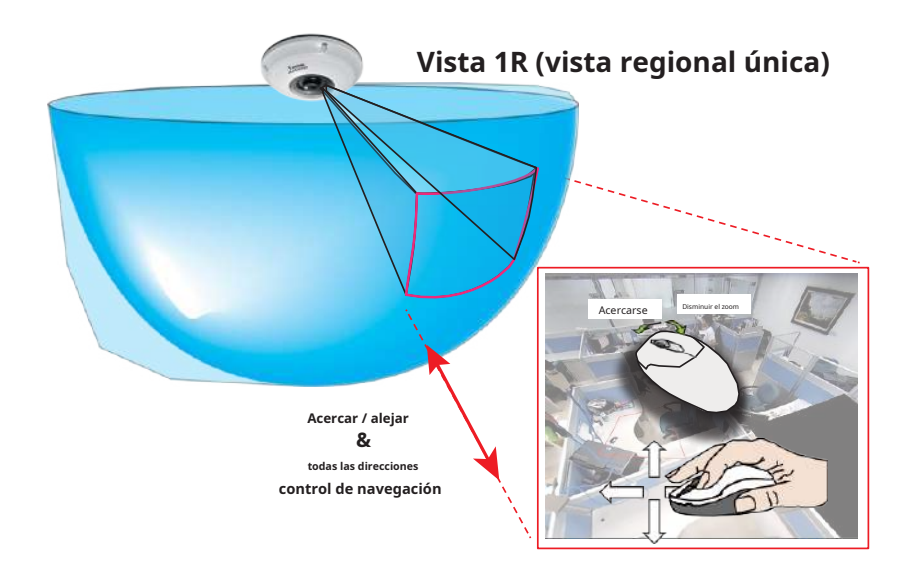

Una vista regional se corrige corrigiendo imágenes de la vista ovalada distorsionada a una imagen rectangular y visualmente proporcional.

#### **1P**(Soltero**Panorámico**) Modo de visualización:

Con algoritmos de corrección de imagen en el firmware, la imagen hemisférica se transforma en una franja rectilínea en el modo de visualización 1P. Los espectadores pueden usar el panel PTZ o simplemente usar el control del mouse para moverse rápidamente a través de la vista panorámica de 360°.

Tenga en cuenta que la vista 1P es apta para una visión general; la función Acercar/alejar no se aplica en este modo.

#### Control de pantalla en modo 1P (panorámico)

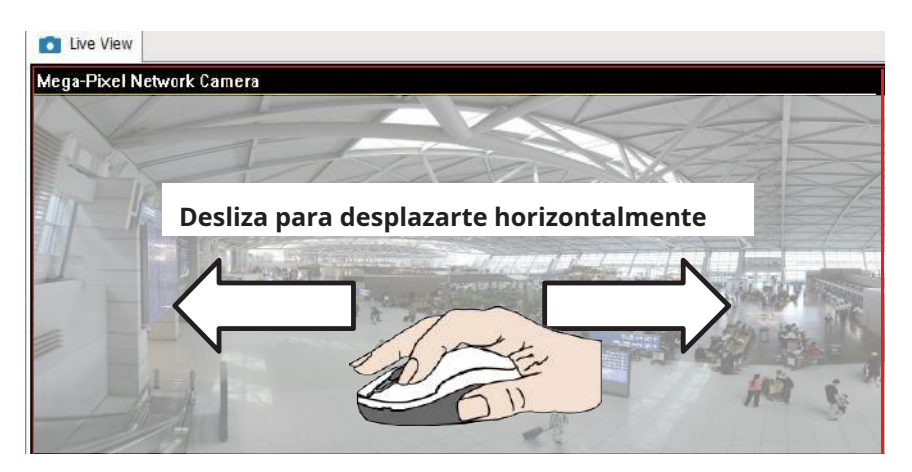

2P(2 Panorámico) Modo de visualización:

Se colocan dos vistas rectangulares deformadas una encima de la otra, cada una de las cuales muestra una vista panorámica de 180 grados. La vista 2P parece que la vista superior muestra la parte frontal del hemisferio y la vista inferior la mitad posterior del hemisferio.

Control de pantalla en modo 2P (panorámico)

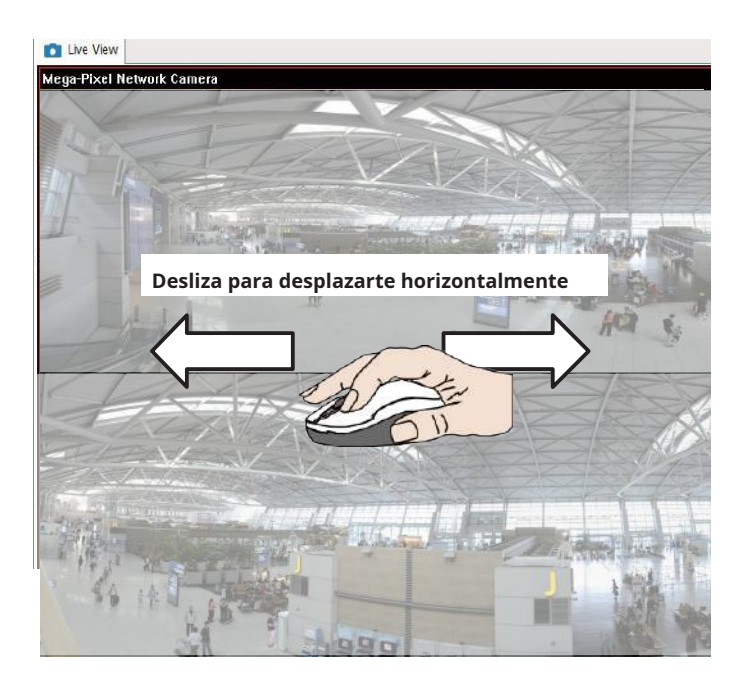

**103R**(Un original y 3 regionales) Modo de visualización:

Las cámaras ojo de pez también admiten la visualización de múltiples vistas regionales tomadas dentro del mismo hemisferio y se pueden mostrar con o sin una vista Original en su celda de vista.

Vista 3R (vista regional)

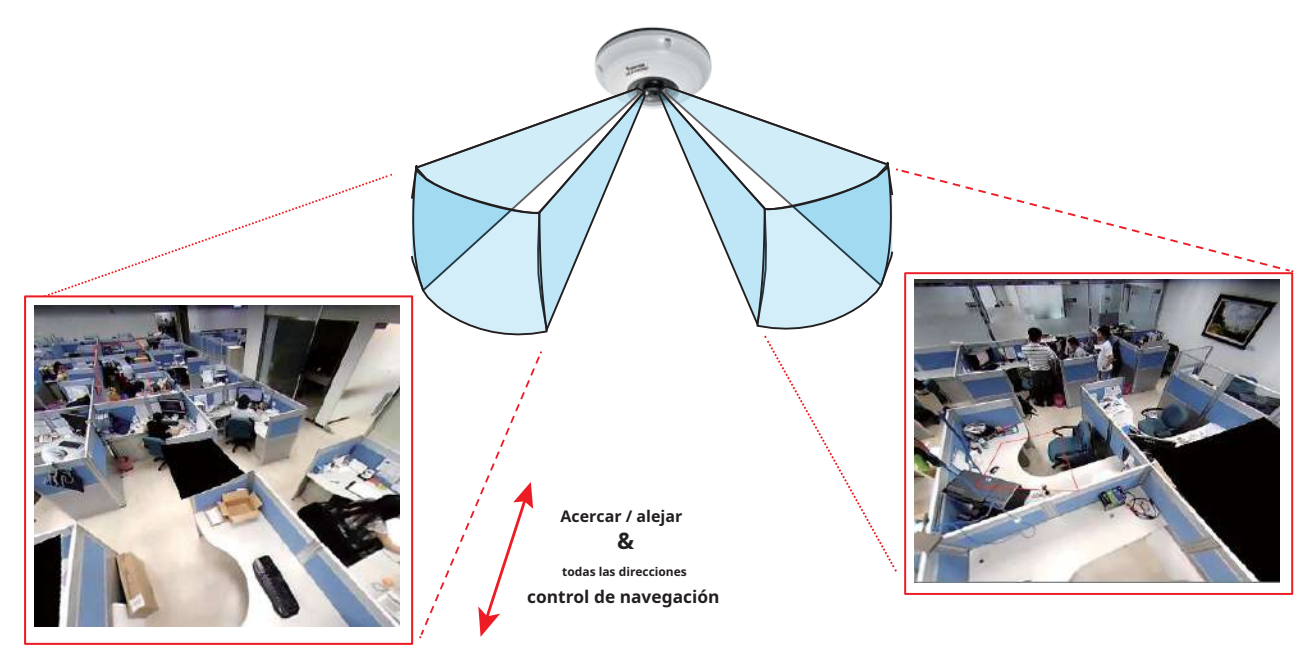

\* Sólo se muestran dos vistas regionales por razones de simplicidad.

### NOTA:

Los distintos modos de visualización requieren el soporte de tecnologías D3D por parte de su tarjeta de visualización en LiveClient o Playback Station. La mayoría de las tarjetas gráficas disponibles actualmente admiten esta función.

El control del ratón en pantalla es muy ágil. Por lo tanto, utilice el panel PTZ para movimientos más delicados en un campo de visión.**Cacerola**y**Patrulla**Los movimientos también son compatibles si ha configurado posiciones PTZ preestablecidas en el firmware de la cámara. Tenga en cuenta que el movimiento Panorámico se realiza en las vistas Panorámica y Regional, mientras que la función de Patrulla a través de posiciones preestablecidas se aplica solo en las vistas Regionales.

### Control del ratón PTZ

La configuración "Tipo de montaje" también determina los modos de visualización disponibles para sus modos de visualización. Consulte el Manual del usuario de la cámara ojo de pez para obtener más información.

Se implementa un control de mouse altamente versátil con cámaras de ojo de pez. El mismo control tiene efecto en una sesión de administración del navegador, en la utilidad LiveClient e incluso en una pantalla de reproducción de video. Vea el dibujo a continuación para saber cómo funciona.

Puede hacer clic y mantener presionado el botón izquierdo del mouse para deslizarse rápidamente por el campo de visión, cambiar el ángulo de visión o usar la rueda del mouse para acercar o alejar una región de interés. Sin embargo, el control del mouse PTZ solo está disponible en el modo**"Modo R" (regional)**. En el **Modo panorámico**, solo podrás desplazarte horizontalmente por la vista panorámica de 180° o 360°.

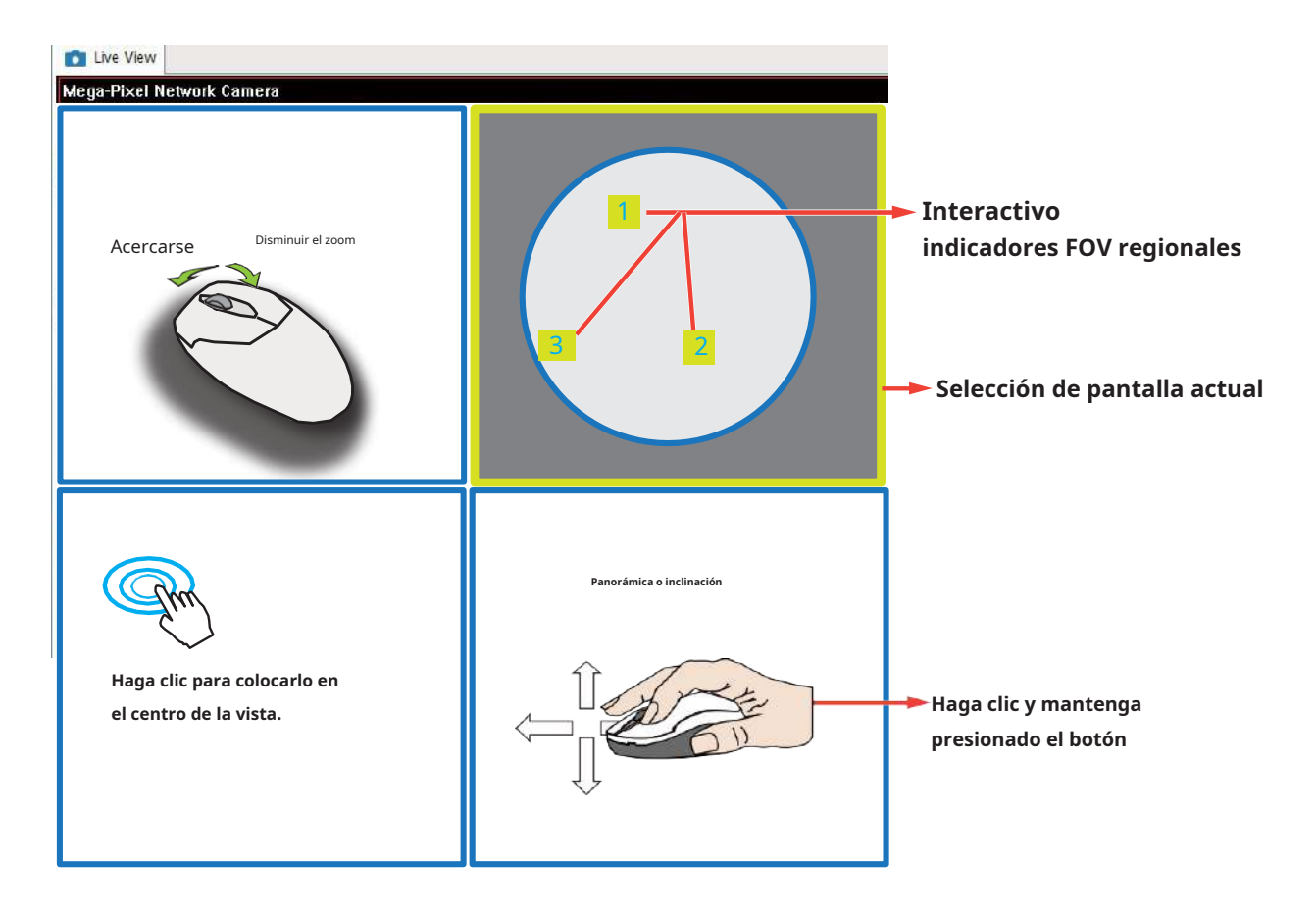

Control de pantalla del modo 1O3R (Original y Regional)

A continuación se muestran los dibujos conceptuales para los otros modos de visualización. Los modos de visualización

disponibles pueden diferir según los diferentes tipos de montaje:

Regulares: 10, 1P, 1R, 103R, 4R.

Soporte de pared: 1P2R, 1P3R.

Para obtener más información, puede consultar los documentos de usuario de la cámara ojo de pez.

#### **4R**(Cuádruple Regional) Modo de visualización:

| Live View         |                   |
|-------------------|-------------------|
| Vista Regional #2 | Vista Regional #1 |
| Vista Regional #3 | Vista Regional #4 |

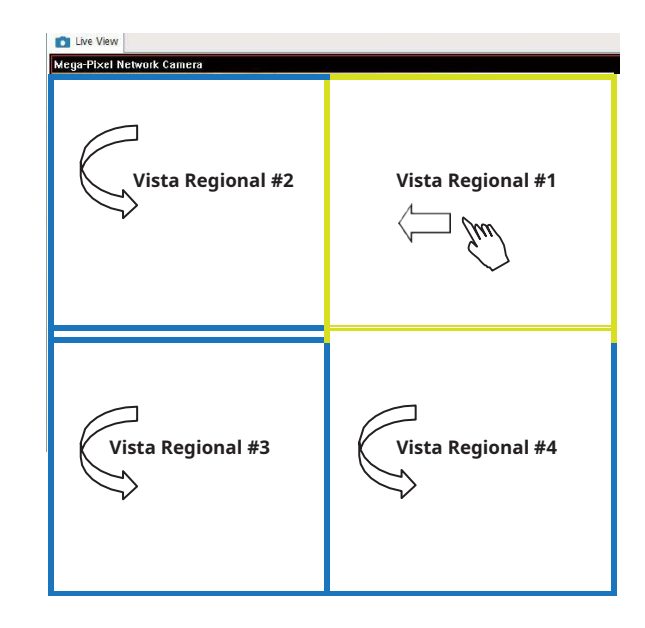

**108R**(Un original y 8 regionales) Modo de visualización:

| Mega-Pixel Network Camera 201 |                   | 1/09/01 05:41:35  |
|-------------------------------|-------------------|-------------------|
| Vista Regional #3             | Vista Regional #2 | Vista Regional #1 |
| Vista Regional #4             | (Vista original   | Vista Regional #8 |
| Vista Regional #5             | Vista Regional #6 | Vista Regional #7 |

### 4RPro(4 Regional Proactivo) Modo de visualización:

#### Dewarp de ojo de pez de terceros

A través de la calibración manual, los usuarios pueden utilizar funciones de corrección de distorsión para cámaras ojo de pez de terceros a través de Habilitar corrección de distorsión de lente ojo de pez y seleccionar un tipo de montura. Luego puedes alinear el círculo azul con la vista circular del ojo de pez.

Cuando finaliza la calibración, puede seleccionar diferentes modos de corrección de distorsión en VSS usando el botón de transición en la parte superior derecha de la celda de vista.

# **Apéndice C: Matriz**

La función de matriz virtual permite la visualización de cualquier cámara en cualquier monitor en una red de vigilancia IP. Se pueden mostrar simultáneamente combinaciones de transmisiones en vivo o en reproducción. Además de las vistas en vivo preconfiguradas, los mapas electrónicos, los mapas de Google y los paneles de alarma se pueden colocar en una matriz remota. Los usuarios obtienen conocimiento en tiempo real de escenas y acceso a eventos pasados.

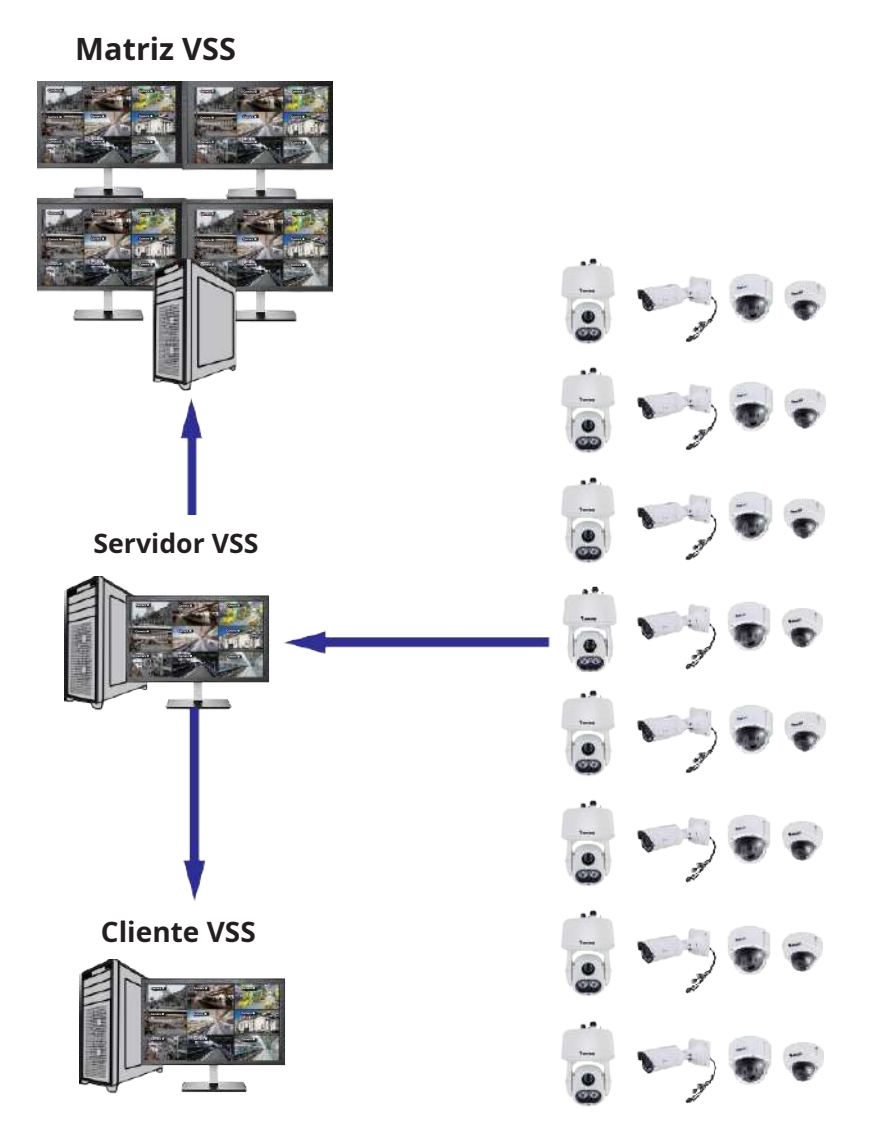

#### Requisitos previos:

- 1. Un servidor VSS y otra computadora que ejecute la utilidad cliente Matrix.
- 2. Los primeros 2 dígitos de los números de revisión del software del servidor VSS y del cliente Matrix deben ser iguales: por ejemplo, 2.3.xx y 2.3.xx.
- 3. Ancho de banda de red suficiente entre cámaras de red, servidores VSS y clientes Matrix.

#### Procedimiento de configuración:

1. Instale la utilidad cliente Matrix en una computadora equipada con varios monitores. Siga las instrucciones que aparecen en pantalla para instalar la utilidad.

| VIVOTEK Matrix Installation                                                                                                    | VIVOTEK Matrix Installation                                                                                                    |
|----------------------------------------------------------------------------------------------------|----------------------------------------------------------------------------------------------------|
| Choose the folder in which to install the Matrix.                                                                                                    | Read this license agreement carefully before                                                                                                    |
| V21/3/223           Setup will install Matrix in the following folder. To install in a different folder; click Browse and select another folder. Click Next to continue.           Installation folder           C:\Program Files (x86)\VIVOTEK Inc\Matrix   Browse | End-User License Agreement PLEASE READ CAREFULLY: This End-User License Agreement ('EULA') is a legal agreement between VIVOTEK inc. 'VIVOTEK') as licenso; and you, as licenses, for the VIVOTEK inc. 'VIVOTEK') as licenso; and you, as licenses, for the VIVOTEK activate that accompanies this EULA, which includes remote management activate and other applicable software (the "Software"). YOU AGREE TO BE FOUND BY THE TERMS OF THIS EULA BY INSTALLINO, TO EPVING, OR OTHERWISE USING THE SOFTWARE OR CUCKING THE |
| Cancel Kext>                                                                                                    | Cancel                                                                                                    |
| VIVOTEK Matrix Installation                                                                                                    | VIVOTEK Matrix Installation                                                                                                    |
| installing Synemic                                                                                                    | Тунотак                                                                                                    |
| <u>v2.10.223</u>                                                                                                    | <u>v21.022</u>                                                                                                    |
| Installing Matrix client                                                                                                    | ✓                                                                                                    |
| 36%                                                                                                    | install successfully                                                                                                    |
| Cancel                                                                                                    | Cancel                                                                                                    |

2. En el servidor VSS, cree una cuenta de usuario para el cliente Matrix. Dependiendo de la operación en la computadora cliente, asigne al usuario cliente los privilegios de operación adecuados.

| 🔊 Settings                                | <u>9</u>  | L                | lser management                                                     |
|-------------------------------------------|-----------|------------------|---------------------------------------------------------------------|
| in an an an an an an an an an an an an an | Users     |                  |                                                                     |
| ŵ,                                        | Namo      | Rela             |                                                                     |
| Roles                                     | (i) adres | -Automotoryster  |                                                                     |
|                                           | 4 - M     | Administration   |                                                                     |
|                                           |           |                  |                                                                     |
|                                           |           |                  | Add new user ×                                                      |
|                                           |           | Liner rusme      |                                                                     |
|                                           |           | - ×              | Datcount 0.                                                         |
|                                           |           | Password         |                                                                     |
|                                           |           | Geofern password |                                                                     |
|                                           |           | Role Admo        | uutantar 🤆 🕂                                                        |
|                                           |           | An adv           | inistrator has all permissions and is allowed to access all devices |
|                                           |           |                  |                                                                     |
|                                           |           |                  |                                                                     |
|                                           |           |                  |                                                                     |
|                                           |           |                  |                                                                     |
|                                           |           |                  | Carcel                                                              |
3. Abra la utilidad Matrix, inicie sesión en la dirección del servidor VSS utilizando las credenciales de la cuenta del cliente de Matrix.

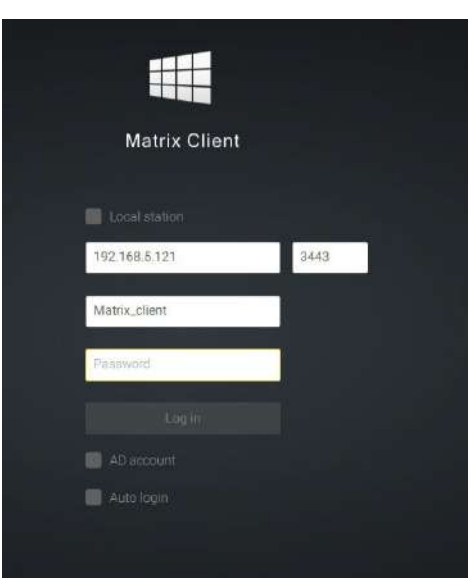

- 4. Desde el servidor VSS, abra la ventana Configuración > Matrix Management.
- 5. Ingrese el nombre de su cliente Matrix, por ejemplo, cliente Matrix en el panel de búsqueda de Matrix. Ventana de gestión. Tenga en cuenta que el cliente Matrix debe haber iniciado sesión para establecer la conexión antes de que el servidor VSS pueda encontrarla (como se describió anteriormente).

| Settings   Matrix management                                                                                                    | Settings                     |
|----------------------------------------------------------------------------------------------------|------------------------------|
| A     Verr     Tour     Databloard     DB Map     DB Map | Insertife users of computers |

6. Una vez que el servidor VSS encuentre el cliente Matrix, se enumerarán los monitores disponibles. Haga clic y arrastre las vistas, el recorrido, el panel, los mapas electrónicos o el panel de alarma preconfigurados a cualquiera de los monitores.

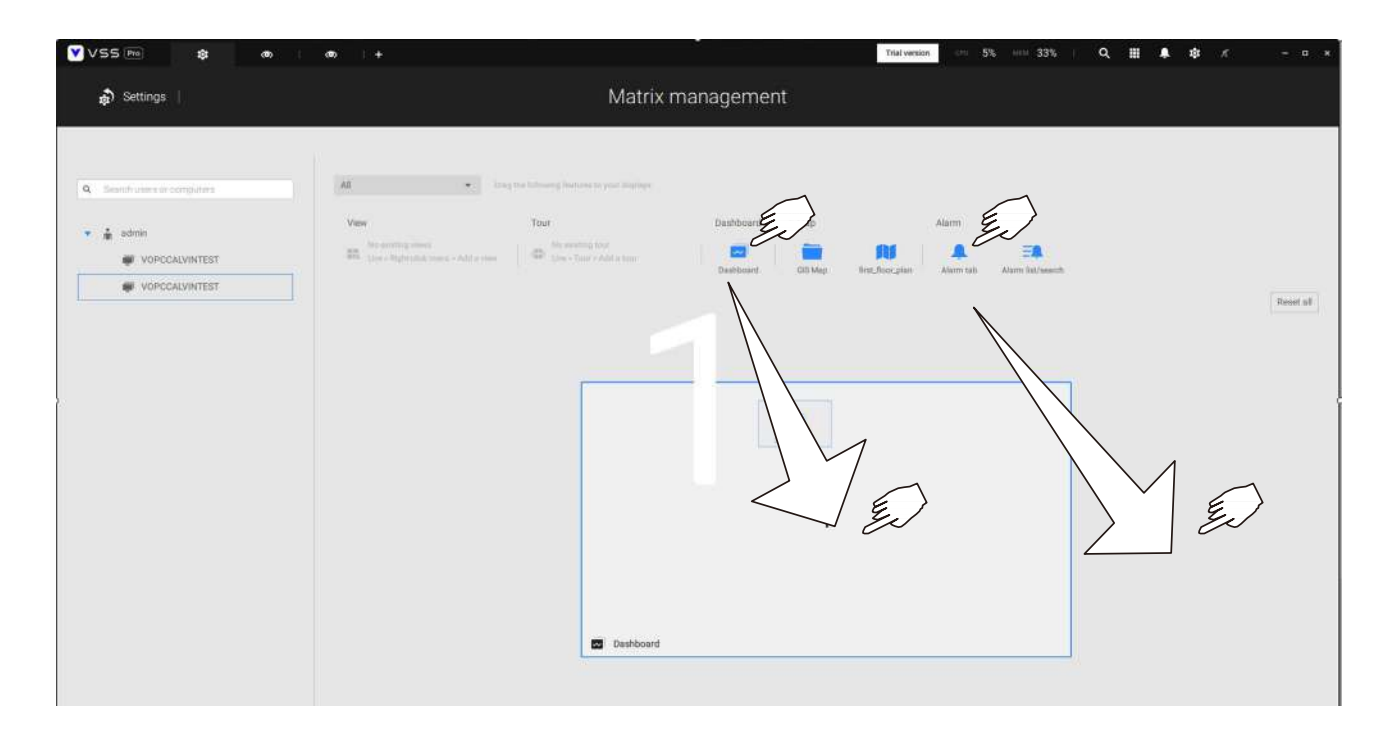

- 7. Las vistas deberían aparecer inmediatamente en los monitores Matrix.
- 8. Si necesita cerrar sesión, mueva el cursor del mouse a la parte superior de la pantalla del cliente Matrix para finalizar la sesión.

|    | Trial versi     | on 🌣 | <b>(</b> 1) | <u>—</u> ): | × |
|----|-----------------|------|-------------|-------------|---|
| \$ | Settings        |      |             |             |   |
| ?  | Help            |      |             |             |   |
| ÷. | Log out (admin) |      |             |             |   |

Si es necesario, cambie la configuración de su cliente. Aquí puede cambiar el idioma mostrado, la carpeta de destino de exportación, la opción de inicio y las opciones de conexión de transmisión.

|                   | Settings                                                                                                    |  |
|-------------------|----------------------------------------------------------------------------------------------------|--|
| System preference | Language<br>English *                                                                                                    |  |
|                   | Export<br>Leetision D/Users/Public/Documents/ in<br>Snapitot format O JPG PHO<br>Additional video before alarm trigger 1 mins (1-60)<br>Additional video after alarm trigger 5 mins (1-60)                                                                                                    |  |
|                   | Constantup  Substation streaming connection Catificities Catificities |  |

## Apéndice D: Soporte del joystick

### Botones de joystick configurables

- 1. Conecte el cable USB del joystick entre los puertos USB del joystick y un servidor/ cliente VSS.
- 2. Una vez conectado, debería aparecer un mensaje de conexión.

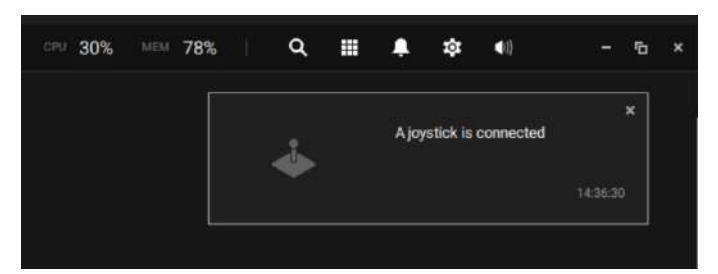

- 3. IngreseAjustes>Dispositivo>Dispositivos externos.
- 4. Haga un solo clic para seleccionar el joystick detectado. Se enumerarán los botones configurables. Haga clic para expandir el**Vivir,Reproducción**y**Común**menús.

| VSS (MD)     |                   |                      |                                                                         | Trial werp                                                                                                    |   | <b>= * * *</b> -      |
|--------------|-------------------|----------------------|-------------------------------------------------------------------------|----------------------------------------------------------------------------------------------------|---|-----------------------|
| Settings     |                   |                      | Device management                                                       |                                                                                                    | 4 | A jeptick is connexed |
|              |                   |                      |                                                                         |                                                                                                    |   | 14441                 |
|              | Joyatick          | 1 Laplest Foreire 10 |                                                                         |                                                                                                    |   |                       |
|              | Network audie     |                      | Joystick                                                                |                                                                                                    |   |                       |
| _            | Warnard consister |                      |                                                                         |                                                                                                    |   |                       |
| -            |                   |                      | Assign joyatick buttona                                                 |                                                                                                    |   |                       |
| Stationa     |                   |                      | Debut where the automodeline and prove a practice builded to derive the |                                                                                                    |   | Rest el               |
| I/O          |                   |                      | Actions                                                                 | Duttorie                                                                                                    |   |                       |
| DVD0 devices |                   |                      | + Alex                                                                  |                                                                                                    |   |                       |
| 61           |                   |                      | Nore                                                                    | Butter 4                                                                                                    |   |                       |
| Datamagnet   |                   |                      | · Panas                                                                 |                                                                                                    |   |                       |
| 10           |                   |                      | Par .                                                                   | 1000 C                                                                                                    |   |                       |
| Tenend moves |                   |                      | The                                                                     | 2010                                                                                                    |   |                       |
|              |                   |                      | Patrot                                                                  |                                                                                                    |   |                       |
|              |                   |                      | Press                                                                   | Britist 2                                                                                                    | 0 |                       |
|              |                   |                      | + Keypad                                                                |                                                                                                    |   |                       |
|              |                   |                      | 61C                                                                     | 2014                                                                                                    |   |                       |
|              |                   |                      | <ul> <li>Ninjback</li> </ul>                                            |                                                                                                    |   |                       |
|              |                   |                      | Barrat                                                                  |                                                                                                    |   |                       |
|              |                   |                      | Passe                                                                   | No.                                                                                                    |   |                       |
|              |                   |                      |                                                                         |                                                                                                    |   |                       |
|              |                   |                      | Speed or                                                                | See.                                                                                                    |   |                       |
|              |                   |                      | Sow down                                                                | 2011                                                                                                    |   |                       |
|              |                   |                      | ▼ Emmen                                                                 |                                                                                                    |   |                       |
|              |                   |                      | Shapater                                                                | Alex.                                                                                                    |   |                       |
|              |                   |                      | Full screen                                                             | North Contraction of Contraction of |   |                       |
|              |                   |                      | Changelayed                                                             |                                                                                                    |   |                       |
|              |                   |                      | They also a sound                                                       | No.                                                                                                    |   |                       |
|              |                   |                      |                                                                         |                                                                                                    |   | task Daved            |

5. Para asignar o reasignar la función de un botón, haga clic una vez en el número del botón junto a un

función. Haga clic en Eliminar 🛛 🖉 botón. Se mostrará el siguiente mensaje.

Stop

Press a joystick button

Presione un botón preferido en su joystick para completar la configuración.

Si ocurre un conflicto de botones (ya se ha asignado otra función al mismo

), aparecerá el siguiente mensaje. Puede Cancelar o hacer clic en Aplicar para cambiar el asignación.

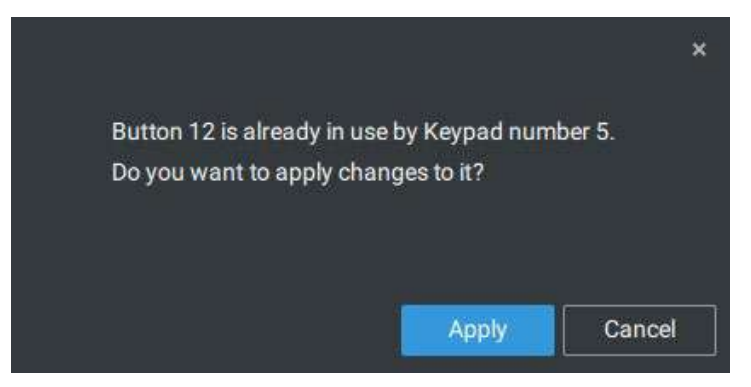

Repita el proceso anterior y haga clic en**Aplicar**para conservar su configuración.

### Los joysticks de VIVOTEK

El AJ-002 es un joystick USB con control PTZ HID de 3 ejes, una rueda giratoria para acercar/alejar y 29 botones de función configurables para usar en una estación de servidor VSS.

Las siguientes son las condiciones para realizar la conexión:

- 1. El joystick puede funcionar con un adaptador de CC de 12 V o mediante USB. Si se alimenta mediante USB, conecte el cable USB dos veces al puerto USB para habilitar la alimentación USB.
- 2. Conecte el cable USB incluido entre los puertos USB del joystick y un servidor VSS.

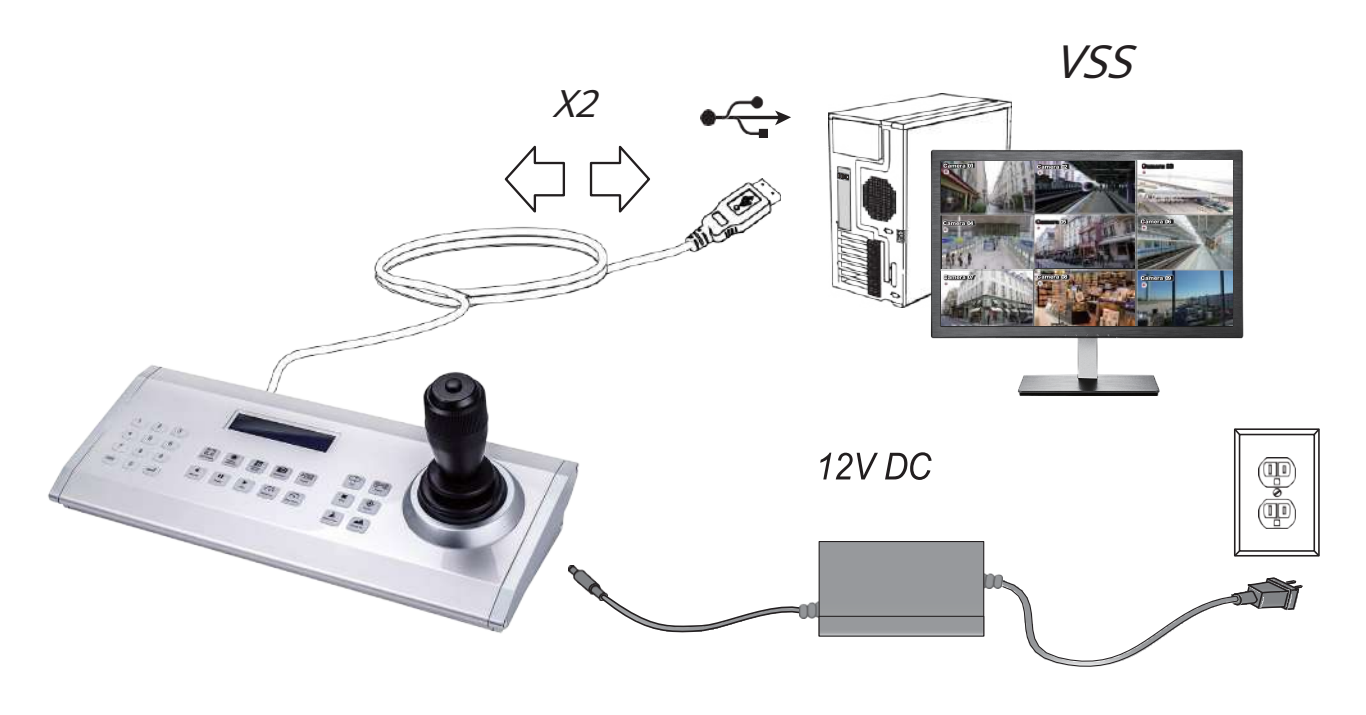

### **NOTA**:

1. Evite derramar agua sobre el dispositivo. Evite utilizar este dispositivo en un ambiente con mucha humedad.

- 2. Este dispositivo debe funcionar en interiores.
- 3. Cuando la temperatura es inferior a -10°C, es posible que el panel LCD no funcione normalmente.
- 4. Si se debe reemplazar el adaptador de corriente incluido, use una alternativa de 9-15 V/1000 mA.
- 5. Evite impactos al dispositivo.
- 6. Este producto está fabricado para cumplir con los requisitos de las siguientes directivas: 89/336/EEC, 92/31/EEC, 93/68/EEC.

### **DEFINICIÓN DEL TECLADO**

A continuación se muestra la secuencia de numeración del teclado:

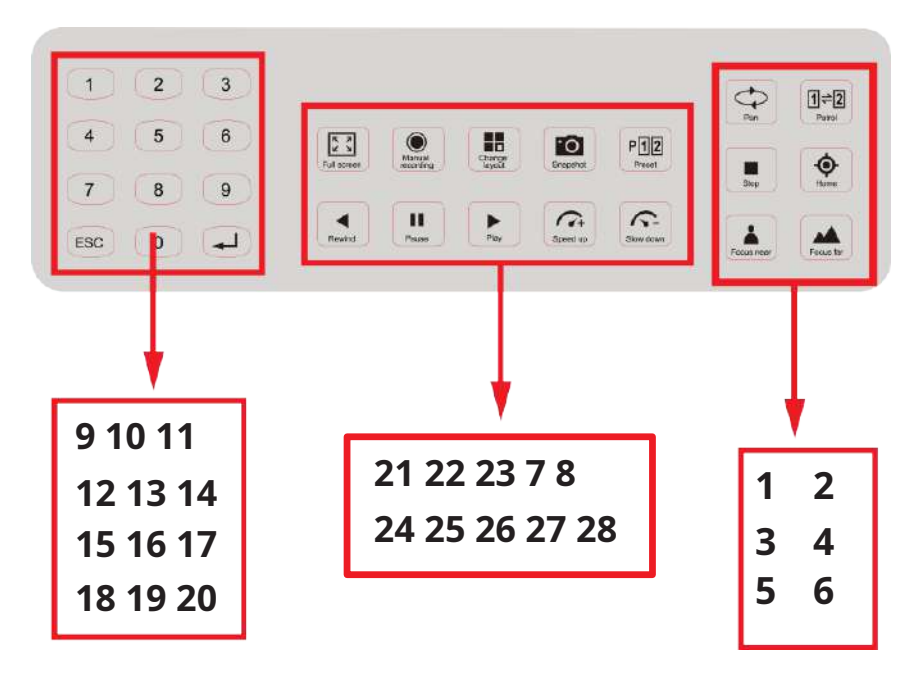

Las siguientes funciones del teclado estarán disponibles de forma predeterminada para el joystick.

| 1 | Cacerola       | 9         | # 1 | 17 | # 9                 | 25 | Pausa                     |
|---|----------------|-----------|-----|----|---------------------|----|---------------------------|
| 2 | Patrulla       | 10        | # 2 | 18 | Cancelar/Borrar/Esc | 26 | Reproducir (reproducción) |
| 3 | Detener        | 11        | #3  | 19 | # 0                 | 27 | Acelerar                  |
| 4 | Hogar          | 12        | # 4 | 20 | Ingresar            | 28 | Reduce la velocidad       |
| 5 | Enfocar cerca  | 13        | # 5 | 21 | Pantalla completa   |    |                           |
| 6 | Enfoque lejano | 14        | #6  | 22 | Grabación manual    |    |                           |
| 7 | Instantánea    | 15        | # 7 | 23 | Cambia el diseño    |    |                           |
| 8 | Preestablecido | dieciséis | # 8 | 24 | Rebobinar           |    |                           |

Cuando se conecta un joystick, el servidor VSS debería detectar automáticamente la conexión.

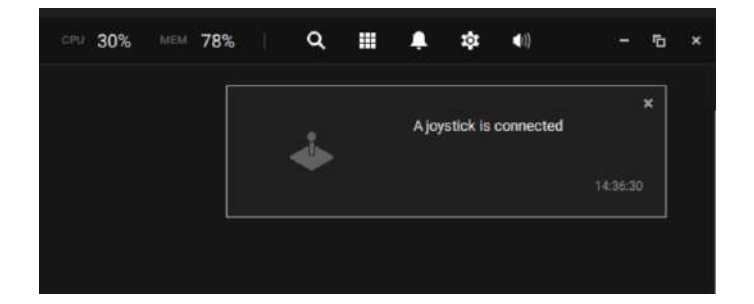

Los siguientes controles están disponibles:

- \* Control PTZ: control PTZ básico: Dirección, Inicio, Acercar/alejar y Enfocar cerca/lejos.
- \* Control de reproducción: reproducir, pausar, detener, rebobinar, acelerar y ralentizar.
- \* Cambio de vista: cambie a la vista existente (los usuarios deben crear vistas primero).

Haga clic izquierdo para seleccionar su servidor en el árbol de dispositivos y haga clic derecho para mostrar y seleccionar " **Muestra el número de tecla del joystick.**" Los números de clave de las cámaras están determinados por la secuencia en la que se agregaron las cámaras a la configuración de VSS y no se pueden cambiar. De forma predeterminada, los números de clave no se muestran.

Presione el número de tecla en el teclado del joystick y se mostrará la vista , por ejemplo, 5 + L El completa de la tecla Enter de la cámara seleccionada.

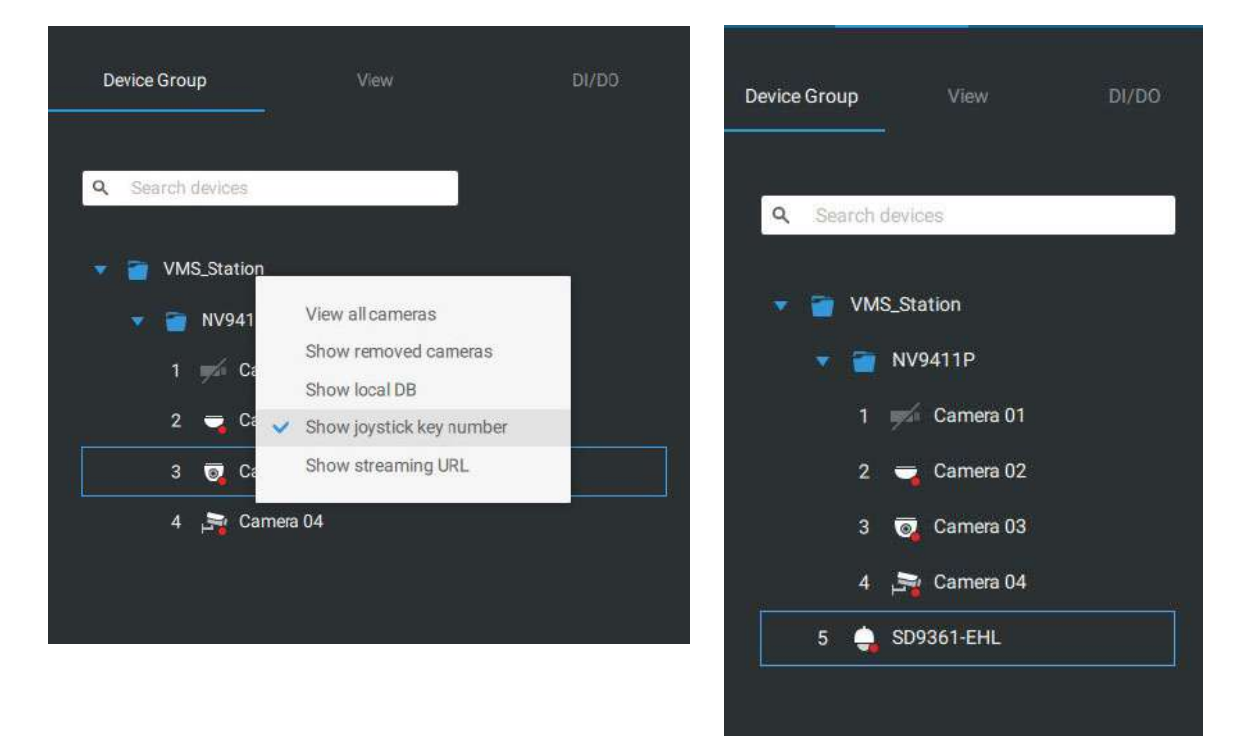

Presione la tecla ESC para salir de la vista completa.

Para pasar a una posición preestablecida, presione la tecla numérica + Preestablecido, y la tecla Intro correstablecida número de secuencia de la posición preestablecida, independientemente del nombre de la posición preestablecida.

Tenga en cuenta que actualmente no se admite la conexión del terminal RS232/485.

Tenga en cuenta que el botón de grabación manual actualmente no es efectivo.

Si tiene varias vistas, presione la tecla numérica y Cambiar diseño, y la tecla Intro cambia a una vi**sta** a diferente. La clave numérica corresponde al número de secuencia de la vista que configuró independientemente del nombre de la vista (diseño).

El botón Reproducir alterna la ventana de reproducción. Desde aquí puede rastrear las grabaciones pasadas. Puede utilizar los botones de acelerar, ralentizar y rebobinar aquí. Una vez que se cambia el modo de reproducción, el punto en el tiempo se establece de forma predeterminada al inicio de la hora actual.

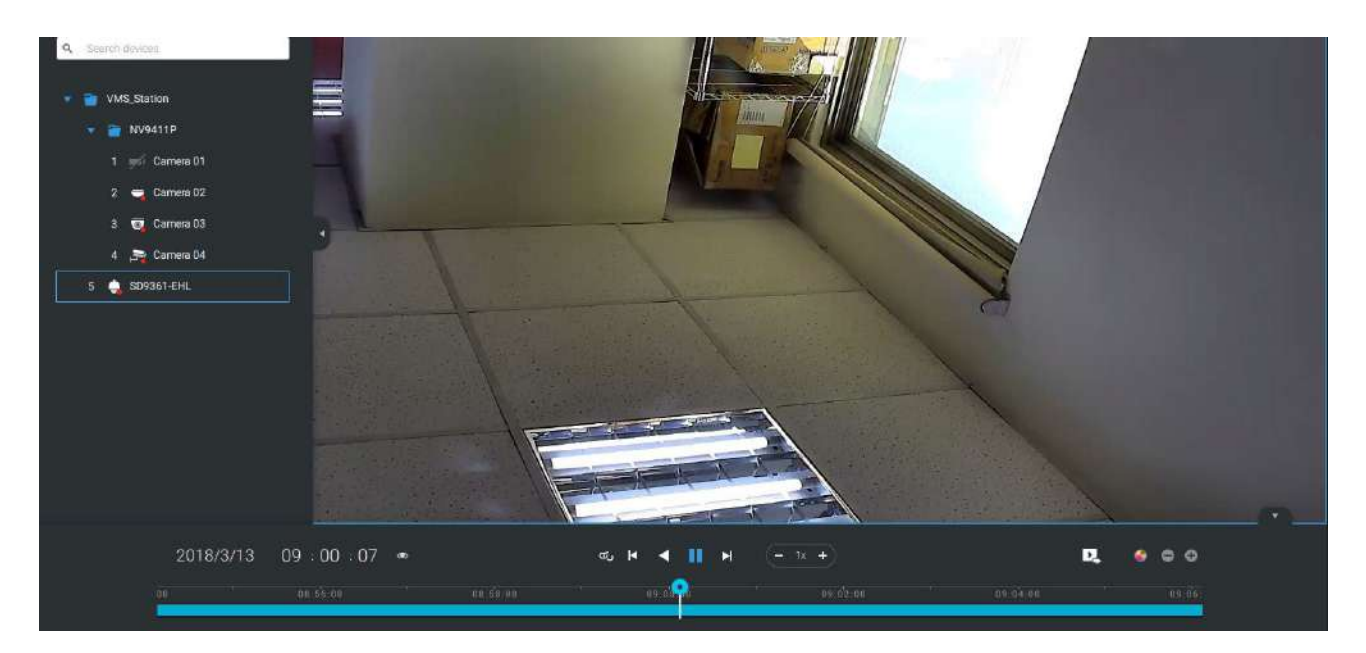

# Apéndice E: Solución de audio en red

Puede agregar altavoces de red a su estación de trabajo en Configuración > Dispositivos externos >

Audio en red.

1. Conecte el altavoz de red a una red local.

2. Una vez conectado, ingrese su dirección IP, nombre de usuario, contraseña y número de puerto (el valor predeterminado es 5060).

3. Puede asociar una cámara de red con el altavoz.

| ¥ €         |                     | Transmission                                                                                                    | in 235 in 235 i Q, ⊞ ♣ ₱ 41 i i 5 5 |
|-------------|---------------------|----------------------------------------------------------------------------------------------------|-------------------------------------|
| a) Settings |                     | Device management                                                                                                    | Appetitik in connected              |
| Settings    | becc invo introduit | Device management         Add network audio device         Device name       Perimeter Speaker         IP/Ournelin yearre       10.10.105.5         Port       5060         User name       voip         Password       000000000000000000000000000000000000 | when the transmiss is broadcasting. |
|             |                     | Sm 8994/305*42*mdoor     Sm 8994/305*47*A     Sm 50938445#4.                                                                                                    | Add Cancel                          |

- 4. Puede utilizar la función Transmitir a la derecha de la pantalla para probar la conectividad.
- 5. Puede hacer clic derecho en la vista en vivo para encontrar la función Transmitir para hablar o transmitir un clip de audio.

| VSS (240) @ #                                                                                                    |                             |                                                                                                    | Turi senint - 23%, 79%, Q, III 🗍 🕸 📢                                                                                                    |
|----------------------------------------------------------------------------------------------------|-----------------------------|----------------------------------------------------------------------------------------------------|----------------------------------------------------------------------------------------------------|
| a Settings                                                                                                    |                             | Device management                                                                                                    | Арауллай із сахонстий                                                                                                    |
| Jayana                                                                                                    | Device Group Schedule       |                                                                                                    |                                                                                                    |
| durean.<br>Lo<br>Co scored<br>an regart<br>The fill and the fill<br>Co scored<br>and regart<br>and and the fill<br>Co scored<br>and regart<br>and and the fill<br>Co scored<br>and regart<br>and and the fill<br>Co scored<br>and and the fill<br>Co scored<br>and and the fill<br>Co scored<br>and and the fill<br>Co scored<br>and and the fill<br>Co scored<br>and and the fill<br>Co scored<br>and and the fill<br>Co scored<br>and and the fill<br>Co scored<br>and and the fill<br>Co scored<br>and and the fill<br>Co scored<br>and the fill<br>Co scored<br>and the fill<br>and the fill<br>and | (a)       Pertmeter Speaker | Network audio device         None name       Permeter Speaker         Public name       10.16.105.9         Par       5060         User name       vrip         Personne       vrip         Personne       vrip         Personne       vrip         Personne       vrip         Personne       vrip         Vest name       vrip         Personne       vrip         Personne       vrip         Persone       vrip <tr< td=""><td>Traduat<br/>Traduation<br/>traduation<br/>traduatio</td></tr<> | Traduat<br>Traduation<br>traduation<br>traduatio |

6. Cuando se activa una alarma (evento de movimiento o VCA), puede configurar los ajustes de la alarma para que el sistema pueda transmitir un clip de audio. Configure los ajustes del clip de audio en Sistema > Medios y seleccione "Reproducir archivo de audio con un dispositivo de audio de red" en la página de acción de alarma.

Tenga en cuenta que el clip de audio pregrabado debe cargarse desde Sistema > Medios. El El archivo de audio admitido es WAV: 8 Khz, Mono, 16 bits, PCM.

| O UVI | IB9367/EHTv2-indoor 2021/9/2 10:54:55 |                 |                            |   |   |         |   |
|-------|---------------------------------------|-----------------|----------------------------|---|---|---------|---|
|       |                                       | Motion window 1 |                            | Q | ō | <br>1.2 | • |
| Г     |                                       |                 |                            |   |   |         |   |
|       |                                       |                 |                            |   |   |         |   |
|       |                                       |                 |                            |   |   |         |   |
|       |                                       |                 |                            |   |   |         |   |
|       |                                       |                 |                            |   |   |         |   |
|       |                                       |                 | Gigital zoom Ctr(I+≣hift+2 |   |   |         |   |
|       |                                       |                 | Snapshot Oni+Shift+C       |   |   |         |   |
|       |                                       |                 | Viewing quality Auto >     |   |   |         |   |
|       |                                       |                 | Display information >      |   |   |         |   |
|       |                                       |                 | Broadcast                  |   |   |         |   |
|       |                                       |                 | Add a lavout               |   |   |         |   |
|       |                                       |                 | Add a view                 |   |   |         |   |
|       |                                       |                 | Carrier Contractor         |   |   |         |   |
|       |                                       |                 | Renove Delete              |   |   |         |   |
|       |                                       | 8               | Plemove all                |   |   |         |   |
|       |                                       |                 |                            |   |   |         |   |
|       |                                       |                 |                            |   |   |         |   |
|       |                                       |                 |                            |   |   |         |   |
|       |                                       |                 |                            |   |   |         |   |
|       |                                       |                 |                            |   |   |         |   |
|       |                                       |                 |                            |   |   |         |   |
|       |                                       |                 |                            |   |   |         |   |
|       |                                       |                 |                            |   |   |         |   |
|       |                                       |                 |                            |   |   |         |   |
|       |                                       |                 |                            |   |   |         |   |
|       |                                       |                 |                            |   |   |         |   |
|       |                                       |                 |                            |   |   |         |   |
|       |                                       |                 |                            |   |   |         |   |

Puede crear grupos para diferentes dispositivos de audio. Utilice la pestaña Grupo para crear grupos de audio. Seleccione dispositivos para el grupo.

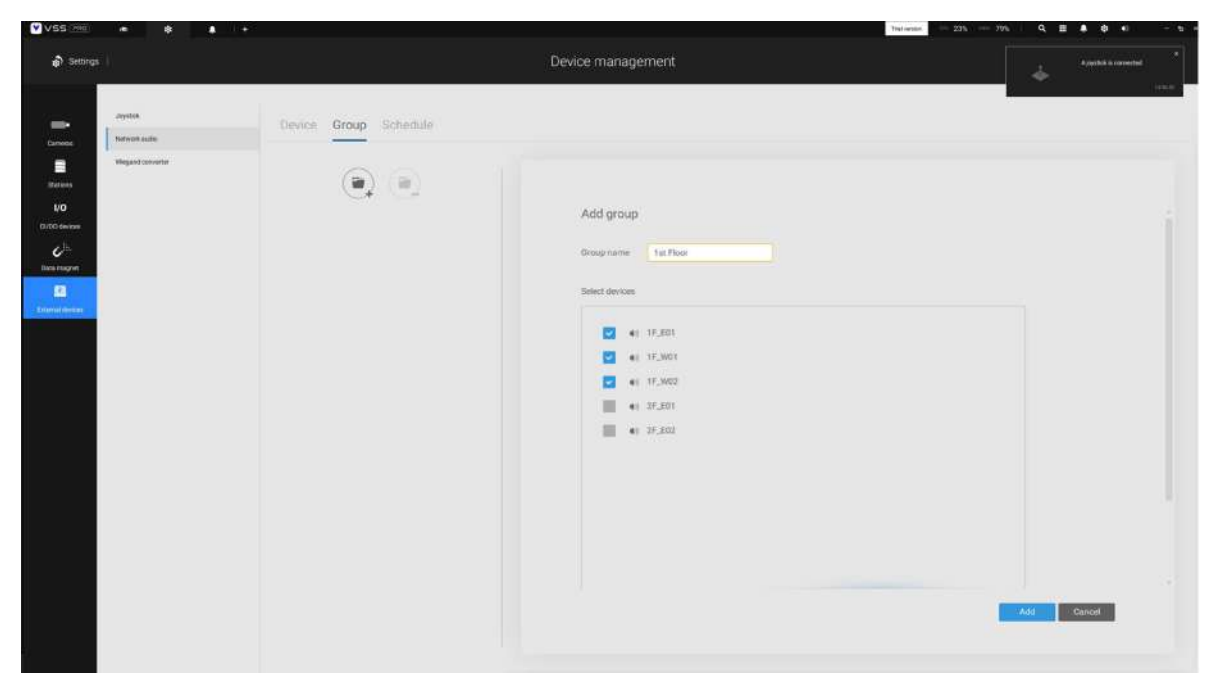

Con los grupos de audio, puede seleccionar dispositivos de audio desde la pestaña Dispositivos en una vista en vivo para poder transmitir audios a un grupo de dispositivos.

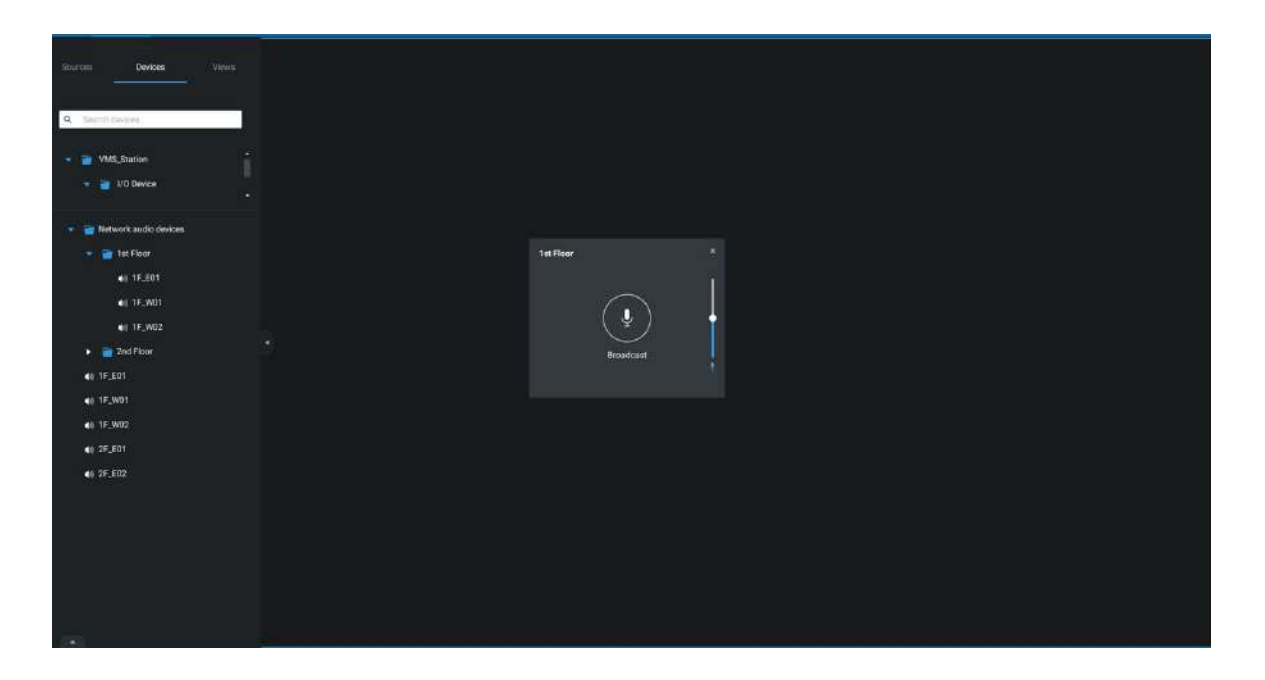

Puede crear una programación para reproducir un archivo de audio preseleccionado. En Audio de red > programación, cree una programación. Seleccione una hora de inicio. Seleccione un archivo de audio para transmitir. Seleccione un patrón repetido por hora, por día o por días de la semana. También puede especificar un grupo de audio para reproducir según el horario.

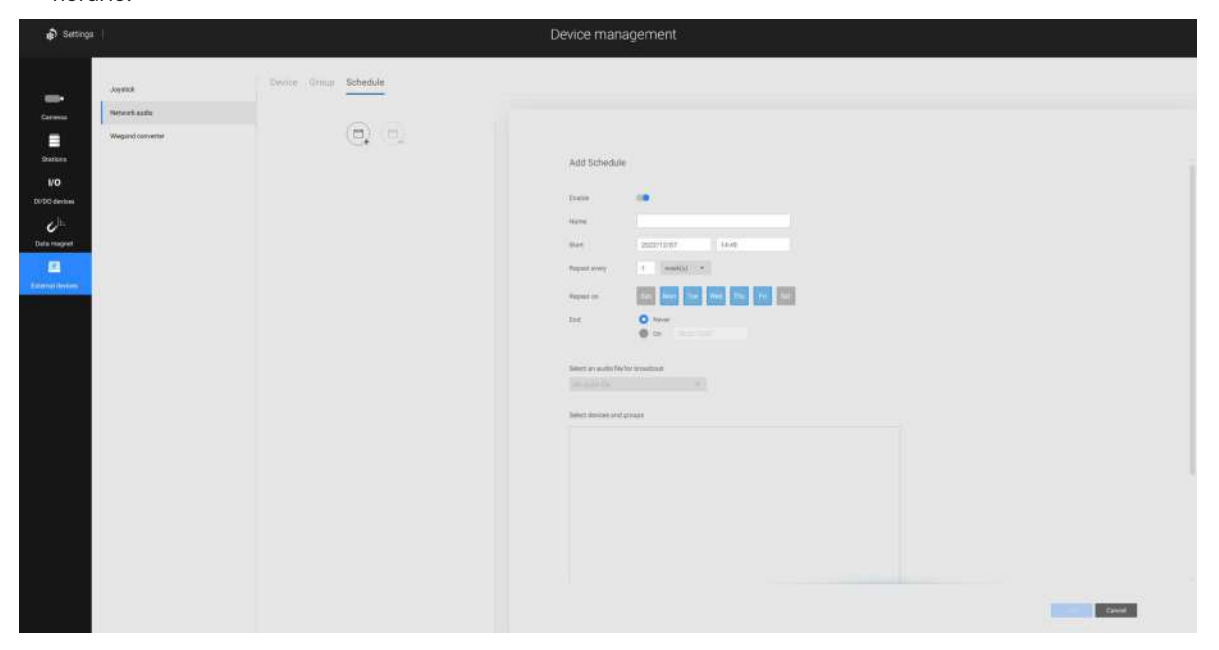

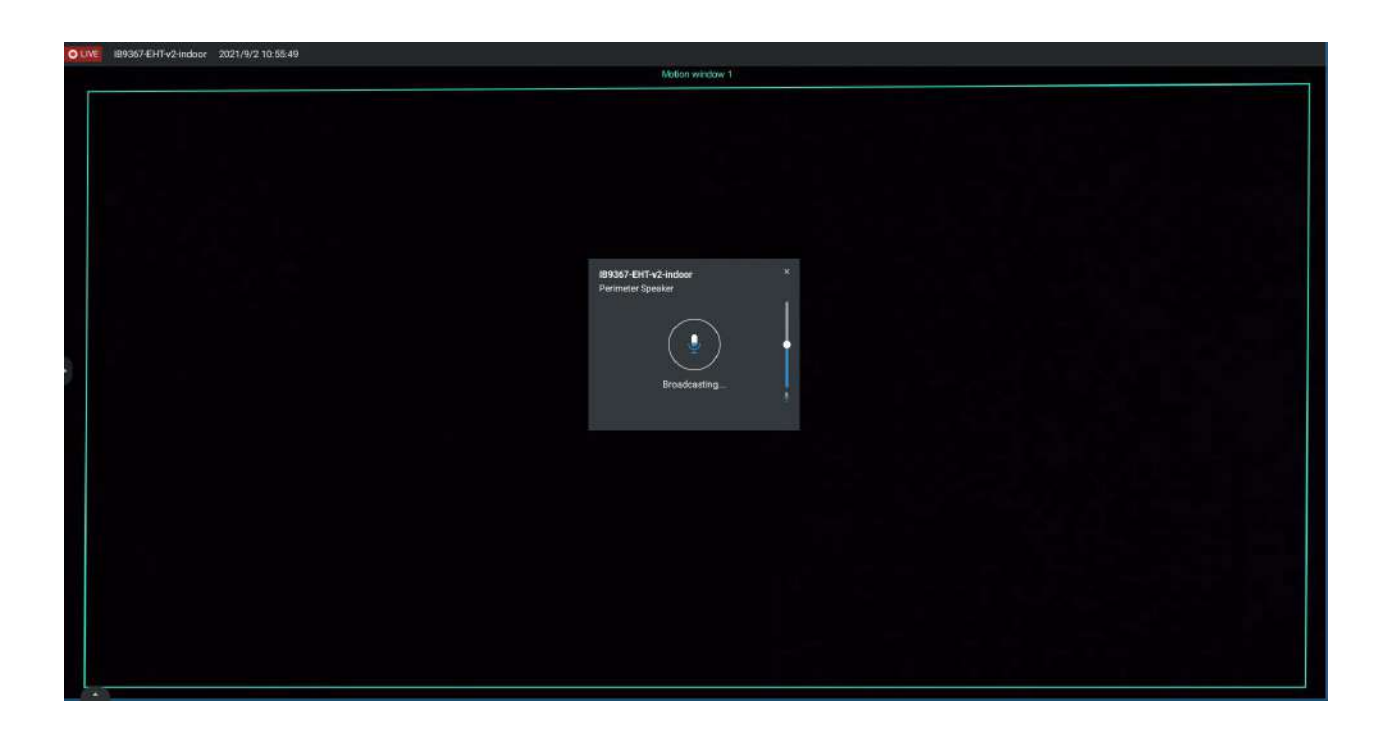

### Apéndice F: Cargar paquete de dispositivos

Un paquete de dispositivos se actualiza constantemente para obtener los últimos perfiles de los nuevos modelos de cámaras/ NVR de VIVOTEK. Si instala nuevas cámaras/NVR en su configuración, puede visitar el sitio web de VIVOTEK para obtener las últimas actualizaciones del paquete de dispositivos y cargar el archivo del paquete en su servidor VSS. Los nuevos parámetros funcionales y funciones de las nuevas cámaras están disponibles a través del paquete del dispositivo.

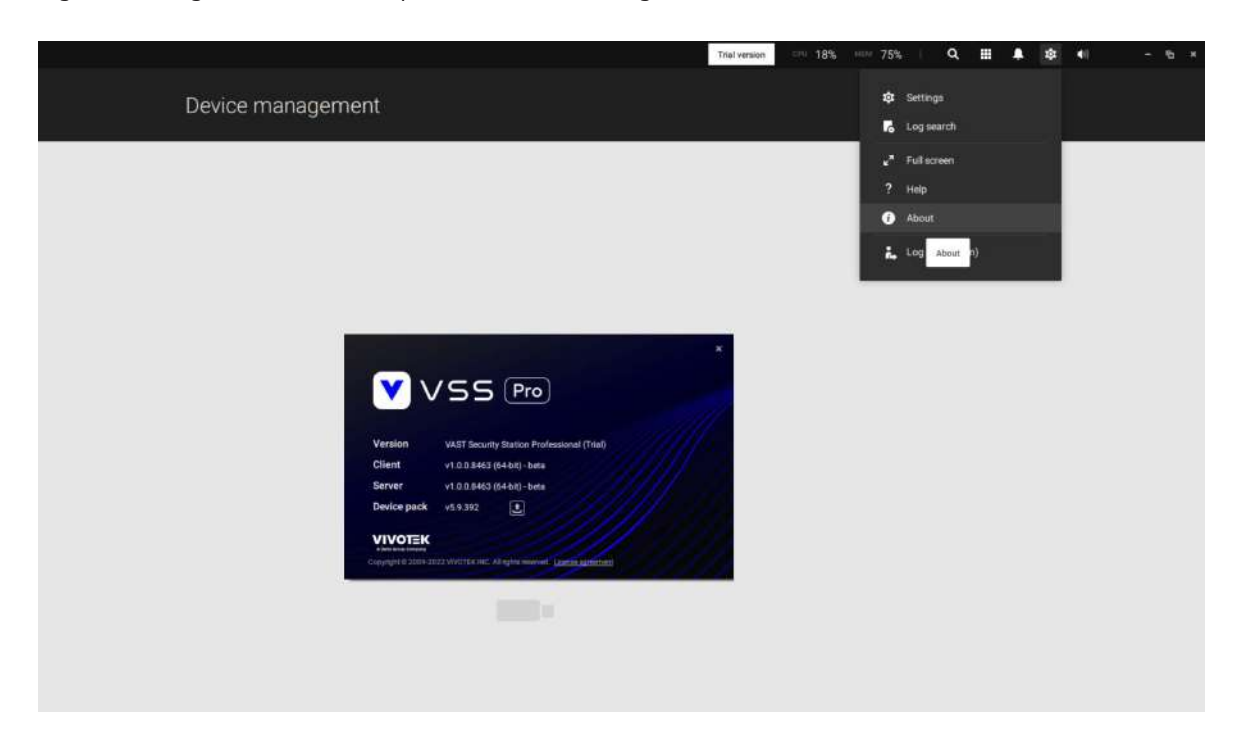

Ingrese a Configuración> Acerca de para ver el botón de carga.

Un archivo de paquete de dispositivo se parece al siguiente.

| - 🖃 🕆 🗖 > Th                                  | is PC > Desktop >                | ~ Ū | Search Desktop    |             |
|-----------------------------------------------|----------------------------------|-----|-------------------|-------------|
| Organize 👻 New folde                          | er .                             |     | -                 | )ee 🔹 🛄     |
| MIN ^                                         | Name                             | D   | ate modified      | Туре        |
| VAST 2.3 annour                               | 1.12.7.1                         | 9/  | /13/2018 3:36 PM  | File folder |
| 🙆 OneDrive                                    | Nr9x81                           | 9/  | /17/2018 2:15 PM  | File folder |
|                                               | NR9x82                           | 9,  | /17/2018 2:16 PM  | File folder |
| This PC                                       | 🍄 PicPick 5.0 Portable BY GDaily | 6,  | /24/2018 11:10 PM | File folder |
| 3D Objects                                    | VAST 2.3 announcement            | 9,  | /17/2018 2:01 PM  | File folder |
| 🛄 Desktop                                     | device_pack-5.9.200.vdp          | 9,  | /17/2018 3:50 PM  | VDP File    |
| Documents  Downloads  Music  Currents  Videos | Product                          | 9,  | (12/2018 2:42 PM  | Shortcut    |
| 📕 Acer (C:) 🗸 🗸                               | د                                |     |                   |             |
|                                               | La constante di                  |     | 0 . 0 . 4         | 1.5         |

## Apéndice G: Habilitar el seguimiento inteligente para cámaras domo de velocidad

La función de seguimiento inteligente está disponible en cámaras domo de velocidad, como la SD9374-EHLX. La función de seguimiento inteligente se configura por separado en el lado de la cámara. Por favor refiérase a Guía del usuario de seguimiento inteligentepara obtener detalles de configuración.

Para mostrar el seguimiento inteligente en VSS,

- 1. Ingrese a Configuración > Dispositivos > Cámaras.
- 2. Seleccione la cámara domo que admita esta función.
- 3. Seleccione Configuración de PTZ y el menú Modo de seguimiento. Seleccionar**Seguimiento inteligente**como modo de visualización de seguimiento. Se proporciona un hipervínculo para la página de configuración de seguimiento inteligente.

Se recomienda habilitar siempre "Habilite el seguimiento si la cámara está inactiva durante xx segundos." El control PTZ manual siempre tiene una prioridad más alta e interrumpirá el seguimiento.

4. Haga clic en el**Aplicar**botón.

| VSS 🐜                                                                                       | a d +                                                                                                    |                                                                                  |                                                                                  |                                                                                                    | Trial version |  |
|---------------------------------------------------------------------------------------------|----------------------------------------------------------------------------------------------------|----------------------------------------------------------------------------------|----------------------------------------------------------------------------------|----------------------------------------------------------------------------------------------------|---------------|--|
| Settings                                                                                    |                                                                                                    |                                                                                  | D                                                                                | evice management                                                                                                    |               |  |
| Common<br>Stations<br>VO<br>Di/D0 devices<br>Chill<br>Data magnet<br>E2<br>External devices | Control de Norm<br>Control de Norm<br>Contro | Base:<br>Voten<br>Invage<br>Motion detection<br>INTZ Settings<br>Multicast<br>Re | P12 default<br>P12 operation mode<br>Thick mode<br><b>2</b> analysis mode (1997) | Ori Ori     Ori Oriellouse mer      Oriellouse mer      Oriel |               |  |

## Apéndice H: Autenticación multifactor para control de acceso

A través de múltiples fuentes magnéticas de datos, se puede lograr la autenticación de acceso para lo siguiente: 1. Sistema de reconocimiento de matrículas, Sistema de reconocimiento facial, 3. Sistema de control de acceso.

Por ejemplo, en un estacionamiento, si alguien quiere salir, el sistema LPR en la puerta reconocerá la matrícula y el reconocimiento facial verificará la identidad del conductor. Si ambos reconocimientos se realizan correctamente, la puerta se abrirá permitiendo al conductor salir.

En una oficina, se puede combinar un sistema de control de acceso con un mecanismo de reconocimiento facial para evitar que alguien utilice la tarjeta de otra persona para engañar al sistema de asistencia.

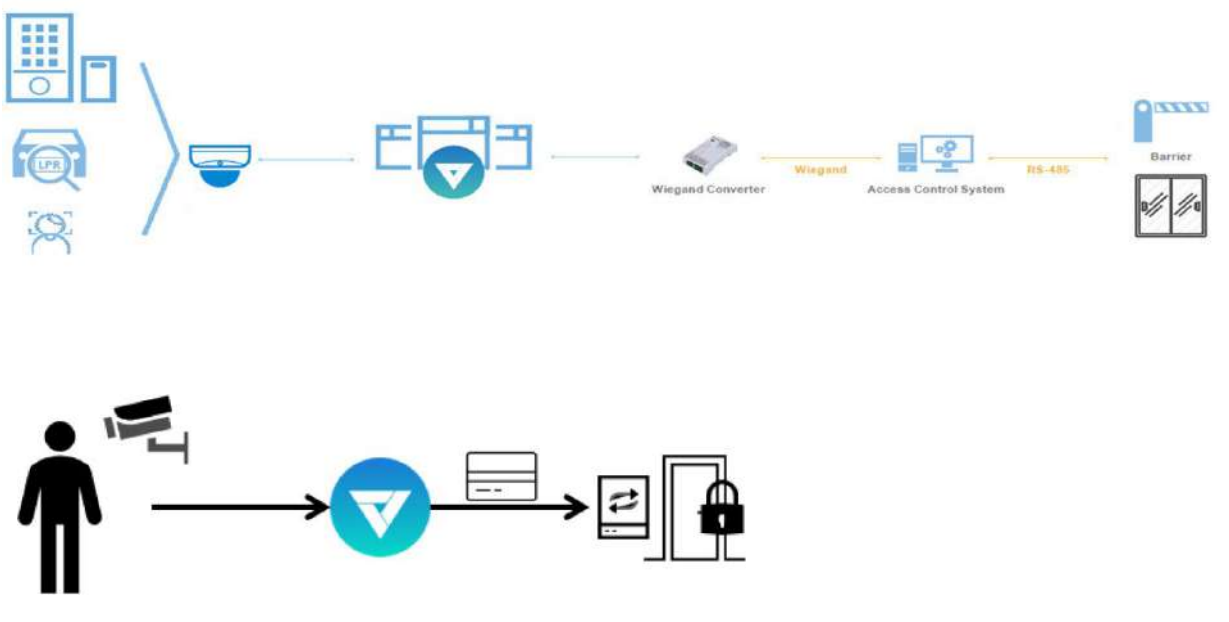

El escenario muestra que uno tiene una tarjeta de identificación y, a través del sistema de reconocimiento facial, se verifica su identidad como empleado en la base de datos. Luego, VSS adquiere el número de serie de su tarjeta de identificación y la pasa a un convertidor Wiegand. Luego el convertidor Wiegand lo pasa al control de acceso. Además del control de acceso con tarjeta de identificación original, se pueden combinar múltiples utilidades en el mecanismo de control de acceso.

Para adquirir datos de sistemas multifactoriales, utilizamos la lista de vigilancia en Data Magnet.

- 1. Dependiendo de sus aplicaciones, configure múltiples fuentes magnéticas de datos para que VSS pueda transferir y adquirir datos.
- 2. Haga clic y seleccione Lista de vigilancia en la ventana Data Magnet. Haga clic en el botón Agregar lista de vigilancia e ingrese un nombre, por ejemplo, Lista de empleados. Seleccione 2 o 3 fuentes de datos preconfiguradas e ingrese la clasificación que le gustaría observar como parámetro referencial en su Data Magnet json, por ejemplo, nombre, ID.

| VSS m                                                                                                    | a (* +                | This way                                                                                                    | - 105 - 745 · Q E A B 4 · · · · · |
|----------------------------------------------------------------------------------------------------|-----------------------|----------------------------------------------------------------------------------------------------|-----------------------------------|
| ត្តិ Settings                                                                                                    |                       | Device management                                                                                                    |                                   |
| Sections Converse Converse Co | Source Watch Nat Rule | Add watch list   Interference of the state state sta |                                   |
|                                                                                                    |                       |                                                                                                    |                                   |

3. Haga clic en el botón Agregar elemento e ingrese un nombre y una identificación de empleado, como uno para

un empleado. Haga clic en Agregar para finalizar y repita el proceso para más elementos.

4. En la pantalla inferior, ingrese el umbral de tiempo para recibir datos de múltiples fuentes. Por ejemplo, si se configura en 15 segundos, VSS deberá recibir dentro de este tiempo el reconocimiento facial y el número de identificación de la tarjeta. desde el lector de control de acceso. Ambos datos se verificarán y cotejarán con los datos de la lista de vigilancia, por ejemplo, nombre=Chris, ID=90223.

| VSS N             | * * *                  |                                                |                            | Ted sets | - 185 - 745 Q I             | E & O +1 - 5 - |
|-------------------|------------------------|------------------------------------------------|----------------------------|----------|-----------------------------|----------------|
| Settings          |                        | Devi                                           | ce management              |          |                             |                |
|                   | Source Wetch list Rule |                                                |                            |          |                             |                |
| anne<br>1/0       |                        | Watch list                                     |                            |          |                             |                |
| DL'SO Genera      |                        | Name Employee List                             |                            |          |                             |                |
| and a second      |                        | Set up sources, desetfications, keywords to wi | tch simultaneously         |          | <b>9</b> . Standalasyver by |                |
| Estantial Earlies |                        | Face Recognition_01 +                          | Access Control Reader_01 + |          |                             |                |
|                   |                        | name 4                                         | 4                          | ۲        | Description                 |                |
|                   |                        | chris                                          | 90223                      |          |                             |                |
|                   |                        | dave                                           | 99882                      |          |                             |                |
|                   |                        | calvin                                         | 98121                      |          |                             |                |
|                   |                        | Determine tane duration 15 econd               | s (199)                    |          | Conv                        | Carical        |

- 5. Haga clic en la pestaña Regla. Haga clic en el botón Agregar regla y luego ingrese un nombre para la regla. En el bloque Coincidencia, seleccione una lista de seguimiento que haya configurado previamente. En el campo Luego, puede configurar la acción de su regla. Hay 2 acciones disponibles:
  - 1. Mostrar sugerencia en la celda de vista relacionada. 2. Seleccione los datos para enviar al convertidor Wiegand.

Si aplica su regla para que sea un activador de administración de alarmas, puede omitir la configuración de acción Luego.

| VSS m              | * * *                                                                                                    |                                         | hairenne - 165 - 615   Q 🗄 🕭 🕸 🖬 - 6 5 |
|--------------------|----------------------------------------------------------------------------------------------------|-----------------------------------------|----------------------------------------|
| 🔊 Sattings         |                                                                                                    | Device management                       |                                        |
| -                  | Source Watch list Rule                                                                                                    |                                         |                                        |
| E<br>hatara        | <ul> <li>Image: A state</li> <li>Image: A state</li> <li>Image: A state<td>Rule</td><td></td></li></ul> | Rule                                    |                                        |
| DUDO descar        | Ç <sup>Ji,</sup> 1€.FrantDoor_01                                                                                                    | Name 2F_FrontDoot_01                    |                                        |
| G-<br>Determine    | G <sup>2</sup> testiest                                                                                                    | Matek                                   |                                        |
| E2<br>Louise boson |                                                                                                    | Watch Int<br>Employee List (name, 10) • |                                        |
|                    |                                                                                                    | Then                                    |                                        |
|                    |                                                                                                    | Do<br>O                                 |                                        |
|                    |                                                                                                    |                                         |                                        |
|                    |                                                                                                    |                                         |                                        |
|                    |                                                                                                    |                                         | Apply Cancel                           |

#### ¿Cómo configurar "Seleccionar datos para enviar al convertidor Wiegand?"

- VSS ha incorporado el soporte para el conversor Wiegand AO-20W (https://www.vivotek. com/AO-20W)
- El convertidor Wiegand puede transferir el número de la tarjeta de identificación a través del Wiegand protocolo para un sistema de control de acceso. El sistema de control de acceso decide entonces si abre una puerta o no. La estación VSS envía el número de tarjeta de un empleado al convertidor Wiegand, el convertidor Wiegand luego lo entrega a un sistema de control de acceso.
- Para seleccionar datos para enviar al convertidor Wiegand, primero seleccione una clasificación de lista de vigilancia y luego seleccione un convertidor Wiegand.
- Por ejemplo, si se verifica el nombre del empleado de una lista de seguimiento = Chris y el ID = 90223, puede enviar el número de tarjeta de identificación al convertidor Wiegand. Si los datos de una lista de vigilancia no son el número de tarjeta, pero los datos contienen nombre=Chris, ID de empleado=90223, puede seleccionar "Asignar datos al número de tarjeta Wiegand". A través del proceso de gestión de identidad, los datos de identidad (como el nombre) se transfieren al número de tarjeta Wiegand de credencial de identificación correspondiente y luego se envían a un convertidor Wiegand.

### ¿Cómo agregar un convertidor Wiegand a VSS?"

En Configuración > Dispositivos externos > Convertidor Wiegand, haga clic en agregar convertidor Wiegand botón. Ingrese la IP, el puerto, el formato de salida y la longitud de salida del convertidor. Puede adquirir los datos del convertidor a través de una consola web.

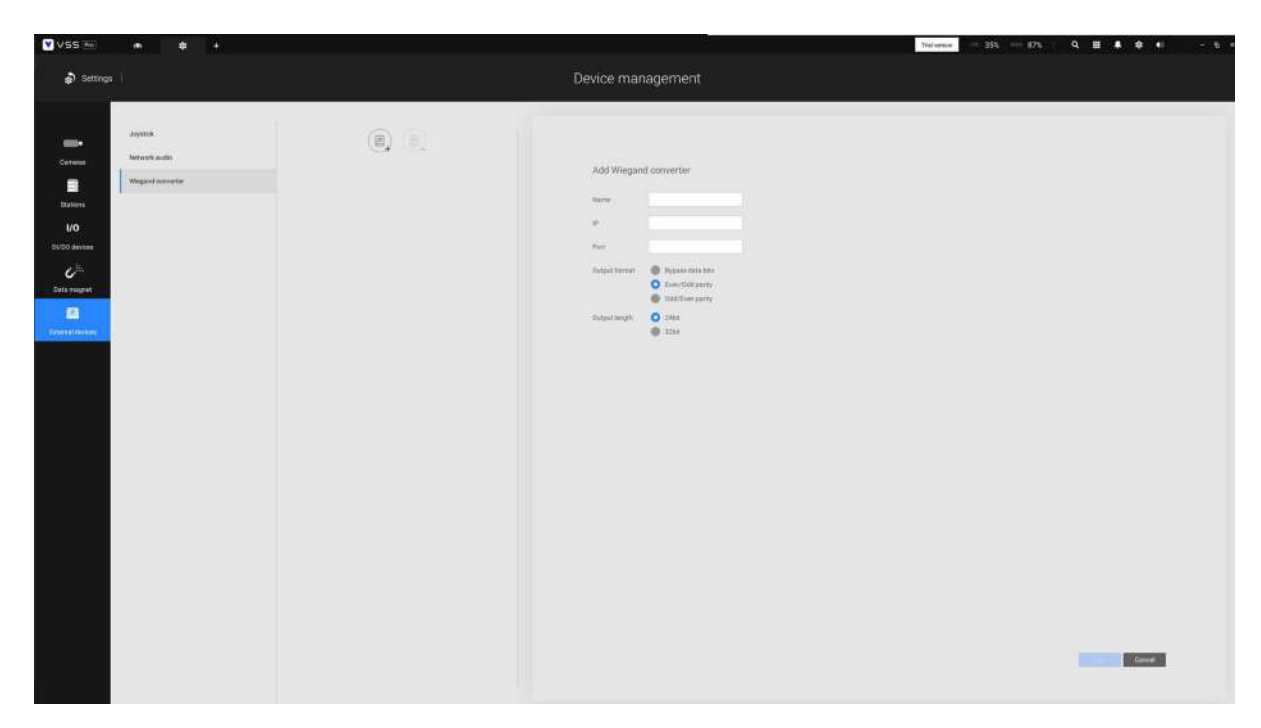

Cuando se complete la adición, ingrese un número de tarjeta en el campo Número de tarjeta para probar si el

El convertidor puede recibir con éxito un número de tarjeta.

| VSS (m)                                                                                                    |             |                                                                                                    | Telever - 35% - 87% Q II & . | - 6 - |
|----------------------------------------------------------------------------------------------------|-------------|----------------------------------------------------------------------------------------------------|------------------------------|-------|
| 🔊 Settings                                                                                                    |             | Device management                                                                                                    |                              |       |
| June de la de la d | E 1F.Joor.d | Numerican and an and an and an and an and an and an and an and an and an and an and an and an and an and an and an and an and an and an and an and an and an and an and an and an and an and an an and an an an an an an an an an an an an an |                              |       |

### ¿Cómo configurar la gestión de identidad?"

- En Configuración > Sistema > Gestión de identidad, haga clic en el botón Agregar un elemento e ingrese el número de identidad y cédula.
- La identidad es información como el nombre, la identificación del empleado o la matrícula del automóvil. La tarjeta

El número es el número de tarjeta Wiegand de la tarjeta de identificación.

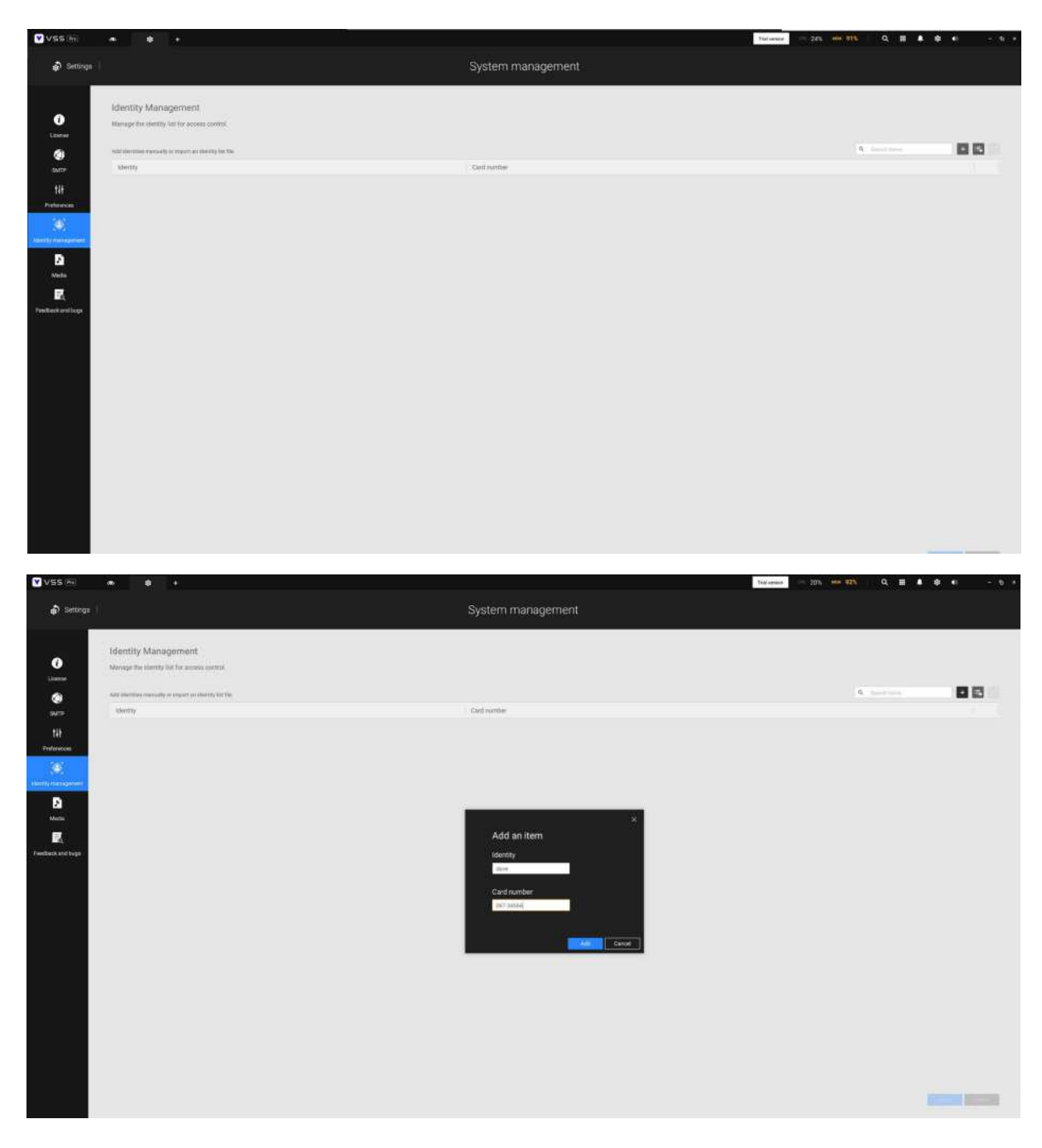

### Una tabla de identidad debería verse así.

|                                                                                                    | Q. Seeditions  |
|----------------------------------------------------------------------------------------------------|----------------|
| Identity Management<br>Manage the identity list for access control.<br>Add identities manually or import an identity list file.<br>Identity Card number | Q Suedak Sarta |
| Add identities manually or import as identity list file.                                                                                                | Q Saedd Same   |
| add identities manually or import an identity fait flat.<br>Identity Card number                                                                        | Q Suerot terra |
| Identity Card number                                                                                                    |                |
|                                                                                                    |                |
| chris 087.88777                                                                                                    |                |
| dave 087.34556                                                                                                    |                |
| calvin 007.12345                                                                                                    |                |
| stave 087.34556<br>calvin 087.12345                                                                                                    |                |
|                                                                                                    |                |
|                                                                                                    |                |
|                                                                                                    |                |
|                                                                                                    | Pare Canoel    |